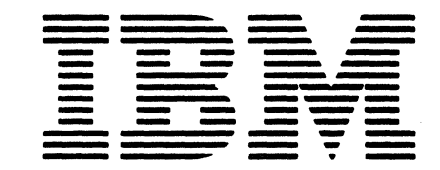

Maintenance Library

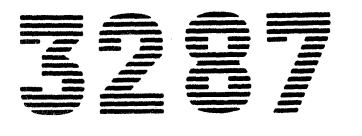

Printer Models 1 and 2 Maintenance Information

Serial Numbers 30000 and Above (Stage 2)

### Preface

This manual contains reference information needed by the service representative to maintain the IBM 3287 Printer Models 1 and 2. It is assumed that the user of this manual has had an education course on the 3287 and has a basic understanding of data communications.

This manual gives the service representative information on how to run the diagnostic tests, how to remove and install parts, and other helpful information. To isolate problems, see the IBM 3287 Printer MAP Charts.

### **Related Publications**

Related information can be found in the following manuals:

IBM 3287 Printer Component Description, GA27-3153.

IBM 3287 Printer Models 1 and 2 Setup Instructions, GA27-3171.

IBM 3287 Printer Models 1 and 2 Problem Determination Guide, GA27-3151.

- IBM 3287 Printer Models 1 and 2 with 3274/3276 Attachment Feature MAP Charts, which are part numbered documents (see MAP 9999-1 for part numbers).
- IBM 3287 Printer Models 1 and 2 with 3271/3272 Attachment Feature Map Charts, which are part numbered documents (see to MAP 9999-1 for part numbers).
- IBM 3287 Printer Models 1 and 2 Parts Catalog, S131-0067.

#### Third Edition (November 1980)

This edition has important changes. It obsoletes SY27-0178-1. It includes information on the SCS Support for Structured Fields and Attribute Processing feature, a new ROS/RAM card, the ribbon cartridge, and miscellaneous technical and editorial corrections. A change to the text or to an illustration is indicated by a vertical line to the left of the change.

The drawings and specifications contained herein shall not be reproduced in whole or in part without written permission.

IBM has prepared this maintenance manual for the use of IBM customer engineers in the installation, maintenance, and repair of the specific machines indicated. IBM makes no representations that it is suitable for any other purpose.

The information in this manual may change. Any changes will be given in later editions or in Technical Newsletters. Ensure that you have the latest edition and all Technical Newsletters before you use the manual.

It is possible that this material may contain reference to, or information about, IBM products (machines and programs), programming, or services that are not announced in your country. Such references or information must not be construed to mean that IBM intends to announce such IBM products, programming, or services in your country.

Manuals are not kept at the address that follows; make your requests for IBM manuals to your IBM representative or to the IBM branch office for your area.

If you have comments, write them on the form at the back of this manual. If the form has been removed, send your comments to IBM Corporation, Publications Development, Department E02, PO Box 12195, Research Triangle Park, North Carolina U.S.A. 27709. IBM may use or distribute any of the information you supply in any way it believes appropriate without incurring any obligation whatever. You may, of course, continue to use the information you supply.

© Copyright International Business Machines Corporation 1979, 1980

#### **CE SAFETY PRACTICES**

All Customer Engineers are expected to take every safety precaution possible and observe the following safety practices while maintaining IBM equipment:

- 1. You should not work alone under hazardous conditions or around equipment with dangerous voltage. Always advise your manager if you MUST work alone.
- Remove all power AC and DC when removing or assembling major components, working in immediate area of power supplies, performing mechanical inspection of power supplies and installing changes in machine circuity.
- Wall box power switch when turned off should be locked or tagged in off position. "Do not Operate" tags, form 229-1266, affixed when applicable. Pull power supply cord whenever possible.
- 4. When it is absolutely necessary to work on equipment having exposed operating mechanical parts or exposed live electrical circuity anywhere in the machine, the following precautions must be followed.
  - a. Another person familiar with power off controls must be in immediate vicinity.
  - b. Rings, wrist watches, chains, bracelets, metal cuff links, shall not be worn.
  - c. Only insulated pliers and screwdrivers shall be used,d. Keep one hand in pocket.
  - When using test instruments be certain controls are set correctly and proper capacity, insulated probes are used.
  - f. Avoid contacting ground potential (metal floor strips, machine frames, etc. – use suitable rubber mats purchased locally if necessary).
- 5. Safety Glasses must be worn when:
  - a. Using a hammer to drive pins, riveting, staking, etc.
  - b. Power hand drilling, reaming, grinding, etc.
  - c. Using spring hooks, attaching springs.
  - d. Soldering, wire cutting, removing steel bands.
  - e. Parts cleaning, using solvents, sprays, cleaners, chemicals, etc.
  - f. All other conditions that may be hazardous to your eyes. REMEMBER, THEY ARE YOUR EYES.

- Special safety instructions such as handling Cathode Ray Tubes and extreme high voltages, must be followed as outlined in CEM's and Safety Section of the Maintenance Manuals.
- 7. Do not use solvents, chemicals, greases or oils that have not been approved by IBM.
- 8, Avoid using tools or test equipment that have not been approved by IBM.
- Replace worn or broken tools and test equipment.
   Lift by standing or pushing up with stronger leg muscles--this takes strain off back muscles. Do not lift any equipment or parts weighing over 60 pounds.
- 11. All safety devices such as guards, shields, signs, ground wires, etc. shall be restored after maintenance.
- 12. Each Customer Engineer is responsible to be certain that no action on his part renders product unsafe or exposes hazards to customer personnel.
- 13. Place removed machine covers in a safe out-of-the-way place where no one can trip over them.
- 14. All machine covers must be in place before machine is returned to customer.
- 15. Always place CE tool kit away from walk areas where no one can trip over it (i.e., under desk or table).
- 16. Avoid touching mechanical moving parts (i.e., when lubricating, checking for play, etc.).
- 17. When using stroboscope-do not touch ANYTHINGit may be moving.
- Avoid wearing loose clothing that may be caught in machinery. Shirt sleeves must be left buttoned or rolled above the elbow.
- 19. Ties must be tucked in shirt or have a tie clasp (preferably nonconductive) approximately 3 inches from end. Tie chains are not recommended.
- Before starting equipment, make certain fellow CE's and customer personnel are not in a hazardous position.
- 21. Maintain good housekeeping in area of machine while performing and after completing maintenance.

#### KNOWING SAFETY RULES IS NOT ENOUGH AN UNSAFE ACT WILL INEVITABLY LEAD TO AN ACCIDENT

#### USE GOOD JUDGMENT - ELIMINATE UNSAFE ACTS

229-1264-1

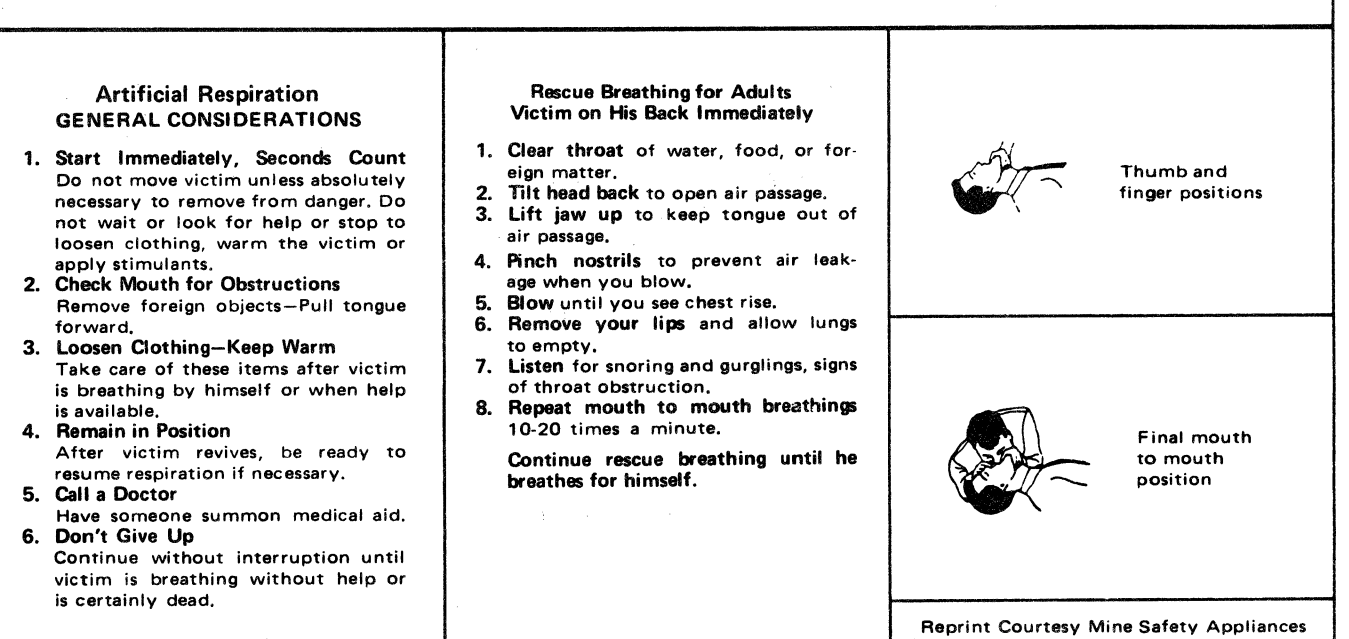

Co.

# Safety Summary

The following paragraphs contain Danger notices:

5-4603 5-4604 5-4605 5-4608 5-4801

# Contents

| CHAPTER 1. INTRODUCTION                                                                                                    | 1-1                                                                                                    |
|----------------------------------------------------------------------------------------------------|----------------------------------------------------------------------------------------------------|
| 1-1100 Description of the 3287 Printer                                                                                                    | 1-3                                                                                                    |
| 1-1200 Data Flow                                                                                                    | 1-4                                                                                                    |
| 1-1300 Operator's Panel–Lights, Switches                                                                                                    |                                                                                                    |
| and Alarm                                                                                                    | 1-6                                                                                                    |
| 1-1400 Maintenance Procedure                                                                                                    | 1-11                                                                                                    |
| 1-1600 Programmed Symbols Summary                                                                                                    | 1-12                                                                                                    |
| 1-1610 Programmed Symbols and                                                                                                    |                                                                                                    |
| the Character Cell                                                                                                    | 1-14                                                                                                    |
| 1-1620 Programmed Symbols Sets                                                                                                    | 1-16                                                                                                    |
|                                                                                                    |                                                                                                    |
| CHAPTER 2 DIAGNOSTIC TESTS                                                                                                    | 2-1                                                                                                    |
| 2-1100 Description of Offline Diagnostic Tests                                                                                                    | 2-1                                                                                                    |
| 2.2100 Bus Procedure for Offline                                                                                                    | 2 1                                                                                                    |
| Diagnostic Tests                                                                                                    | 2.1                                                                                                    |
| 2 2110 Offling Diagnostic Test                                                                                                    | 2-4                                                                                                    |
| 2-2110 Offine Diagnostic Test                                                                                                    | <u>а г</u>                                                                                                   |
|                                                                                                    | 2-5                                                                                                    |
| 2-3100 Bypass ROS Test                                                                                                    | 2-13                                                                                                    |
| 2-4100 Start Print by Selected Signal                                                                                                    | 2-15                                                                                                    |
| 2-5100 Offline Diagnostic Printout                                                                                                    | 2-16                                                                                                    |
| 2-5200 Description of Diagnostic Printout                                                                                                    | 2-16                                                                                                    |
| 2-5210 Four-Byte Error Log                                                                                                    | 2-32                                                                                                    |
| 2-5220 Statistical Error Log.                                                                                                    | 2-33                                                                                                    |
| 2-5300 Communication Buffer Printout and                                                                                                    |                                                                                                    |
| Analysis                                                                                                    | 2-34                                                                                                    |
| 2-6100 Status Indicator Codes                                                                                                    | 2-40                                                                                                    |
| 2-7100 Online Printer to Controller Test                                                                                                    | 2-47                                                                                                    |
|                                                                                                    |                                                                                                    |
|                                                                                                    |                                                                                                    |
| CHAPTER 3. TOOLS AND TEST EQUIPMENT                                                                                                    | 3-1                                                                                                    |
| CHAPTER 3. TOOLS AND TEST EQUIPMENT 3-1100 Tools and Test Equipment Chart                                                                                                    | 3-1<br>3-1                                                                                                   |
| CHAPTER 3. TOOLS AND TEST EQUIPMENT 3-1100 Tools and Test Equipment Chart                                                                                                    | 3-1<br>3-1<br>3-3                                                                                            |
| CHAPTER 3. TOOLS AND TEST EQUIPMENT         3-1100 Tools and Test Equipment Chart         3-2100 Maintenance Tools.         3-2110 General Logic Probe II                                                                                                    | 3-1<br>3-1<br>3-3<br>3-3                                                                                     |
| CHAPTER 3. TOOLS AND TEST EQUIPMENT         3-1100 Tools and Test Equipment Chart         3-2100 Maintenance Tools.         3-2110 General Logic Probe II         3-2120 Probe Tip.                                                                                                    | 3-1<br>3-1<br>3-3<br>3-3<br>3-5                                                                              |
| CHAPTER 3. TOOLS AND TEST EQUIPMENT         3-1100 Tools and Test Equipment Chart         3-2100 Maintenance Tools.         3-2110 General Logic Probe II         3-2120 Probe Tip.         3-2130 ROS Module Extractor                                                                                                    | 3-1<br>3-1<br>3-3<br>3-3<br>3-5                                                                              |
| CHAPTER 3. TOOLS AND TEST EQUIPMENT         3-1100 Tools and Test Equipment Chart         3-2100 Maintenance Tools.         3-2110 General Logic Probe II         3-2120 Probe Tip.         3-2130 ROS Module Extractor         (Mechanical Type)                                                                                                    | 3-1<br>3-1<br>3-3<br>3-3<br>3-5<br>3-5                                                                       |
| CHAPTER 3. TOOLS AND TEST EQUIPMENT         3-1100 Tools and Test Equipment Chart         3-2100 Maintenance Tools.         3-2110 General Logic Probe II         3-2120 Probe Tip.         3-2130 ROS Module Extractor         (Mechanical Type)         3-2140 ROS Module Pin Aligner.                                                                                                    | 3-1<br>3-1<br>3-3<br>3-3<br>3-5<br>3-6<br>3-6                                                                |
| CHAPTER 3. TOOLS AND TEST EQUIPMENT         3-1100 Tools and Test Equipment Chart         3-2100 Maintenance Tools.         3-2110 General Logic Probe II         3-2120 Probe Tip.         3-2130 ROS Module Extractor         (Mechanical Type)         3-2140 ROS Module Pin Aligner.         3-2150 ROS Module Extractor (Suction Type)                                                                                                    | 3-1<br>3-3<br>3-3<br>3-5<br>3-6<br>3-6                                                                       |
| CHAPTER 3. TOOLS AND TEST EQUIPMENT<br>3-1100 Tools and Test Equipment Chart<br>3-2100 Maintenance Tools<br>3-2110 General Logic Probe II<br>3-2120 Probe Tip<br>3-2130 ROS Module Extractor<br>(Mechanical Type)<br>3-2140 ROS Module Pin Aligner<br>3-2150 ROS Module Extractor (Suction Type)<br>and Pin Aligner                                                                                                    | 3-1<br>3-3<br>3-3<br>3-5<br>3-6<br>3-6<br>3-6                                                                |
| CHAPTER 3. TOOLS AND TEST EQUIPMENT<br>3-1100 Tools and Test Equipment Chart<br>3-2100 Maintenance Tools<br>3-2110 General Logic Probe II<br>3-2120 Probe Tip<br>3-2130 ROS Module Extractor<br>(Mechanical Type)<br>3-2140 ROS Module Pin Aligner<br>3-2150 ROS Module Extractor (Suction Type)<br>and Pin Aligner<br>3-2160 Circuit Monitor                                                                                                    | 3-1<br>3-3<br>3-3<br>3-5<br>3-6<br>3-6<br>3-6<br>3-6                                                         |
| CHAPTER 3. TOOLS AND TEST EQUIPMENT         3-1100 Tools and Test Equipment Chart         3-2100 Maintenance Tools.         3-2110 General Logic Probe II         3-2120 Probe Tip.         3-2130 ROS Module Extractor         (Mechanical Type)         3-2140 ROS Module Extractor (Suction Type)         3-2150 ROS Module Extractor (Suction Type)         and Pin Aligner         3-2160 Circuit Monitor.                                                                                                    | 3-1<br>3-3<br>3-3<br>3-5<br>3-6<br>3-6<br>3-6<br>3-6                                                         |
| CHAPTER 3. TOOLS AND TEST EQUIPMENT         3-1100 Tools and Test Equipment Chart         3-2100 Maintenance Tools.         3-2110 General Logic Probe II         3-2120 Probe Tip.         3-2130 ROS Module Extractor         (Mechanical Type).         3-2140 ROS Module Extractor (Suction Type)         3-2150 ROS Module Extractor (Suction Type)         and Pin Aligner.         3-2160 Circuit Monitor.                                                                                                    | 3-1<br>3-3<br>3-3<br>3-5<br>3-6<br>3-6<br>3-6<br>3-6                                                         |
| CHAPTER 3. TOOLS AND TEST EQUIPMENT         3-1100 Tools and Test Equipment Chart         3-2100 Maintenance Tools.         3-2110 General Logic Probe II         3-2120 Probe Tip.         3-2130 ROS Module Extractor         (Mechanical Type)         3-2140 ROS Module Extractor (Suction Type)         3-2150 ROS Module Extractor (Suction Type)         and Pin Aligner         3-2160 Circuit Monitor.                                                                                                    | 3-1<br>3-3<br>3-3<br>3-5<br>3-6<br>3-6<br>3-6<br>3-6<br>3-6                                                  |
| CHAPTER 3. TOOLS AND TEST EQUIPMENT<br>3-1100 Tools and Test Equipment Chart<br>3-2100 Maintenance Tools<br>3-2110 General Logic Probe II<br>3-2120 Probe Tip<br>3-2130 ROS Module Extractor<br>(Mechanical Type)<br>3-2140 ROS Module Extractor (Suction Type)<br>and Pin Aligner<br>3-2160 Circuit Monitor<br>CHAPTER 4. MAINTENANCE INFORMATION<br>4-1100 Friction Feed Device Installation and<br>Pomoval                                                                                                    | 3-1<br>3-3<br>3-3<br>3-5<br>3-6<br>3-6<br>3-6<br>3-6<br>4-1                                                  |
| CHAPTER 3. TOOLS AND TEST EQUIPMENT         3-1100 Tools and Test Equipment Chart         3-2100 Maintenance Tools.         3-2110 General Logic Probe II         3-2120 Probe Tip.         3-2130 ROS Module Extractor         (Mechanical Type)         3-2140 ROS Module Extractor (Suction Type)         3-2150 ROS Module Extractor (Suction Type)         and Pin Aligner         3-2160 Circuit Monitor.         CHAPTER 4. MAINTENANCE INFORMATION         4-1100 Friction Feed Device Installation and         Removal         4-1200                                                                                                    | 3-1<br>3-3<br>3-3<br>3-5<br>3-6<br>3-6<br>3-6<br>3-6<br>4-1                                                  |
| CHAPTER 3. TOOLS AND TEST EQUIPMENT         3-1100 Tools and Test Equipment Chart         3-2100 Maintenance Tools.         3-2110 General Logic Probe II         3-2120 Probe Tip.         3-2130 ROS Module Extractor         (Mechanical Type)         3-2140 ROS Module Extractor (Suction Type)         3-2150 ROS Module Extractor (Suction Type)         and Pin Aligner.         3-2160 Circuit Monitor.         CHAPTER 4. MAINTENANCE INFORMATION         4-1100 Friction Feed Device Installation and         Removal         4-1200 Paper Roll Holder and Forms Guide                                                                                                    | 3-1<br>3-3<br>3-3<br>3-5<br>3-6<br>3-6<br>3-6<br>3-6<br>4-1<br>4-1                                           |
| CHAPTER 3. TOOLS AND TEST EQUIPMENT         3-1100 Tools and Test Equipment Chart         3-2100 Maintenance Tools.         3-2110 General Logic Probe II         3-2120 Probe Tip.         3-2130 ROS Module Extractor         (Mechanical Type)         3-2140 ROS Module Extractor (Suction Type)         3-2150 ROS Module Extractor (Suction Type)         and Pin Aligner.         3-2160 Circuit Monitor.         CHAPTER 4. MAINTENANCE INFORMATION         4-1100 Friction Feed Device Installation and         Removal         4-1200 Paper Roll Holder and Forms Guide         Installation and Removal.                                                                                                    | 3-1<br>3-3<br>3-3<br>3-5<br>3-6<br>3-6<br>3-6<br>3-6<br>4-1<br>4-1                                           |
| CHAPTER 3. TOOLS AND TEST EQUIPMENT         3-1100 Tools and Test Equipment Chart         3-2100 Maintenance Tools.         3-2110 General Logic Probe II         3-2120 Probe Tip.         3-2130 ROS Module Extractor         (Mechanical Type)         3-2140 ROS Module Extractor (Suction Type)         3-2150 ROS Module Extractor (Suction Type)         and Pin Aligner.         3-2160 Circuit Monitor.         CHAPTER 4. MAINTENANCE INFORMATION         4-1100 Friction Feed Device Installation and         Removal         4-1200 Paper Roll Holder and Forms Guide         Installation and Removal.                                                                                                    | 3-1<br>3-3<br>3-3<br>3-5<br>3-6<br>3-6<br>3-6<br>3-6<br>4-1<br>4-1<br>4-2<br>4-4                             |
| CHAPTER 3. TOOLS AND TEST EQUIPMENT         3-1100 Tools and Test Equipment Chart         3-2100 Maintenance Tools.         3-2110 General Logic Probe II         3-2120 Probe Tip.         3-2130 ROS Module Extractor         (Mechanical Type)         3-2140 ROS Module Extractor (Suction Type)         3-2150 ROS Module Extractor (Suction Type)         and Pin Aligner         3-2160 Circuit Monitor.         CHAPTER 4. MAINTENANCE INFORMATION         4-1100 Friction Feed Device Installation and         Removal         4-1300 Printer Covers.         4-1310 Top Cover Removal                                                                                                    | 3-1<br>3-3<br>3-3<br>3-5<br>3-6<br>3-6<br>3-6<br>3-6<br>4-1<br>4-1<br>4-2<br>4-4                             |
| CHAPTER 3. TOOLS AND TEST EQUIPMENT         3-1100 Tools and Test Equipment Chart         3-2100 Maintenance Tools.         3-2110 General Logic Probe II         3-2120 Probe Tip.         3-2130 ROS Module Extractor         (Mechanical Type).         3-2140 ROS Module Extractor (Suction Type)         3-2150 ROS Module Extractor (Suction Type)         and Pin Aligner.         3-2160 Circuit Monitor.         CHAPTER 4. MAINTENANCE INFORMATION         4-1100 Friction Feed Device Installation and<br>Removal         4-1300 Paper Roll Holder and Forms Guide<br>Installation and Removal.         4-1310 Top Cover Removal         4-1320 Back Cover Removal                                                                                                    | 3-1<br>3-3<br>3-3<br>3-5<br>3-6<br>3-6<br>3-6<br>3-6<br>4-1<br>4-1<br>4-2<br>4-4<br>4-4                      |
| CHAPTER 3. TOOLS AND TEST EQUIPMENT         3-1100 Tools and Test Equipment Chart         3-2100 Maintenance Tools.         3-2110 General Logic Probe II         3-2120 Probe Tip.         3-2130 ROS Module Extractor         (Mechanical Type)         3-2140 ROS Module Extractor (Suction Type)         3-2150 ROS Module Extractor (Suction Type)         and Pin Aligner         3-2160 Circuit Monitor.         CHAPTER 4. MAINTENANCE INFORMATION         4-1100 Friction Feed Device Installation and         Removal         4-1300 Printer Covers.         4-1310 Top Cover Removal         4-1320 Back Cover Removal                                                                                                    | 3-1<br>3-3<br>3-3<br>3-5<br>3-6<br>3-6<br>3-6<br>3-6<br>4-1<br>4-1<br>4-2<br>4-4<br>4-4                      |
| CHAPTER 3. TOOLS AND TEST EQUIPMENT         3-1100 Tools and Test Equipment Chart         3-2100 Maintenance Tools.         3-2110 General Logic Probe II         3-2120 Probe Tip.         3-2130 ROS Module Extractor         (Mechanical Type)         3-2140 ROS Module Extractor (Suction Type)         3-2150 ROS Module Extractor (Suction Type)         and Pin Aligner         3-2160 Circuit Monitor.         CHAPTER 4. MAINTENANCE INFORMATION         4-1100 Friction Feed Device Installation and         Removal         4-1300 Printer Covers.         4-1310 Top Cover Removal         4-1320 Back Cover Removal         4-1400 Forms Tractor Unit                                                                                                    | 3-1<br>3-3<br>3-3<br>3-5<br>3-6<br>3-6<br>3-6<br>3-6<br>4-1<br>4-1<br>4-2<br>4-4<br>4-4<br>4-4<br>4-4        |
| CHAPTER 3. TOOLS AND TEST EQUIPMENT         3-1100 Tools and Test Equipment Chart         3-2100 Maintenance Tools.         3-2110 General Logic Probe II         3-2120 Probe Tip.         3-2130 ROS Module Extractor         (Mechanical Type)         3-2140 ROS Module Extractor (Suction Type)         3-2150 ROS Module Extractor (Suction Type)         and Pin Aligner.         3-2160 Circuit Monitor.         CHAPTER 4. MAINTENANCE INFORMATION         4-1100 Friction Feed Device Installation and         Removal         4-1300 Printer Covers.         4-1310 Top Cover Removal         4-1320 Back Cover Removal         4-1330 Front Cover Removal         4-1400 Forms Tractor Unit                                                                                                    | 3-1<br>3-3<br>3-3<br>3-5<br>3-6<br>3-6<br>3-6<br>3-6<br>4-1<br>4-1<br>4-2<br>4-4<br>4-4<br>4-4<br>4-4        |
| CHAPTER 3. TOOLS AND TEST EQUIPMENT         3-1100 Tools and Test Equipment Chart         3-2100 Maintenance Tools.         3-2110 General Logic Probe II         3-2120 Probe Tip.         3-2130 ROS Module Extractor         (Mechanical Type)         3-2140 ROS Module Extractor (Suction Type)         3-2150 ROS Module Extractor (Suction Type)         3-2160 Circuit Monitor.         CHAPTER 4. MAINTENANCE INFORMATION         4-1100 Friction Feed Device Installation and         Removal         4-1200 Paper Roll Holder and Forms Guide         Installation and Removal.         4-1310 Top Cover Removal         4-1320 Back Cover Removal         4-1330 Front Cover Removal         4-1400 Forms Tractor Unit         4-1410 Forms Tractor Unit Removal and         Installation.                                          | 3-1<br>3-3<br>3-3<br>3-5<br>3-6<br>3-6<br>3-6<br>3-6<br>4-1<br>4-1<br>4-2<br>4-4<br>4-4<br>4-4<br>4-5<br>4-5 |
| CHAPTER 3. TOOLS AND TEST EQUIPMENT         3-1100 Tools and Test Equipment Chart         3-2100 Maintenance Tools.         3-2110 General Logic Probe II         3-2120 Probe Tip.         3-2130 ROS Module Extractor         (Mechanical Type)         3-2140 ROS Module Extractor (Suction Type)         3-2150 ROS Module Extractor (Suction Type)         and Pin Aligner.         3-2160 Circuit Monitor.         CHAPTER 4. MAINTENANCE INFORMATION         4-1100 Friction Feed Device Installation and         Removal         4-1200 Paper Roll Holder and Forms Guide         Installation and Removal.         4-1310 Top Cover Removal         4-1320 Back Cover Removal         4-1330 Front Cover Removal         4-1410 Forms Tractor Unit Removal and         Installation.         4-1420 Forms Tractor Unit Disassembly and | 3-1<br>3-3<br>3-3<br>3-5<br>3-6<br>3-6<br>3-6<br>3-6<br>4-1<br>4-1<br>4-2<br>4-4<br>4-4<br>4-5<br>4-5        |

| 4-143     | 0 Forms Tractor Unit Chain Removal        |           |
|-----------|-------------------------------------------|-----------|
|           | and Installation                          | 6         |
| 4-144     | 0 Forms Guide Rack Static Eliminator      |           |
|           | Replacement                               | 6         |
| 4-145     | 0 Left Tractor Adjustment                 | 7         |
| 4-146     | 0 Forms Tractor Unit Chain Cover 4-       | 7         |
| 4.1500    | Power Switch Removal and                  | •         |
| 4-1300    |                                           | o         |
| 4 1600    | Operator Banal Assembly                   | 0         |
| 4-1000    | Operator Panel Assembly 4-3               | 9         |
| 4-101     | U Operator Panel Assembly Removal         | 10        |
| 4 400     |                                           | 10        |
| 4-162     | U Operator Panel Card Removal and         |           |
|           |                                           | 11        |
| 4-163     | 0 Operator Panel LED Removal and          |           |
|           | Installation                              | 11        |
| 4-1700    | Selector Switch Removal and               |           |
|           | Installation                              | 12        |
| 4-1800    | Alarm Volume Control Assembly 4-          | 13        |
| 4-2000    | Status Indicator Segments 4-              | 14        |
| 4-2100    | Co-Planar Assembly without                |           |
|           | Programmed Symbols Features 4-            | ·15       |
| 4-212     | 20 Co-Planar Assembly Service Position 4- | -19       |
| 4-213     | 30 Co-Planar Handling 4                   | -19       |
| 4-214     | 40 Co-Planar Assembly Removal and         |           |
|           | Installation 4-                           | -21       |
| 4-221     | 10 Planar Card Removal and Installation   |           |
|           | (without PS Features)                     | -22       |
| 4-222     | 20 ECS Card Removal and                   |           |
|           | Installation (without PS Features) 4-     | -24       |
| 4-223     | 30 3271/3272 Driver Card Removal 4        | -24       |
| 4-224     | 40 Extended ROS or ROS/RAM                |           |
|           | Card Removal and Installation             | -24       |
| 4-225     | 50 Programmed Symbols Card Removal        |           |
|           | and Installation 4                        | -24       |
| 4-226     | 60 Crossovers—Wiring and Use 4            | -26       |
| 4.231     | 10 Pluggable Module Locations on          |           |
| 1 20      | Planar Card 4                             | .27       |
| 4.232     | 20 Pluggable Module Locations on          |           |
| 1 202     | the Extended BOS Card 4                   | -27       |
| 4.233     | 30 Pluggable Module Locations on          |           |
| -200      | the PS-2/4 Card                           | .97       |
| 1.233     | 21 Pluggable Module Logations on          | - 21      |
| 4-200     | the Extended ROS (RAM Card                | 20        |
| 4.044     | 10 Demonstrate Bluese bla BOS Madula      | -20       |
| 4-24      | IU Removal of Pluggable ROS Module        | 20        |
| 4 0 4 0 0 | From the Planar Card                      | 20<br>20  |
| 4-3100    | Fin and Card Identification               | -29       |
| 4-4100    | Internal Cable Connections and Wiring 4   | -34<br>07 |
| 4-5100    |                                           | -37       |
| 4-6100    | Planar Card Jumper Information 4          | -38       |
| .4-8100   | 32/1/3272 Driver Card Jumper              |           |
|           | Information                               | -44       |
| 4-9100    | Temperature and Humidity 4                | 44        |
|           |                                           |           |

I

# Contents (continued)

|    | CHAPTER   | 5 MATRIX PRINTER ASSEMBLY            |                  |
|----|-----------|--------------------------------------|------------------|
|    | MAINTE    |                                      | 5-1              |
|    | 5-4000 G  | eneral Description                   | 5-1              |
|    | 5-4001    | Printer Locations                    | 5-4              |
|    | 5-4002    | Printer Positioning Procedure        | 5-11             |
|    | 5-4003    | Printer from Power Supply Separation | 5-12             |
|    | 5-4004    | Printer Assembly Removal and         | • • •            |
|    |           | Installation Procedure               | 5-15             |
|    | 5-4005    | Print Quality Problems               | 5-16             |
|    | 5-4006    | Programmed Symbols Cell              |                  |
|    |           | Alignment Check                      | 5-18             |
| 1  | 5-4006.   | 1 Sequence – Sensitive Procedures    | 5-18             |
|    | 5-4007    | Printer Card and Cable Removal       | 5-19             |
|    | 5-4100 PI | aten                                 | 5-20             |
|    | 5-4101    | Platen and Paper Deflector           | 5-20             |
|    | 5-4103    | Platen Latches (Release Eccentrics   |                  |
|    |           | and Springs)                         | 5-21             |
|    | 5-4104    | Platen Pressure Rolls                | 5-22             |
|    | 5-4105    | Platen Gears and Bushing             | 5-24             |
|    | 5-4300 F  | orms Feed Mechanism                  | 5-25             |
|    | 5-4301    | Forms Feed Platen Gear to Idler      |                  |
|    |           | Gear Backlash                        | 5-25             |
|    | 5-4302    | Forms Feed Motor Gear to Idler       |                  |
|    |           | Gear Backlash                        | 5-26             |
|    | 5-4303    | Forms Feed Motor/Emitter             | 5-26             |
|    | 5-4306    | Forms Feed Emitter Disk to           |                  |
| j. |           | Photocell Centering                  | 5-27             |
|    | 5-4307    | Forms Feed Motor to Emitter          |                  |
|    |           | Timing                               | 5-28             |
|    | 5-4308    | A-Frame Alignment                    | 5-29             |
|    | 5-4400 Er | nd-of-Forms Switch                   | 5-30             |
|    | 5-4401    | End-of-Forms Switch Removal and      |                  |
|    |           | Installation                         | 5-30             |
|    | 5-4402    | End-of-Forms Switch Adjustment       | 5-30             |
| I. | 5-4500 Pr | int Emitter                          | 5-32             |
|    | 5-4501    | Print Emitter Pickup Removal and     |                  |
| 1  | 5         |                                      | 5-32             |
|    | 5-4502    | Print Emitter Removal and            |                  |
| I  | F 4500    |                                      | 5-32             |
|    | 5-4503    | Print Emitter Hold-Down Bracket      | <b>F</b> 00      |
| 1. | E 4504    | Adjustment                           | 5-32             |
|    | 5-4504    | Print Emitter to Pickup Adjustment   | 5-35             |
|    | 5-4505    | Left Margin Adjustment               | 5-30             |
|    | 5-4500 M  | dround Strap Removal                 | 5-30             |
|    | 5-4000 Mi | Bower Supply Board A1 Bomoval        | 5-30             |
|    | 5-4005    | and Installation                     | E 20             |
|    | 5-4604    | Power Transformer Removal and        | -30              |
|    | 0-4004    | Installation                         | 5.20             |
|    | 5-4605    | Printer Fan Remove and               | 3-39             |
|    | 5 4000    | Installation                         | 5.40             |
|    | 5-4606    | Power Supply Safety Cover Removal    | - <del>-</del> - |
|    | 2 .000    | and Installation                     | 5-40             |
|    |           |                                      |                  |

| 5-4607    | Transistor Q1 Removal and           | <b>F</b> 44 |
|-----------|-------------------------------------|-------------|
| 5-4608    | Capacitor P-C3 Removal and          | 5-41        |
|           | Installation                        | 5-41        |
| 5-4609    | Transistor Q1 Test Procedure        | 5-42        |
| 5-4700 C  | arrier                              | 5-42        |
| 5-4701    | Carrier and Main Shaft Removal and  |             |
|           | Installation                        | 5-42        |
| 5-4702    | Carrier Support Shaft Removal and   |             |
|           | Installation                        | 5-44        |
| 5-4703    | Carrier Adjustments (Main and       |             |
|           | Support Shafts)                     | 5-44        |
| 5-4704    | Carrier Drive Belt Removal and      |             |
|           | Installation                        | 5-46        |
| 5-4705    | Carrier Leaf Spring and Bearing     |             |
|           | Removal and Installation            | 5-47        |
| 5-4706    | Print Head Carrier Stepper Motor    |             |
|           | Removal and Installation            | 5-48        |
| 5-4800 Pi | rint Head                           | 5-49        |
| 5-4801    | Print Head Removal and Installation | 5-49        |
| 5-4802    | Print Head Adjustment               | 5-50        |
| 5-4803    | Print Head Forms Guide Removal      |             |
|           | and Installation                    | 5-51        |
| 5-4805    | Print Head Cable Removal and        |             |
|           | Installation                        | 5-52        |
| 5-4806    | Oil Felt Service                    | 5-54        |
| 5-4808    | Print Head Ribbon Lifter Removal    |             |
|           | and Installation                    | 5-54        |
| 5-4809    | Copy Control Dial Removal and       |             |
|           | Installation                        | 5-54        |
| 5-4810    | Print Head Ribbon Shield Removal    |             |
|           | and Installation                    | 5-55        |
| 5-4811    | Print Head Retract Ramp             |             |
|           | Adjustment                          | 5-56        |
| 5-4900 R  | ibbon Drive                         | 5-57        |
| 5-4901    | Ribbon Drive Removal and            |             |
|           | Installation (Ribbon-Box Machines)  | 5-57        |
| 5-4901.   | 1 Ribbon Drive Removal and          |             |
|           | Installation (Ribbon-Cartridge      |             |
|           | Machines)                           | 5-57        |
| 5-4902    | Ribbon Drive Gears Removal and      |             |
|           | Installation                        | 5-58        |
| 5-4903    | Ribbon Drive Clutch Removal and     |             |
|           | Installation                        | 5-58        |
| 5-4904    | Ribbon Drive Shaft Removal and      | 17 T        |
|           | Installation                        | 5-59        |
| 5-4905    | Ribbon Drive Lines Removal and      |             |
|           | Installation.                       | 5-60        |
| 5-4906    | Ribbon Feed Rolls Removal and       |             |
|           | Installation (Ribbon-Box Machine)   | 5-61        |
| 5-4907    | Ribbon Feed Rolls and Opening       |             |
|           | Adjustment (Ribbon-Box Machines)    | 5-62        |
|           |                                     |             |

1

1

I

I

# Contents (continued)

| 5-4908 Ribbon Box and Cover Removal and          |
|--------------------------------------------------|
| Installation (Ribbon-Box Machines) 5-62          |
| 5-4909 Ribbon Changing (Ribbon-Box               |
| Machines)                                        |
| 5-5000 MATRIX PRINTER WIRING 5-64                |
| CHAPTER 6. DC POWER SUPPLY                       |
| MAINTENANCE INFORMATION 6-1                      |
| 6-1100 Power Supply Parts 6-1                    |
| 6-1110 Transformer Assembly Removal and          |
| Installation                                     |
| 6-1120 EMC Filter Removal and Installation 6-4   |
| 6-1130 PC Card Removal and Installation 6-4      |
| 6-1200 Cooling Fan Removal and Installation 6-5  |
| 6-1300 Power Supply Wiring Figures, Connections, |
| and Locations                                    |
| CHAPTER 7. PREVENTIVE MAINTENANCE 7-1            |
| 7-1000 Matrix Printer Assembly                   |
| 7-2000 Forms Tractor                             |
| 7-3000 Fans                                      |
| APPENDIX A. LANGUAGE GROUP-ALL-                  |
| CHARACTER PRINTOUT                               |

| APPENDIX B. WORDS FOR 3271/3272   |
|-----------------------------------|
| ATTACHMENT FEATURE PRINTERS B-1   |
| B-1100 Control Word 1 B-1         |
| B-2100 Control Word 2 B-2         |
| B-3100 Printer Status Word B-3    |
| B-4100 Data Word                  |
|                                   |
| APPENDIX C. WORDS FOR 3274/3276   |
| ATTACHMENT FEATURE PRINTERS C-1   |
| C-1100 Poll Response Word C-1     |
| C-2100 Data Word Status C-2       |
|                                   |
| APPENDIX D. CONVERSION TABLES D-1 |
|                                   |
| APPENDIX E. ABBREVIATIONS E-1     |
|                                   |
| APPENDIX F. VOCABULARY LIST F-1   |
|                                   |
| INDEX X-1                         |

vii

# Figures

)

| FIGURES | TITLE                             | PAGE   | FIGURES | TITLE                             | PAGE       |
|---------|-----------------------------------|--------|---------|-----------------------------------|------------|
| 1-1     | General View of the 3287 Printer, | 1.3    | 3-1     | Tools and Test Equipment          | 3.1        |
| 1.2     | Data Flow in the 3287 Printer     | 1-5    | 3.2     | General Logic Probe               | 2.2        |
| 1-2     | Operator Papel of the 3287        | 15     | 3.3     | Probing the Berg Connector        | 3-5<br>3-5 |
| 1-5     | Printer                           | 1-6    | 3.4     | BOS Module Extractors and Pin     | 0-0        |
| 1_/     | Maintenance Flowchart             | 1-11   | 3-4     | Aligners                          | 3.7        |
| 1-4     | Character Spacing                 | 1-13   | 4 1     | Friation Food Davies              | J-7        |
| 1-5     | Bar Graph Character Cell          | 1.13   | 4-1     |                                   | 4-1        |
| 1-0     | Printing All Dots in a            |        | 4-2     |                                   | 4-2        |
| 1-7     | Character Cell                    | 1-14   | 4-3     | Points Guide                      | 4-3        |
| 1-8     | Selecting a Programmed            | 1-15   | 4-4.1   | Forms Tractor Unit Removal and    | 4-4        |
| 1-9     | Programmed Symbols Sets           | 1-16   | 112     | Forms Tractor Unit Discomply and  | 4-0        |
| 2-1     | 3287 Offline Diagnostic Test      |        | 4-4.2   | Assembly                          | 45         |
|         | Flowchart                         | . 2-3  | 1.13    | Assembly                          | 4-0        |
| 2-2     | CE Test Overlay                   | . 2-4  | 4-4.5   | Statio Eliminator Banlagement     | 4-0        |
| 2-3     | Bypass ROS Test Jumper            | 2-13   | 4-4.4   | Laft Tractor Adjustment           | 4-0        |
| 2-4     | Start Print by Selected Signal.   | . 2-15 | 4-4.5   | Cover Stops Adjustment            | 4-7        |
| 2-5     | Example of an Offline Diagnostic  |        | 4-4.0   | Bower Switch Removal              | 4-7<br>1.Q |
| - •     | Printout for 3271/3272            |        | 4-5     | Operator Papel Assembly           | 4-0        |
| 2.6     | Attachment Printer                | . 2-17 | 4-6.1   | Operator Panel Assembly           | 4-3        |
| 2-0     | Diagnostic Printout for           |        | 4.0.0   |                                   | 4-10       |
|         | 3264/3276 Attachment              |        | 4-0.2   | Selector Switch Demoval           | 4-11       |
|         | Printer without                   | ÷.,    | 4-7     | Alerm Volume Centrel              | 4-12       |
|         | ECS Feature                       | 2-18   | 4-0     | Alarm Volume Control              | 4-13       |
| 2-6 1   | Example of an Offline             |        | 4-10    | Co Planar Assembly without        | 4-14       |
| 2 0.1   | Diagnostic Printout for           |        | 4-11    | Programmed Symbols Eastures       | 1 15       |
|         | 3274/3276 Attachment              | · .    | A_11_1  | Co-Planar Assembly with           | 4-15       |
|         | Printer with ECS Feature          | 2-19   | 4-11.1  | Programmed Symbols Eastures       | 1.16       |
| 2-7     | Register Printout Analysis        |        | 4.12    | Planar Card Connector Assignments | 4-10       |
| 2,      | Chart without PS Features         | 2.20   | 4-12    | without Programmed Symbols        | A 17       |
| 2.7 1   | Register Printout Analysis        |        | 4 10 1  | Planar Card Connector Assignments | 4-17       |
|         | Chart with PS Features            | 2,27   | 4-12.1  | with Programmed Symbols           | A 47       |
| 2.8     | Example of a Communication Buffer |        | 4 4 0   |                                   | 4-17       |
| 2-0     | Printout for a 3271/3272          |        | 4-13    | 32/1/32/2 Driver Card             | 4-18       |
|         | Attachment Printer                | 2-35   | 4-15    | Co-Planar Assembly Service        | 1 10       |
| 2.9     | Example of a Communication Buffer | . 2,00 | 4.40    |                                   | 4-19       |
| 20      | Printout for a 3274/3276          |        | 4-10    | Co-Planar Assembly Removal.       | 4-21       |
|         | Attachment Printout for a         |        | 4-17    | Co-Planar Assembly Components     | 4 00       |
|         | 3274/3276 Attachment Printer      |        |         |                                   | 4-23       |
|         | without the ECS Adapter           | 2-36   | 4-17,1  | Co-Planar Assembly Components     | 4 05       |
| 2-9.1   | Example of a Communication Buffer | . 200  | 4 47 0  | (with PS Features)                | 4-25       |
| 2 0.1   | Printout for a 3274/3276          |        | 4-17.2  |                                   | 4-20       |
|         | Attachment Printer with the       |        | 4-18    | Plugable KUS Wodule Locations     | 4 07       |
|         | FCS Adapter used                  | 2-37   | 4 10 1  |                                   | 4-27       |
| 2-10    | PCIA Analysis Chart (2 Parts)     | 2-38   | 4-18.1  | riuggable Wodule Locations on     | 1 07       |
| 2-11    | Status Indicator Codes (6 Parts)  | . 2-41 |         |                                   | 4-27       |

PAGE

|   | FIGURES | TITLE                                 | PAGE         |
|---|---------|---------------------------------------|--------------|
|   | 4-18.2  | Pluggable Module Locations on         |              |
|   |         | the PS-2/4 Card                       | 4-27         |
|   | 4-18.3  | Pluggable Module Locations on         | 4.00         |
| I |         | the Extended ROS/RAM Card             | 4-28         |
|   | 4-19    | Pin and Card Identification           | 4-29         |
|   | 4-19.1  | Pin and Card Identification           | 4.00         |
|   | 1 10 2  | (WITHOUT PS Features)                 | 4-30         |
| ī | 4-15.2  | (with PS Egatures) Old Style With     |              |
|   |         | Extended BOS Card                     | 4-31         |
|   | 4.19 3  | Pin and Card Identification           | 401          |
|   | 4 10.0  | (with PS Features) New Style with     |              |
|   |         | Extended BOS/RAM Card.                | 4-32         |
| • | 4-20    | 3271/3272 Driver Card—Internal        |              |
|   |         | Coaxial Cable Connection              | 4-33         |
|   | 4-21    | Internal Cable Connections            | 4-34         |
|   | 4-21.1  | 3287 Wiring (2 Parts)                 | 4-35         |
|   | 4-22    | How to Make a Jumper Assembly         | 4-37         |
|   | 4-23    | Planar Card                           | 4-38         |
|   | 4-24    | Feature Selection Jumpers             | 4-39         |
|   | 4-25    | Buffer Size Jumpers                   | 4-40         |
|   | 4-25.1  | ECS Selection Jumper                  | 4-40         |
|   | 4-26    | Language Selection Jumpers            | 4-41         |
|   | 4-27    | Bypass BOS Test Jumper                | 4-43         |
|   | 4-28    | 3271/3272 Driver Card Jumper          |              |
|   | Б 1     | Printer Logia Flow                    | 4-44<br>5-2  |
|   | 5.2     | Printer Logic                         | 5-2<br>5-3   |
|   | 5-3     | Printer Connector Locations           | 5-4          |
|   | 5-4     | Printer Power Supply Locations        | 5-5          |
|   | 5-5     | Printer Locations (2 Parts)           | 5-6          |
|   | 5-6     | Printer Locations (Bottom View)       | 5-8          |
|   | 5-7     | Printer Power Supply Locations        | 5-9          |
|   | 5-8     | Printer Positioning.                  | 5-11         |
|   | 5-9     | Separating the Printer from the       |              |
|   |         | Power Supply                          | 5-12         |
|   | 5-9.1   | Printer Service Position              | 5-13         |
|   | 5-10    | Printer Assembly Removal              | <b>5</b> -15 |
|   | 5-11    | Print Quality Problems                | 5-17         |
|   | 5-11.1  | Programmed Symbols Alignment          | 5-18         |
|   | 5-12    | Platen and Paper Deflector<br>Removal | 5-20         |
|   | 5-13    | Platen Release Eccentrics             | E 01         |
|   | 5.14    | Platen Pressure Bolls Adjustment      | 5-22         |
|   | 5-15    | Platen Gear Removal                   | 5-25         |
|   | 5-21    | Forms-Feed Platen Gear                | J-74         |
|   | ~ ~ 1   | Backlash                              | 5-25         |
|   | 5-22    | Forms-Feed Motor Gear                 |              |
|   |         | Backlash                              | 5-26         |
|   | 5-23    | Forms-Feed Motor/Emitter              |              |
|   |         | Removal                               | 5-26         |

| FIGURES | TITLE                             | PAGE          |
|---------|-----------------------------------|---------------|
| 5-24    | Forms-Feed Emitter Disk           |               |
|         | Centering                         | 5-27          |
| 5-25    | Forms-Feed Motor-to-Emitter       |               |
|         | Timing                            | 5-28          |
| 5-26    | A-Frame Alignment                 | 5-29          |
| 5-27    | End-of-Form Switch Removal,       |               |
|         | Installation, and Adjustment      | 5-31          |
| 5-28    | Print-Emitter Pickup Removal      | 5-32          |
| 5-29    | Print-Emitter Removal             | 5-33          |
| 5-30    | Print Emitter-to-Pickup           |               |
| 5.04    | Adjustment                        | 5-35          |
| 5-31    | Left Margin Adjustment            | 5-37          |
| 5-32    | Printer Power Supply Board        |               |
| 5.00    |                                   | 5-38          |
| 5-33    | Printer Power Transformer         |               |
| 5.04    |                                   | 5-39          |
| 5-34    |                                   | 5-40          |
| 5-35    | Printer Power Supply Safety Cover | - 10          |
| 5.00    |                                   | 5-40          |
| 5-36    |                                   | 5-41          |
| 5-37    | Printer Capacitor P-C3 Removal    | 5-41          |
| 5-38    | Carrier and Main Shatt Removal    | 5-43          |
| 5-39    |                                   | 5-45          |
| 5-40    | Carrier Drive Beit Removal        | 5-40          |
| 5-41    | Removal                           | 5-47          |
| 5-42    | Carrier Stepper Motor Removal     | 5-48          |
| 5-43    | Print Head Removal                | 5-49          |
| 5-44    | Oil Wick Installation             | 5-49          |
| 5-45    | Print Head Adjustment             | 5-50          |
| 5-46    | Print Head Forms Guide Removal    | 5-51          |
| 5-47    | Print Head Cable Removal          | 5-53          |
| 5-48    | Print Head Ribbon Lifter          | E 54          |
| 5.40    | Removal                           | 0-04<br>E EE  |
| 5-49    | Print Head Potract Pamp           | 5-55          |
| 5-50    | Adjustment                        | E 66          |
| 5-51    | Ribbon Drive Removal              | 5-50          |
| 5-51.   | (Bibbon-Box Machines)             | 6 67          |
| 5-51 1  | Ribbon Drive Removal (Ribbon-     | 5-57          |
| 5-51.1  | Cartridge Machines)               | 5 57          |
| 5 52    | Bibbon Drive Coor Bomovel         | 5-57<br>E E0  |
| 5-52    | Ribbon Drive Clutch Removal       | 5-50<br>E E 0 |
| 5-53    | Ribbon Drive Clutch Removal       | D-00          |
| 5-55    | Ribbon Drive Lines Removal        | 5-59          |
| 5-56    | Ribbon Feed Bolls Removal         | 5-61          |
| 5-57    | Ribbon Feed Bolls and Opening     | 5-01          |
| 5.07    | Adjustment                        | 5.62          |
| 5-58    | Ribbon Changing                   | 5.63          |
| 5-59    | Matrix Printer Wiring             | 5-64          |
| 5-60    | Matrix Printer Power Wiring       | 5-65          |
| 6-1     | Power Supply Main Parts           | 0.00          |
| •       | Locations.                        | 6-1           |
|         |                                   |               |

| FIGURES | TITLE                            | PAGE  |
|---------|----------------------------------|-------|
| 6-3     | Power Supply Assembly and PC     |       |
|         | Card (2 Parts)                   | 6-2   |
| 6-5     | Transformer and EMC Filter       | 6-3   |
| 6-6     | Fan Assembly and Wire            | 6.5   |
| 6-7     | Power Source Table               | 6-6   |
| 6-9     | Power Supply Wiring (3 Parts)    | 6-7   |
| 6-11    | DC Distribution (2 Parts)        | 6-10  |
| 6-13    | Ground Wiring                    | 6-12  |
| 7-1     | Printer Cleaning and Lubrication | • • • |
|         | (2 Parts)                        | 7-2   |
| D-1     | Decimal-Hexadecimal-Binary       |       |
|         | Conversion Table                 | D-1   |
| D-2     | Communication Buffer Control and |       |
|         | Attribute Codes – 3271/3272      |       |
|         | Attachment                       | D-2   |
| D-3     | Communication Buffer Codes – US  |       |
|         | EBCDIC 3271/3272                 |       |
|         | Attachment                       | D-3   |
| D-4     | Language Difference Characters – |       |
|         | 3271/3272 Attachment             | D-4   |
| D-5     | Communication Buffer Codes –     |       |
|         | Katakana 3271/3272               |       |
|         | Attachment                       | D-5   |
| D-6     | Communication Buffer Codes –     |       |
|         | APL 3271/3272 Attachment         | D-6   |
|         |                                  |       |

| D-7  | Communication Buffer Control and  |
|------|-----------------------------------|
|      | Attribute Codes – 3274/3276       |
|      | Attachment D-7                    |
| D-8  | Communication Buffer Codes – All  |
|      | Except Katakana and Japanese      |
|      | English 3274/3276 Attachment D-8  |
| D-9  | Communication Buffer Codes –      |
|      | Katakana and Japanese English     |
|      | 3274/3276 Attachment D-9          |
| D-10 | Communication Buffer Control      |
|      | Codes – SCS Mode 3274/3276        |
|      | Attachment (2 Parts) D-10         |
| D-11 | Communication Buffer Codes – US   |
|      | EBCDIC SCS Mode 3274/3276         |
|      | Attachment D-11                   |
| D-12 | Language Difference Characters —  |
|      | 3274/3276 Attachment,             |
|      | SCS Mode D-12                     |
| D-13 | Communication Buffer Codes -      |
|      | Katakana – SCS Mode 3274/3276     |
|      | Attachment D-13                   |
| D-14 | Communication Buffer Codes -      |
|      | APL/Text Feature 3274/3276        |
|      | Attachment D-14                   |
| D-15 | Communication Buffer Codes – SCS  |
|      | Mode — APL/Text Feature 3274/3276 |
|      | Attachment D-15                   |

TITLE

FIGURES

· .X

PAGE

### **Chapter 1. Introduction**

The IBM 3287 Printer can be placed on the top of a table and can be moved by the customer. It is attached, through a coaxial cable, to a control unit.

The 3287-1 prints at a maximum rate of 80 characters per second, and the 3287-2 prints at a maximum rate of 120 characters per second. Both models have a wire matrix printer that can print left to right and right to left. Each model has a maximum of 132 print positions per line.

Both models of the 3287 have the Page Length Control function. This function permits the customer to insert the Forms Feed character into the data for the purpose of advancing a form to the first line to be printed, as specified by the operator in the Selector switch setting.

The 3287 has internal offline diagnostic test functions to aid the operator with problem determination, to aid the service representative with problem analysis, and to verify normal printer operation.

#### Features include:

- ASCII (B) or EBCDIC (mono or dual) character set.
- Variable Width Forms Tractor—Used to advance marginpunched single part or multipart continuous forms. The forms width must be at least 7.62 cm (3 inches).
- Variable Width Forms Tractor Paper Handling-This feature is used with the Variable Width Forms Tractor and enables the advancing of forms from 7.62 to 20.3 cm (3 to 8 inches) wide.
- Friction Feed Paper Handling—Used to advance single part non-preprinted continuous roll or fan fold paper.
- Page Length Control—Permits the customer to insert the Forms Feed character into the data for the purpose of advancing a form to the first line to be printed, as specified by the operator in the Selector switch setting.
- X Print Error Indication—Prints an error graphic "X" in column 1 of the line, immediately below the last line normally printed, to indicate that the preceding printed data block contains at least one error.

- 480 or 1920 Character Print Size—Used only with the 3271/3272 attachment.
- SCS (SNA Character String) Support (3274/3276 Attachment only)—Used to receive SCS data from the host.
- SCS Support for Structured Fields and Attribute Processing—Extensions to the SCS data stream allow processing of Function Management Headers (FMH), three types of structured fields, and Set Attribute (SA) SCS control code. Prerequisite: SCS Support feature.
- 960, 1920, 2560, 3440, and 3564 Character Print size-Used only with the 3274/3276 attachment.
- Data Analysis-APL Feature (3271/3272 controllers only)—Used for dual case EBCDIC, the APL character set, and TN print train characters.
- Extended Print Buffer–Used for buffer expansion from the basic 2K bytes to 4K bytes. This feature supplies support for the 2560, 3440, and 3564 character print size and the PS features.
- 3271/3272 Attachment—Used for attachment of a 3287 Model 1 or 2 to a control unit that uses 3271/ 3272 line control.
- 3274/3276 Attachment-Used for attachment of a 3287 Model 1 or 2 to a control unit that uses 3274/ 3276 line control.
- ECS (Extended Character Set) Adapter (3274/3276 Attachment only)—Used as a prerequisite for the APL/ Text feature and the PS features. It supplies the interface for the APL/Text feature and the PS features.
- APL/Text (3274/3276 Attachment only)—Supplies the APL/Text character set.
- Programmed Symbols-2(PS-2)—Supplies storage and access of two 190 symbol sets whose shapes and codes can be specified by the customer. Prerequisites: ECS Adapter and Extended Print Buffer.
- Programmed Symbols-4(PS-4)—Supplies storage and access of four additional 190 symbol sets whose shapes and codes can be specified by the customer. Prerequisite: PS-2.

(This page intentionally left blank.)

# 1-1100 DESCRIPTION OF THE 3287 PRINTER

Major parts of the 3287 are shown in Figure 1-1.

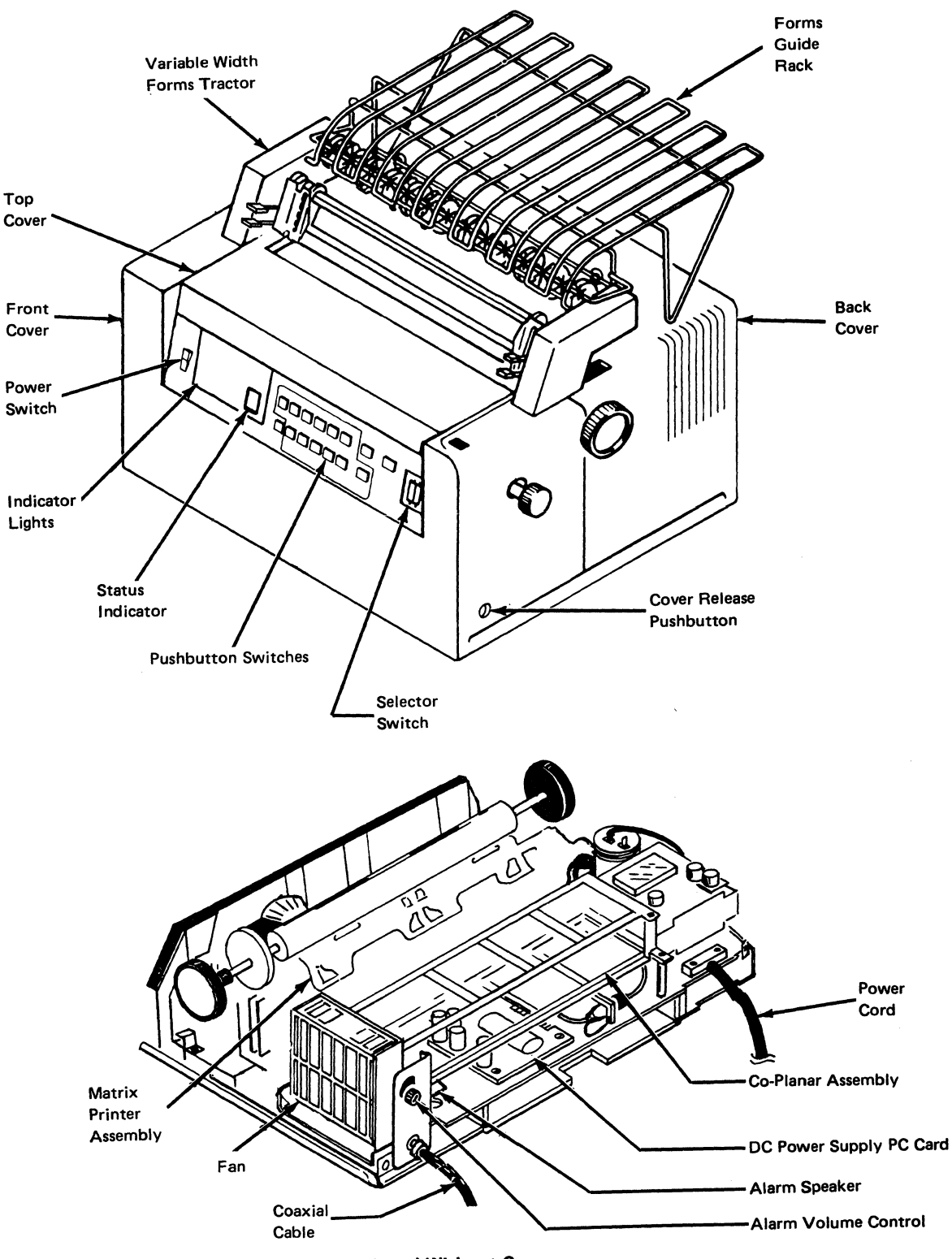

Figure 1-1. General View of the 3287 Printer, With and Without Cover

#### 1-1200 DATA FLOW

See Figure 1-2 and the following description of 3287 parts.

#### Planar Card

The planar card contains the main logic of the 3287 Printer. It contains basic logic, such as the logic control, ROS (read only storage module), RAM (random access memory module) for the 2K Print Buffer feature, the IOCR (input/output common register), and printer control logic. The planar card controls the printer operation. Jumpers are put on the card to select and perform specific operations.

# 3271/3272 Driver Card 2 (3271/3272 Attachment Printers only)

This card transmits a status word to the control unit or host and receives a control word or data word from the control unit or host. (For details about these words, see Appendix B.) These words are stored in the 3287 buffer before they are transmitted to the control unit or host.

### Extended Character Set (ECS) Adapter Card 4 (3274/ 3276 Attachment Printers only)

This card contains a 4K extended attribute buffer and associated control logic to permit extended character sets to be a feature in the 3287. Each byte of the extended attribute buffer has the same address as the comparable byte in the basic 3287 communications buffer.

#### Wrap Relay 3

A relay is used for disconnecting the 3287 from the coaxial line while the 3287 power is off and while the 3287 offline test is running. When the offline test is running, the data to be transmitted is turned around at the relay point in this card.

#### Extended ROS Card 5

This card contains sockets to supply space for additional ROS (Read Only Storage) modules needed with some features. This card is a logical extension of the storage on the planar card.

#### PS-2/4 Card 6

This card, with no pluggable modules installed, contains 4K of Programmed Symbols RAM for the storage and access of two 190 symbol sets (PS-2 Feature). It also contains four sockets to permit four 2K RAM modules to be plugged onto the card to give the storage and access of four additional 190 symbol sets (PS-4 Feature).

### Extended ROS/RAM Card

This card contains sockets to supply space for four additional ROS (Read Only Storage) modules needed with some features. In addition, this card contains a single RAM socket to permit plugging either a 4K RAM module (PS-2 Feature) or a 16K RAM module (PS-4 Feature). This card can be used as a replacement for the extended ROS card and the PS-2/4 card.

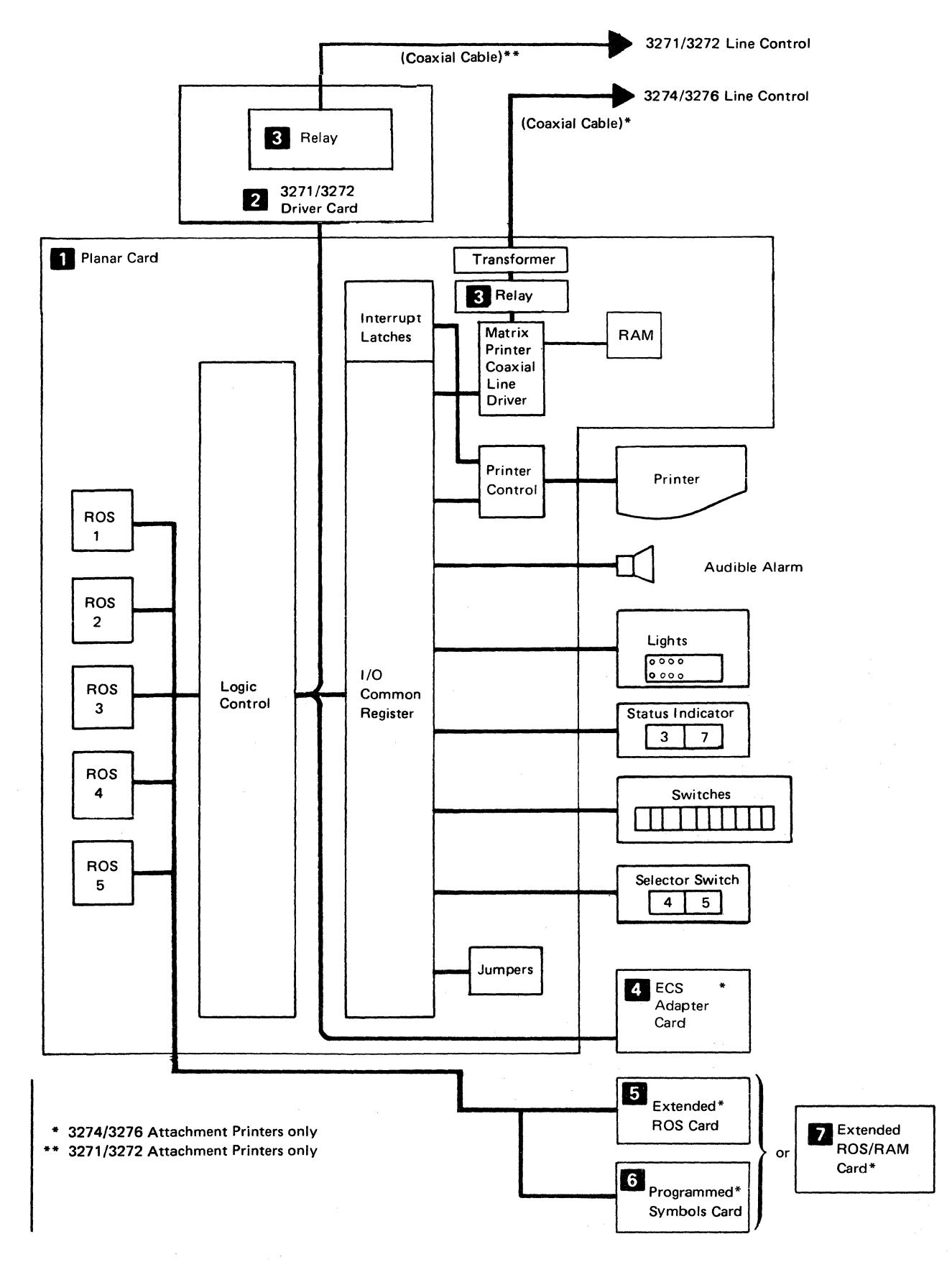

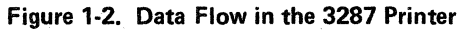

### 1-1300 OPERATOR'S PANEL-LIGHTS, SWITCHES, AND ALARM

See Figure 1-3 and the following description of the 3287 operator's panel switches and lights.

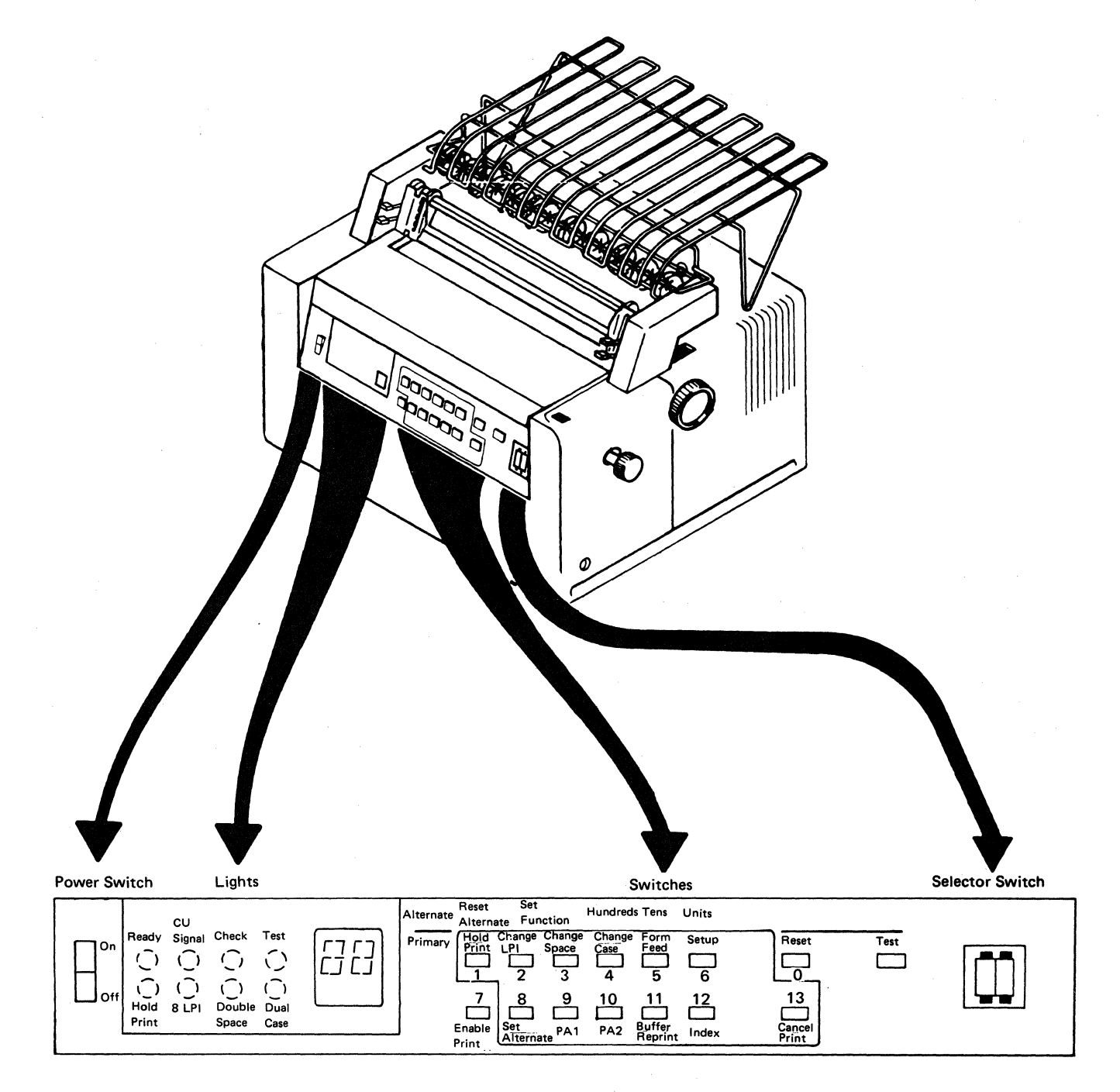

Note: All pushbutton switches are momentary.

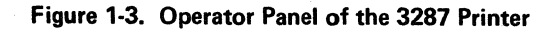

#### Selector Switch

This two-digit switch is used for page length control by the operator to specify the number of lines on a page. The number can be set from 00 to 99. If 00 is set, it will cause a default to 01. This switch setting value is accepted at power-on time or when the Form Feed switch is pressed after the Hold Print switch has been pressed. When the Form Feed switch is pressed or a FF (form feed) character from the control unit is sensed as the first character of a line, the forms are advanced to the first print line of the next form. When a FF character is sensed as the last character in the buffer or is followed immediately by an EM (End of Message) character, the forms are advanced to the second print line of the next form.

Note 1: This switch does *not* operate if the 3287 Printer has the:

- Data Analysis APL Feature (3271/3272 Attachment only)
- Console Printer Feature (3271/3272 Attachment only)
- Katakana Character Set (3271/3272 Attachment only)

**Note 2:** On later machines, this switch is active in SCS mode until a set vertical format command is received.

#### Lights

#### Ready

This light indicates that the 3287 is ready to receive print data from the control unit or host processing unit. It goes off when one of the following conditions occur:

Hold print\*

Test mode

Check condition

Power off

End of Form

The Ready light will flash in hold print to indicate that the 3287 is in SCS mode.

#### **Hold Print**

This light indicates that the 3287 is in the hold print condition. If this light is flashing, it indicates that Set Alternate is active.

#### 8 LPI

When the 3287 is in the hold print condition, this light indicates the setting of the Change LPI switch. If the light is on, eight lines per inch is indicated.

#### Check

This light indicates an error check condition, and the Status Indicator displays an error code that indicates the type of error. It goes off when all error conditions are removed.

#### **CU Signal**

This light indicates that the 3287 is communicating with the control unit or the host processing unit. It goes off if the polling signal is not received by the 3287 in 30 seconds. When the 3287 is used as a console printer, the CU Signal light may be on only when the host has a message for the 3287.

### Dual Case

When the 3287 is in the hold print condition, this light indicates the setting of the Change Case switch. If the light is on, Dual Case is indicated.

#### **Double Space**

If the 3287 is in the hold print condition, this light indicates the setting of the Change Space switch. If the light is on, Double Space is indicated.

#### Test

This light indicates that the diagnostic tests are being executed. When the test ends without error, this light goes off. If an error is sensed during the test, the test stops and this light remains on. Other lights and the Status Indicator may be on, indicating the type of error.

#### **STATUS INDICATOR**

The Status Indicator is a two-digit alphameric display located to the right of the indicator lights. It displays the following:

Check conditions

End of Form condition

Column indication (during offline test) MPP count during set alternate mode

Offline test selected

Buffer Reprint switch and SCS conditions

#### Switches

#### **Hold Print**

Pressing this switch causes the Ready light to go off and the print head to move to the forms load (leftmost) position after it completes printing any print line buffers being printed. The Hold Print light comes on and the Ready light flashes on and off, alternately, if the 3287 is in SCS mode. If the hold print condition continues for more than 10 minutes, the 3287 status is displayed in the status indicator (without clearing the hold print condition) and a "not ready" signal is transmitted to the host. When the 3287 is used as a console printer (connected to a System 370, Models 138 or 148), a "not ready" signal is sent to the host processing unit when the Hold Print switch is pressed and the 10 minute time-out is inhibited. To change to the "ready" condition, press the Enable Print switch.

#### Enable Print

Pressing this switch (if all errors are cleared) causes the Hold Print light to go off and the Ready light to come on. Normal printing operation can now continue.

#### Change LPI

This switch is active only when the printer is in the hold print condition. Pressing this switch causes either eight lines per inch or six lines per inch vertical spacing between lines, as indicated by the 8 LPI light. If the 8 LPI light is on, the spacing is eight lines per inch. If the 8 LPI light is off, spacing is six lines per inch.

Note: The control unit can override this switch setting.

#### Set Alternate

This switch is active only when the printer is in the hold print condition. Pressing this switch activates the alternate function for entering the maximum print position (MPP) and causes the Hold Print light to flash. To enter the MPP, select the Hundred/Tens/Units switches using the alternate switch settings. Each time the Tens/Units switches are pressed causes the Status Indicator to increase by 10/1, respectively. Pressing the Hundreds switch causes the Status Indicator to flash for a 1xx selection and to remain on constantly for a Oxx selection. Once the MPP has been selected, pressing the Set Parameter switch determines the setting for future use. Pressing the Reset Alternate switch causes each switch to return to its primary action with the 3287 in hold print condition and with the Hold Print light on continuously. When a Power on Reset (POR) occurs, the maximum print position (MPP) is reset to 132. Pressing the Reset or Test switches has no effect on the MPP setting.

**Note 1:** The control unit can override the MPP set by the switches.

Note 2: The Set Function switch is reserved.

#### **Change Space**

This switch is active only when the printer is in the hold print condition. Pressing this switch causes either singlespace printing or double-space printing, as indicated by the Double Space light. If the Double Space light is on, printing is double-spaced between lines. If the Double Space light is off, printing is single-spaced between lines.

**Note:** This switch is not active in SCS mode; default is a single space between lines.

#### PA1 (Program Attention 1)

(Operational only for 3274/3276 Attachment with SCS Support feature) This switch is active only when the printer is in the hold print condition with the Ready light flashing (SCS mode). Pressing this switch causes the 3287 Printer to send an 'attention' signal to the controller and a status code ("61") to be displayed in the Status Indicator, if the 'send state subsystem available' signal has not been received from the controller. When the signal is received, the 3287 responds with a code for PA1, and the Status Indicator goes off.

#### Change Case

This switch is active only when the printer is in the hold print condition. Pressing this switch causes either Mono Case or Dual Case printing, as indicated by the Dual Case light. If the Dual Case light is on, printing is in dual case. If the Dual Case light is off, printing is in mono case.

**Note 1:** This switch does not operate with some 3271/3272 Attachment character sets that are only mono or only dual. See Appendix A.

Note 2: This switch is not active in SCS mode; in SCS mode, printing is always dual case.

**Note 3:** This switch has no affect on APL/Text or PS characters.

#### PA2 (Program Attention 2)

(Operational only for 3274/3276 Attachment with SCS Support feature) This switch is active only when the printer is in the hold print condition with the Ready light flashing (SCS mode). Pressing this switch causes the 3287 Printer to send an 'attention' signal to the controller and a status code (62) to be displayed in the Status Indicator, if the 'send state subsystem available' signal has not been received from the controller. When the signal is received, the 3287 responds with a code for PA2 and the Status Indicator goes off.

#### **Forms Feed**

This switch is active only when the printer is in the hold print condition. Pressing this switch causes the printer to advance the forms until the first print line of the next form is reached.

#### Buffer Reprint

This switch is operational only if the 3274/3276 Attachment feature is installed and the printer is in the hold print condition. Pressing the Buffer Reprint switch prepares the printer to print the contents of its buffer (if earlier conditions permit it) and to display a 67 in the Status Indicator. If the buffer reprint is not permitted, operation check 09 is displayed. Pressing the Enable Print switch starts the printing at buffer location 1 if the Status Indicator is displaying 67. The 67 remains displayed until the buffer reprint is complete.

Pressing this switch causes an "intervention required" signal to be sent to the control unit when the 3287 is in SCS mode. A 08 displays in the printer's status indicator. In SCS mode, the 3287 does not reprint its buffer; data recovery is up to the host.

#### Setup

This switch is active only when the printer is in the hold print condition. Pressing and holding this switch causes the printer to print "H" characters, typamatically, until the maximum print position (MPP) is reached or the switch is released.

**Note:** 3271/3272 Attachment Printers with the Data Analysis APL feature print " $\underline{X}$ " for this switch.

#### Index

This switch is active only when the printer is in the hold print condition. Pressing and holding this switch causes the printer to advance the form typamatically.

#### Reset

Pressing this switch (when the Check light is on) resets the printer error status, resets the Check light and the Status Indicator, attempts to move the print head to the form load (ramp) position, attempts to advance the form one line space, and sends a "POR complete" signal to the controller. If these attempts are not effective, the printer remains in the "not ready" condition.

#### **Cancel Print**

(Operational only if the SCS Support feature is installed) Pressing this switch when the 3287 is in the hold print condition with the Ready light flashing, and in the "SNA in-chain condition", causes printing to terminate and a Cancel Selected code (59) to be displayed in the Status Indicator. Pressing this switch when these conditions are not present causes an operator check code (09) to be displayed in the Status Indicator.

#### Test

When this switch is pressed, all lights come on to show that they are working properly. When it is released, the printer starts diagnostic testing. Because printing takes place during this testing, paper must be inserted in the printer before this switch is operated; the paper should be at least 4.9m (16 feet) long and 204mm (8 in.) wide

#### Power Switch

When this switch is set to the on position, ac power is supplied to the printer.

#### End-of-Form Sensing switch

This switch is located at the left rear of the platen, under the top cover. It is operational only when the form release lever is set toward the front of the 3287. When an end-ofform condition is sensed, printing stops, a status code (01) is displayed in the Status Indicator, the Audible Alarm sounds, and the print head moves to the forms load (leftmost) position. The end-of-form condition is ignored during a register printout.

#### **Audible Alarm**

The alarm sounds at about a 1-second rate when the end-ofform condition or check conditions occur. It also sounds when an alarm signal has been received from the control unit or host processing unit. Pressing the Hold Print switch resets the alarm for an EOF or host generated alarm condition. Pressing the Reset switch resets the alarm for check conditions. The alarm volume is adjustable; the adjustment knob is located at the back of the printer.

### (This page intentionally left blank.)

eles topic as a sub-sector statistic of decision **1-10** 

### **1-1400 MAINTENANCE PROCEDURE**

The following chart shows the general procedure of servicing the 3287 Printer. The service representative should follow the steps in Figure 1-4 when installing, repairing, or maintaining the 3287 Printer.

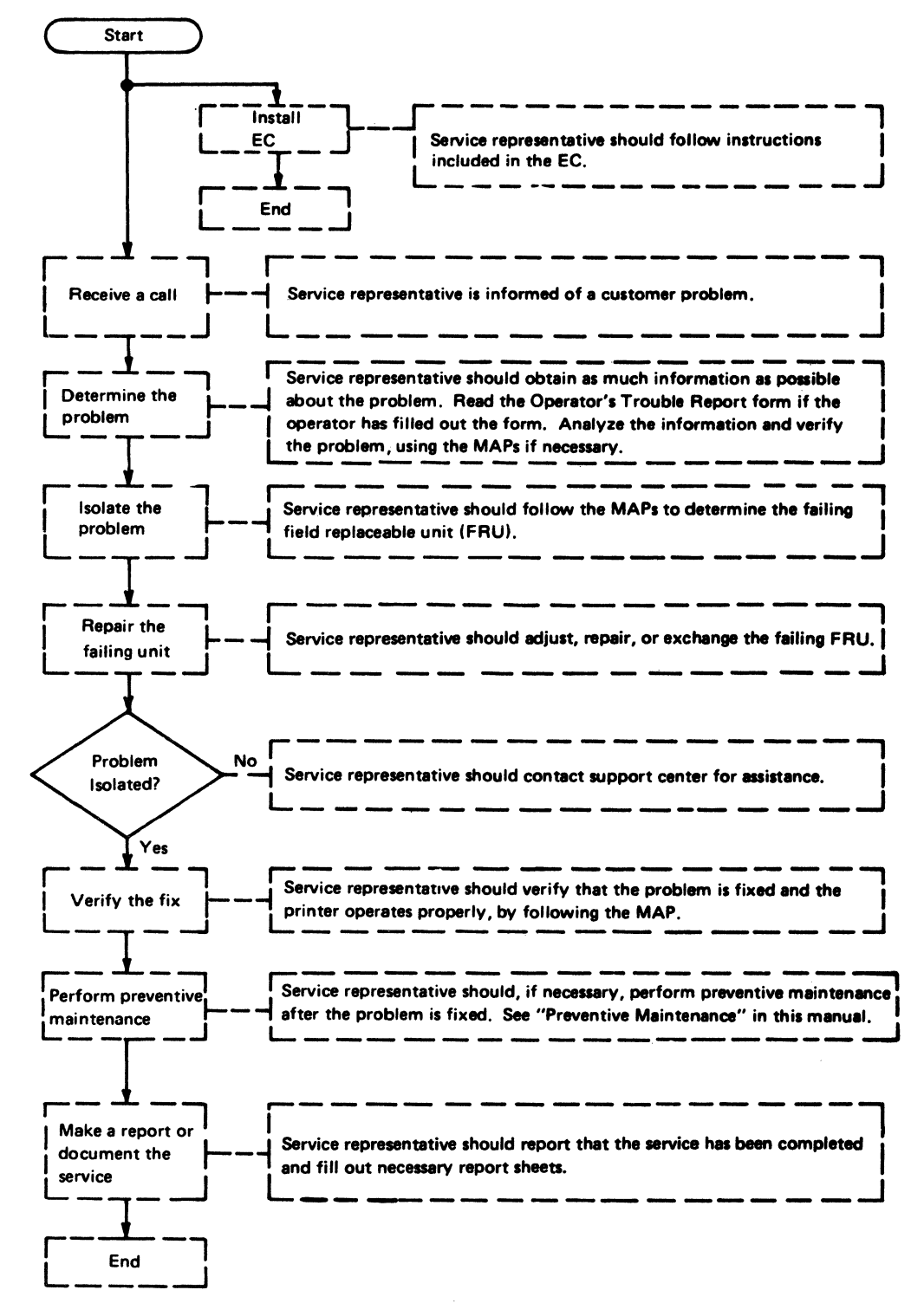

Figure 1-4. Maintenance Flowchart

### 1-1600 PROGRAMMED SYMBOLS SUMMARY

The 3287 Models 1 and 2 use programmed symbols features to print symbols, special characters, or shapes. Mathematical symbols and foreign language letters are examples of ways to use programmed symbols. Other examples are the shapes and patterns that join together to print a graphic representation.

To print programmed symbols the standard character cell must be changed, line spacing must be changed, and userdescribed sets of programmed symbols must be supplied.

#### **Changing the Character Cell**

The normal alphanumeric character is shaped in an 8-dot high by 7-dot wide character cell, with the horizontal space between characters equal to three dots (see the top half of Figure 1-5). When programmed symbols are used, the normal cell is changed to include the space between characters (see the bottom half of Figure 1-5). This allows graphic information such as the bar graph in Figure 1-6 to print as a continuous horizontal line.

#### **Changing Line Spacing**

Another condition for programmed symbols is to change line spacing (see Figure 1-5). Normal line spacing is either 4.23 mm (1/6 in.) or 3.18 mm (1/8 in.). The Programmed Symbols feature permits a slight overlap of the preceding line—thus giving a continuous vertical pattern, as shown in the lower half of Figure 1-5.

|        | 000 |       | 0000  |
|--------|-----|-------|-------|
|        | 000 |       | 000   |
|        | 000 | ••••• | •000  |
|        | 000 |       | • 000 |
| •••••• | 000 | ••••• | • 000 |
| •••••  | 000 | ••••• | • 000 |
| •••••• | 000 | ••••• | • 000 |
|        | 000 | ••••• | •000j |

Normal character cells showing:

- 8-dot high by 7-dot wide character cells
- Normal horizontal spacing (equal to three dots between characters)
- Normal vertical spacing (equal to 3, 4, 6, or 8 lines per inch – 1 inch equals 25.4mm)

|       | O 0 0 0     O 0 0 0     O 0 0 0     O 0 0 0     O 0 0 0     O 0 0 0     O 0 0     O 0 0     O 0 0     O 0 0     O 0 0     O 0 0     O 0 0     O 0 0     O 0 0 |       |  |
|-------|----------------------------------------------------------------------------------------------------|-------|--|
|       |                                                                                                    |       |  |
| ••••• |                                                                                                    | ••••• |  |

Programmed symbol character cells showing:

- 8-dot high by 10-dot wide character cells
- No horizontal spacing between character cells
- No vertical spacing between character cells

Figure 1-5. Character Spacing

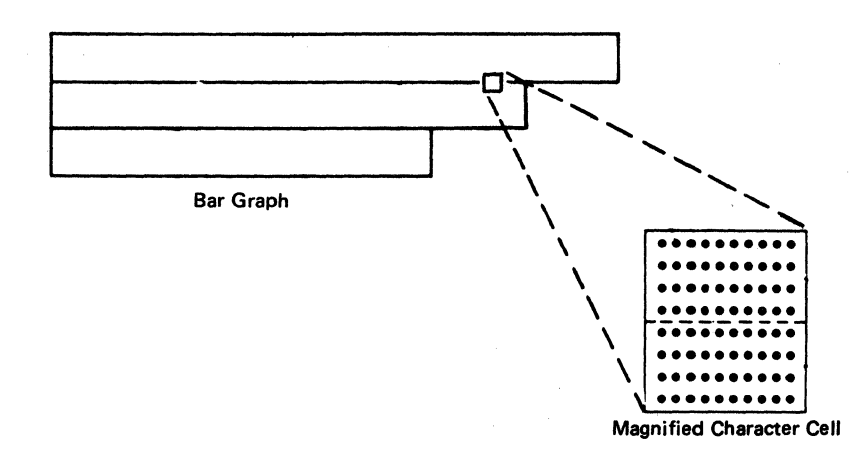

Figure 1-6. Bar Graph - Character Cell

### 1-1610 Programmed Symbols and the Character Cell

During normal alphanumeric printing, the 3287 has the following restrictions:

- No single wire can print in sequential dot positions.
- Each wire can hit the ribbon no more than four times per character cell.
- A maximum of 25 dots can print in a character cell.

Users of programmed symbols can specify their own 8-dot high by 7-dot wide symbols that meet the normal alphanumeric printing rules. These symbols, called non-APA (all points available) programmed symbols, permit printing at full print speed. They also permit the user to design character sets similar to those used on IBM typewriters with removeable typing elements.

When it is necessary to print the higher density 8-dot high by 10-dot wide APA (all points available) programmed symbols, the above restrictions no longer apply. Instead, the 3287 is permitted to print all dots (or sequential dots) in a character cell. For example, Figure 1-6 is a bar graph that needs every dot position of every character cell to print. The mechanism needed (two passes of the print head) to perform this operation is shown on Figure 1-7. Step 1. Printing alternate dots

Step 2. Printing the remainder of the dots

Figure 1-7. Printing All Dots in a Character Cell

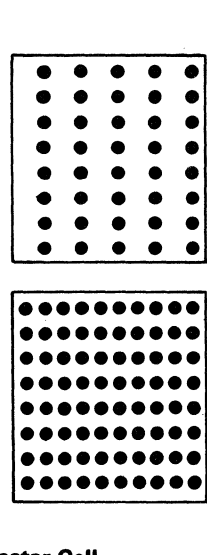

#### Using Programmed Symbols

Programmed symbols are user-specified patterns of dots that are loaded into a storage area. Programs have access to each symbol by using a user-specified PS name, PS number, and EBCDIC code.

- Up to six symbol sets are available for the 3287. They are numbered PS 02, 03, 04, 05, 06, and 07.
- Each symbol set contains 190 user-specified character cells.
- A character cell may contain all or a part of a complete symbol.

#### **Printing Programmed Symbols**

See Figure 1-8.

The following text shows the differences needed for printing a normal alphanumeric character compared to printing a programmed symbol character. Printing a Normal Alphanumeric Character: Data sent to the 3287 is represented by a hexadecimal number. For example, the EBCDIC internal code for the letter 'a' is 81. To print the letter 'a', hexadecimal 81 is used in the data to locate the letter 'a' dot pattern in the non loadable base character set.

Printing a Programmed Symbol Character: Programmed symbol characters must be loaded by the host processor each time the 3287 is powered up. Programmed symbols transmitted to the printer, like normal alphanumeric characters, are represented by a hexadecimal number. However, they are also specified by PS name and PS number values.

The same EBCDIC code hex '81' (see example in Figure 1-8) described above is assigned values for the PS name (hex '40') and the PS number (hex '02'). Then '81' will point to a character (\*) in programmed symbol set '02', instead of the letter 'a' in the non-loadable base character set.

Underscoring Programmed Symbols: Extended highlighting enables underscoring programmed symbols.

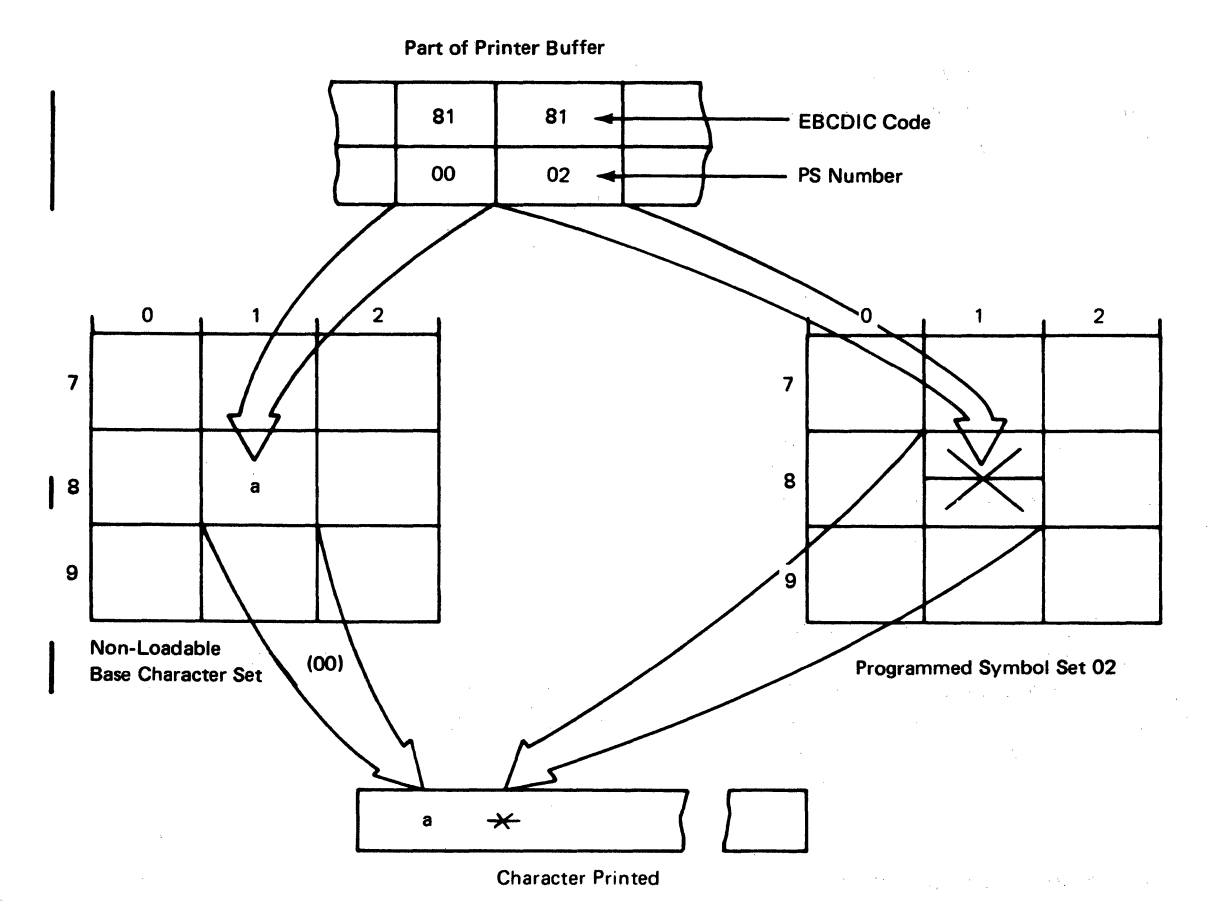

| Figure 1-8. Selecting a Character from the Non-Loadable Base Character Set and the Programmed Symbol Set

1-16

### 1-1620 Programmed Symbols Sets

See Figure 1-9.

- A symbol set has up to 190 user-specified character cells.
  - Each chracter cell has 10 vertical columns of 8 (or 10 bytes of data).

Byte

• Each Column 1 of the printer character cell represents one byte 2 of a ten-byte symbol 3.

1

Byte

• A symbol set 4 holds 190 symbols.

Two Programmed Symbols features are available for 3287 printers Models 1 and 2.

PS-2 supplies storage and accessing for 380 special symbols in two sets, each of which contains up to 190 symbols. PS-4 is available only as an addition to PS-2. It supplies accessing and storage for an additional 760 special symbols in four sets, each of which contains up to 190 symbols. (PS-4, in combination with PS-2 provides a total of six sets.)

The Extended Character Set Adapter and the Extended Print Buffer are prerequisites for the Programmed Symbols features.

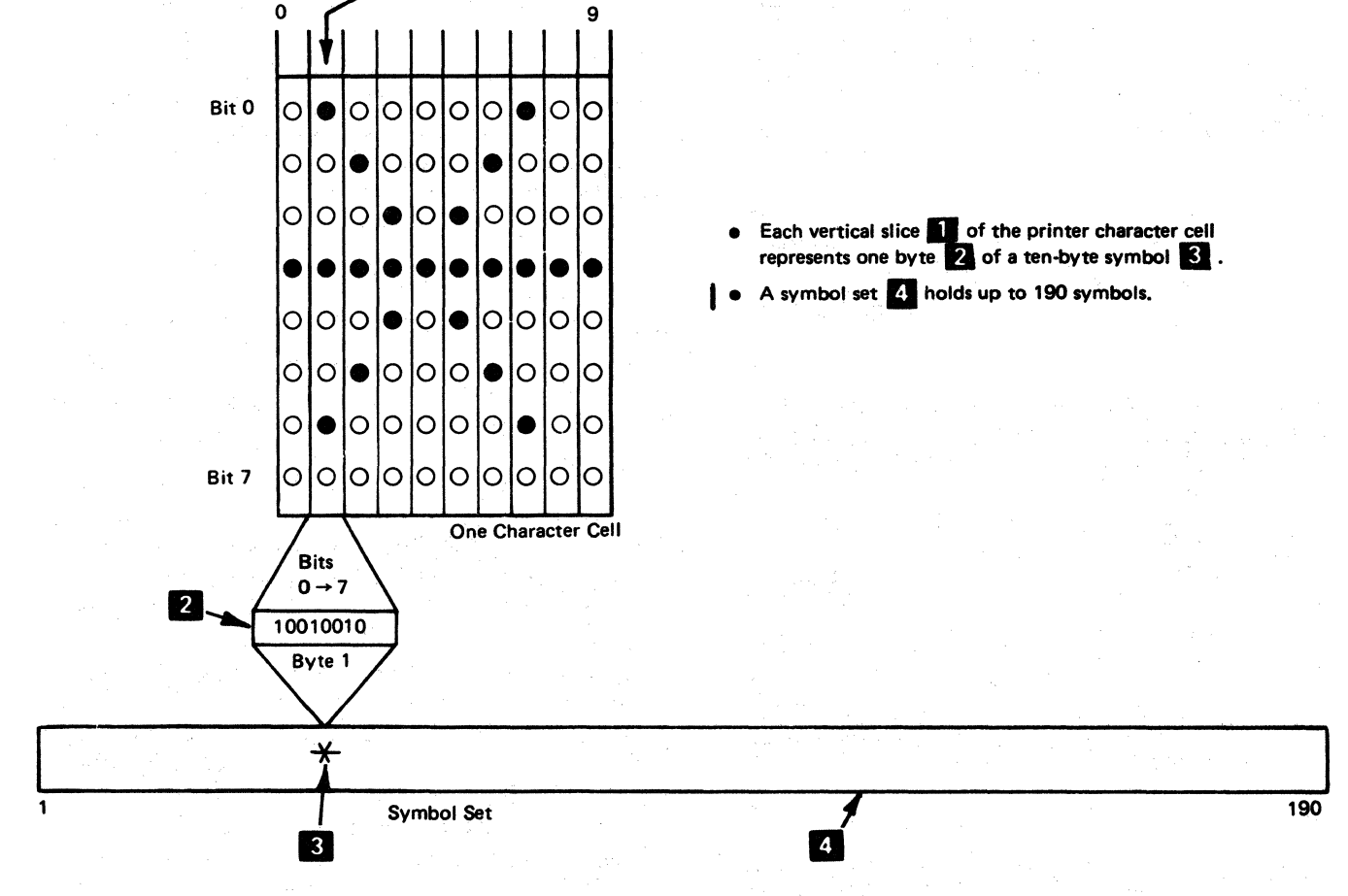

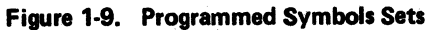

### Chapter 2. Diagnostic Tests

### 2-1100 DESCRIPTION OF OFFLINE DIAGNOSTICS TESTS

Internal offline diagnostic tests are integrated into the 3287 Printer logic. The tests are contained in a ROS module on the planar card; they are performed as described in the following text and as shown in Figure 2-1.

#### Indepth Test

This test checks nearly all of the hardware operations. A register printout and a buffer printout occur as the result of this test. This test is started by pressing the Test switch.

### Basic Assurance Test (Test 0)

This test checks most of the machine operations to ensure that the 3287 is working correctly. The BAT is performed (started) each time the 3287 power switch is turned on. The methods of test entry are:

- Power switch (on)
- Diagnostic test 0
- Start Print by Selected Signal
- From the Indepth Test or from Diagnostic Tests 5 and 6.

### Indepth Loop Test (Test 1)

The purpose of the loop test is to find intermittent problems caused by the 3287 logic control, ROS, registers, communications, or the printer timer. When the test comes to the end, it loops back to the start of the test and continues to execute. The test repeats until an error occurs or until it is stopped by the operator.

#### Operator Switch Display Test (Test 2)

This test displays the operator switches (as each switch is pressed) on the panel lights.

#### Printer Test (Test 3) 5

This test checks various printer operations in order to isolate printer problems or to ensure correct printer operations. The functions to be checked are entered by the test entry switches.

#### Common Register Display Test (Test 4) 6

This test is used to display the contents of the input common registers. It may be used to display selector switch settings, jumpers, and print emitters and carriage emitters, by moving the print head or platen by hand and observing the lights.

#### Communication Buffer Printout Test (Test 5)

This test prints the contents of the communication buffer in graphics or in hexadecimal.

#### All-Character Printout Test (Test 6)

This test checks the printing operations. All characters available for printing are printed. See Appendix A for examples of all-character printouts.

#### Communication Wrap Test (Test 7) 9

This test repeats the Communication Function Test by wrapping data through to the line driver/receiver until it is stopped by the operator.

#### Test Switch POR (Power-On Reset) 10

The Test Switch POR is used to execute the power-on reset function without turning power off and on.

#### Lights and Status Indicator Test

This test is performed by pressing and holding the Test switch. All indicator lights and Status Indicator segments come on.

### Alarm Test 12

This test is performed when the Test switch is released. The audible alarm sounds to indicate that it is operating correctly.

#### Logic Control Test

This test checks the functions and associated hardware of most of the logic control circuits. Completing this test ensures that the logic control is operating correctly.

#### **ROS** Test

This test checks, for each byte, if the scan of the contents of each ROS address is valid. A cyclic redundancy check (CRC) count is made for each module and is compared with the expected results.

#### **Register Test**

This test verifies that 0s and 1s can be written into and read out of, each position of each register.

#### **Printer Timer Test**

This test verifies that the printer time-out counter is working correctly.

#### **Feature Diagnostic Test**

This test checks to see if there are features installed that require additional diagnostic testing. If so, it performs the additional testing.

#### **Test Result Handling**

This routine displays any part of the BAT that fails. If a failure occurs, the BAT stops and the failing test is displayed on a panel light. To continue the BAT, press the Reset switch. At the end of the BAT, all tests that have failed are shown on the panel lights.

### **Diagnostic Printout**

The contents of the registers and the communication buffer are printed out in hexadecimal format, two characters per register and one space between registers. See Figures 2-5 and 2-6 for examples of printouts.

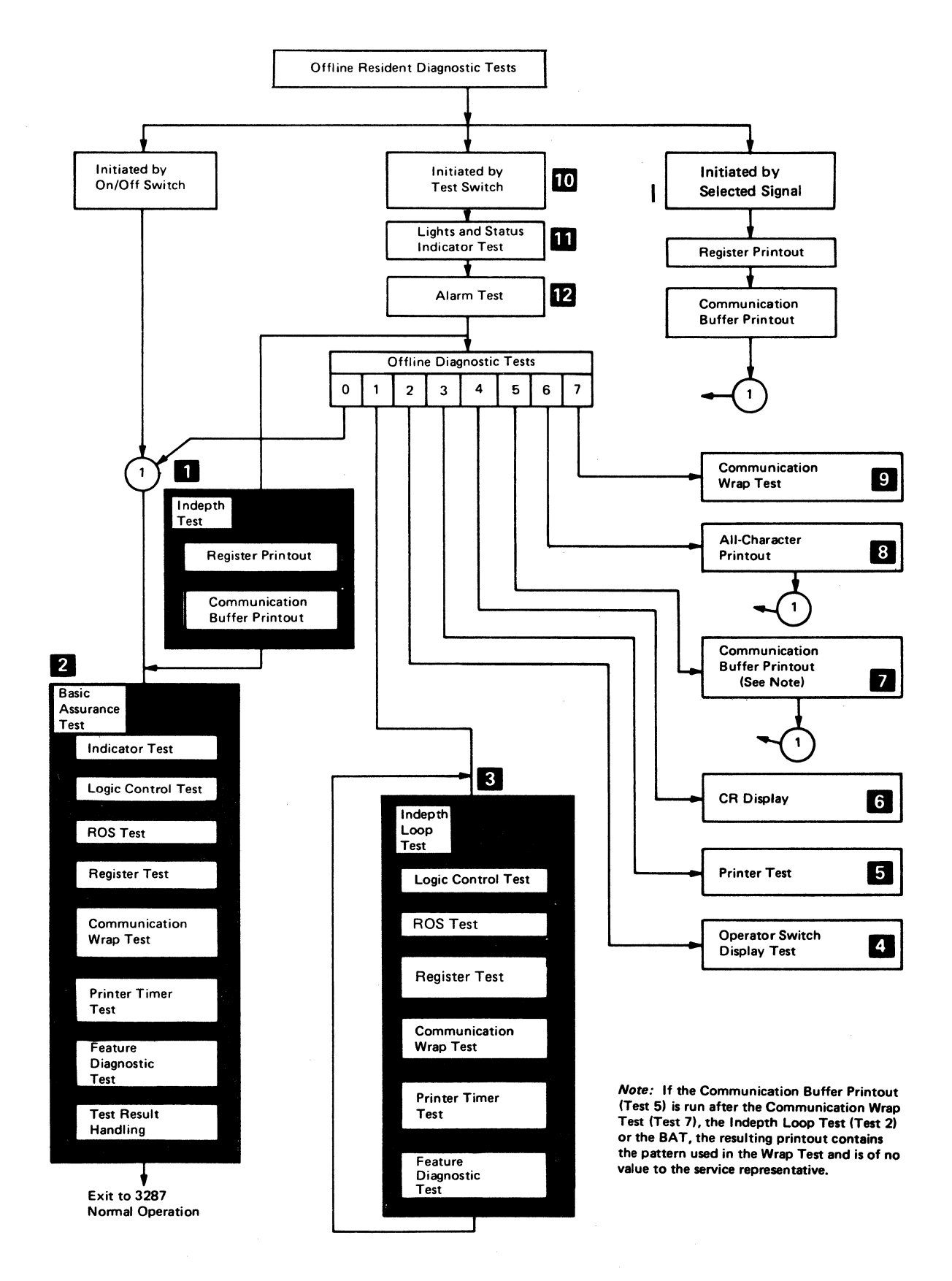

Figure 2-1. 3287 Offline Diagnostic Test Flowchart

### 2-2100 RUN PROCEDURE FOR OFFLINE DIAGNOSTIC TESTS

1. Install the CE Test Overlay (P/N 8544362) over the front panel switches. (See Figure 2-2.)

**Note:** CE Overlay not needed on later machines as the switch numbers are on the operator panel.

- 2. Press and hold the Test switch.
- 3. Press the panel switch(es) that equal the diagnostic test to be performed. The selected test is then displayed in the Status Indicator.

Note: If a single-digit test number is selected, the left Status Indicator displays the selected test number; the right Status Indicator displays a 0. If a two-digit test number is selected, the Status Indicator displays both digits.

4. Release the Test switch.

To stop offline diagnostic tests:

- a. Press and hold the Test switch.
- b. Press switch 0 (Reset)
- c. Release the Test switch.

| TEST 3<br>PRINT TEST | SINGLE           | 10 ERROR<br>GRAPHICS | 10<br>E'S           | SINGLE             | 10 UNDER<br>SCORES | BACK | START<br>PRINT | CE TEST<br>OVERLAY |
|----------------------|------------------|----------------------|---------------------|--------------------|--------------------|------|----------------|--------------------|
| TEST 4<br>10 CR      | JUMPER<br>BUFFER | SELECTOR<br>SWITCH   | PRINTER<br>FUNCTION | JUMPER<br>LANGUAGE | PRINTER            |      |                | P/N 8544362        |
|                      |                  | 2                    | 3                   | 4                  | 5                  | 6    |                | TEST               |
| TEST ENTRY           |                  |                      |                     | <u></u>            |                    |      |                |                    |
|                      |                  |                      |                     |                    |                    |      |                |                    |
| TEST 3               | 7                | 8<br>LINE            | 9<br>LINE           | 10                 | . 11               | 12   | 13             |                    |
| PRINT TEST           | H'S              | FEED                 | OF H'S              |                    |                    |      | A              |                    |

Figure 2-2. CE Test Overlay

| Selected Test                              | Run Procedure                                                                                                    |                                                                                                    |                                                                                                    |          |           | D             | escriptio | 'n       |                 |              |         |                     |  |
|--------------------------------------------|----------------------------------------------------------------------------------------------------|----------------------------------------------------------------------------------------------------|----------------------------------------------------------------------------------------------------|----------|-----------|---------------|-----------|----------|-----------------|--------------|---------|---------------------|--|
| Complete Test                              | Press and release the<br>Test switch.                                                                                                    | Th<br>1.<br>2.<br>3.                                                                                                    | The following occurs:<br>1. Register Printout<br>2. Communication Buffer Printout (Hexadecimal)<br>3. Basic Assurance Test |          |           |               |           |          |                 |              |         |                     |  |
| Test 0 BAT<br>(Basic<br>Assurance<br>Test) | <ol> <li>Press and hold the<br/>Test switch.</li> <li>Press and release<br/>switch 0.<br/>The Status<br/>Indicator displays<br/>00.</li> <li>Release the Test</li> </ol>                                                                               | The following occurs:<br>The light and status indicator test runs for almost 2 seconds, followed by the BAT. If the<br>BAT runs correctly the print head moves to the form load position, the Test light goes off;<br>and the Ready light comes on.<br>If an error occurs, the test stops immediately, the Check light turns on, and the Status Indicator<br>displays an error code. For information on these error codes, see 2-6100 "Status Indicator<br>Codes". |                                                                                                    |          |           |               |           |          |                 |              |         |                     |  |
|                                            | switch.                                                                                                    |                                                                                                    | Section of BAT                                                                                                    | Panel li | ghts ·    | that are      | on duri   | ng eac   | h section a     | re indic     | ated by | by <b>*</b> .       |  |
|                                            |                                                                                                    |                                                                                                    |                                                                                                    | Ready    | CU<br>Sig | Hold<br>Print | Check     | 8<br>LPI | Double<br>Space | Dual<br>Case | Test    | Status<br>Indicator |  |
|                                            | <b>Note:</b> To determine<br>the status of the<br>Change LPI, Change<br>Case, and Change<br>Space switches<br>after a test 0 has<br>been run, press the<br>Hold Print switch;<br>then, observe the<br>8 LPI, Double<br>Space, and Dual<br>Case lights. | 1                                                                                                    | Light and Status<br>Indicator Check                                                                                        | *        | *         | *             | *         | *        | *               | · <b>*</b>   | *       | 88                  |  |
|                                            |                                                                                                    | 2                                                                                                    | Logic Control<br>Test                                                                                                    | *        |           |               |           |          |                 |              | *       | Blank               |  |
|                                            |                                                                                                    | 3                                                                                                    | ROS Test                                                                                                    |          | *         |               |           |          |                 |              | *       | Blank               |  |
|                                            |                                                                                                    | 4                                                                                                    | Register Test                                                                                                    |          |           | *             |           |          |                 |              | *       | Blank               |  |
|                                            |                                                                                                    | 5                                                                                                    | Communication<br>Wrap Test                                                                                                 |          |           |               |           | *        |                 |              | *       | Blank               |  |
|                                            |                                                                                                    | 6                                                                                                    | Printer Timer<br>Test                                                                                                    |          |           | ,             |           |          | *               |              | *       | Blank               |  |
|                                            |                                                                                                    | 7                                                                                                    | Feature<br>Diagnostic                                                                                                    |          |           |               |           |          |                 | *            | *       | Blank               |  |
|                                            |                                                                                                    | 8                                                                                                    | Successful<br>completion<br>of BAT                                                                                         | *        | 1         |               |           |          |                 | 2            |         | Blank               |  |

### 2-2110 Offline Diagnostic Test Selection Chart (Part 1 of 8)

1 This light may be on if coax is attached.

2 The dual case light will be on (\*) if the printer has the Data Analysis-APL feature.

### Offline Diagnostic Test Selection Chart (Part 2 of 8)

| Selected Test       | Run Procedure                                                                                                   |                                                                                                    | Description                              |       |                                                                          |               |       |          |                 |                                                                                               |      |                     |  |
|---------------------|----------------------------------------------------------------------------------------------------|----------------------------------------------------------------------------------------------------|------------------------------------------|-------|--------------------------------------------------------------------------|---------------|-------|----------|-----------------|-----------------------------------------------------------------------------------------------|------|---------------------|--|
| Test 1<br>Loop Test | <ol> <li>Press and hold the<br/>Test switch.</li> <li>Press and release<br/>switch 1.<br/>The Status</li> </ol> | d the The following occurs:<br>The 3287 loops through its internal tests until it is stopped or<br>lf an error is detected, the test stops, the Check light comes o<br>failing test remains on, and the status indicator shows an error<br>Indicator Codes" for error code information. |                                          |       |                                                                          |               |       |          |                 | or until an error occurs.<br>on, the lamp that compares to the<br>or code. See 2-6100 "Status |      |                     |  |
|                     | 10.<br>3. Release the<br>Test switch                                                                            | Se<br>Ir                                                                                                    | Section of the<br>Indepth Loop Test      |       | Panel lights that are on during each section are indicated by <b>*</b> . |               |       |          |                 |                                                                                               |      |                     |  |
|                     | iest switch.                                                                                                    |                                                                                                    |                                          | Ready | CU<br>Sig                                                                | Hold<br>Print | Check | 8<br>LPI | Double<br>Space | Dual<br>Case                                                                                  | Test | Status<br>Indicator |  |
|                     |                                                                                                    | 1                                                                                                    | Logic Control<br>Test                    | *     |                                                                          |               |       |          | ×               |                                                                                               | *    | Blank               |  |
|                     |                                                                                                    | 2                                                                                                    | ROS Test                                 |       | *                                                                        |               |       |          |                 |                                                                                               | *    | Blank               |  |
|                     |                                                                                                    | 3                                                                                                    | Register Test                            |       |                                                                          | *             |       |          |                 | -                                                                                             | *    | Blank               |  |
|                     |                                                                                                    | 4                                                                                                    | Communication<br>Wrap Test               |       |                                                                          |               |       | *        |                 |                                                                                               |      | Blank               |  |
|                     |                                                                                                    | 5                                                                                                    | Printer Timer<br>Test                    |       |                                                                          |               |       |          | *               |                                                                                               | *    | Blank               |  |
|                     |                                                                                                    | 6                                                                                                    | Feature<br>Diagnostic                    |       |                                                                          |               | -     |          |                 | *                                                                                             | *    | Blank               |  |
|                     |                                                                                                    |                                                                                                    | (Loop from<br>step 6 back<br>to step 1.) |       |                                                                          |               |       |          |                 |                                                                                               |      |                     |  |

| Selected Test                       | Run Procedure<br>(Group A)                                                         |                                                                                    | Description                                                                                             |                                               |                    |  |  |  |  |  |
|-------------------------------------|------------------------------------------------------------------------------------|------------------------------------------------------------------------------------|----------------------------------------------------------------------------------------------------|-----------------------------------------------|--------------------|--|--|--|--|--|
| Test 2                              | 1. Press and hold the                                                              | Operate the switch and observe the panel light for correct indication.             |                                                                                                    |                                               |                    |  |  |  |  |  |
| Operator<br>Switch<br>Display Test  | 2. Press and release<br>switch 2. The                                              | Light<br>Position                                                                  | Switch Name                                                                                             | ]                                             |                    |  |  |  |  |  |
| (Group A)                           | displays 20.                                                                       |                                                                                    | Group A                                                                                                 |                                               |                    |  |  |  |  |  |
|                                     | 3. release the rest<br>switch.                                                     | 0                                                                                  | 0 Reset                                                                                                 |                                               |                    |  |  |  |  |  |
| Test 22<br>Operator                 | Run Procedure<br>(Group B)                                                         | 2<br>3                                                                             | Hold Print<br>Enable Print                                                                              | 0 1 2 3<br>• • • •                            |                    |  |  |  |  |  |
| Switch<br>Display Test<br>(Group B) | <ol> <li>Press and hold the<br/>Test switch.</li> <li>Press and release</li> </ol> | <ol> <li>Press and hold the<br/>Test switch.</li> <li>Press and release</li> </ol> | 4<br>5<br>6<br>7                                                                                        | Set Alternate<br>Set Up<br>Index<br>Form Feed | • • • •<br>4 5 6 7 |  |  |  |  |  |
|                                     | switch 2 twice.<br>The Status<br>Indicator                                         |                                                                                    | Group B                                                                                                 |                                               |                    |  |  |  |  |  |
|                                     | displays 22.<br>3. Release the<br>Test switch.                                     | 0<br>1<br>2<br>3<br>4<br>5<br>6<br>7                                               | Cancel Print<br>Buffer Reprint<br>PA1<br>PA2<br>(Not Used)<br>Change Case<br>Change Space<br>Change LP1 |                                               |                    |  |  |  |  |  |

### Offline Diagnostic Test Selection Chart (Part 3 of 8)

### Offline Diagnostic Test Selection Chart (Part 4 of 8)

I

| Selected Test                                                                                                    | Run P                                                                                                    | rocedure                                                                                                    | Description                                                                                                    |                 |                   |                     |                      |  |  |
|----------------------------------------------------------------------------------------------------|----------------------------------------------------------------------------------------------------|----------------------------------------------------------------------------------------------------|----------------------------------------------------------------------------------------------------|-----------------|-------------------|---------------------|----------------------|--|--|
| Test 3<br>Printer Test<br>without PS<br>features.<br>This test<br>permits use<br>of the<br>switches to<br>enter a test<br>pattern as<br>shown in | <ol> <li>Press<br/>Test s</li> <li>Press<br/>switch<br/>Status<br/>displa</li> <li>Relea<br/>Test s</li> <li>Switch<br/><u>Position</u></li> </ol> | and hold the<br>witch.<br>and release<br>h 3. The<br>b Indicator<br>ys 30.<br>se the<br>witch.<br>Switch<br><u>Function</u> | Selecting this test causes the Test light to come on and the Status Indicator displays 01.<br>Up to 126 characters can be entered (excluding space and backspace characters) or a combina-<br>tion of characters and functions can be entered until the status indicator shows 85 (decimal<br>133).<br>Caution – The error graphic is a special character. Too much use of this character may<br>damage the print head.<br>In either case, if these maximums are entered, the 3287 automatically begins to print out the<br>test pattern. If the maximums are not entered, press switch 0 to start the printout. The test<br>pattern is printed until the test is terminated or an error occurs. |                 |                   |                     |                      |  |  |
| the chart<br>in the next<br>column.<br>This test<br>pattern can<br>then be<br>printed out<br>repeatedly.<br>As the test                          | 0<br>1<br>2<br>3<br>4<br>5<br>6                                                                                                    | Start Print<br>Single H<br>10 Error<br>Graphics<br>10 Es<br>Single Space<br>10 Under<br>Scores<br>Back Space                | <ul> <li>Note: The stored test pattern is printed out in reverse order when printing is from right to left.</li> <li>A line feed entry does not increase the counter. A backspace decreases the counter and allows extra characters or spaces to be entered. If only spaces are entered, the printer will index continuously without moving the print head.</li> <li>Note: Normally, the printer stops when an error is found. Pressing switch 12 causes the printer to bypass errors and continue running. Pressing switch 6 causes error checking to be resumed. To restart the 3287 after an error, press switch 0.</li> </ul>                                                                |                 |                   |                     |                      |  |  |
| pattern is<br>entered, the<br>Status                                                                                                    | 8                                                                                                    | Line Feed<br>Line of Hs                                                                                                    | Test<br>Pattern                                                                                                    | Press<br>Switch | Times<br>Pressed  | Status<br>Indicator | Results<br>(printed) |  |  |
| Indicator is<br>updated to                                                                                                    | To stop t                                                                                                    |                                                                                                    | Example:                                                                                                    | 1*              | 1                 | 02                  | 1H                   |  |  |
| show the<br>next print                                                                                                    | To restar                                                                                                    | t printing                                                                                                    |                                                                                                    | 2               | · 1 ·             | 0C                  | 10 Error Graphics    |  |  |
| hexadecimal.                                                                                                    | press swi                                                                                                    | vitch 7.                                                                                                    |                                                                                                    | 3               | 1                 | 16                  | 10 Es                |  |  |
|                                                                                                    |                                                                                                    |                                                                                                    |                                                                                                    | 4               | 1                 | 17                  | 1 Space              |  |  |
|                                                                                                    |                                                                                                    |                                                                                                    |                                                                                                    | 5               | 1                 | 21                  | 10 Underscores       |  |  |
|                                                                                                    |                                                                                                    |                                                                                                    |                                                                                                    | 6               | e e <b>1</b> - 12 | 20                  | 1 Backspace          |  |  |
| an an an an an an an an an an an an an a                                                                                                    |                                                                                                    | n an<br>Hara na Na                                                                                                    |                                                                                                    | 7               | - 1               | 2A                  | 10 Hs                |  |  |
| <br>-<br>-                                                                                                    |                                                                                                    |                                                                                                    |                                                                                                    | 8               | 1                 | 2A                  | 1 Line Feed          |  |  |
|                                                                                                    |                                                                                                    |                                                                                                    |                                                                                                    | 0               | 1                 | Blank               | Start Print          |  |  |

\*Using this switch when entering data at print position 132 may cause the printer to go into Hold Print. If it does, press the Enable Print switch.

### Offline Diagnostic Test Selection Chart (Part 5 of 8)

|   | Selected Test                                                                                                    | Run Procedure                                                                                                    | Description                                                                                                    |                                                                                                    |                                                                                                    |  |  |  |  |
|---|----------------------------------------------------------------------------------------------------|----------------------------------------------------------------------------------------------------|----------------------------------------------------------------------------------------------------|----------------------------------------------------------------------------------------------------|----------------------------------------------------------------------------------------------------|--|--|--|--|
| 1 | Test 3<br>Printer Test<br>with PS<br>features.<br>This test<br>permits use<br>of the<br>switches to<br>enter a test<br>pattern.<br>This test<br>pattern is<br>printed out | <ol> <li>Press and hold the<br/>Test switch.</li> <li>Press and release<br/>switch 3. The<br/>Status Indicator<br/>displays 30.</li> <li>Release the<br/>Test switch.</li> <li>Press switches<br/>1 through 12 to<br/>enter a test<br/>pattern.</li> <li>To start printing</li> </ol> | Selecting f<br>Up to 191<br>tion of chi<br>133).<br>In either c<br>test patter<br>the printo<br>switch 1),<br>you entere<br><b>Caution</b> –<br>(switch 2)                                                                                                    | this test causes the Test light to come on and the s<br>characters can be entered (excluding space and b<br>aracters and functions can be entered until the sta<br>case, if these maximums are entered, the 3287 auto<br>in that you selected. If the maximums are not ent<br>ut. The test pattern is printed continuously until<br>or an error occurs, or Test 3 is selected again. To<br>ed, select Test 3 again. Then, enter the new test p | Status Indicator displays 01.<br>ackspace characters) or a combina-<br>itus indicator shows 85 (decimal<br>comatically begins to print out the<br>tered, press switch 0 to start<br>the test is stopped (press<br>ochange the test pattern that<br>battern. |  |  |  |  |
|   | repeatedly<br>until it is<br>stopped as<br>shown in the<br>next column.                                                                                                   | <ul> <li>5. To start printing,<br/>press witch 0.</li> <li>6. To stop the printing,<br/>press switch 1.</li> <li>7. To restart printing,<br/>press switch 7.</li> </ul>                                                                                                    | <ul> <li>Note 1: A backspace decreases the counter and allows extra characters or spaces to be entered.</li> <li>Note 2: Normally, the printer stops when an error is found. Pressing switch 12 causes the printer to bypass errors and continue running. Pressing switch 6 causes error checking to be resumed. To restart the 3287 after an error, press switch 0.</li> <li>Note 3: To index the printer continuously, press switch 0 after performing the first three steps of the run procedure. Switches 3 and 4 cannot be used to enter an all blank line.</li> </ul> |                                                                                                    |                                                                                                    |  |  |  |  |
|   |                                                                                                    |                                                                                                    | Press<br>Switch<br>(once)                                                                                                    | Results<br>(printed)                                                                                                    |                                                                                                    |  |  |  |  |
| I |                                                                                                    |                                                                                                    | 1*                                                                                                    | 1н                                                                                                    |                                                                                                    |  |  |  |  |
|   |                                                                                                    |                                                                                                    | 2                                                                                                    | 10 Error Graphics (see Caution above)                                                                                                    |                                                                                                    |  |  |  |  |
|   |                                                                                                    |                                                                                                    | 3                                                                                                    | 10 blank spaces                                                                                                    |                                                                                                    |  |  |  |  |
|   |                                                                                                    |                                                                                                    | 4                                                                                                    | 1 blank space                                                                                                    |                                                                                                    |  |  |  |  |
|   |                                                                                                    |                                                                                                    | 5                                                                                                    | 10 Underscores                                                                                                    |                                                                                                    |  |  |  |  |
|   |                                                                                                    |                                                                                                    | 6                                                                                                    | 1 Backspace                                                                                                    |                                                                                                    |  |  |  |  |
|   |                                                                                                    |                                                                                                    | ,                                                                                                    |                                                                                                    |                                                                                                    |  |  |  |  |
|   |                                                                                                    |                                                                                                    | °                                                                                                    | between lines (used for alignment)                                                                                                    |                                                                                                    |  |  |  |  |
|   | ·                                                                                                    |                                                                                                    | 10                                                                                                    | 10 Rs                                                                                                    |                                                                                                    |  |  |  |  |
|   |                                                                                                    |                                                                                                    | 11                                                                                                    | 10 Bs                                                                                                    |                                                                                                    |  |  |  |  |
|   |                                                                                                    |                                                                                                    | 12                                                                                                    | 10 Gs                                                                                                    |                                                                                                    |  |  |  |  |
|   |                                                                                                    |                                                                                                    | 9                                                                                                    | Line of Hs (Printing starts automatically).                                                                                                    |                                                                                                    |  |  |  |  |

\*Using this switch when entering data at print position 132 may cause the printer to go into Hold Print. If it does, press the Enable Print switch.

### Offline Diagnostic Test Selection Chart (Part 6 of 8)

| Selected Test                                                                                                | Run Procedure                                                                                                    | Description                                               |                                                                     |                                                                 |                                                                                                    |                                                                                                    |  |  |
|----------------------------------------------------------------------------------------------------|----------------------------------------------------------------------------------------------------|-----------------------------------------------------------|---------------------------------------------------------------------|-----------------------------------------------------------------|----------------------------------------------------------------------------------------------------|----------------------------------------------------------------------------------------------------|--|--|
| Test 4<br>CR Display<br>Note: Only<br>the input<br>side of the<br>Common<br>Register<br>can be<br>displayed. | <ol> <li>Press and hold the<br/>Test switch.</li> <li>Press and release<br/>switch 4. The<br/>Status Indicator<br/>displays 40.</li> <li>Release the<br/>Test switch.</li> </ol> | Press the s<br>Panel L<br>0 1<br>• •<br>4 5<br>The select | witch number th<br>ights<br>2 3<br>• •<br>6 7<br>ed CR section is c | at compa<br>displayed                                           | ares to the CR to be displayed a displayed a displayed | on the panel lights.                                                                                                    |  |  |
|                                                                                                    |                                                                                                    | Press<br>Switch                                           | Status<br>Indicator                                                 | Panel<br>Lights<br>(ON)                                         | Descrij<br>3274/3276 Attachment                                                                                                    | ption<br>3271/3272 Attachment                                                                                                    |  |  |
|                                                                                                    |                                                                                                    | 1                                                         | 25<br>Read<br>Jumpers<br>(Feature<br>Selection)                     | 0<br>1<br>2<br>3<br>6<br>5<br>5<br>5,6<br>4,5,6<br>4,5,6<br>4,5 | Change Space SwitchSCS**<br>Reserved*<br>Extended Print Buffer<br>Page Length Control<br>960<br>1920<br>2560<br>3440<br>3564<br>X Print Error                                                                                                    | Reserved *<br>Reserved *<br>Page Length Control<br>Reserved *<br>1920 (Off = 480)<br>Reserved *<br>Reserved *<br>Reserved *<br>X Print Error |  |  |
|                                                                                                    |                                                                                                    | 2                                                         | 27<br>Selector<br>Switch                                            | 0<br>1<br>2<br>3<br>4<br>5<br>6<br>7                            | Left 8<br>Digit 4<br>2<br>1<br>Right 8<br>Digit 4<br>2<br>1                                                                                                    | Left 8<br>Digit 4<br>2<br>1<br>Right 8<br>Digit 4<br>2<br>1                                                                                  |  |  |
|                                                                                                    |                                                                                                    | 3                                                         | 11<br>Read<br>Printer<br>Interrupts                                 | 0<br>1<br>2<br>3<br>4<br>5<br>6<br>7                            | Not Ready<br>Wire Fire Error<br>Reserved*<br>Bypass ROS Test Jumper<br>ECS Feature Jumper<br>Reserved*<br>Line Feed Emitter A<br>Line Feed Emitter B                                                                                                    | Not Ready<br>Wire Fire Error<br>Reserved*<br>Bypass ROS Test Jumper<br>Reserved*<br>Reserved*<br>Line Feed Emitter A<br>Line Feed Emitter B  |  |  |
|                                                                                                    |                                                                                                    | 4                                                         | 13<br>Read<br>Jumper<br>(Language<br>Selection)                     | 0<br>1<br>2<br>3<br>4<br>5<br>6<br>7                            | See Figure 4-26.<br>Panel lights that are on con<br>on Figure 4-26.                                                                                                    | npare to jumpered pins                                                                                                    |  |  |
|                                                                                                    |                                                                                                    | 5                                                         | 15<br>Read<br>Printer<br>Status                                     | 0<br>1<br>2<br>3<br>4<br>5<br>6<br>7                            | Print Emitter 1<br>Print Emitter 2<br>Print Emitter 3<br>Left Margin<br>Emitter Call<br>Print Timer (should be off)<br>Reserved *<br>Reserved *                                                                                                    | Print Emitter 1<br>Print Emitter 2<br>Print Emitter 3<br>Left Margin<br>Emitter Call<br>Print Time (should be off)<br>Reserved*<br>Reserved* |  |  |

\*Light may be on or off \*\*Not used on newer printers and with PS Features
## Offline Diagnostic Test Selection Chart (Part 7 of 8)

| Selected Test                                                                          | Run Procedure                                                                                                    | Description                                                                                                    |
|----------------------------------------------------------------------------------------|----------------------------------------------------------------------------------------------------|----------------------------------------------------------------------------------------------------|
| Test 5<br>Communica-<br>tion Buffer<br>Printout                                        | <ul> <li>(Hexadecimal)</li> <li>1. Press and hold the<br/>Test switch.</li> <li>2. Press and release<br/>switch 5. The<br/>Status Indicator<br/>displays 50.</li> <li>3. Release the<br/>Test switch.</li> </ul>         | The following occurs:<br>The contents of the communication buffer are printed out in hexadecimal. See Figures 2-8<br>or 2-9 for an example of the printout. This printout allows the decoding of all control<br>characters and attributes.<br>(See notes, following.)                                                                                                    |
| Test 51*<br>Communica-<br>tion Buffer<br>Printout                                      | <ul> <li>(Graphic)</li> <li>Press and hold the Test switch.</li> <li>Press and release switch 5 and switch 1. The Status Indicator displays 51.</li> <li>Release the Test switch.</li> </ul>                             | The contents of the communication buffer are printed out in graphics. See Figures 2-8 or 2-9 for an example of the printout.<br>(See notes, following.)                                                                                                    |
| Test 52<br>Communica-<br>tion Buffer<br>Printout<br>(3274/3276<br>Attachment<br>only)  | <ul> <li>(Hexadecimal)</li> <li>Press and hold the<br/>Test switch.</li> <li>Press and release<br/>switch 5 and<br/>switch 2. The<br/>Status Indicator<br/>displays 52.</li> <li>Release the<br/>Test switch.</li> </ul> | The following occurs:<br>The <i>complete</i> buffer (2K or 4K) is printed out in hexadecimal.<br>(See note 2, following.)                                                                                                    |
| Test 53*<br>Communica-<br>tion Buffer<br>Printout<br>(3274/3276<br>Attachment<br>only) | <ul> <li>(Graphic)</li> <li>Press and hold the Test switch.</li> <li>Press and release switch 5 and switch 3. The Status Indicator displays 53.</li> <li>Release the Test switch.</li> </ul>                             | The <i>complete</i> buffer (2K or 4K) is printed out in graphic.<br>(See note 2, following.)                                                                                                    |
| *Do not use<br>this test if<br>the 3287 has<br>the SCS or PS<br>features.              |                                                                                                    | Note 1: The length of the buffer printout is determined as follows: 3271/3272<br>Attachment feature — by buffer size, either 480 or 1920 characters.<br>3274/3276 Attachment feature — by the PCIA (print control information area) values.<br>Note 2: If the buffer printout is run after the Wrap Test (Test 7), the Indepth Loop Test<br>(Test 1), or the BAT, the resulting printout contains the pattern from the Wrap Test and is<br>of no use. |

# Offline Diagnostic Test Selection Chart (Part 8 of 8)

| Selected Test                               | Run Procedure                                                                                                    | Description                                                                                                    |  |
|---------------------------------------------|----------------------------------------------------------------------------------------------------|----------------------------------------------------------------------------------------------------|--|
| Test 6<br>All-<br>Character<br>Printout     | <ol> <li>Press and hold the<br/>Test switch.</li> <li>Press and release<br/>switch 6. The<br/>Status Indicator<br/>displays 60.</li> <li>Release the<br/>Test switch.</li> </ol> | The following occurs:<br>The 3287's character set is printed out. See Appendix A for examples of an all-character<br>printout.                                                                                                    |  |
| Test 7 *<br>Communica-<br>tion Wrap<br>Test | <ol> <li>Press and hold the<br/>Test switch.</li> <li>Press and release<br/>switch 7. The<br/>Status Indicator<br/>displays 70.</li> <li>Release the<br/>Test switch.</li> </ol> | The test loops continuously until it is stopped, or until an error occurs.<br>See 2-6100 for error code information.<br>The Test light comes on, and the 8LPI light alternately comes on and goes off.<br>The loop is made from the output of the transmit driver to the input of the receive<br>amplifier, as shown in the following diagram. |  |
| *If the printer<br>See 2-6100, "            | *If the printer has the APL/Text feature, the ECS feature card is checked during Test 7.<br>See 2-6100, "Status Indicator Codes", for error information.                         |                                                                                                    |  |

## 2-3100 BYPASS ROS TEST

The ROS test part of the Basic Assurance Test can be bypassed by jumpering the Bypass ROS pins on the planar card.

This method may be used when the service representative performs maintenance, or when temporary operation of the 3287 is necessary when there is a known problem in the ROS Test.

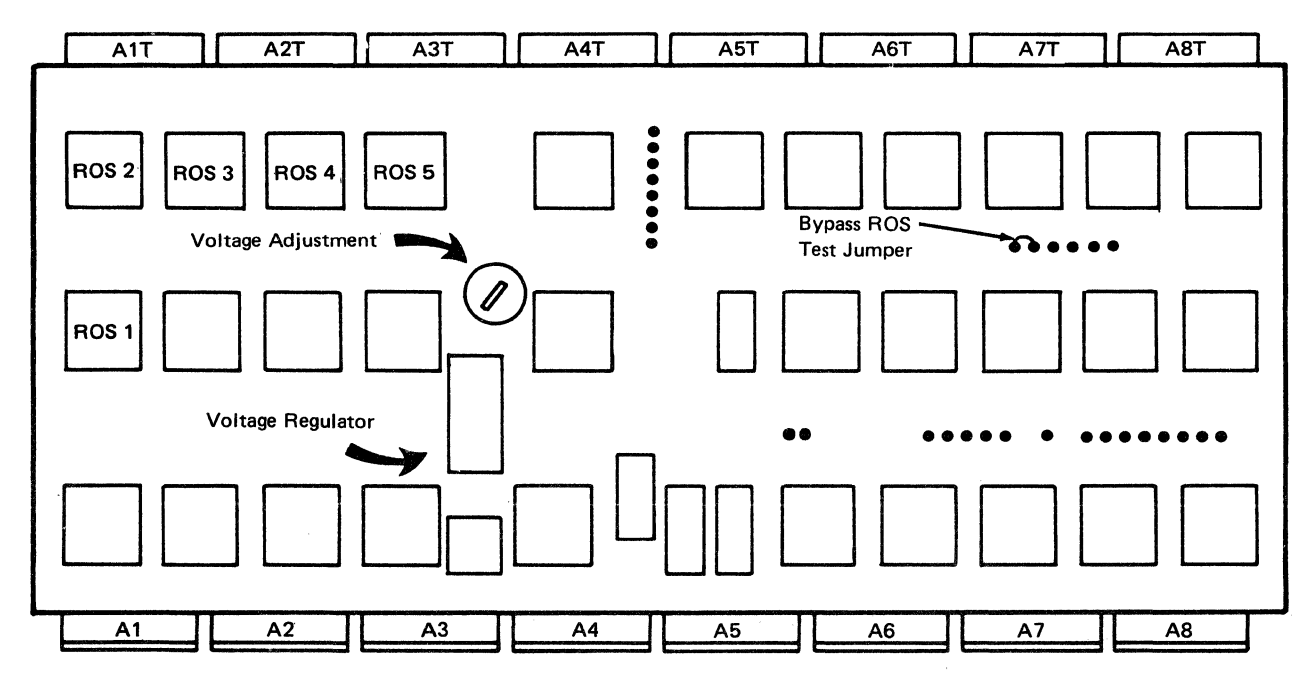

**Note:** Remove the jumper before allowing the customer to operate the 3287.

Figure 2-3. Bypass ROS Test Jumper

2-14

(This page intentionally left blank.)

## 2-4100 START PRINT BY SELECTED SIGNAL

This procedure is useful in diagnosing an intermittent problem. It permits the service representative to know that a specific negative-going signal has occurred. If the suspected negative-going signal occurs, normal printer operation is interrupted and a register printout is printed.

To start print by a negative-going signal (see Figure 2-4):

- 1. Press the Hold Print switch, then switch the 3287 power off.
- 2. Find the location of the pin you suspect from the wiring information (4-4100). The negative-going lines

are indicated by a ~ (minus) sign to the left of the line name.

- 3. Jumper the pin you located in step 2 to pin A5B09T (test switch signal pin).
- 4. Switch the 3287 power on.
- 5. Start 3287 operation. The 3287 stops when the line being tested goes negative; the diagnostic printout starts when the line returns to the positive condition.

**Note:** Remember to remove this jumper after completing the test.

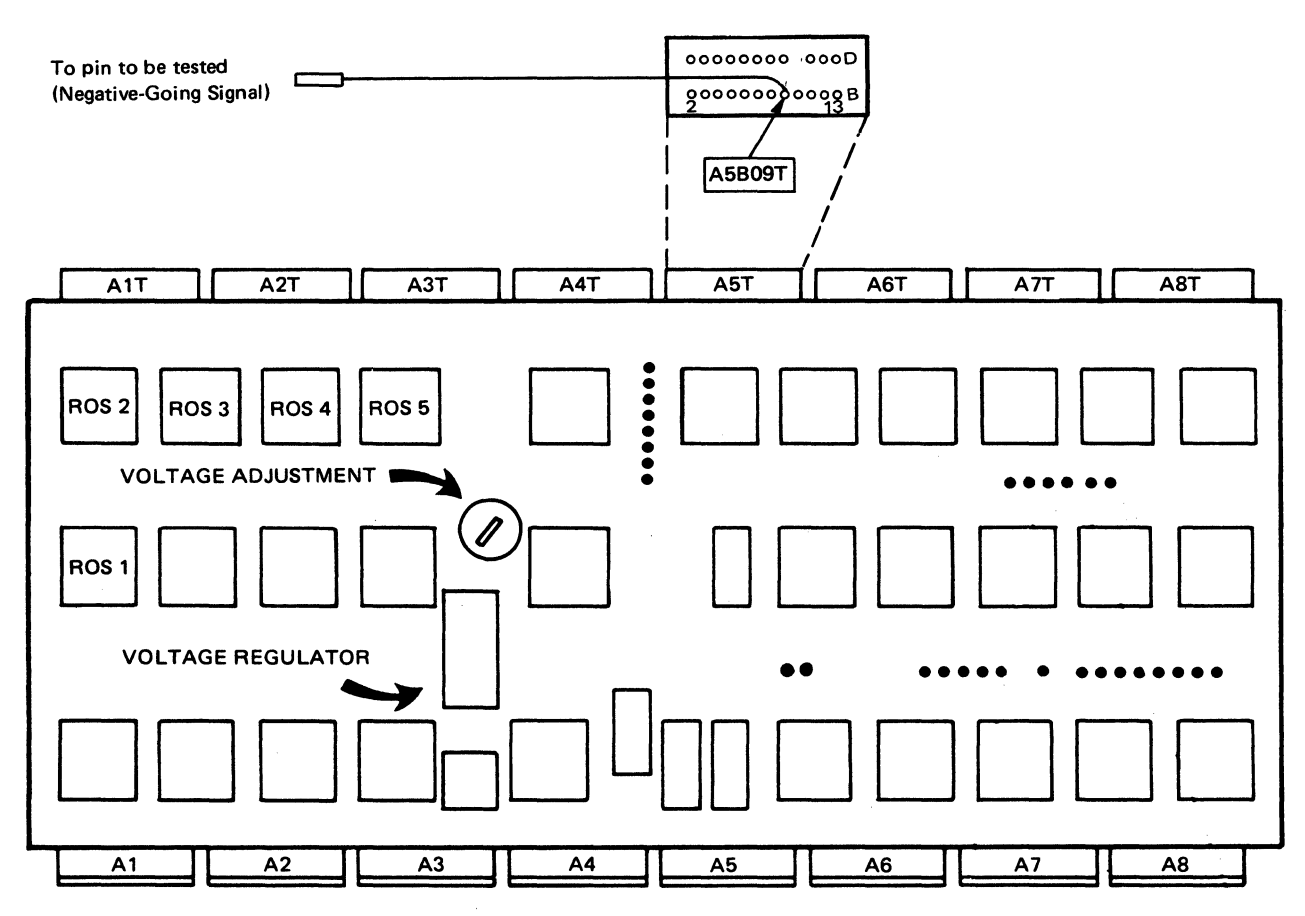

Figure 2-4. Start Print by Selected Signal

## 2-5100 OFFLINE DIAGNOSTIC PRINTOUT

When used with the MAP charts, the diagnostic printout is a very useful aid for diagnosing problems. Figure 2-5 is an example of a diagnostic printout for 3271/3272 Attachment printers. Figure 2-6 is an example of a diagnostic printout for 3274/3276 Attachment printers without ECS feature. Figure 2-6.1 is an example of a diagnostic printout for 3274/3276 Attachment printers with ECS feature. See the register "Printout Analysis Chart" (Figure 2-7 for machines without PS features or Figure 2-7.1 for machines with PS features) for a description of the register contents. To obtain a printout, press and release the Test switch.

**Note:** Ensure that a form about 4.9m (16 feet) long and 204mm (8 in.) wide is installed in the printer before you run the diagnostic printout.

## 2-5200 DESCRIPTION OF DIAGNOSTIC PRINTOUT

See Figures 2-5, 2-6, and 2-6.1 for examples of diagnostic printouts. The Printout Analysis Chart (see Figure 2-7 for machines without PS features or Figure 2-7.1 for machines with PS features) contains a description of the register contents at each address. To locate a register address, see the following example.

#### EXAMPLE

To locate address 054:

- 1. Run down the left (address) column of the printout (the column has three digits) until you reach the line that starts with 050. This is line number 050.
- 2. The *next* two digits after the line number are the contents of register address 050. The following two digits on the line are the contents of register address 051, and so on.
- 3. Starting with address 050, count to the right until you reach the contents of address 054. Note the two digits found in address 054. Use the "Printout Analysis Chart" to interpret the meaning of the data.

| Addr 0 1 2 3 4 5 6 7 8 9 A B C D E F                                                                                                    |                                                                                                    |
|----------------------------------------------------------------------------------------------------|----------------------------------------------------------------------------------------------------|
| Addr         U         U         Z         3         4         5         6         7         8         9         A         B         CDEF         1           000         075A1F1E         00368001         10268001         02204008         0800F704         000000         00610007         11100F761         11100F761         11100F732           040         0000000         00710000         0000000         0000000         0000000         0000000         0000000         0000000         0000000         0000000         0000000         0000000         0000000         00000000         00000000         00000000         00000000         00000000         00000000         00000000         00000000         00000000         00000000         00000000         00000000         00000000         00000000         00000000         00000000         00000000         00000000         00000000         00000000         00000000         00000000         00000000         00000000         00000000         00000000         00000000         00000000         00000000         00000000         00000000         00000000         00000000         00000000         00000000         00000000         00000000         00000000         00000000         00000000         00000000 <td< th=""><th>Note: This register printout is for a<br/>480-character print size; it is longer<br/>for the 1920-character print size.</th></td<> | Note: This register printout is for a<br>480-character print size; it is longer<br>for the 1920-character print size.                                                                                                    |
| 3E0 00000000 00000000 00000000 0000000<br>3F0 00000000 00000000 00000000 0000000<br>3D0 0000000 FFFBBA7 0000BA3F F6390000<br>3D0 0000000 00000000 00000000 0000F623<br>3E0 00000000 00000000 00000000 00000000<br>3F0 00000000 00000000 00000000 00000000                                                                                                    | CRC<br>(See Figure 2-7)                                                                                                    |
| $\begin{array}{cccccccccccccccccccccccccccccccccccc$                                                                                                    | A       C       OD       ØE       OF         A       C       OD       ØE       OF         1       C       D       ZE       ZF         A       C       AD       ZE       ZF         A       C       AD       ZE       ZF         A       C       AD       AE       AF         SC       SD       SE       SF       AC         A       C       AD       AE       AF         C       C       D       BE       GF         A       C       AD       AE       AF         C       CD       D       BE       GF         A       C       AD       AE       AF         C       CD       D       E       FF         A       C       D       SE       SF         A       C       D       AE       AF         C       CD       D       E       FF         A       C       D       AE       AF         C       CD       D       E       FF         A       C       D       AE       AF |
| Figure 2-5. Example of an Offline Diagnostic Pr                                                                                                    | intout for 3271/3272                                                                                                    |

Attachment Printer

| Addr 0 1 2 3 4 5 6 7 8 9 A B CDE F                                                                                                    |                                                                                                    |                          |
|----------------------------------------------------------------------------------------------------|----------------------------------------------------------------------------------------------------|--------------------------|
| 000 09581F1E 0D228001 0D748001 04300C0C<br>010 00400850 01010017 82005808 08008F04<br>020 008000C1 37550093 00278040 0000400<br>030 00624000 004003E4 DB00FF01 DE08F3C<br>046 00010400 00F200EF 00020000 0068138C<br>050 40001505 36004074 80000020 0000000                                                                                                    |                                                                                                    |                          |
| 066 002FE0FF 01004F00 10000000 B4000000<br>070 17000000 0000000 00CC0DA C0140105<br>080 0000000 00000000 00CC0DA C0140105<br>090 00F10000 0000000 00000000 0000000<br>0A0 0004000 43C04301 0101001 0100000<br>0B0 002B005A 00002B26 00931540 29FA09DC<br>0C0 00020000 7FC0B41 03000000 0004000                                                                                                    |                                                                                                    |                          |
| 0D0 00050050 02010300 50000000 0000000<br>0E0 0000000 0000000 00000800 000400C0<br>0F0 0000000 00150800 0000000 73800251<br>100 0000000 0000000 00000000 0000000<br>110 0000000 0000000 0000000 0000000<br>120 0000000 0000000 00000000 0000000<br>130 0000000 0000000 00000000 0000000                                                                                                    |                                                                                                    |                          |
| 140 0000000 0000000 0000000 000000<br>150 78EE9F9B 11648403 13AC0204 27AE0C0C<br>160 10C24304 7C501212 005C01EF 4E48C0B<br>170 0000000 00000000 00000000 0000000<br>180 0000000 0000000 00000000 0000000<br>190 0000000 00000000 00000000 00000000<br>190 0000000 00000000 0000000000                                                                                                    |                                                                                                    |                          |
| 186 19020000 7600000 80007410 00001600<br>100 0000080 0658000F 10008000 0007FF00<br>100 00006000 000005CE 00000000 0000600<br>160 00200000 00000108 00007F70 000007EA<br>1F0 1F3A160 00000082 00040000 000007EA<br>200 FCFE3737 37373737 37373737 37373737<br>210 47373737 737373737 37373737                                                                                                    | Register Printout                                                                                                    |                          |
| 220 2040440 43FC5000 00000000 00000000<br>230 0000000 00000000 00000000 0000000<br>250 0000000 00000000 00000000 0000000<br>250 0000000 00000000 00000000 00000000<br>240 0000000 00000000 00000000 00000000<br>270 0000000 00000000 00000000 00000000<br>280 010653C4 C5C6C7CB C7CACECC DEEEFD0                                                                                                    |                                                                                                    |                          |
| 240 F2F4F5F F8616000 0000000 0006000<br>280 00060000 0000000 0000000 0000000<br>2C0 0000000 0000000 00000000 0000000<br>2D0 0006000 0000000 00000000 00000000<br>2E0 0000000 0000000 00000000 00000000<br>2F0 0000000 0000000 00000000 00000000<br>300 FCF146F 14F1462 143F146F 146F146F                                                                                                    |                                                                                                    |                          |
| 310 167F16AF 16BF16AF 16BF16FC 20A122A0<br>320 27A9A4A1 24FC0000 00000000 0000000<br>330 00000000 00000000                                                                                                    |                                                                                                    |                          |
| 300 0101223 0405067 08090A01 ELEDFELT<br>340 7247577 F8010000 00000000 00000000<br>380 0000000 0000000 00000000 0000000<br>3C0 0000000 28848797 00001565 F6370000<br>3D0 56ACD145 00000000 00000000 000007400<br>3E0 984C0006 AC010000 00000000 0000000<br>3F0 00000000 00000000 00000000 00000000                                                                                                    |                                                                                                    |                          |
| 3C0 00000000 28E4E89F 00001E6E F6390000<br>3D0 56ACD165 00000000 00000000 0000F400<br>3E0 9R6C0006 AC010000 00000000 00000000<br>3F0 00000000 00000000 00000000 00000000                                                                                                    | CRC                                                                                                    |                          |
| $\begin{array}{cccccccccccccccccccccccccccccccccccc$                                                                                                    | 00       00       15       08       00       00         00       00       01       19       00       00         00       00       00       00       00       00         00       00       00       00       00       00         00       00       00       00       00       00                                                                                                    |                          |
| $\begin{array}{cccccccccccccccccccccccccccccccccccc$                                                                                                    | 24       00       25       00       26       00         02       27       27       27       27       27       27         27       27       27       27       27       27       27       27       27         26       20       16       30       16       40       6       04       16         30       16       51       16       60       16       16       printout depends on t         32       21       16       03       16       16       printout depends on t         32       21       16       33       16       32       16       33       16         33       16       23       16       33       16       size       size         4       44       16       54       16       44       size       size         55       16       75       16       85       16       16       size | his<br>he PCIA<br>buffer |
| 0120 73 16 A3 16 B3 16 03 26 16 00 1<br>0130 16 46 16 55 16 66 16 76 16 B6 1<br>0140 16 03 27 16 00 16 17 16 27 16 3<br>0150 67 16 77 16 B7 16 97 16 A7 16 B<br>0160 16 18 16 28 16 38 16 48 16 58 1<br>0170 16 98 16 A8 16 B8 16 03 29 16 0<br>0180 39 16 49 16 59 16 69 16 79 16 B<br>0190 B9 16 03 A0 16 0A 16 1A 16 2A 1<br>01A0 16 6A 16 7A 16 BA 16 9A 16 AA 16 1<br>01B0 19 16 16 28 16 38 16 48 16 58 1<br>01A0 16 6A 16 7A 16 38 16 48 16 53 | $\begin{array}{cccccccccccccccccccccccccccccccccccc$                                                                                                    |                          |
| 01C0 BB 16 9B 16 AB 16 B 16 03 A2 1<br>01D0 16 3C 16 4C 16 5C 16 6C 16 7C 1<br>01E0 16 BC 16 03 A3 16 0D 16 1D 16 2<br>01F0 5D 16 6D 16 7D 16 BD 16 9D 16 A<br>0200 16 0E 16 1E 16 2E 16 3E 16 4E 1<br>0210 16 8E 16 9E 16 AE 16 BE 16 03 A<br>0220 2F 16 3F 16 4F 16 5F 16 6F 16 7<br>0230 AF 16 BF 16 03 00 37 37 37 37 3<br>0240 37 37 37 37 37 37 37 37 37 3                                                                                      | 6 0C 16 1C 16 2C<br>6 8C 16 9C 16 AC<br>10 16 3D 16 4D 16<br>10 16 8D 16 03 A4<br>6 5E 16 6E 16 7E<br>15 16 0F 16 1F 16<br>7F 16 8F 16 9F 16<br>17 37 37 37 37 37<br>17 37 37 37 03                                                                                                    |                          |

Figure 2-6. Example of an Offline Diagnostic Printout for 3274/3276 Attachment Printer without ECS Feature

en la contra parte de la contra de la contra proversión de 2-18

| Addr 0 1 2 3 4 5 6 7 6 5 A 5 6 5 C 1                                                         |                                                          |
|----------------------------------------------------------------------------------------------|----------------------------------------------------------|
| 000 09D61F1E 0D228001 0D868001 08520090<br>010 00400850 01010017 82000008 08008F04           |                                                          |
| 020 00800004 FD720088 00008E04 00000400<br>030 00048000 9098008 C2386000 C2008FFE            |                                                          |
| 040 00010400 90FA012F 80021000 00E814D4                                                      |                                                          |
| 060 00000010 000502C0 02450010 84840000                                                      |                                                          |
| 070 17171700 00000000 00080030 10000310<br>080 007C0C00 C00000CA 18102808 29580170           |                                                          |
| 070 00000000 0000C000 0000000 00000000<br>0A0 00008180 43C0432C 012C1001 00000000            |                                                          |
| 000 00CA00A9 000002F0 00BB0040 1A26418A<br>0C0 08040010 02A08041 03100000 00800400           |                                                          |
| 0D0 00050050 033E0318 84000000 00000000                                                      |                                                          |
| OFO 00000000 000010F1 10208400 23A20260                                                      |                                                          |
|                                                                                              |                                                          |
| 120 00000000 0000008 C8000000 00000100                                                       |                                                          |
| 4 3E005830 0000E180 0000820                                                                  | out                                                      |
| 680 00000000 005500 FF 18384                                                                 |                                                          |
| 6D0 0000000 0000000 000 cm                                                                   |                                                          |
| 6E0 00000000 00000000 00000000 00000000<br>6F0 28324802 00000000 242A28F6 495A0000           |                                                          |
| 700 10080808 08080808 08080308 0803080 08030808<br>710 08000000 0000000 00000000 00000000    |                                                          |
| 720 00000000 00000000 00000000 00000000<br>730 0000000 00000000 00000000 00000000            |                                                          |
| 740 00000000 0000000 0000000 0000000                                                         |                                                          |
| 750 00000000 0000000 0000000 0000000<br>760 0000000 00000000 0000000 00000000                |                                                          |
| 770 00000000 0000000 0000000 0000000<br>780 0000000 0000000 0000000 0000000                  |                                                          |
| 790 00000000 0000000 00000000 00000000<br>780 00000000 0000000 00000000 00000000             |                                                          |
| 780 00000000 00000000 0000000 00000000                                                       |                                                          |
| 700 00000000 00000000 00000000 00000000                                                      |                                                          |
| 7E0 00000000 0000000 00000000 00000000<br>7F0 00000000 23942352 000031A8 31063142            |                                                          |
| 7C0 790D4643 1BBAB6CF 867AEEFC 58D90861                                                      |                                                          |
| 7D0 13A67AAF 00000000 00000000 00000000 CRC<br>7E0 E7560000 00000000 00000000 AA06AA06       |                                                          |
| 7F0 00000000 0000000 0000000 00000000                                                        |                                                          |
| 0000 00 00 00 00 00 00 00 00 00 00 00 0                                                      | a )                                                      |
| 0010 00 00 00 00 00 00 00 00 00 00 00 00                                                     | ŏ                                                        |
| 0020 00 00 00 00 00 00 00 00 00 00 00 00                                                     | O PCIA                                                   |
| 0040 00 00 00 00 00 00 00 00 00 00 00 00                                                     | õ                                                        |
| 0050 0000 0000 0100 0200 0300 0400 0500 0600                                                 |                                                          |
| 0058 0700 0800 0900 0A00 0800 0C00 0D00 0E00<br>0040 0E00 0301 C000 1000 1100 1200 1300 1400 |                                                          |
| 0068 1500 1600 1700 1800 1900 1A00 1800 1C00                                                 | Note: The length of this<br>original depends on the PCIA |
| 0070 1D00 1E00 1F00 0301 C002 2000 2100 2200<br>0078 2300 2400 2500 2600 2700 2800 2900 2A00 | values and the printer buffer                            |
| 0080 2800 2C00 2D00 2E00 2F00 0301 C000 3000                                                 | size.                                                    |
| 0088 3100 3200 3300 3400 3500 3800 3700 3800<br>0090 3900 3A00 3800 3C00 3D00 3E00 3F00 0301 |                                                          |
| 0078 C000 4000 4100 4200 4300 4400 4500 4600                                                 |                                                          |
| 301 C000 5000 5100 5200 5300 5400 Con                                                        | nmunication                                              |
| 0328 0000 5000 5000 5000 5000 500 Print                                                      | ter<br>Hout FAR used (see 2-5300)                        |
| 0330 0000 0000 00                                                                            |                                                          |
| 0338 0000 0006 0000 0000 0000 0000 0000                                                      |                                                          |
| 0348 0000 0000 0000 0000 0000 0000 0000                                                      |                                                          |
| 0328 0000 0000 0000 0000 0000 0000 0000                                                      |                                                          |
| 0360 0000 0000 0000 0000 0000 0000 0000                                                      |                                                          |
| 0370 0000 0000 0000 0000 0000 0000 0000                                                      |                                                          |
| 0378 0000 0000 0000 0000 0000 0000 0000                                                      |                                                          |
| 0388 0000 0000 0000 0000 0000                                                                |                                                          |

Figure 2-6.1 Example of an Offline Diagnostic Printout for 3274/3276 Attachment Printer with ECS Feature

## Register Printout Analysis Chart (without PS Features)

| Printout Address<br>3271/2 3274/6<br>Attachment Attachment |                                                                                                    | Description                                                                                            |
|------------------------------------------------------------|----------------------------------------------------------------------------------------------------|----------------------------------------------------------------------------------------------------|
| 000                                                        | 000                                                                                                    | Reserved*                                                                                              |
| l                                                          |                                                                                                    |                                                                                                    |
| 04F                                                        | 04F                                                                                                    |                                                                                                    |
|                                                            |                                                                                                    |                                                                                                    |
|                                                            |                                                                                                    | IOCB Contents                                                                                          |
|                                                            |                                                                                                    | Input CR status is stored when the Test switch is pressed. Detailed                                    |
|                                                            |                                                                                                    |                                                                                                    |
|                                                            |                                                                                                    |                                                                                                    |
| 050                                                        | 050                                                                                                    | Switch                                                                                                 |
|                                                            |                                                                                                    | Bit 0 Reset                                                                                            |
|                                                            |                                                                                                    | Bit 1 Not End-of-Forms                                                                                 |
| * :<br>:                                                   | 1999 - 1999 - 1999 - 1999 - 1999 - 1999 - 1999 - 1999 - 1999 - 1999 - 1999 - 1999 - 1999 - 1999 - 1999 - 1999 - | Bit 2 Hold Print                                                                                       |
|                                                            |                                                                                                    | Bit 3 Enable Print                                                                                     |
|                                                            |                                                                                                    | Bit 4 Alternate Function                                                                               |
|                                                            |                                                                                                    | Bit 5 Set Up                                                                                           |
| -                                                          |                                                                                                    | Bit 6 Index                                                                                            |
|                                                            |                                                                                                    | Bit / Form Feed                                                                                        |
| 051                                                        | 051                                                                                                    | Switch                                                                                                 |
| 051                                                        | 0.01                                                                                                    | Bit 0 Cancel                                                                                           |
|                                                            |                                                                                                    | Bit 1 Buffer Reprint                                                                                   |
|                                                            |                                                                                                    | Bit 2 PA1                                                                                              |
|                                                            |                                                                                                    | Bit 3 PA2                                                                                              |
|                                                            |                                                                                                    | Bit 4 Reserved*                                                                                        |
|                                                            |                                                                                                    | Bit 5 Change Case                                                                                      |
|                                                            |                                                                                                    | Bit 6 Change Space                                                                                     |
| -<br>                                                      |                                                                                                    | Bit 7 Change LPI                                                                                       |
| 052                                                        | 052                                                                                                    | lumper Buffer                                                                                          |
| 0.02                                                       | 002                                                                                                    | Bit 0 Change Space Switch Active SCS Mode (3274/3276 Attach)                                           |
|                                                            |                                                                                                    | Bit 1 Reserved*                                                                                        |
| 5                                                          |                                                                                                    | Bit 2 Extend Print Buffer (3274/3276 Attach)                                                           |
|                                                            |                                                                                                    | Bit 3 Page Length Control                                                                              |
| · · · · · · · · · · · · · · · · · · ·                      |                                                                                                    | Bit 4 Character Print Size 1 3440/3564 (3274/3276 Attach)                                              |
|                                                            |                                                                                                    | Bit 5 Character Print Size 2 1920 (3271/3272 OR 3274/3276 Attach)<br>2560/3440/3564 (3274/3276 Attach) |
|                                                            | [                                                                                                    | Bit 6 Character Print Size 3 960/2560/3440 (3274/3276 Attach)                                          |
|                                                            |                                                                                                    | Bit 7 X Print                                                                                          |
| 053                                                        | 053                                                                                                    | Selector Switch                                                                                        |
| 000                                                        |                                                                                                    | Bit 0 Selector Sw A-8                                                                                  |
|                                                            | 100 C                                                                                                    | Bit 1 Selector Sw A-4                                                                                  |
|                                                            |                                                                                                    | Bit 2 Selector Sw A-2                                                                                  |
|                                                            |                                                                                                    | Bit 3 Selector Sw A-1                                                                                  |
|                                                            |                                                                                                    | Bit 4 Selector Sw B-8                                                                                  |
|                                                            |                                                                                                    | Bit 5 Selector Sw B-4                                                                                  |
| 3.                                                         |                                                                                                    | Bit 6 Selector Sw B-2                                                                                  |
|                                                            |                                                                                                    | Bit 7 Selector Sw B-1                                                                                  |

Figure 2-7 (Part 1 of 7). Register Printout Analysis Chart without PS Features

| Printout   | Address    |                                             |
|------------|------------|---------------------------------------------|
| 3271/2     | 3274/6     | Description                                 |
| Attachment | Attachment |                                             |
| 054        | 054        | Printer Status                              |
|            |            | Bit 0 Ready                                 |
|            |            | Bit 1 Wire Fire Error                       |
|            |            | Bit 2 Reserved *                            |
|            |            | Bit 3 Bypass ROS Test Jumper                |
|            |            | Bit 4 Reserved*                             |
|            |            | Bit 5 Test Switch                           |
|            |            | Bit 6 Line Feed Emitter A                   |
|            |            | Bit 7 Line Feed Emitter B                   |
| 055        | 055        | Jumper Language                             |
|            |            | Bit 0 Mono Case (3271/3272 Attach)          |
|            |            | Bit 1 Dual Case (3271/3272 Attach)          |
|            |            | Bit 2 Console Printer (3271/3272 Attach)    |
|            |            | Bit 3 Reserved *                            |
|            |            | Bit 4 Language 1 (3271/3272 Attach) or SCS  |
|            |            | Bit 5 Language 2 (3271/3272 Attach) or SCS  |
|            |            | Bit 6 Language 3 (3271/3272 Attach) or SCS  |
|            |            | Bit 7 Language 4 (3271/3272 Attach) or SCS  |
| 056        | 056        | Printer Function                            |
|            |            | Bit 0 Print Emitter 1                       |
|            |            | Bit 1 Print Emitter 2                       |
|            |            | Bit 2 Print Emitter 3                       |
| ·          |            | Bit 3 Left Margin                           |
|            |            | Bit 4 Reserved*                             |
|            |            | Bit 5 Reserved*                             |
|            |            | Bit 6 Reserved*                             |
| i          |            | Bit 7 Reserved*                             |
| 057        | 057        | Line Status                                 |
|            |            | Bit 0 Receive BBM (3274/3276 Attach)        |
|            |            | Bit 1 Response Pending (3274/3276 Attach)   |
|            |            | Bit 2 Reserved*                             |
| r          |            | Bit 3 Reserved*                             |
|            |            | Bit 4 Transmit Check (3274/3276 Attach)     |
|            |            | Bit 5 Reserved*                             |
|            |            | Bit 6 Reserved*                             |
|            |            | Bit 7 Reserved*                             |
| 058        | 058        | Line Interrupt                              |
|            |            | Bit 0 Operation Complete (3274/3276 Attach) |
|            |            | Bit 1 Device Check (3274/3276 Attach)       |
|            |            | Bit 2 Disable (3274/3276 Attach)            |
|            |            | Bit 3 Sound Alarm (3274/3276 Attach)        |
|            |            | Bit 4 Reset (3274/3276 Attach)              |
|            |            | Bit 5 Enable (3274/3276 Attach)             |
|            |            | Bit 6 Start Operation (3274/3276 Attach)    |
|            |            | Bit 7 Reserved*                             |

Figure 2-7 (Part 2 of 7). Register Printout Analysis Chart without PS Features

| Printout<br>3271/2<br>Attachment                                    | Address<br>3274/6<br>Attachment                                            | Description                                                                                                    |
|---------------------------------------------------------------------|----------------------------------------------------------------------------|----------------------------------------------------------------------------------------------------|
| 059<br> <br>06B<br>06C<br>06D<br> <br>07E<br>07F<br>080<br> <br>0CA | 059<br> <br>06B<br>06C<br>06D<br> <br>07E<br>07F<br>080<br> <br>092<br>093 | Reserved*         Maximum Print Position – Save         Rerserved*         Form Size Save         Reserved*         SCS Flags         Bit 0       Print SCS at 8 lines per inch         Bit 1       Transparent data         Bit 2       Reserved*         Bit 3       Katakana Character Set         Bit 4       In Chain Flag         Bit 5       Send state         Bit 6       Reserved* |
|                                                                     | 094<br> <br>0A3                                                            | Reserved*                                                                                                    |
|                                                                     | 0A4<br>0A5<br>0A6<br>0A7<br>0A8<br>0A9<br>0AA                              | SCS Maximum Print Position<br>SCS Left Margin<br>SCS Right Margin<br>SCS Maximum Page Length<br>SCS Top Margin<br>SCS Bottom Margin<br>Reserved*                                                                                                    |
|                                                                     | 0C3                                                                        | Control Flags<br>Bit 0<br>Bit 1<br>Bit 2<br>Bit 3<br>Bit 4 Host is specifying Double or Single Space<br>Bit 5 Host is specifying lines per inch<br>Bit 6<br>Bit 7                                                                                                    |
|                                                                     | 0C6                                                                        | } Reserved*                                                                                                    |

Figure 2-7 (Part 3 of 7). Register Printout Analysis Chart without PS Features

| Printout Address |            |                                                           |
|------------------|------------|-----------------------------------------------------------|
| 3271/2           | 3274/6     | Description                                               |
| Attachment       | Attachment |                                                           |
|                  | 0C7        | Control Flags<br>Bit 0 SCS Mode Active                    |
|                  |            | Bit 1 SCS Feature Installed                               |
|                  |            | Bit 2 Host Specify Double Space (off equals single space) |
|                  |            | Bit 3 Host Specify 8 lines per inch (non SCS)             |
|                  |            | Bit 4                                                     |
|                  |            | Bit 5 Reserved*                                           |
|                  |            | Bit 6                                                     |
|                  |            | Bit 7                                                     |
|                  |            | Reserved*                                                 |
|                  | 003        |                                                           |
|                  | 0CA        | Function Call A                                           |
|                  |            | Bit 0 Reserved *                                          |
|                  |            | Bit 1                                                     |
|                  |            | Bit 2 Poll Hesponse<br>Bit 3 Beserved *                   |
|                  |            | Bit 4 Status Available                                    |
|                  |            | Bit 5 Reserved*                                           |
|                  |            | Bit 6)                                                    |
|                  |            | Bit 7 Order Complete                                      |
| ОСВ              | осв        | Function Call B                                           |
|                  |            | Bit 0                                                     |
|                  |            | Bit 1 Reserved*                                           |
|                  |            | Bit 2 )                                                   |
|                  |            | Bit 3 Equipment Check Error<br>Bit 4 Controller Error     |
|                  |            | Bit 5                                                     |
|                  |            | Bit 6 Reserved *                                          |
|                  |            | Bit 7 )                                                   |
| 000              | 000        | Function Call C                                           |
|                  |            | Bit 0                                                     |
|                  |            | Bit 2 Reserved*                                           |
|                  |            | Bit 3                                                     |
|                  |            | Bit 4                                                     |
|                  |            | Bit 5 Hold Print Active                                   |
|                  |            | Bit 7 Reserved*                                           |
|                  |            |                                                           |
| 000              | 000        | Europtice Cell D                                          |
|                  |            | Bit 0 \                                                   |
|                  |            | Bit 1                                                     |
|                  |            | Bit 2 Reserved*                                           |
|                  |            | Bit 3                                                     |
|                  |            | BIT 4 /<br>Bit 5 Printer Disabled                         |
|                  |            | Bit 6 Reserved*                                           |
|                  |            | Bit 7 Ĵ                                                   |
| 0CE              | OCE        |                                                           |
|                  |            | Reserved*                                                 |
| OEE              | 0CF        |                                                           |

Figure 2-7 (Part 4 of 7). Register Printout Analysis Chart without PS Features

ant Missing present grave at under 1 die 17 **2-24** 

| Printout<br>3271/2                    | Address                                | Description                                                                                          |
|---------------------------------------|----------------------------------------|----------------------------------------------------------------------------------------------------|
| Attachment                            | Attachment                             |                                                                                                    |
|                                       |                                        | 3274/3276 Output Message Save Area See PCIA information in Figure 2-10.                              |
|                                       | 0D0                                    | Mode High Byte                                                                                       |
| · · · · · · · · · · · · · · · · · · · | 0D1                                    | Mode Low Byte                                                                                        |
| . :                                   | 0D2                                    | Message Start Address High Byte                                                                      |
|                                       | 0D3                                    | Message Start Address Low Byte                                                                       |
|                                       | 0D4                                    | Message Length High Byte                                                                             |
|                                       | 0D5                                    | Message Length Low Byte                                                                              |
|                                       | 0D6                                    | Order High Byte                                                                                      |
|                                       | 0D7                                    | Order Low Byte                                                                                       |
|                                       | 0D8                                    | Maximum Position                                                                                     |
|                                       | 0D9                                    |                                                                                                    |
|                                       |                                        | Reserved*                                                                                            |
|                                       | OEE                                    |                                                                                                    |
| 055                                   | 055                                    | Indiantar Status Sava Area                                                                           |
| VEF                                   | UEF                                    | Pit O Pondu                                                                                          |
|                                       |                                        | Bit 0 Reduy                                                                                          |
|                                       |                                        | Bit 2 Check                                                                                          |
|                                       | 1                                      | Bit 3 Test                                                                                           |
|                                       |                                        | Bit 4 Hold Print                                                                                     |
|                                       |                                        | Bit 5 8 I Pl                                                                                         |
|                                       |                                        | Bit 6 Double Space                                                                                   |
|                                       |                                        | Bit 7 Dual Case                                                                                      |
|                                       | 4                                      |                                                                                                    |
| _                                     | 0F0                                    | Status Copy Register (See Appendix C-2100.)                                                          |
|                                       | 0F1                                    | Switch Status Copy Register                                                                          |
|                                       | 0F2                                    | Switch Scan Code Copy Register                                                                       |
| ·                                     | 0F3                                    | Sense Copy Register                                                                                  |
|                                       | 0F4                                    | Poll Response Copy Register (Not part of PCIA information.                                           |
|                                       |                                        | See Appendix C-1100.)                                                                                |
|                                       | 0F5                                    | Terminal ID High Copy Register                                                                       |
| ·                                     | 0F6                                    | Terminal ID Low Copy Register                                                                        |
| _                                     | 0F7                                    |                                                                                                    |
|                                       |                                        | Reserved*                                                                                            |
| -                                     | OFF                                    |                                                                                                    |
| -                                     | 100                                    |                                                                                                    |
|                                       | 11 1 1 1 1 1 1 1 1 1 1 1 1 1 1 1 1 1 1 | SCS Horizontal Tab Save                                                                              |
| _                                     | 110                                    |                                                                                                    |
|                                       | 112                                    |                                                                                                    |
|                                       |                                        | SCS Vertical Tab Save                                                                                |
| V                                     | 11D                                    |                                                                                                    |
| <u> </u>                              | 11E                                    |                                                                                                    |
|                                       |                                        | Reserved*                                                                                            |
| ·                                     | 16F                                    |                                                                                                    |
|                                       |                                        | Statistical Error Log Area For Analysis See MAP 0820.                                                |
| 470                                   | 170                                    |                                                                                                    |
| 170                                   | 1/0                                    |                                                                                                    |
| 171                                   | 171                                    | Heserved"                                                                                            |
| 172                                   | 172                                    | Mine Fire Frank (Printer) (Frank Code 41)                                                            |
| 173                                   | 173                                    | wire Fire Error (Printer) (Error Code 41)                                                            |
| 174                                   | 1/4                                    | Frinter Power Not Heady (Printer) (Error Code 42)                                                    |
| 175                                   | 1/5                                    | Form Feed Error (Printer) (Error Code 43)                                                            |
| 176                                   | 1/6                                    | Emitter Check Error (Printer) (Error Code 44)                                                        |
| 170                                   | 17/                                    | Emitter Sequence Error (Printer) (Error Code 45)                                                     |
| 178                                   | 8/1                                    | Carrier Timer Overtiow (Printer) (Error Code 46)                                                     |
| 177<br>178                            | 177<br>178                             | Emitter Sequence Error (Printer) (Error Code 45)<br>Carrier Timer Overflow (Printer) (Error Code 46) |

Figure 2-7 (Part 5 of 7). Register Printout Analysis Chart without PS Features

|   | Printout Address |                 | Description                                                                                                    |  |
|---|------------------|-----------------|----------------------------------------------------------------------------------------------------|--|
|   | Attachment       | Attachment      | Description                                                                                                    |  |
|   |                  |                 |                                                                                                    |  |
|   | 179<br>174       | 179<br>174      | Carrier Drive Error (Printer) (Error Code 47)<br>Buffer Parity Error (Base BAM No. 1)                                                                                                    |  |
|   | -                | 17B             | Buffer Parity Error (Base BAM No. 2) (3274/3276 Attach)                                                                                                    |  |
|   |                  |                 |                                                                                                    |  |
| 1 |                  |                 | Note: The buffer parity count in 17A or 17B may be higher than the real errors.<br>If an exact count is required, see the customer printout (an error graphic<br>prints each time a print buffer parity error occurs). |  |
|   | 17C              | 17C             | Reserved*                                                                                                    |  |
|   | 17D              | 17D             | Reserved*                                                                                                    |  |
|   | 17E              | -               | Reserved*                                                                                                    |  |
|   | 17F              | _               | Reserved*                                                                                                    |  |
|   | -                | 17E             | Buffer Parity Error – ECS/APL-Text Buffer (0–2K)                                                                                                    |  |
|   | -                | 17F             | Buffer Parity Error — ECS/APL-Text Buffer (2–4K)                                                                                                    |  |
|   | 180              | 180             | Reserved*                                                                                                    |  |
|   | 181              | -               | Reserved*                                                                                                    |  |
|   | _                | 181             | PCIA Parameter or Parity Error (Error Code 07)                                                                                                    |  |
|   | 182              | 182             | Data Count Error (Error Code 51)                                                                                                    |  |
|   | -                | 183             | Operation Time Out (Error Code 52)                                                                                                    |  |
|   | 184              | 184             | Selector Switch Error (Error Code 50)                                                                                                    |  |
|   | 185              | 185             | Heserved*                                                                                                    |  |
|   | 061              | 180             | Reserved "                                                                                                    |  |
|   | 100              | 187             | Subsystem not ready or bad coaxial line (Error Code 27)                                                                                                    |  |
|   | 190              | 190             | ) Reserved*                                                                                                    |  |
|   | 185<br>18F       | 18F             |                                                                                                    |  |
|   | 190<br> <br>1AF  | 190<br> <br>1AF | Four-Byte Error Log. For Analysis, see MAP 0820.                                                                                                    |  |
|   | 1B0              | 1B0             |                                                                                                    |  |
|   |                  |                 | Reserved*                                                                                                    |  |
|   | 1F8              | 1F8             |                                                                                                    |  |
|   | 1F9              | 1F9             | Register Size Identification<br>Content X'04' = 1K byte register space<br>X'08' = 2K byte register space                                                                                                    |  |
|   | 1FA              | 1FA             |                                                                                                    |  |
|   | i î              |                 | Reserved*                                                                                                    |  |
|   | 1FF              | 1FF             | ] ]                                                                                                    |  |
|   | 200              | 200             |                                                                                                    |  |
|   | l                |                 | Reserved*                                                                                                    |  |
|   | 3FF              | 3FF             | l J                                                                                                    |  |
|   |                  |                 |                                                                                                    |  |

Figure 2-7 (Part 6 of 7). Register Printout Analysis Chart without PS Features

| Printout /<br>3271/2<br>Attachment | Address<br>3274/6<br>Attachment | Description                                                                     |
|------------------------------------|---------------------------------|---------------------------------------------------------------------------------|
|                                    |                                 | CRC Bytes** These addresses store the CRC value for each ROS module as follows: |
| 3C0                                | 3C0                             | 3C0 XXXXXXX XXXXXXX XXXXXXX XXXXXXX XXXXXX                                      |
| 3FF                                | 3FF                             | 3D0 XXXXXXX 00000000 00000000 00000000<br>Module 5                              |
|                                    |                                 | Extended Character Set—APL/Text feature only                                    |
|                                    | 200<br> <br>7FF                 | Reserved*                                                                       |
|                                    | 7C0<br> <br>7FF                 | CRC Bytes**                                                                     |

\* The bits may be on or off in these areas.

\*\* CRC bytes change with the EC level of the 3287 Printer and the features installed. For the correct CRC value, see MAP page A000.

Figure 2-7 (Part 7 of 7). Register Printout Analysis Chart without PS Features

## Register Printout Analysis Chart with PS Features

| Printout<br>Address | Description                                  |
|---------------------|----------------------------------------------|
| 062, 063            | Non-SCS Form Length Save                     |
| 066, 067            | SCS Form Length Save                         |
| 06F                 | Switch Status Save                           |
|                     | Bit 0 Reserved *                             |
|                     | Bit 1 Reserved *                             |
|                     | Bit 2 Reserved*                              |
|                     | Bit 3 Reserved*                              |
|                     | Bit 4 Reserved *                             |
|                     | Bit 5 Dual Case                              |
|                     | Bit 6 Double Space                           |
|                     | Bit 7 8 LPI                                  |
| 093                 | SCS Flags                                    |
|                     | Bit 0 Reserved*                              |
|                     | Bit 1 Transparent data                       |
|                     | Bit 2 Reserved *                             |
|                     | Bit 3 Reserved*                              |
|                     | Bit 4 In Chain Flag                          |
|                     | Bit 5 Send state                             |
|                     | Bit 6 Heserved                               |
|                     | Bit / Reserved*                              |
| 0A4                 | SCS Maximum Print Position                   |
| 0A5                 | SCS Left Margin                              |
| 0A6                 | SCS Right Margin                             |
| 0A7                 | SCS Maximum Page Length                      |
| 0A8                 | SCS Top Margin                               |
| 0A9                 | SCS Bottom Margin                            |
| 0C7                 | Control Flags                                |
|                     | Bit 0 SCS Mode Active                        |
|                     | Bit 1 SCS Feature Installed                  |
|                     | Bit 2 SCS Received Set Vertical Format (SVF) |
|                     | Bit 3 SCS Received Set Line Density (SLD)    |
|                     | Bit 4)                                       |
|                     | Bit 5 Reserved *                             |
|                     | Bit 6                                        |
|                     | Bit 7 )                                      |
| 0CA                 | Function Call A                              |
|                     | Bit 0) Reserved *                            |
|                     | Bit 1                                        |
|                     | Bit 2 Poll Response                          |
|                     | Bit 3 Status Available                       |
|                     | Bit 4 Reserved *                             |
|                     | Bit 5 Reserved*                              |
|                     | Bit 6 Order Complete                         |
|                     | Bit 7 PS Load                                |

Figure 2-7.1 (Part 1 of 5). Register Printout Analysis Chart with PS Features

| Printout<br>Address   | e sector de la constant de la constant de la constant de la constant de la constant de la constant de la consta<br>Description |
|-----------------------|----------------------------------------------------------------------------------------------------|
| 0CB                   | Europico Coll P                                                                                                    |
| UCB                   |                                                                                                    |
|                       |                                                                                                    |
|                       |                                                                                                    |
|                       |                                                                                                    |
|                       | Bit 3 Equipment Check Error                                                                                                    |
|                       | Bit 4 Controller Error                                                                                                    |
|                       | Bit 5                                                                                                    |
|                       | Bit 6   Heserved                                                                                                    |
|                       | Bit 77                                                                                                    |
|                       |                                                                                                    |
| OCC                   | Function Call C                                                                                                    |
|                       | Bit 0                                                                                                    |
|                       | Bit 1                                                                                                    |
|                       | Bit 2 > Reserved*                                                                                                    |
|                       | Bit 3                                                                                                    |
|                       | Bit 4/                                                                                                    |
|                       | Bit 5 Hold Print Active                                                                                                    |
|                       | Bit 6                                                                                                    |
|                       | Bit 7 Reserved *                                                                                                    |
|                       | Bit 0<br>Bit 1<br>Bit 2<br>Bit 3                                                                                               |
| and the second second | Bit 4/                                                                                                    |
|                       | Bit 5 Printer Disabled                                                                                                    |
|                       | Bit 6) Bit 6                                                                                                    |
|                       | Bit 7J                                                                                                    |
|                       |                                                                                                    |
| the states            | Output Message Save Area See PCIA information in Figure 2-10.                                                                  |
|                       |                                                                                                    |
|                       |                                                                                                    |
| 0D0                   | Mode High Byte                                                                                                    |
| 0D1                   | Mode Low Byte                                                                                                    |
| 0D2                   | Message Start Address High Byte                                                                                                |
| 0D3                   | Message Start Address Low Byte                                                                                                 |
| 0D4                   | Message Length High Byte                                                                                                    |
| 0D5                   | Message Length Low Byte                                                                                                    |
| 0D6                   | Order High Byte                                                                                                    |
| 0D7                   | Order Low Byte                                                                                                    |
| 0D8                   | Maximum Position                                                                                                    |
| 0D9                   | Extension Format                                                                                                    |
|                       |                                                                                                    |

Figure 2-7.1 (Part 2 of 5). Register Printout Analysis Chart with PS Features

2-28

| Printout<br>Address | Description                                                         |  |  |  |  |  |  |  |  |  |  |
|---------------------|---------------------------------------------------------------------|--|--|--|--|--|--|--|--|--|--|
| 050                 | Correlation Table Base                                              |  |  |  |  |  |  |  |  |  |  |
| 051                 |                                                                     |  |  |  |  |  |  |  |  |  |  |
| 052                 | Correlation Table Programmed Symbols 2                              |  |  |  |  |  |  |  |  |  |  |
| 052                 | Correlation Table Frogrammed Symbols 3                              |  |  |  |  |  |  |  |  |  |  |
| 063                 | Correlation Table Programmed Symbols 3                              |  |  |  |  |  |  |  |  |  |  |
| 055                 | Correlation Table Frogrammed Symbols 5                              |  |  |  |  |  |  |  |  |  |  |
| 025                 | Correlation Table Frogrammed Symbols 6                              |  |  |  |  |  |  |  |  |  |  |
| 057                 | Correlation Table Frogrammed Symbols 7                              |  |  |  |  |  |  |  |  |  |  |
| 027                 |                                                                     |  |  |  |  |  |  |  |  |  |  |
| 0E8                 | Status Programmed Symbols 2 Bit 0 Program Symbols Installed         |  |  |  |  |  |  |  |  |  |  |
| 0E9                 | Status Programmed Symbols 3 Bit 1 Reserved                          |  |  |  |  |  |  |  |  |  |  |
| OEA                 | Status Programmed Symbols 4 Bit 2 Skip Suppress                     |  |  |  |  |  |  |  |  |  |  |
| OEB                 | Status Programmed Symbols 5 Bit 3 Data Loaded                       |  |  |  |  |  |  |  |  |  |  |
| OEC                 | Status Programmed Symbols 6 Bit 4 All Points Available Print        |  |  |  |  |  |  |  |  |  |  |
| 0ED                 | Status Programmed Symbols 7 Bit 5                                   |  |  |  |  |  |  |  |  |  |  |
|                     | Bit 6 Reserved                                                      |  |  |  |  |  |  |  |  |  |  |
|                     | Bit 7                                                               |  |  |  |  |  |  |  |  |  |  |
|                     |                                                                     |  |  |  |  |  |  |  |  |  |  |
| 0F0                 | Status Copy Register (See Appendix C-2100.)                         |  |  |  |  |  |  |  |  |  |  |
| 0F1                 | Switch Status Copy Register                                         |  |  |  |  |  |  |  |  |  |  |
| 0F2                 | Switch Scan Code Copy Register                                      |  |  |  |  |  |  |  |  |  |  |
| 0F3                 | Sense Copy Register                                                 |  |  |  |  |  |  |  |  |  |  |
| OF4                 | Poll Response Copy Register (Not part of PCIA information.          |  |  |  |  |  |  |  |  |  |  |
|                     | See Appendix C-1100.)                                               |  |  |  |  |  |  |  |  |  |  |
| 056                 | Terminal ID Address 000B                                            |  |  |  |  |  |  |  |  |  |  |
| 0F7                 | Terminal ID Address 000C See PCIA information                       |  |  |  |  |  |  |  |  |  |  |
| 058                 | Terminal D Address 0000 in Figure 2-10 for                          |  |  |  |  |  |  |  |  |  |  |
| 059                 | Terminal ID Address 000F / bit descriptions                         |  |  |  |  |  |  |  |  |  |  |
| OFA                 | Terminal ID Address 000F                                            |  |  |  |  |  |  |  |  |  |  |
|                     |                                                                     |  |  |  |  |  |  |  |  |  |  |
| 100-110             | SCS Horizontal Tab Save                                             |  |  |  |  |  |  |  |  |  |  |
| 11211D              | SCS Vertical Tab Save                                               |  |  |  |  |  |  |  |  |  |  |
|                     | Input/Output Common Register Contents                               |  |  |  |  |  |  |  |  |  |  |
|                     | Input CR status is stored when the Test switch is pressed. Detailed |  |  |  |  |  |  |  |  |  |  |
|                     | descriptions follow.                                                |  |  |  |  |  |  |  |  |  |  |
|                     |                                                                     |  |  |  |  |  |  |  |  |  |  |
|                     |                                                                     |  |  |  |  |  |  |  |  |  |  |
| 140                 | Switch 0                                                            |  |  |  |  |  |  |  |  |  |  |
|                     |                                                                     |  |  |  |  |  |  |  |  |  |  |
|                     | BIT I NOT Ena-DI-FORMS                                              |  |  |  |  |  |  |  |  |  |  |
|                     | Bit 2 Hold Print                                                    |  |  |  |  |  |  |  |  |  |  |
|                     |                                                                     |  |  |  |  |  |  |  |  |  |  |
|                     | Bit 4 Alternate Function                                            |  |  |  |  |  |  |  |  |  |  |
|                     |                                                                     |  |  |  |  |  |  |  |  |  |  |
|                     |                                                                     |  |  |  |  |  |  |  |  |  |  |
|                     | Dit / Form Feed                                                     |  |  |  |  |  |  |  |  |  |  |
| 141                 | Switch 1                                                            |  |  |  |  |  |  |  |  |  |  |
|                     | Bit 0 Cancel                                                        |  |  |  |  |  |  |  |  |  |  |
|                     | Bit 1 Buffer Reprint                                                |  |  |  |  |  |  |  |  |  |  |
|                     | Bit 2 PA1                                                           |  |  |  |  |  |  |  |  |  |  |
|                     | Bit 3 PA2                                                           |  |  |  |  |  |  |  |  |  |  |
|                     | Bit 4 Reserved*                                                     |  |  |  |  |  |  |  |  |  |  |
|                     | Bit 5 Change Case                                                   |  |  |  |  |  |  |  |  |  |  |
|                     | Bit 6 Change Space                                                  |  |  |  |  |  |  |  |  |  |  |
|                     | Bit 7 Change LPI                                                    |  |  |  |  |  |  |  |  |  |  |
| L                   |                                                                     |  |  |  |  |  |  |  |  |  |  |

Figure 2-7.1 (Part 3 of 5). Register Printout Analysis Chart with PS Features

| Printout                    | , en en artea                           |                       |                                                                                                    |
|-----------------------------|-----------------------------------------|-----------------------|----------------------------------------------------------------------------------------------------|
| Address                     | an an beach an ann                      |                       | Description <sup>®</sup> and the above the second second se                                                                                                    |
|                             | 1                                       |                       |                                                                                                    |
| 142                         | Jumper Buffe                            | r                     | (1,2,2,2) , where $(1,2,2,2)$ is the set of the set of the set |
|                             | Bit 0 R                                 | eserved *             |                                                                                                    |
|                             | Bit 1 R                                 | eserved *             |                                                                                                    |
|                             | Bit 2 E                                 | xtend Print Buffer    |                                                                                                    |
|                             | Bit 3 Pa                                | age Length Control    |                                                                                                    |
|                             | Bit 4 C                                 | haracter Print Size 1 | 3440                                                                                                    |
|                             | Bit 5 C                                 | haracter Print Size 2 | 1920/2560/3440                                                                                                    |
|                             | Bit 6 C                                 | haracter Print Size 3 | 960/2560/3440                                                                                                    |
|                             | Bit7 X                                  | Print                 |                                                                                                    |
| 143                         | Selector Swite                          | ch ·                  | and the second second second second second second second second second second second second second second second                                                                                                    |
|                             | Bit 0 S                                 | elector SW A-8        |                                                                                                    |
|                             | Bit 1 Se                                | elector SW A-4        |                                                                                                    |
|                             | Bit 2 Se                                | elector SW A-2        |                                                                                                    |
|                             | Bit 3 S                                 | elector SW A-1        |                                                                                                    |
|                             | Bit 4 S                                 | elector SW 8-8        |                                                                                                    |
|                             | Bit 5 S                                 | plactor SW/B-4        |                                                                                                    |
|                             |                                         | plactor SW/ P 2       |                                                                                                    |
|                             | Bit 7 S                                 | elector SW B-2        |                                                                                                    |
|                             |                                         |                       |                                                                                                    |
| 144                         | Printer Status                          | 1                     | والمراجع والمراجع والمراجع والمراجع والمراجع والمراجع والمراجع والمراجع والمراجع والمراجع والمراجع والمراجع                                                                                                    |
|                             | Bit 0 N                                 | ot Ready              |                                                                                                    |
|                             | Bit 1 W                                 | /ire Fire Error       |                                                                                                    |
|                             | Bit 2 R                                 | eserved *             |                                                                                                    |
|                             | Bit 3 B                                 | ypass ROS Test Jum    | per second second second second second second second second second second second second second second second s                                                                                                    |
| ender and the second second | Bit 4 E                                 | CS Feature Jumper     |                                                                                                    |
|                             | Bit 5 T                                 | est Switch            |                                                                                                    |
| 1                           | Bit 6                                   | ine Feed Emitter A    |                                                                                                    |
|                             | Bit 7 L                                 | ine Feed Emitter B    |                                                                                                    |
|                             |                                         |                       |                                                                                                    |
| 145                         | Jumper Lange                            | uage                  |                                                                                                    |
|                             | Bit 0 R                                 | eserved for RPQ       |                                                                                                    |
|                             | Bit 1 R                                 | eserved *             |                                                                                                    |
|                             | Bit 2 C                                 | onsole Printer        |                                                                                                    |
|                             | Bit 3 L                                 | anguage 1 SCS         |                                                                                                    |
|                             | Bit 4 L                                 | anguage 2 SCS         |                                                                                                    |
|                             | Bit 5 L                                 | anguage 3 SCS         |                                                                                                    |
| and the second second       | Bit 6 L                                 | anguage 4 SCS         |                                                                                                    |
|                             | Bit 7 L                                 | anguage 5 SCS         |                                                                                                    |
|                             | (1,1,1,1,1,1,1,1,1,1,1,1,1,1,1,1,1,1,1, |                       | and the second second second second second second second second second second second second second second second                                                                                                    |
| 146                         | Printer Funct                           | ion                   |                                                                                                    |
|                             | Bit 0 P                                 | rint Emitter 1        |                                                                                                    |
|                             | Bit 1 P                                 | rint Emitter 2        |                                                                                                    |
|                             | Bit 2 P                                 | rint Emitter 3        |                                                                                                    |
| 1                           | Bit 3                                   | eft Margin            |                                                                                                    |
| 1                           | Bit 4                                   | eserved*              |                                                                                                    |
|                             | Bit 5 B                                 | leserved *            |                                                                                                    |
|                             | Rit 6                                   | leserved*             |                                                                                                    |
|                             | Bit 7 F                                 | leserved*             |                                                                                                    |
|                             |                                         | 2                     |                                                                                                    |
| 147                         | Line Status                             |                       |                                                                                                    |
|                             | Bit 0 F                                 | leceive BBM           |                                                                                                    |
|                             | Bit 1 F                                 | lesponse Pendina      |                                                                                                    |
| 1                           | Bit 2 F                                 | leserved*             |                                                                                                    |
|                             | Bit 3 B                                 | eserved*              |                                                                                                    |
|                             | Rit 4 T                                 | ransmit Check         |                                                                                                    |
|                             | Rit 5                                   | leserved*             |                                                                                                    |
| 1                           |                                         | leserved*             |                                                                                                    |
|                             | BITO                                    |                       |                                                                                                    |
| 1 ·                         |                                         | eserved "             |                                                                                                    |

수가 사람들은 지수가 가지 않는 것 같은 것을 수 없다. 이 가지 않는 것이 가지 않는 것이 많다. 것 같아요. 것 같아.

\*The bit may be on or off.

Figure 2-7.1 (Part 4 of 5). Register Printout Analysis Chart with PS Features

| Printout<br>Address                                                              | Description                                                                                                    |  |  |  |  |  |  |  |  |  |  |
|----------------------------------------------------------------------------------|----------------------------------------------------------------------------------------------------|--|--|--|--|--|--|--|--|--|--|
| 148                                                                              | Line Interrupt<br>Bit 0 Operation Complete<br>Bit 1 Device Check<br>Bit 2 Disable<br>Bit 3 Sound Alarm<br>Bit 4 Reset<br>Bit 5 Enable                                                                                                    |  |  |  |  |  |  |  |  |  |  |
|                                                                                  | Bit 6 Start Operation<br>Bit 7 Reserved *<br>Statistical Error Log Area. For Analysis See 2-5220 later in the chapter                                                                                                    |  |  |  |  |  |  |  |  |  |  |
| 170<br>171<br>172<br>173<br>174<br>175<br>176<br>177<br>178<br>179<br>17A<br>17B | Reserved *<br>Reserved *<br>Reserved *<br>Wire Fire Error (Printer) (Error Code 41)<br>Printer Power Not Ready (Printer) (Error Code 42)<br>Form Feed Error (Printer) (Error Code 43)<br>Emitter Check Error (Printer) (Error Code 44)<br>Emitter Sequence Error (Printer) (Error Code 45)<br>Carrier Timer Overflow (Printer) (Error Code 46)<br>Carrier Drive Error (Printer) (Error Code 47)<br>Buffer Parity Error (Base RAM No. 1)<br>Buffer Parity Error (Base RAM No. 2) |  |  |  |  |  |  |  |  |  |  |
|                                                                                  | <b>Note:</b> The buffer parity count in 17A or 17B may be higher than the real errors.<br>If an exact count is required, see the customer printout (an error graphic prints<br>each time a print buffer parity error occurs).                                                                                                    |  |  |  |  |  |  |  |  |  |  |
| 17E<br>17F<br>181<br>182<br>183<br>184<br>187<br>188                             | Buffer Parity Error – ECS Buffer (0–2K)<br>Buffer Parity Error – ECS Buffer (2–4K)<br>PCIA Parameter of Parity Error (Error Code 07)<br>Data Count Error (Error Code 51)<br>Operation Time Out (Error Code 52)<br>Selector Switch Error (Error Code 50)<br>Subsystem not ready or bad coaxial line (Error Code 27)<br>Transmit Check                                                                                                    |  |  |  |  |  |  |  |  |  |  |
| 190–1AF                                                                          | Four-Byte Error Log – For Analysis, see MAP 0820.                                                                                                    |  |  |  |  |  |  |  |  |  |  |
| 1F9                                                                              | Register Size Identification<br>Content X'04' = 1K byte register space<br>X'08' = 2K byte register space                                                                                                    |  |  |  |  |  |  |  |  |  |  |
|                                                                                  | CRC Bytes**                                                                                                    |  |  |  |  |  |  |  |  |  |  |
|                                                                                  | These addresses store the CRC value for each ROS module as follows:                                                                                                    |  |  |  |  |  |  |  |  |  |  |
| 7C0-7FF                                                                          | 7C0 XXXXXXX XXXXXXXX XXXXXXX XXXXXXX<br>Module 1 Module 2 Module 3 Module 4                                                                                                    |  |  |  |  |  |  |  |  |  |  |
|                                                                                  | 7D0 XXXXXXX 00000000 00000000 00000000<br>Module 5                                                                                                    |  |  |  |  |  |  |  |  |  |  |
|                                                                                  | 7E0 XXXXXXX XXXXXXXX XXXXXXX XXXXXXX<br>Module 6 Module 7 Module 8 Module 9                                                                                                    |  |  |  |  |  |  |  |  |  |  |

\*The bits may be on or off in these areas.

\*\*CRC bytes change with the EC level of the 3287 Printer and the features installed.

For the correct CRC value, see MAP page A000.

Figure 2-7.1 (Part 5 of 5). Register Printout Analysis Chart with PS Features

## 2-5210 Four-Byte Error Logs

The Four-Byte Error Logs are a group of sequential RAM locations (190-1AF on the register printout) that are divided into a total of eight four-byte error log areas. The eight different areas are also called Error Log(s) 1 through 8. Each error log has three bytes that are not used and can generally be ignored. Thus, each error log has only one byte that is used to store an error code. Error Logs 1 through 8 are used to store the last eight error codes in the sequence in which they occurred during the running of the offline diagnostic test. Error Log 8 contains the latest error code that occurred, and Error Log 8 contains the oldest. The only error codes that can appear in the eight error log areas are those that will stop all operations (Error Type C) when they occur during the running of the offline diagnostic test.

#### HEXADECIMAL ADDRESS

| 190 | XX<br>(LOG 1) | XX<br>(LOG 2) | XX<br>(LOG 3) | XX(LOG 4) |
|-----|---------------|---------------|---------------|-----------|
| 1A0 | xx            | xx            | xx            | xx        |
|     | (LOG 5)       | (LOG 6)       | (LOG 7)       | (LOG 8)   |

In 'XX\_\_\_\_\_', the XX indicates an error code, and the dashes indicate bytes that can be ignored unless specified by the analysis procedure.

Note 1: XX can only be error codes of 8X, 9X, AX, BX, CX, EX, FX.

Note 2: Error Codes not saved during BAT are AX, BX, CX, EX, FX.

#### 2-5220 Statistical Error Logs

The Statistical Error Logs are a group of sequential RAM locations (170-18F on the register printout) that are used as individual one byte counters (maximum count = 255). Some bytes are reserved, but each of those that are used is assigned to one specific error code and will indicate the number of times (maximum = 225) the specific error code has occurred. Only those error codes that can be fixed by an automatic restart (Error Type A) or manual restart (Error Type B) will have a byte counter assigned to it. The types of errors represented in this log are sometimes called Intermittent Errors because normal operation is usually continued shortly after the error occurs.

#### HEXADECIMAL ADDRESS

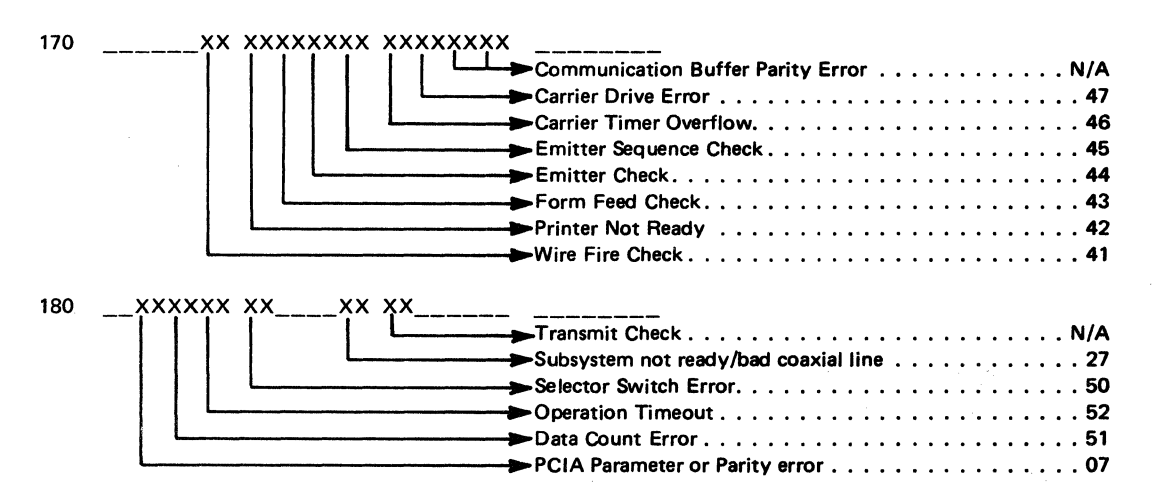

In'\_\_\_\_XX', the dashes indicate data to be ignored, and the XX is a one byte counter that indicates, in hexadecimal, the number of times the specific error occurred.

(1997) - 1997) - 1997 - 1997 - 1997 - 1997 - 1997 - 1997 - 1997 - 1997 - 1997 - 1997 - 1997 - 1997 - 1997 - 19

## 2-5300 COMMUNICATION BUFFER PRINTOUT AND ANALYSIS

The 3287 communications buffer is used to verify that data sent from the control unit to the 3287 Printer has been correctly received and stored in the 3287. There are two types of buffer printouts: one in hexadecimal and one in graphic. The hexidecimal printout shows, in hexadecimal format, all code combinations that appear in the buffer. The graphic printout shows all printable codes in graphic format, but does not show control and attribute characters. If printers with the 3274/3276 Attachment are operating in SCS mode, only the hexadecimal printout is useful for data analysis. See 2-2110 (test 5) for the procedure to obtain the printouts. See Figures 2-8, 2-9, and 2-9.1 for examples of buffer printout, see the following example.

#### EXAMPLE

To locate address 0044:

- 1. Read down the left (address) column of the printout (this column has four digits) until you reach the line that starts with 0040. This is line number 0040.
- 2. The *next* two digits after the line number are the contents of buffer address 0040. The following two digits on that line are the contents of buffer address 0041, and so on.
- 3. Starting with address 0040, count to the right until you reach the contents of address 0044. This value is in hexadecimal.

The following text describes communication buffer printouts and how to use them.

3287 Printers with the 3271/3272 Attachment feature – The buffer printout (see Figures 2-8 and D2 through D6) is either 480 or 1920 bytes in length, depending upon the feature jumpering. By using the hexadecimal printout and the conversion tables, the control, attribute, and graphic characters can be decoded for all languages supported. 3287 Printers with the 3274/3276 Attachment feature – The buffer printout (see Figures 2-9, 2-10, and D7 through D13) is divided into two parts. The first 80 bytes (0000-004F) are the PCIA (Printer Control Information Area). This part is used to determine the status that the 3287 has available to the control unit (Printer Output Area) and the commands that the control unit has sent to the 3287 (Control Unit Output Area). The PCIA controls the actions that the 3287 takes with the remaining data in the communication buffer. See Figure 2-10 for how to read the PCIA. The remainder of the buffer printout contains data received from the control unit. The starting address and length of the printout are determined by the PCIA message starting address and the message length, unless a complete buffer dump is selected (see 2-2110).

The code format is different in SCS mode. To determine if the 3287 is operating in SCS mode, read byte 0011 in the PCIA part of the printout and see Figure 2-10 to decode the byte. After you know the mode of operation, the hexadecimal printout and the figures in Appendix D can be used to decode control, attribute, and graphics characters for all languages supported. Do not try to use the data part of graphic printouts if the PCIA indicates SCS mode. Only a hexadecimal printout can be interpreted in SCS mode.

If the 3287 Printer has the APL/Text feature and if the printer's EAB (extended attribute buffer) is being used by the control unit, the "Print with EAB" bit will be on at address 0017 in the PCIA part of the buffer printout. See Figure 2-10 to decode the byte at address 0017. If the EAB is on, the buffer printout will be similar to Figure 2-9.1; if it is off, the buffer printout will be similar to Figure 2-9. In Figure 2-9.1, each line of the data part of the buffer printout contains eight addresses; each address contains two bytes of information. The first byte is from the printer's basic communication buffer. The second byte is the corresponding attribute in the printer's EAB. If the second byte is X'01' it is an APL/Text character; use Figure D-14 to determine which character should print. If the second byte is X'00' it is not an APL/Text character; use Figures D-8 or D-9 to determine which character should print.

Hexadecimal

| Addr   | 0  | 1  | 2       | 3  | 4  | 5  | 6         | 7  | 8         | 9  | Α   | в             | C          | D    | E          | F   |
|--------|----|----|---------|----|----|----|-----------|----|-----------|----|-----|---------------|------------|------|------------|-----|
| 0000   | 00 | 01 | 02      | 03 | 04 | 05 | 06        | 07 | 08        | 09 | ΘA  | ΘB            | 0C         | 0D   | ΘE         | 0F  |
| 0010   | 10 | 11 | 12      | 13 | i4 | 15 | 16        | 17 | 18        | 19 | 1A  | íΒ            | íC         | 1 D  | 1 E.       | ίF  |
| 0020   | 20 | 21 | 22      | 23 | 24 | 25 | 26        | 27 | 28        | 29 | 2A  | $2\mathbf{B}$ | 2C         | 2D   | 2E         | 2F  |
| 0030   | 30 | 31 | 32      | 33 | 34 | 35 | 36        | 37 | 38        | 39 | 3A  | ЗB            | 3C         | 3D   | 3E         | 3F  |
| 0040   | 40 | 41 | 42      | 43 | 44 | 45 | 46        | 47 | 48        | 49 | 4A  | 4B            | <b>4</b> C | 4D   | 4E         | 4F  |
| 0050   | 50 | 51 | 52      | 53 | 54 | 55 | 56        | 57 | 58        | 59 | 5A  | 5B            | 5C         | 5D   | 5E         | 5F  |
| 0060   | 60 | 61 | 62      | 63 | 64 | 65 | 66        | 67 | 68        | 69 | 6A  | 6B            | 6C         | 6D   | 6E         | 6F  |
| 0070   | 70 | 71 | 72      | 73 | 74 | 75 | 76        | 77 | 78        | 79 | 7A  | 7B            | <b>7</b> C | 7D   | 7E         | 7F  |
| 0080   | 00 | 01 | $^{02}$ | 03 | 04 | 05 | 06        | 07 | <u>08</u> | 09 | 0A  | ΘB            | ΘC         | ΘD   | ΘE         | 0F  |
| 0090   | 10 | 11 | 12      | 13 | 14 | 15 | 16        | 17 | 18        | 19 | íΑ  | 1B            | 1 C        | i D  | íΕ         | 1 F |
| 00A0   | 20 | 21 | 22      | 23 | 24 | 25 | 26        | 27 | 28        | 29 | 2A  | 2B            | 2C         | 2D   | 2E         | 2F  |
| 00B0   | 30 | 31 | 32      | 33 | 34 | 35 | 36        | 37 | 38        | 39 | ЗA  | 38            | 30         | 3D   | 3E         | 3F  |
| 0000   | 40 | 41 | 42      | 43 | 44 | 45 | 46        | 47 | 48        | 49 | 4A  | 48            | 4C         | 4 I) | 4E         | 4F  |
| OODO   | 50 | 51 | 52      | 53 | 54 | 55 | 56        | 57 | 58        | 59 | 5A  | 5B            | 5C         | 5D   | 5E         | 5F  |
| 00E0   | 60 | 61 | 62      | 63 | 64 | 65 | 66        | 67 | 68        | 69 | 6A  | 6B            | 6C         | 6D   | 6E         | 6F  |
| 00F0   | 70 | 71 | 72      | 73 | 74 | 75 | 76        | 77 | 78        | 79 | 7A  | 7B            | 7C         | 7D   | 7E         | 7F  |
| 0100   | 00 | Θí | 02      | 03 | 04 | 05 | <b>06</b> | 07 | 08        | 09 | ΘA  | 0B            | 0C         | 0D   | 0E         | 0F  |
| 0110   | 10 | 11 | 12      | 13 | 14 | 15 | 16        | 17 | 18        | 19 | 1 A | i B           | 1 C        | 1 D  | 1E         | 1F  |
| 0120   | 20 | 21 | 22      | 23 | 24 | 25 | 26        | 27 | 28        | 29 | 2A  | 2B            | 2C         | 2D   | 2E         | 2F  |
| 0130   | 30 | 31 | 32      | 33 | 34 | 35 | 36        | 37 | 38        | 39 | 3A  | 3B            | 3C         | 3D   | 3E         | 3F  |
| 0140   | 40 | 41 | 42      | 43 | 44 | 45 | 46        | 47 | 48        | 49 | 4A  | 4B            | 4C         | 4D   | 4E         | 4F  |
| 0150   | 50 | 51 | 52      | 53 | 54 | 55 | 56        | 57 | 58        | 59 | 5A  | 5B            | 5C         | 5D   | 5E         | 5F  |
| 0160   | 60 | 61 | 62      | 63 | 64 | 65 | 66        | 67 | 68        | 69 | 6A  | 6B            | 6C         | 6D   | <b>6</b> E | 6F  |
| 0170   | 70 | 71 | 72      | 73 | 74 | 75 | 76        | 77 | 78        | 79 | '7A | 7B            | 7C         | 7D   | 7E         | 7F  |
| 0180   | 00 | 01 | 02      | 03 | 04 | 05 | 06        | 07 | 68        | 09 | 0A  | ØВ            | ΘC         | 0D   | 0E         | 0F  |
| 0190   | 10 | 11 | 12      | 13 | 14 | 15 | 16        | 17 | 18        | 19 | íΑ  | 1 B           | 1 C        | 1 D  | 1 E        | 1F  |
| 01A0   | 20 | 21 | 22      | 23 | 24 | 25 | 26        | 27 | 28        | 29 | 2A  | 2B            | 2C         | 2D   | 2E         | 2F  |
| 01 B 0 | 30 | 31 | 32      | 33 | 34 | 35 | 36        | 37 | 38        | 39 | 3A  | 3B            | 3C         | 3D   | 3E         | 3F  |
| 0100   | 40 | 41 | 42      | 43 | 44 | 45 | 46        | 47 | 48        | 49 | 4A  | 4B            | 4C         | 4D   | 4E         | 4F  |
| 01D0   | 50 | 51 | 52      | 53 | 54 | 55 | 56        | 57 | 58        | 59 | 5A  | 5B            | 5C         | 5D   | 5E         | 5F  |

#### Graphic

| 0000 | <pre>ABCDEFGHI4.&lt;(+ &amp;UKLMNOPQR!\$*);"</pre> |
|------|----------------------------------------------------|
| 0020 | -/STUVWXYZ1,%_>?0123456789:#@'=*                   |
| 0040 | ABCDEFGHI¢.<(+ &JKLMNOPQR!\$*);"                   |
| 0060 | -/STUVWXYZ:,%_>?0123456789:#@'="                   |
| 0080 | ABCDEFGHI¢.<(+ &UKLMNOPQR!\$*);"                   |
| 00A0 | -/STUVWXYZ!,%_>?0123456789:#@'="                   |
| 0000 | <pre>ABCDEFGHI¢.&lt;(+)&amp;UKLMNOPQR!\$*);"</pre> |
| 00E0 | -/STUVWXYZ1,%_>?0123456789:#@'="                   |
| 0100 | <pre>ABCDEFGHI¢.&lt;(+ &amp;UKLMNOPQR!\$*);"</pre> |
| 0120 | -/STUVWXYZ!,%_>?0123456789:#@'="                   |
| 0140 | <pre>ABCDEFGHI¢.&lt;(+ &amp;UKLMNOPQR!\$*);"</pre> |
| 0160 | -/STUVWXYZ1,%_>?0123456789:#@'="                   |
| 0180 | ABCDEFGHI¢.<(+ &UKLMNOPQR!\$*);"                   |
| 01A0 | -/STUVWXYZ:,%_>?0123456789:#@'="                   |
| 0100 | ABCDEFGHI¢.<(+ &JKLMNOPQR!\$*);"                   |

Note: This buffer printout is a 480-character print size.

# Figure 2-8. Example of a Communication Buffer Printout for a 3271/3272 Attachment Printer

Hexadecimal

| Addr. | 0   | 1   | 2  | 3   | 4   | 5   | 6           | 7        | 8   | 9         | A   | в            | с  | D   | E          | F    | ]                                        |
|-------|-----|-----|----|-----|-----|-----|-------------|----------|-----|-----------|-----|--------------|----|-----|------------|------|------------------------------------------|
| 0000  | 20  | .00 | 00 | 00  | 00  | 00  | 00          | 00       | 00  | 00        | 00  | 00           | 15 | 08  | 00         |      | <b>`</b> ``                              |
| 0010  | 00  | 05  | 00 | 50  | 02  | 01  | 03          | 00       | 50  | 1F        | 00  | 00           | 01 | 19  | 00         | 00   |                                          |
| 0020  | 00  | ŐŤ  | 00 | 00  | 00  | 00  | 00          | 00       | 00  | 00        | 00  | 00           | 00 | òò  | 00         | 00   | > PCIA                                   |
| 0030  | 00  | 00  | 00 | 00  | 00  | 00  | 00          | 00       | 00  | 00        | 00  | 00           | 00 | 00  | 00         | 00   |                                          |
| 0040  | 00  | 00  | 00 | 00  | 00  | 00  | 00          | 00       | 00  | 00        | 00  | 00           | 00 | 00  | 00         | 00   | )                                        |
| 0050  | 00  | 00  | 20 | 00  | 21  | 00  | 22          | 00       | 23  | 00        | 24  | 00           | 25 | 00  | 26         | 00   |                                          |
| 0060  | 27  | 00  | 28 | 00  | 29  | 00  | AØ          | 00       | Aí  | 03        | 00  | 2F           | 2F | 2F  | 2F         | 2F   |                                          |
| 0070  | 2F  | 2F  | 2F | 2F  | 2F  | 2F  | 2F          | 2F       | 2F  | 2F        | 2F  | 2F           | 2F | 2F  | 2F         | 2F   |                                          |
| 0080  | 2F  | 2F  | 2F | 2F  | 03  | 20  | 16          | 00       | 16  | 10        | 16  | 20           | 16 | 30  | 16         | 40   |                                          |
| 0090  | 16  | 50  | 16 | 60  | 16  | 70  | 16          | 80       | 16  | 90        | 16  | AØ           | 16 | BO  | 16         | 03   |                                          |
| 00A0  | 21  | 16  | 00 | 16  | 11  | 16  | 21          | 16       | 31  | 16        | 41  | 16           | 51 | 16  | 61         | 16   |                                          |
| 0080  | 71  | 16  | 81 | 16  | 91  | 16  | Ai          | 16       | Bí  | 16        | 03  | 22           | 16 | 00  | 16         | 12   |                                          |
| 0000  | 16  | 22  | 16 | 32  | 16  | 42  | 16          | 52       | 16  | 62        | 16  | 72           | 16 | 82  | 16         | 92   |                                          |
| OODO  | 16  | Α2  | 16 | B2  | 16  | 03  | 23          | 1.6      | 00  | 16        | 13  | 16           | 23 | 16  | 33         | 16   |                                          |
| 00E0  | 43  | 16  | 53 | 16  | 63  | 16  | 73          | 16       | 83  | 16        | 93  | 16           | Α3 | 16  | <b>B</b> 3 | 16   |                                          |
| 00F0  | 03  | 24  | 16 | 00  | 16  | 14  | 16          | 24       | 16  | 34        | 16  | 44           | 16 | 54  | 16         | 64   |                                          |
| 0100  | 16  | 74  | 16 | 84  | 16  | 94  | <u>,</u> 16 | A4       | 16  | <b>B4</b> | 16  | 03           | 25 | 16  | 00         | 16   |                                          |
| 0110  | 15  | 16  | 25 | 16  | 35  | 16  | 45          | 16       | 55  | 16        | 65  | 16           | 75 | 16  | 85         | 16   |                                          |
| 0120  | 95  | 16  | A5 | 16  | B2  | 16  | 03          | .26      | 16  | 00        | 16  | 16           | 16 | 26  | 16         | 36   |                                          |
| 0130  | 16  | 46  | 16 | 56  | 16  | 66  | 16          | -76      | 16  | 86        | 16  | 96           | 16 | A6  | 16         | 86   |                                          |
| 0140  | 16  | 03  | 27 | 16  | 00  | 16  | 17          | 16       | 27  | 16        | 37  | 16           | 47 | 16  | 57         | 16   |                                          |
| 0150  | 67  | 16  | 77 | 16  | 87  | 16  | 97          | 16       | A7  | 16        | 87  | 16           | 03 | 28  | 1.6        | 08   |                                          |
| 0160  | 16  | 18  | 16 | 28  | 16  | 38  | 16          | 48       | 16  | 58        | 16  | 68           | 16 | 78  | 16         | 88   |                                          |
| 0170  | 16  | -98 | 16 | 98  | 16  | BB  | 16          | 0.5      | 29  | 16        | 09  | 16           | 17 | 16  | 29         | 10   |                                          |
| 0180  | 39  | 16  | 49 | 16  | 57  | 16  | 69          | 16       | (9  | 16        | 89  | 16           | 99 | 10  | HY<br>AY   | 10   |                                          |
| 0190  | 89  | 16  | 03 | A0  | 16  | .0A | 16          | 10       | 10  | 20        | 16  | - 3A<br>10 A | 10 | 40  | 10         | 20   |                                          |
| 0140  | 16  | 64  | 16 | (A) | 10  | 88  | 10          | YA<br>XA | 10  | AA        | 10  | BA           | 10 | 0.5 | H1<br>776  | 10   |                                          |
| 0180  | 08  | 10  | 18 | 10  | 28  | 10  | 58          | 10       | 48  | 10.       | 3.0 | 10           | 44 | 10  | 44         | 10   |                                          |
| 0100  | 85  | 10  | 70 | 10  | HD  | 10  | 0D<br>4 4   | 40       | 44  | 70        | 44  | or           | 44 | 00  | 4 4        | AC   | astra, d                                 |
| 0100  | 10  | 30  | 10 | 40  | 10  | 4.6 | 00          | 4.4      | 410 | 4.6       | 20  | 16           | 10 | 14  | 20         | SIA. |                                          |
| 01E0  | 50  | 44  | 40 | 44  | 110 | 44  | 00          | 4.4      | 00  | 44        | AD  | 4.6          | 50 | 4.4 | 67         |      |                                          |
| 0100  | 4.6 | 05  | 16 | 10  | 14  | 25  | 1.6         | 70       | 16  | 45        | 16  | 55           | 16 | AF  | 16         | 75   |                                          |
| 0210  | 16  | 8F  | 16 | 9F  | 16  | AF  | 16          | BF       | 16  | 0.3       | A5  | 16           | 0F | 16  | 16         | 16   |                                          |
| 0220  | 2F  | 16  | 3F | 16  | 4F  | 16  | 5F          | 16       | 6F  | 16        | 7F  | 16           | 8F | 16  | 9F         | 16   | e de la composition                      |
| 0230  | ÂF  | 16  | BF | 16  | 03  | 00  | 37          | 37       | 37  | 37        | 37  | 37           | 37 | 37  | 37         | 37   |                                          |
| 0240  | 37  | 37  | 37 | 37  | 37  | 37  | 37          | 37       | 37  | 37        | 37  | 37           | 37 | 37  | 37         | 03   | s - 19 - 19 - 19 - 19 - 19 - 19 - 19 - 1 |
| 0250  | 00  |     |    |     |     |     | 71          | - /      |     |           |     |              |    | - 1 |            |      |                                          |
|       | 2.0 |     |    |     |     |     |             |          |     |           |     |              |    | 64  | ÷          |      |                                          |

Graphic

| 0060 20 00 00 00 00 00 00 00 00 00 00 00 15 08 00 00 |      |
|------------------------------------------------------|------|
| 0010 00 05 00 50 02 01 03 00 50 1E 00 00 01 19 00 00 | 4    |
| 0020 00 01 00 00 00 00 00 00 00 00 00 00 00          | PCIA |
| 0030 00 00 00 00 00 00 00 00 00 00 00 00             |      |
| 0040 00 00 00 00 00 00 00 00 00 00 00 00             |      |

| 0050   | 6   | ) í | 2           | 3     | 45    | 6      | 7              | 8 . 9 | A '   | B     |       |          |
|--------|-----|-----|-------------|-------|-------|--------|----------------|-------|-------|-------|-------|----------|
| 0070   |     |     |             |       |       |        |                |       | 01    | 1     | 101   | A   A    |
| 0090   | IÄL | À   | Älf         | AIR   | IAI   | QI     | 11             | .   = | 111   | -1    | ÈÌË   | E        |
| 00В0   | ËĮE | 16  | (   B       | RE    | 21    | $\sim$ | 12             | 1.1   | r j i | í l Ľ | 111   | CIS      |
| OODO.  | ICI | 51  | 3           | 11    | 13    | 15.1   | ЪΙ             | ölρ   | löl   | DI    | TID   | LT L     |
| 00F0   | 4   | 1   | 11          | 41:   | 101   | 51Ü    | υĮÜ            | 1E1   | UIE   | 5 I U | 5     | 11       |
| 0110   | 115 | ; + | A           | A I   | A I A | IFI    | VI.            | FIV   | 1 6   | 51    | 111   | 617      |
| 0130   | ō   | Ē   | öΙi         | Ë   G | W     | GIW    | 11.1           | 71    | 111   | 71    | - I Y | T        |
| 0150   | YII | ΠH  | 1   X       | (HI)  | (1    | 81)    | 1?             | 181   | °IA   | ١ō    | 141   | 5 I      |
| 0170   | 1Y1 | II  | ΥL          | 91    | (1!)  | 191    | ×11            | Eļū   | IE I  | Ū١    | JIZ   | 111      |
| 0190   | ZI  | AI  | []          | \$1B  | 1^1   | EIA    | (IE            | IAI   | KIA   | EIK   | AI    | B        |
| 0180   | ][¢ | 15  | 1-1         | II    | ÉļĪ   | IE1    | 11             | ØIL   | 101   | С     | D1    | £. ‡     |
| 01 D 0 | 1.1 | 01  | <b>1</b> 10 | )  1  | MI    | AIM    | 114            | l D   | 1CI   | ¥I    | @ `   | 101      |
| 01F0   | d11 | Ild | IN          | CIN   | 218   | I E    | :   <b>)</b> - | 181   | 211   | 1Y    | 101   | YIU      |
| 0210   | 101 | 11  | 01          | F     | -16   | 1 X I  | 21.            | , 10  | IN    | CI    | NIP   | <b>*</b> |
| 0230   | PI* | 1   |             |       |       |        |                |       |       |       |       |          |
| 0250   |     |     | 1           |       |       |        |                |       |       |       |       |          |
|        |     |     |             |       |       |        |                |       |       |       |       |          |

Note: See Figure 2-10 for information on how to read the PCIA.

Figure 2-9. Example of a Communication Buffer Printout for a 3274/3276 Attachment Printer without the ECS Adapter.

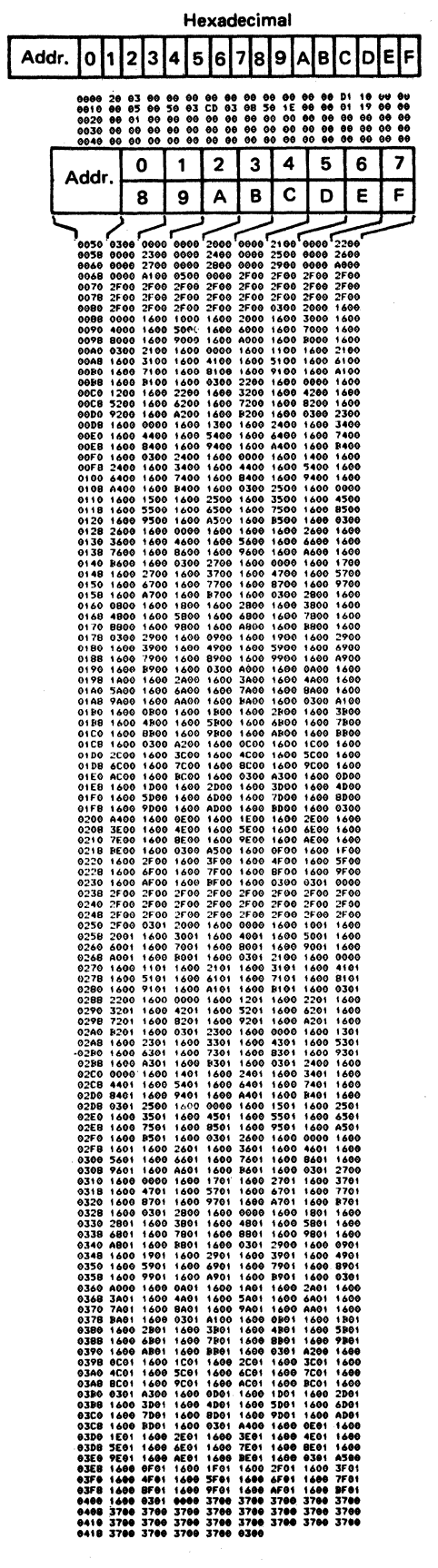

PCIA

**Note:** See the example in 2-5300 for how to locate an address. It is valid for the PCIA part of this printout and can be used for the remainder of this printout with the following additional information:

- On alternate lines, the last digit of the first address ends with an "8". Count the addresses "8" through "F" on these lines.
- 2. The data (contents) at each address consists of four hexadecimal digits.

Figure 2-9.1. Example of a Communication Buffer Printout for a 3274/3276 Attachment Printer with the ECS Adapter Used

How to Read the PCIA (Printer Control Interface Area) of the 3274/3276 Attachment Communication Buffer Printout

3287 PRINTER OUTPUT AREA

| ADDR.        | DESCRIPTION                                    |  |  |  |  |  |  |  |  |  |
|--------------|------------------------------------------------|--|--|--|--|--|--|--|--|--|
| 0000         | Status                                         |  |  |  |  |  |  |  |  |  |
|              | Bit 0 Reserved                                 |  |  |  |  |  |  |  |  |  |
|              | Bit 1 Reserved                                 |  |  |  |  |  |  |  |  |  |
|              | Bit 2 Order Complete                           |  |  |  |  |  |  |  |  |  |
|              | Bit 3 Equipment Check (Hardware or PCIA Error) |  |  |  |  |  |  |  |  |  |
|              | Bit 4 Intervention Required                    |  |  |  |  |  |  |  |  |  |
|              | Bit 5 Sense data available                     |  |  |  |  |  |  |  |  |  |
| -            | Bit 6 Input code available                     |  |  |  |  |  |  |  |  |  |
|              | Bit / Switch Transition                        |  |  |  |  |  |  |  |  |  |
|              |                                                |  |  |  |  |  |  |  |  |  |
| 0001         | Switch Status                                  |  |  |  |  |  |  |  |  |  |
|              | Bit 0                                          |  |  |  |  |  |  |  |  |  |
|              | Bit 4 } Reserved                               |  |  |  |  |  |  |  |  |  |
|              | Bit 5 Mono/Dual Switch 1=Dual                  |  |  |  |  |  |  |  |  |  |
|              |                                                |  |  |  |  |  |  |  |  |  |
|              | Bit 6 Single/Double Space 1=Double             |  |  |  |  |  |  |  |  |  |
|              | Bit 7 6/8   PI Switch 1=8   PI                 |  |  |  |  |  |  |  |  |  |
|              | 0=6 LPI                                        |  |  |  |  |  |  |  |  |  |
| 0002         | Key Code Input                                 |  |  |  |  |  |  |  |  |  |
|              | Code X'50' = Attention                         |  |  |  |  |  |  |  |  |  |
|              | Code X'5F' = PA 1                              |  |  |  |  |  |  |  |  |  |
|              | Code X'5E' = PA 2                              |  |  |  |  |  |  |  |  |  |
|              | Code X'5D' = No PA Key Actuated                |  |  |  |  |  |  |  |  |  |
| 0003         | Sense Data                                     |  |  |  |  |  |  |  |  |  |
|              | Code X'01' = Cancel (SCS Cancel Key)           |  |  |  |  |  |  |  |  |  |
| ×.           | Code X'02' = Invalid parameter received        |  |  |  |  |  |  |  |  |  |
|              | during a SCS data stream                       |  |  |  |  |  |  |  |  |  |
|              | Code X'03' = Function not supported – Invalid  |  |  |  |  |  |  |  |  |  |
|              | control character received during              |  |  |  |  |  |  |  |  |  |
|              | a SUS data stream                              |  |  |  |  |  |  |  |  |  |
|              | Code $X'05' = Invalid PS Selection$            |  |  |  |  |  |  |  |  |  |
|              | Code X'06' = Invalid LCID Selection            |  |  |  |  |  |  |  |  |  |
|              | Code X'07' = Invalid FMH                       |  |  |  |  |  |  |  |  |  |
| 0004<br>000A | Reserved                                       |  |  |  |  |  |  |  |  |  |

Figure 2-10 (Part 1 of 2). PCIA Analysis Chart

|   |      | Terminal ID                                                                                                    |
|---|------|----------------------------------------------------------------------------------------------------|
|   | 000B | Bit 3 PS Features                                                                                                    |
| 1 | 000C | Bit 0Extended Character Set Adapter InstalledBit 1APL/Text Feature InstalledBit 2Programmed Symbols Feature InstalledBit 3SCS Feature InstalledBit 4001 = 960 BytesBit 5010 = 1920 BytesBit 6011 = 2560 Bytes111 = 3440 BytesBit 7Unit ID = Printer |
|   | 000D | Code X'08' = 2K Buffer<br>Code X'10' = 4KBuffer                                                                                                    |
|   | 000E | Bit 2       Reserved         Bit 3       SCS Support for Structured Fields and         Attribute Processing Feature Installed                                                                                                    |
|   | 000F | Code X'40' = PS-2 Feature Installed<br>Code X'CO' = PS-2 and PS-4 Features Installed                                                                                                    |

How to Read the PCIA (Printer Control Interface Area) of the 3274/3276 Attachment Communication Buffer Printout

## CONTROL UNIT OUTPUT AREA

| ADDR. | DESCRIPTION                                                      |  |  |  |  |  |  |
|-------|------------------------------------------------------------------|--|--|--|--|--|--|
| 0010  | Bit 5 0 = SCS control code for SA ('28')                         |  |  |  |  |  |  |
|       | to be treated as invalid.                                        |  |  |  |  |  |  |
|       | 1 = SCS control code for SA ('28')                               |  |  |  |  |  |  |
|       | to be treated as valid.                                          |  |  |  |  |  |  |
|       | Mode Byte 1                                                      |  |  |  |  |  |  |
|       | Bit 0)                                                           |  |  |  |  |  |  |
|       | Bit 1 Reserved                                                   |  |  |  |  |  |  |
|       | Bits 3, 4 Initiated by:                                          |  |  |  |  |  |  |
|       | 00 = Host Direct<br>01 = Host initiated Local Copy               |  |  |  |  |  |  |
|       | 10 = Operator initiated Local Copy                               |  |  |  |  |  |  |
|       | Bit 6 000 = No Mode Selected                                     |  |  |  |  |  |  |
|       | Bit 7) 101 = DSE Mode                                            |  |  |  |  |  |  |
|       | 110 = SCS Mode                                                   |  |  |  |  |  |  |
| 0012  | Message Starting Address                                         |  |  |  |  |  |  |
| 0013  | These bytes define the point in the buffer at which the          |  |  |  |  |  |  |
|       | current message begins. During the buffer printout the           |  |  |  |  |  |  |
|       | buffer printout (tests 52 or 53) is performed.                   |  |  |  |  |  |  |
| 0014  | Message Length                                                   |  |  |  |  |  |  |
| 0045  |                                                                  |  |  |  |  |  |  |
| 0015  | the length is zero nothing will be printed. For the              |  |  |  |  |  |  |
|       | buffer dump, only the PCIA will print if this is zero,           |  |  |  |  |  |  |
|       | unless the full buffer printout (tests 52 or 53) is              |  |  |  |  |  |  |
| -     | performed.                                                       |  |  |  |  |  |  |
| 0016  | Order                                                            |  |  |  |  |  |  |
|       | Code X'01' = Abort Order                                         |  |  |  |  |  |  |
|       | Code X'02' = System Status Available<br>Code X'03' = Print Order |  |  |  |  |  |  |
|       | Code X'04' = Programmed Symbols Load                             |  |  |  |  |  |  |
| 0017  | Parameter for Order                                              |  |  |  |  |  |  |
|       | The bits of this byte have different meanings for                |  |  |  |  |  |  |
|       | different orders:                                                |  |  |  |  |  |  |
|       | Abort Order                                                      |  |  |  |  |  |  |
|       | Bits 0-7 Reserved                                                |  |  |  |  |  |  |
|       | System Status Available                                          |  |  |  |  |  |  |
|       | Code X'02' = Enter Send State                                    |  |  |  |  |  |  |
|       | Code X'03' = Enter Receive State                                 |  |  |  |  |  |  |
|       | Bit 0 = Extended Order Byte Valid                                |  |  |  |  |  |  |
|       | Bit 1 = Start of PS Load Headers                                 |  |  |  |  |  |  |
|       | Bit 3 = EAB Control Codes                                        |  |  |  |  |  |  |
|       | Bit 4 = Print with EAB**                                         |  |  |  |  |  |  |
|       | Bit 5 00=Machine Default                                         |  |  |  |  |  |  |
|       | 10=Dualcase                                                      |  |  |  |  |  |  |
|       | Bit 7 = Ignore NL, EM, and CR and                                |  |  |  |  |  |  |
|       | print space for them                                             |  |  |  |  |  |  |
| 1     | Print Order (SCS Mode)                                           |  |  |  |  |  |  |
| 1.    | Bit 0 = Extended Order Byte Valid                                |  |  |  |  |  |  |
|       | Bit 2 = Last Segment in the chain                                |  |  |  |  |  |  |
| 1     | Bit 7 = Function Management Header                               |  |  |  |  |  |  |
| -     |                                                                  |  |  |  |  |  |  |

| ADDR.        | DESCRIPTION                                                                                                    |
|--------------|----------------------------------------------------------------------------------------------------|
| 0018         | Maximum Print Position                                                                                                    |
|              | This byte specifies the maximum print positions per<br>line for all modes except SCS. If zero, the Set<br>Alternate value is used. |
| 0019<br>0021 | Reserved                                                                                                    |
| 0022         | Extended Order Parameter                                                                                                    |
|              | Bit 0 = Reserved<br>Bit 1 = Stop on error<br>Bits 2-7 = Reserved                                                                   |
| 0023<br>002F | Reserved                                                                                                    |
| 0030         | Non-Loadable Base Character Set LCID                                                                                               |
| 0031         | Bit 2 = Always 00                                                                                                    |
| 0032         | APL/Text Character Set LCID                                                                                                    |
| 0033         | Bit 2 = Always 00                                                                                                    |
| 0034         | PS #2 LCID                                                                                                    |
| 0035         | Bit 2 *                                                                                                    |
| 0036         | PS #3 LCID                                                                                                    |
| 0037         | Bit 3 *                                                                                                    |
| 0038         | PS #4 LCID                                                                                                    |
| 0039         | Bit 4 *                                                                                                    |
| 003A         | PS #5 LCID                                                                                                    |
| 0038         |                                                                                                    |
| 0030         | PS #6 LCID                                                                                                    |
| 0036         |                                                                                                    |
| 003F         | Bit 7 *                                                                                                    |
|              | * 0 = Compare LCID for Copy<br>1 = Not Compare                                                                                     |
| 0040<br>0049 | Reserved                                                                                                    |
| 004A<br>004D | Test Message<br>From Controller<br>(See 2-7100)Example:<br>AA 32 74 AA (for 3274 Attach)<br>AA 32 76 AA (for 3276 Attach)          |
| 004E<br>004F | Reserved                                                                                                    |

\*Must be set on (1) by the control unit to print EAB and to print using other than base character generator.

Figure 2-10 (Part 2 of 2). PCIA Analysis Chart

## 2-6100 STATUS INDICATOR CODES

The 3287 Printer contains self-checking features for error sensing. The following text is a description of how to use the "Status Indicator Codes" in Figure 2-11.

See Map 0000, Entry Point F.

#### **Error Type**

- A Automatic Correction The 3287 is executing the operation again in an attempt to recover and/or reset the condition.
- B Manual Intervention Correction The 3287 needs manual intervention to recover and/or reset the condition.
- C 3287 Printer Stop The 3287 will not operate because of a problem.

A to B – The 3287 attempts to recover and/or reset a type A error (Automatic Correction) three times. If the attempts to recover are not successful, the 3287 status changes to error type B (Manual Intervention Correction).

#### **Check Light**

- Yes If the attempt to recover failed, the Check light comes on to indicate that condition.
- No No Check light comes on when an error condition occurs or during the attempt to recover operation.

#### Log Location Addresses

This column contains the register printout addresses of the Statistical Error Log Area (170 through 18F) and the Four-Byte Error Log (190 through 1AF) that correspond with the Status Indicator Codes.

| 3287           | Status<br>Indicator<br>Display | Description                                                                                                    | Error<br>Type | Check<br>Light  | 3271/<br>3272 | 3274/<br>3276 | Alárm       | Log<br>Location<br>Address                                                                                                 |
|----------------|--------------------------------|----------------------------------------------------------------------------------------------------|---------------|-----------------|---------------|---------------|-------------|----------------------------------------------------------------------------------------------------|
| Matrix Printer | 01                             | End of Form                                                                                                    | В             |                 | x             | x             | Yes         |                                                                                                    |
| Line           | 07                             | PCIA parameter or parity error                                                                                                    | В             | Yes             |               | x             | Yes         | 181                                                                                                    |
| Operator       | 08                             | Hold Print Time Out (10 min.)                                                                                                    | В             | No              | х             | x             | No          | -                                                                                                    |
|                |                                | Buffer Reprint in SCS Mode                                                                                                    | В             | No              |               | X             | No          | -                                                                                                    |
|                | 09                             | Operator Check (Invalid switch operation)                                                                                                    | В             |                 |               | ×             | No          | -                                                                                                    |
| Communication  | 27                             | Subsystem not ready or bad<br>coaxial line                                                                                                    | A<br>to<br>B  | Yes             |               | x             | No          | 187                                                                                                    |
|                | 31                             | End of Form Timeout (60 sec)                                                                                                    | в             | No              |               | ×             | No          | _                                                                                                    |
| Matrix Printer | 41                             | Wire fire check. — Print wire is not fired correctly.                                                                                                    | В             | Yes             | ×             | ×             | Yes         | 173                                                                                                    |
|                |                                | <b>Note:</b> The 24 Vdc is dropped<br>and 'printer ready' is also<br>dropped when this error is<br>detected.                                                                                                    |               |                 |               |               |             |                                                                                                    |
|                | 42                             | Printer is not ready. One of<br>the following conditions has<br>occurred:<br>+10.8 Vdc undervoltage<br>+24 Vdc undervoltage<br>+24 Vdc overvoltage<br>+5 Vdc undervoltage                                                                                                    | A             | Yes             | ×             | ×             | Yes         | 174                                                                                                    |
|                | 43                             | Form Feed is not operating<br>correctly. Unexpected form<br>feed emitter pulse has been<br>detected.                                                                                                    | В             | Yes             | ×             | x             | Yes         | 175                                                                                                    |
|                | 44                             | Carrier emitter check.<br>Carrier does not move<br>properly. If retry ends<br>successfully, no error code<br>is indicated, but the error<br>log is updated. If the retry<br>fails, "44" is displayed on<br>the Status Indicator.                                              | A<br>to<br>B  | No<br>to<br>Yes | <b>X</b>      | <b>X</b>      | Yes         | 176                                                                                                    |
|                | 45                             | Emitter sequence check.<br>Carrier emitter does not come<br>in proper sequence during<br>printing left to right. If the<br>retry ends successfully, no<br>error code is indicated, but<br>the error log is updated. If<br>the retry fails, "45" is<br>displayed on the Status | A<br>to<br>B  | No<br>to<br>Yes | <b>X</b>      | <b>X</b>      | Yes         | <b>177</b> .                                                                                                    |
|                |                                | Indicator.                                                                                                    |               |                 |               |               | 1. S. S. S. | <del>The second states and states and states and states and states and states and states and states and states and s</del> |
|                | ar i diferaç<br>S              |                                                                                                    |               |                 |               |               |             |                                                                                                    |

| 3287           | Status<br>Indicator<br>Display | Description                                                                                                    | Error<br>Type | Check<br>Light  | 3271/<br>3272 | 3274/<br>3276 | Alarm | Log<br>Location<br>Address               |
|----------------|--------------------------------|----------------------------------------------------------------------------------------------------|---------------|-----------------|---------------|---------------|-------|------------------------------------------|
| Matrix Printer | 46                             | Carrier timer overflow. Carrier<br>control timer overflowed<br>because the Logic Control was<br>busy processing higher<br>priority lines (emitters and<br>communications lines). If<br>the retry ends successfully, | A<br>to<br>B  | No<br>to<br>Yes | ×             | x             | Yes   | 178                                      |
|                |                                | no error code is indicated,<br>but the error log is updated.<br>If the retry fails, "46" is<br>displayed on the Status<br>Indicator                                                                                 |               |                 |               |               |       |                                          |
|                | 47                             | Carrier drive error. No<br>emitter pulses are sensed,<br>even though the carrier motor<br>has been driven eight times.<br>If retry ends successfully, no                                                            | A<br>to<br>B  | No<br>to<br>Yes | x             | x             | Yes   | 179                                      |
|                |                                | error code is indicated, but<br>the error log is updated. If<br>the retry fails, "47" is<br>displayed on the Status<br>Indicator.                                                                                   |               |                 |               |               |       | an an an an an an an an an an an an an a |
| Switch         | 50                             | Selector switch error                                                                                                    | В             | Yes             | ×             |               | Yes   | 184                                      |
|                | 51                             | Data count error, error in<br>logic control, communication<br>buffer, or data path.                                                                                                    | В             | Yes             | ×             | x             | Yes   | 182                                      |
| Line           | 52                             | 3274/3276 hardware opera-<br>tion time-out, communication<br>buffer or data path error.                                                                                                    | В             | Yes             |               | ×             | Yes   | 183                                      |
|                | 59                             | Cancel selected                                                                                                    | -             | No              |               | ×             | No    |                                          |
| Operator       | 61                             | PA1 selected                                                                                                    | -             | No              |               | ×             | No    | _                                        |
|                | 62                             | PA2 selected                                                                                                    | -             | No              |               | ×             | No    | _                                        |
|                | 63                             | The host application<br>program is requesting the<br>operator to press the<br>PA1/PA2 switch.                                                                                                    |               | No              |               | ×             | Yes   |                                          |
|                | 67                             | Buffer reprint                                                                                                    | -             | No              | -             | ×             | No    | _                                        |
| Logic Control  | 81                             | Invalid operation code                                                                                                    | C             | Yes             | X             | ×             | No    | 190<br>to<br>1AF                         |
|                | 82                             | Memory parity error                                                                                                    | с             | Yes             | ×             | ×             | No    | 190<br>to<br>1AF                         |
|                | 83                             | Invalid operation code and memory parity error                                                                                                    | С             | Yes             | <b>X</b> .    | X             | No    | 190<br>to<br>1AF                         |

| 3287          | Status<br>Indicator<br>Display | Description                                                                | Error<br>Type | Check<br>Light | 3271/<br>3272 | 3274/<br>3276 | Alarm | Log<br>Location<br>Address |
|---------------|--------------------------------|----------------------------------------------------------------------------|---------------|----------------|---------------|---------------|-------|----------------------------|
| Logic Control | 84                             | IO invalid                                                                 | С             | Yes            | X             | x             | No    | 190<br>to<br>1AF           |
|               | 85                             | Invalid operation code and IO<br>invalid                                   | с             | Yes            | x             | x             | No    | 190<br>to<br>1AF           |
|               | 86                             | Memory parity error and IO<br>invalid                                      | с             | Yes            | x             | x             | No    | 190<br>to<br>1AF           |
|               | 87                             | Invalid operation code and<br>Memory parity error and IO<br>invalid        | с             | Yes            | x             | x             | No    | 190<br>to<br>1AF           |
|               | 88                             | IO parity error                                                            | с             | Yes            | x             | x             | No    | 190<br>to<br>1AF           |
|               | 89                             | Invalid operation code and IO parity error                                 | С             | Yes            | x             | X             | No    | 190<br>to<br>1AF           |
|               | 90                             | Memory parity error and IO parity error                                    | С             | Yes            | x             | x             | No    | 190<br>to<br>1AF           |
|               | 91                             | Invalid operation code and<br>memory parity error and IO<br>parity error   | с             | Yes            | x             | x             | No    | 190<br>to<br>1AF           |
|               | 92                             | IO invalid and IO parity error                                             | С             | Yes            | X             | x             | No    | 190<br>to<br>1AF           |
|               | 93                             | IO invalid and IO parity error<br>and invalid OP code                      | С             | Yes            |               | x             | No    | 190<br>to<br>1AF           |
|               | 94                             | Memory paity error and IO invalid and IO parity error                      | с             | Yes            | ×             | x             | No    | 190<br>to<br>1AF           |
|               | 95                             | Memory parity and IO invalid<br>and IO parity error and<br>invalid OP code | с             | Yes            |               | X             | No    | 190<br>to<br>1AF           |
|               | 99                             | Invalid Diagnostic Test error                                              | С             | Yes            | x             | x             | No    | 190<br>to<br>1AF           |
| Communication | AO                             | Buffer Address Counter test<br>error                                       | С             | Yes            |               | x             | No    | 190<br>to<br>1AF           |
|               | A1                             | Base 0–2K RAM failure                                                      | C             | Yes            |               | X             | No    | 190<br>to<br>1AF           |

Figure 2-11 (Part 3 of 6). Status Indicator Codes

| 3287          | Status<br>Indicator<br>Display | Description                                                 | Error<br>Type | Check<br>Light | 3271/<br>3272 | 3274/<br>3276 | Alarm | Log<br>Location<br>Address |
|---------------|--------------------------------|-------------------------------------------------------------|---------------|----------------|---------------|---------------|-------|----------------------------|
| Communication | A2                             | Base 2–4K RAM failure                                       | С             | Yes            |               | X             | No    | 190<br>to<br>1AF           |
| ¥.            | AA                             | Initial wrap test error<br>Search PIO failed                | С             | Yes            |               | X             | No    | 190<br>to<br>1AF           |
|               | Ab                             | Initial wrap test error                                     | С             | Yes            |               | x             | No    | 190<br>to<br>1AF           |
|               | AC                             | Command test failed                                         | С             | Yes            |               | X             | No    | 190<br>to<br>1AF           |
|               | AD                             | 3274/3276 buffer/write/read<br>failed by using line command | С             | Yes            |               | X             | No    | 190<br>to<br>1AF           |
|               | AE                             | Data not zero duing data wrap                               | С             | Yes            | 5             | x             | No    | 190<br>to<br>1AF           |
|               | AF                             | Search backward line<br>command test failied                | С             | Yes            |               | X             | No    | 190<br>to<br>1AF           |
|               | bО                             | Bad parity not detected                                     | С             | Yes            |               | x             | No    | 190<br>to<br>1AF           |
|               | b1                             | MC occurred during 3274/<br>3276 test                       | с             | Yes            |               | x             | No    | 190<br>to<br>1AF           |
| •             | C1                             | ECS 0 → 2K buffer failure                                   | С             | Yes            |               | X             | No    | 190<br>to<br>1AF           |
|               | C2                             | ECS 2 → 4K buffer failure                                   | С             | Yes            |               | X             | No    | 190<br>to<br>1AF           |
|               | C5                             | Buffer address counter advanced when accessing ECS buffer   | С             | Yes            |               | X             | No    | 190<br>to<br>1AF           |
|               | C6                             | ECS mask test failure                                       | С             | Yes            |               | X             | No    | 190<br>to<br>1AF           |
|               | C7                             | ECS clear command error                                     | C             | Yes            | - 20          | x             | No    | 190<br>to<br>1AF           |
|               | C8                             | ECS write alternate advanced<br>buffer address counter      | С             | Yes            |               | ×             | No    | 190<br>to<br>1AF           |
|               | С9                             | ECS write alternate advanced<br>buffer address counter      | C             | Yes            |               | X             | No    | 190<br>to<br>1AF           |

Figure 2-11 (Part 4 of 6). Status Indicator Codes

| 3287                         | Status<br>Indicator<br>Display | Description                         | Error<br>Type | Check<br>Light | 3271/<br>3272 | 3274/<br>3276 | Alarm | Log<br>Location<br>Address |
|------------------------------|--------------------------------|-------------------------------------|---------------|----------------|---------------|---------------|-------|----------------------------|
| Communication                | CA                             | 3271/3272 test error                | С             | Yes            | X             |               | No    | 190<br>to<br>1AF           |
|                              | СС                             | 3271/3272 Function test error       | С             | Yes            | x             |               | No    | 190<br>to<br>1AF           |
|                              | CE                             | 3272/3272 Buffer defective          | с             | Yes            | x             |               | No    | 190<br>to<br>1AF           |
| Programmed<br>Symbols<br>RAM | EO                             | Incorrect feature<br>selection      | с             | Yes            |               | x             | No    | 190<br>to<br>1AF           |
| Failure                      | E1                             | Programmed Symbols<br>RAM 1 failure | С             | Yes            |               | x             | No    | 190<br>to<br>1AF           |
|                              | E2                             | Programmed Symbols<br>RAM 2 failure | с             | Yes            |               | X             | No    | 190<br>to<br>1AF           |
|                              | E3                             | Programmed Symbols<br>RAM 3 failure | с             | Yes            |               | x             | No    | 190<br>to<br>1 AF          |
|                              | E4                             | Programmed Symbols<br>RAM 4 failure | С             | Yes            |               | X             | No    | 190<br>to<br>1AF           |
|                              | E5                             | Programmed Symbols<br>RAM 5 failure | с             | Yes            |               | X             | No    | 190<br>to<br>1AF           |
|                              | E6                             | Programmed Symbols<br>RAM 6 failure | с             | Yes            |               | x             | No    | 190<br>to<br>1AF           |
|                              | E7                             | Programmed Symbols<br>RAM 7 failure | С             | Yes            |               | X             | No    | 190<br>to<br>1AF           |
|                              | E8                             | Programmed Symbols<br>RAM 8 failure | с             | Yes            |               | x             | No    | 190<br>to<br>1AF           |

Figure 2-11 (Part 5 of 6). Status Indicator Codes

| 3287                                                | Status<br>Indicator<br>Display | Description                                | Error<br>Type | Check<br>Light | 3271/<br>3272 | 3274/<br>3276 | Alarm | Log<br>Location<br>Address |
|-----------------------------------------------------|--------------------------------|--------------------------------------------|---------------|----------------|---------------|---------------|-------|----------------------------|
| Logic control<br>test failure                       | FO                             | Logical or arithmetic instruction failure. | С             | Yes            | x             | x             | No    | 190<br>to<br>1AF           |
| Planar<br>ROS 1 failure                             | F1                             | ROS module 1 may have failed.              | С             | Yes            | x             | x             | No    | 190<br>to<br>1AF           |
| Planar<br>ROS 2 failure                             | F2                             | ROS module 2 may have failed.              | С             | Yes            | x             | x             | No    | 190<br>to<br>1AF           |
| Planar<br>ROS 3 failure                             | F3                             | ROS module 3 may have failed.              | С             | Yes            | x             | ×             | No    | 190<br>to<br>1AF           |
| Planar<br>ROS 4 failure                             | F4                             | ROS module 4 may have failed.              | С             | Yes            | ×             | x             | No    | 190<br>to<br>1AF           |
| Planar<br>ROS 5 failure                             | F5                             | ROS module 5 may<br>have failed.           | С             | Yes            |               | x             | No    | 190<br>to<br>1AF           |
| Extended ROS<br>or ROS/RAM<br>Card<br>ROS 6 failure | F6                             | ROS module 1 may<br>have failed.           | С             | Yes            |               | x             | No    | 190<br>to<br>1AF           |
| Extended ROS<br>or ROS/RAM<br>Card<br>ROS 7 failure | F7                             | ROS module 2 may have failed.              | С             | Yes            |               | x             | No    | 190<br>to<br>1AF           |
| Extended ROS<br>or ROS/RAM<br>Card<br>ROS 8 failure | F8                             | ROS module 3 may<br>have failed.           | С             | Yes            |               | x             | No    | 190<br>to<br>1AF           |
| Extended ROS<br>or ROS/RAM<br>Card<br>ROS 9 failure | F9                             | ROS module 4 may have failed.              | С             | Yes            |               | x             | No    | 190<br>to<br>1AF           |
| Printer timer                                       | FA                             | Printer timer is not active.               | С             | Yes            | ×             | x             | No    | 190<br>to<br>1AF           |
|                                                     | FC                             | Printer timer is not correct.              | С             | Yes            | x             | x             | No    | 190<br>to<br>1AF           |
| Logic Control                                       | FE                             | IOBI stay active.                          | С             | Yes            | ×             | x             | No    | 190<br>to<br>1AF           |
| Register Space                                      | FF                             | Register continued bad<br>parity bit.      | С             | Yes            | ×             | ×             | No    | 190<br>to<br>1AF           |

Note: The Four Byte Error "log location addresses" are 190 through 1AF. The Statistical Error "log location addresses" are 170 through 18F

Figure 2-11 (Part 6 of 6). Status Indicator Code
## 2-7100 ONLINE PRINTER TO CONTROLLER TEST

This test is only for 3287 Printers that have the 3274/3276 Attachment feature. It is used to verify communication between the 3287 and the Controller.

When the 3287 is turned on, it sends a 'POR (Power on Reset) Complete' signal to the Controller. The controller responds by sending a message containing four bytes to the 3287; these bytes are stored in the 3287 buffer at addresses 004A through 004D. The buffer contents at these addresses should contain "AA", followed by the controller type (XXXX), followed by "AA" or "CC". "CC" indicates a controller that supports PS and highlighting. For example, the buffer contents at these addresses should be "AA3274AA", if the 3287 is connected to a 3274 Controller, and "AA3276AA", if the 3287 is connected to a 3276 Controller.

# Chapter 3. Tools and Test Equipment

# 3-1100 TOOLS AND TEST EQUIPMENT CHART

The tools and test equipment necessary for maintaining the 3287 Printer are listed below.

| Tool Name                                    | P/N               | Use                                                             |
|----------------------------------------------|-------------------|-----------------------------------------------------------------|
| ROS Module<br>Extractor<br>(mechanical type) | 453400            | To remove a pluggable module                                    |
| ROS Module<br>Extractor<br>(suction type)    | 1715889           | To remove a pluggable module and to straighten bent module pins |
| ROS Module Pin<br>Aligner                    | 453473            | To straighten bent module pins                                  |
| Metric Tool Set                              | 1749235           | Removal, installation, and adjustment                           |
| +5V Pull-Up<br>Resistor Adapter              | 2721947           | Probing pins with a pull-up resistor                            |
| Jumper *                                     | 2731576           | Jumpering                                                       |
| Jumper *                                     | 2731578           | Jumpering                                                       |
| Jumper *                                     | 1794401           | Jumpering (2 pins)                                              |
| Jumper *                                     | 4134860           | Jumpering (9 pins)                                              |
| Bulb Puller/Extractor                        | 461061            | Removing LED lights from the operator panel                     |
| Probe Tip                                    | 453718            | Probing Berg connectors                                         |
| General Logic<br>Probe II Kit (GLP)          | 453212            | Checking signal level                                           |
| Extender Cable **                            | 453605            | Probe                                                           |
| SLT Type Probe Tip                           | 453163            | Probing pins                                                    |
| Unlatch Tool                                 | 453705            | Disassembling and repairing Berg connectors                     |
| Standard Tool Kit                            | N/A               | General use                                                     |
| Pencil Probe<br>Aligning Tool                | 453101            | To straighten bent module pins or crossover pins                |
| Code Plate<br>Aligning Tool                  | 460028            | Printing emitter-to-pickup adjustment                           |
| Multimeter                                   | 452796<br>1749231 | Measuring voltage, current, and resistance                      |

Figure 3-1 (Part 1 of 2). Tools and Test Equipment

×.

|                                                           | P/N     | Use                                            |
|-----------------------------------------------------------|---------|------------------------------------------------|
| Oscilloscope<br>(Branch Office Tool)<br>(World Trade Use) | 453047  | Waveshape/Timing Checks for indepth tests      |
| Circuit monitor<br>(Branch Office Tool<br>US only)        | 9900453 | Checking customer's outlet plugs for grounding |

Figure 3-1 (Part 2 of 2). Tools and Test Equipment

## 3-2100 MAINTENANCE TOOLS

#### 3-2110 General Logic Probe II

The IBM General Logic Probe (GLP) II is a small hand-held unit (see Figure 3-2) used by the service representative to observe logic signals. This kit includes:

- The IBM General Logic Probe II Unit
- Standard accessories
- IBM General Logic Probe II Operator's Guide and Maintenance Manual, SY27-0127

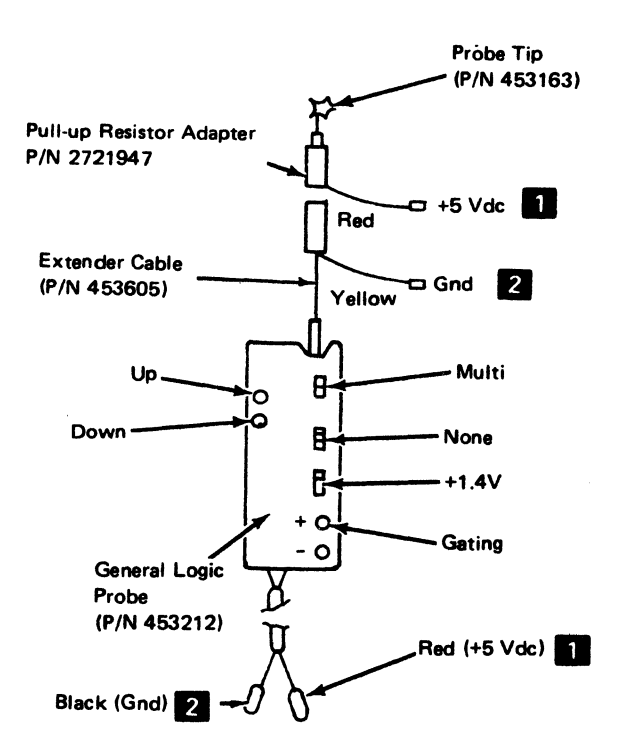

|          | in terposer      | A3-B03T, B04T, D03T, D04T<br>A4-B03T, B04T, B10T through B13T.<br>D03T, D04T, D10T through D13T.                 |  |
|----------|------------------|----------------------------------------------------------------------------------------------------|--|
| +5∨<br>1 | Indicator Lights | B08                                                                                                    |  |
|          | Alarm            | Speaker +5V (pin 1)                                                                                              |  |
|          | Power Card       | J0 — 03 through 06                                                                                               |  |
| God      | Interposer       | A3-B05T through B07T, B12T, B13T,<br>D05T through D07T, D12T, D13T<br>A4-B05T through B09T, D05T through<br>D09T |  |
| 2        | Indicator Lights | B13                                                                                                    |  |
|          | Alarm            | Speaker Ground (pin 3)                                                                                           |  |
|          | Power Card       | J07 through 10.                                                                                                  |  |

#### General Logic Probe Power and Ground Connection Points

Figure 3-2. General Logic Probe

*Note:* To verify that the General Logic Probe and attachments is functioning properly:

- Connect its +5 1 and ground leads
   to pins indicated in the table below.
- 2. Connect its probe tip to pin A4D05 (oscillator).
- 3. Both the Up and Down lights should be on.

# (This page intentionally left blank.)

# 3-2120 Probe Tip

The main use of the probe tip is for probing the Berg connector leads. Use it as shown in Figure 3-3. The metal point of this probe tip can be adjusted to prevent damage to the point.

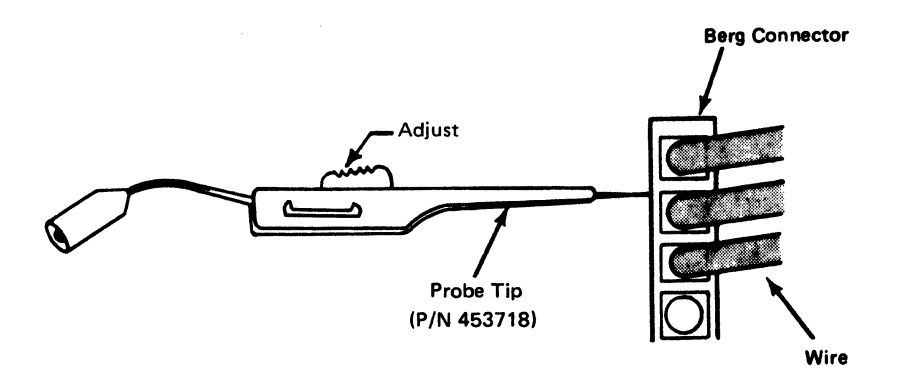

Figure 3-3. Probing the Berg Connector

# 3-2130 ROS Module Extractor (Mechanical Type)

See Figure 3-4.

#### To remove a module:

Caution: A pluggable ROS module may be damaged by the electrostatic discharge caused by placing your fingers on the module pins. Touch a grounded area in the 3287 base before handling the modules. A pluggable module should be removed only by using a pluggable module extractor.

- Hold the tool handle 1 and housing 2 with one hand and place the extractor guide 3 over the module to be removed, with the extractor springs 4 on the side of the shield holes 5 .
- 2. Push the handle toward the planar card and, while maintaining the pressure on the handle, press the housing and handle together. (The extractor springs move inward and upward.) The pressure on the handle and housing must be maintained to hold the module.
- Place the tool over the storage or shipping container and release the pressure on the housing and handle. An internal spring then opens the extractors and releases the module from the tool.

## 3-2140 ROS Module Pin Aligner

See Figure 3-4.

To straighten bent pins:

- 1. Align the holes of the pin aligner 8 with the module pins.
- 2. Press the pin aligner 9 onto the module pins.

## 3-2150 ROS Module Extractor (Suction Type) and Pin Aligner

See Figure 3-4.

The ROS Module Extractor contains a puller and a pin aligner.

#### Removal

Caution: The pluggable ROS module may be damaged by the electrostatic discharge caused by placing your fingers on the module pins. Touch a grounded area in the 3287 base before handling the modules. A pluggable module should be removed only by using a pluggable module extractor.

- 1. Position the puller 6 at the center surface of the module.
- 2. Push the extractor's suction end against the module; then slowly pull the shaft to remove the module.

#### **Straighten Pins**

1. Align the holes of the pin aligner with the module pins.

**Note:** If module pins are bent, use a pencil probe aligning tool first, before using the pin aligner.

2. Press the pin aligner **7** onto the module pins.

## 3-2160 Circuit Monitor

The circuit monitor is a small tester that can be plugged into a customer's ac power outlet to verify that the outlet is grounded and that the outlet wiring is correct.

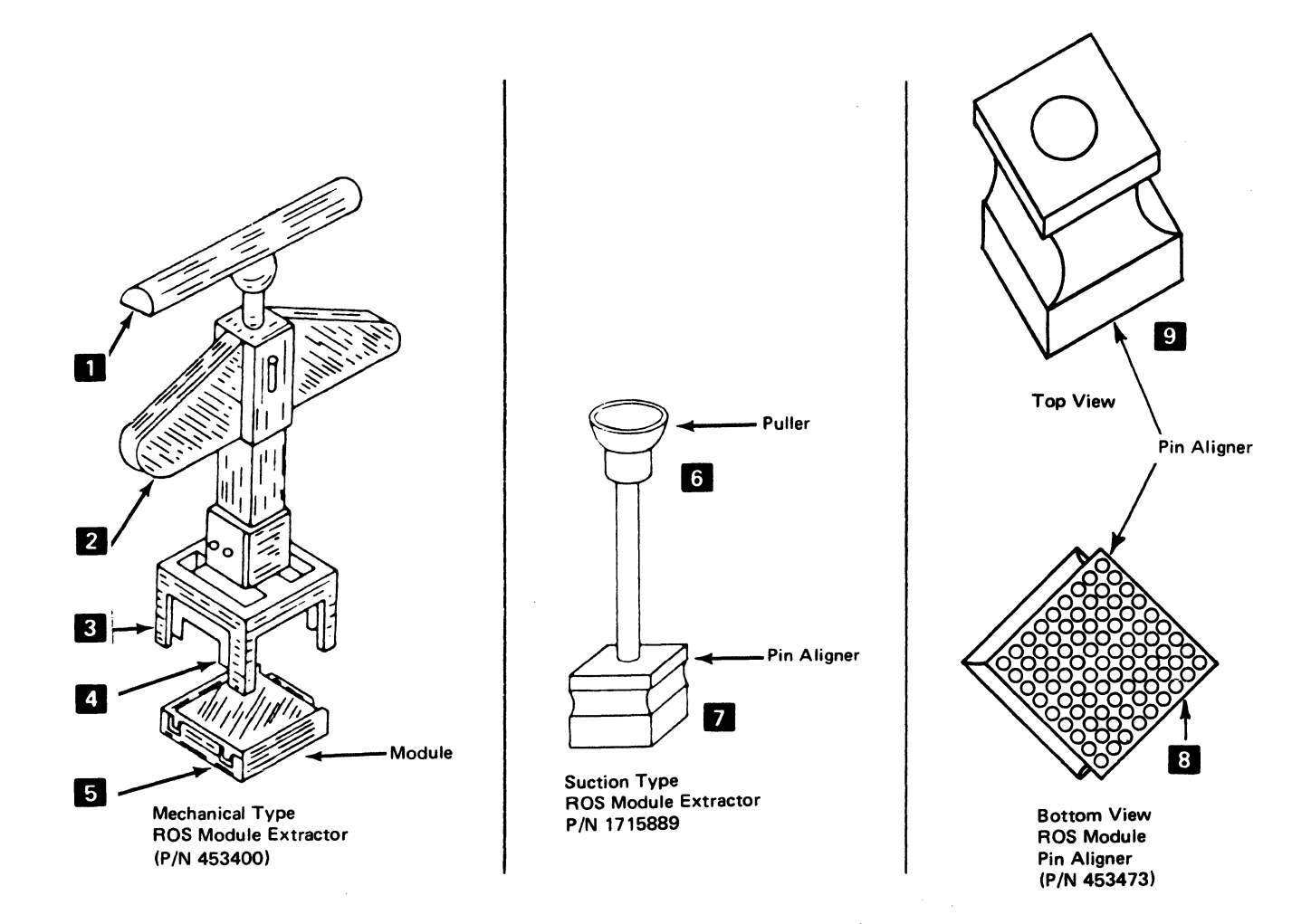

Figure 3-4. ROS Module Extractors and Pin Aligners

3-8

# **Chapter 4. Maintenance Information**

This chapter describes the adjustments, removal, and replacement of parts that may be necessary during a service call. The locations of parts are also shown in this chapter.

**Note:** For checks, adjustments, removal, and replacement of parts for the matrix printer, see "Chapter 5. "Matrix Printer Assembly Maintenance Information"; for the dc power supply, see "Chapter 6. Power Supply".

## 4-1100 FRICTION FEED DEVICE INSTALLATION AND REMOVAL

See Figure 4-1.

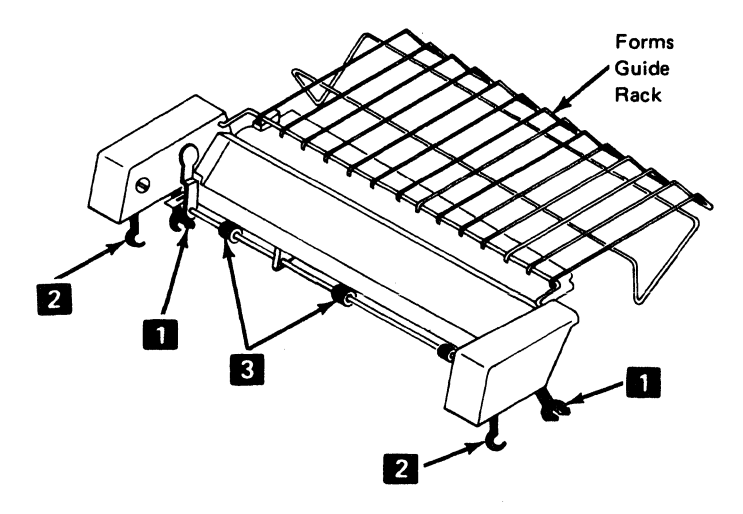

Figure 4-1. Friction Feed Device

The friction feed device is used with the paper roll holder and forms guide to enable friction feeding of nonpreprinted single-part continuous forms or roll paper. No adjustments can be made on this device.

**Note:** The paper release lever *must* be in the forward position (pressure rolls away from the platen) to allow the friction feed device to work correctly.

#### Installation

- 1. Hold the device so the arms **1** and **2** are above the slots on the printer's top cover.
- 2. Tilt the device back and insert the two rear arms **1** into the rear slots. Then, push the device down firmly until the rear arms seat in place.
- 3. Move the device forward until the front arms 2 go into the slots. Then, push the device down firmly until the front arms seat in place.
- 4. Turn the platen knob. The rubber rollers **3** should turn.

#### Removal

Pivot the device toward the front of the printer until the rear arms are released, then lift the device up.

## 4-1200 PAPER ROLL HOLDER AND FORMS GUIDE INSTALLATION AND REMOVAL

#### See Figures 4-2 and 4-3.

The paper roll holder and forms guide has two uses: (1) as a paper roll holder (Figure 4-2) or (2) as a forms guide (Figure 4-3).

## Roll Paper (See Figure 4-2).

### Installation

- 1. Attach the forms hanger 2 to the rear edge of the 3287 guide plate 1.
- 2. Assemble the roll paper onto the shaft. The paper feeds to the printer from the bottom of the roll.
- 3. Attach the assembly to the forms hanger 2. The grooves in the shaft must be aligned with the curved ends of the hanger.
- 4. Feed the paper into the forms feed device.
- 5. Align the left edge of the paper with the alignment line and against the aligner block.
- 6. Position the collars **3** against the paper roll.

#### Removal

Remove the paper roll holder by disconnecting the forms hanger 2 from the rear edge of the 3287 guide plate.

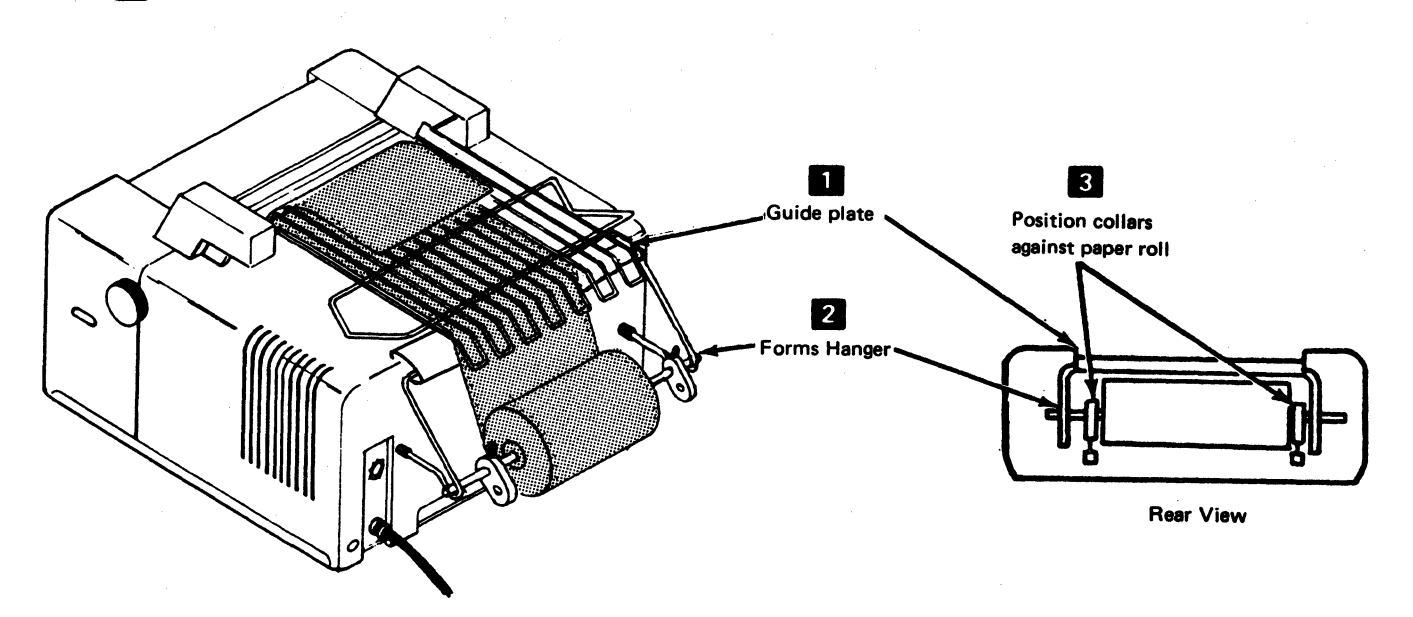

Figure 4-2. Paper Roll Holder

## Continuous Forms (See Figure 4-3.)

## Installation

- 1. Attach the hanger 3 to the rear edge of the 3287 guide plate 4.
- 2. Attach the forms guide assembly 1 to the forms hanger 3.
- 3. Feed the paper over the bottom shaft, under the upper shaft, and into the forms feed device.
- 4. Align the left edge of the paper with the alignment line and against the aligner block.
- 5. Position the collars **2** close to the paper and adjust them for the correct width.

## Removal

Remove the forms guide by disconnecting the forms hanger 3 from the rear edge of the 3287 guide plate.

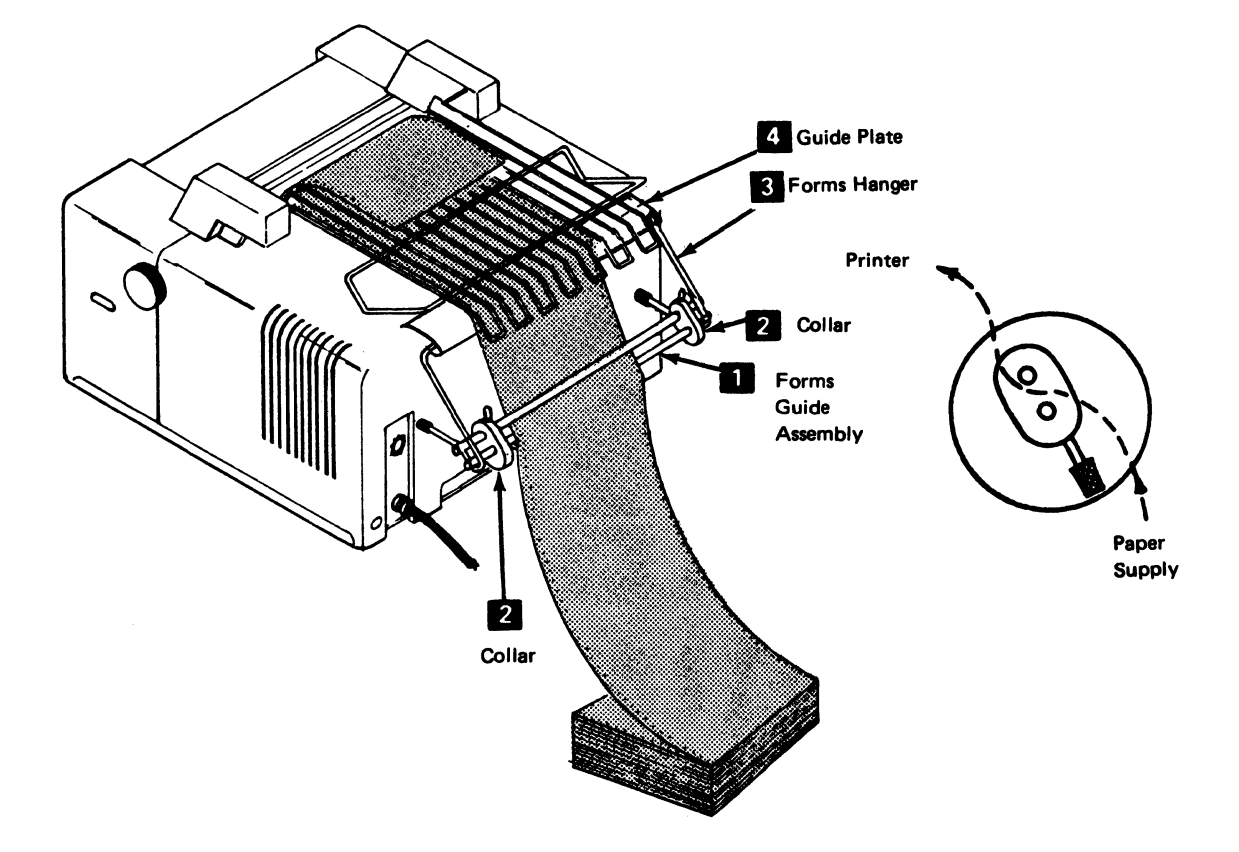

Figure 4-3. Forms Guide

## 4-1300 PRINTER COVERS

#### See Figure 4-4.

The covers are designed to let you remove the top, front, or back cover individually. Paper can remain in the machine while removing covers.

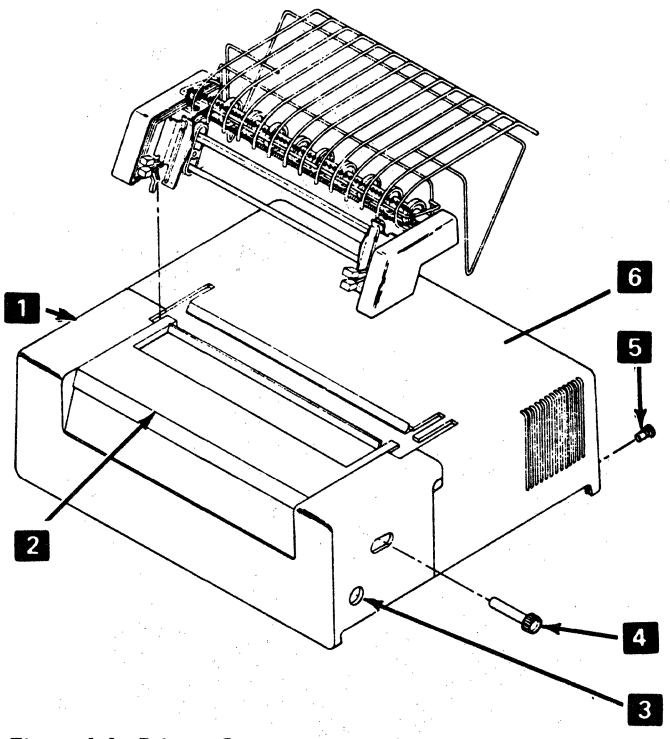

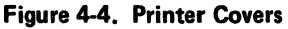

and the second second second second second second second second second second second second second second secon

## 4-1310 Top Cover Removal

- 1. For ribbon changing and observation, slide the top cover 2 forward.
- 2. To remove the top cover **2** slide it forward, lift it up, and remove it to the front.

#### 4-1320 Back Cover Removal

- Loosen the fasteners 5 and pull the back cover
   back to free the front cover 1
- 2. Lift the cover up and remove it.

## 4-1330 Front Cover Removal

You can pull the front cover forward enough to let you remove the platen without removing the back cover.

- 1. Move the back cover 6 back. (See above.)
- 2. Pull off the Horizontal Fine Adjustment knob 4.
- 3. Press the release pushbuttons 3 on the sides of the front cover and slide the cover forward and off.

- n an an Araba An Araba (Araba) an Araba (Araba) an Araba (Araba) Araba (Araba) an Araba (Araba) an Araba (Araba) an Araba
- an an an an an Arland. Tao amin' amin' amin' amin' amin' amin' amin' amin' amin' amin' amin' amin' amin' amin' amin' amin' amin' amin' Tao amin' amin' amin' amin' amin' amin' amin' amin' amin' amin' amin' amin' amin' amin' amin' amin' amin' amin'
  - an ta 1600 an an Agus an Arthreach an Arthreach 11 an Arthreach an Arthreach an Arthreach an Arthreach

## 4-1400 FORMS TRACTOR UNIT

## 4-1410 Forms Tractor Unit Removal and Installation

See Figure 4-4.1.

Caution: To prevent damage to the rear of the forms tractor unit, do not remove the tractor unit by lifting the front first.

- 1. Remove the unit by pulling up on the rear extensions and letting the unit pivot on the platen shaft.
- 2. Install the unit by setting it on top of the printer and pressing on the rear extensions to seat the rear legs on the pins. Then, seat the front legs over the platen shaft.

Note: When reinstalling, ensure that the gears engage correctly and that the platen and the forms tractors turn.

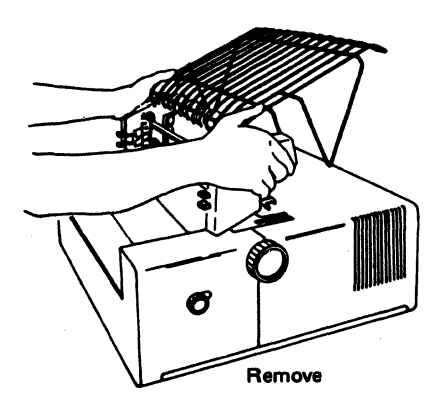

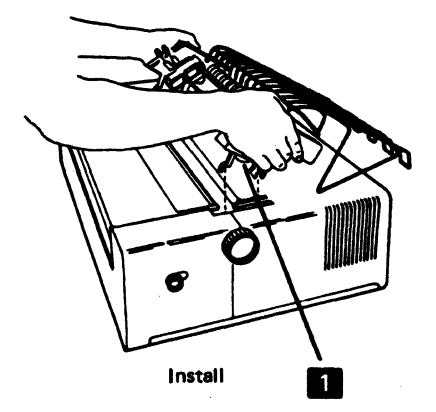

## 4-1420 Forms Tractor Unit Disassembly and Assembly

See Figure 4-4.2.

- 1. Disassemble, as needed, as shown in the figure. The end covers are removed by just pulling them off.
- 2. When the chain gears are installed, slide the gears together and ensure that the teeth on the gears line up with each other.
- 3. After assembling the forms tractor unit, check with a CE meter for 1 megohm between the rack and the printer base.

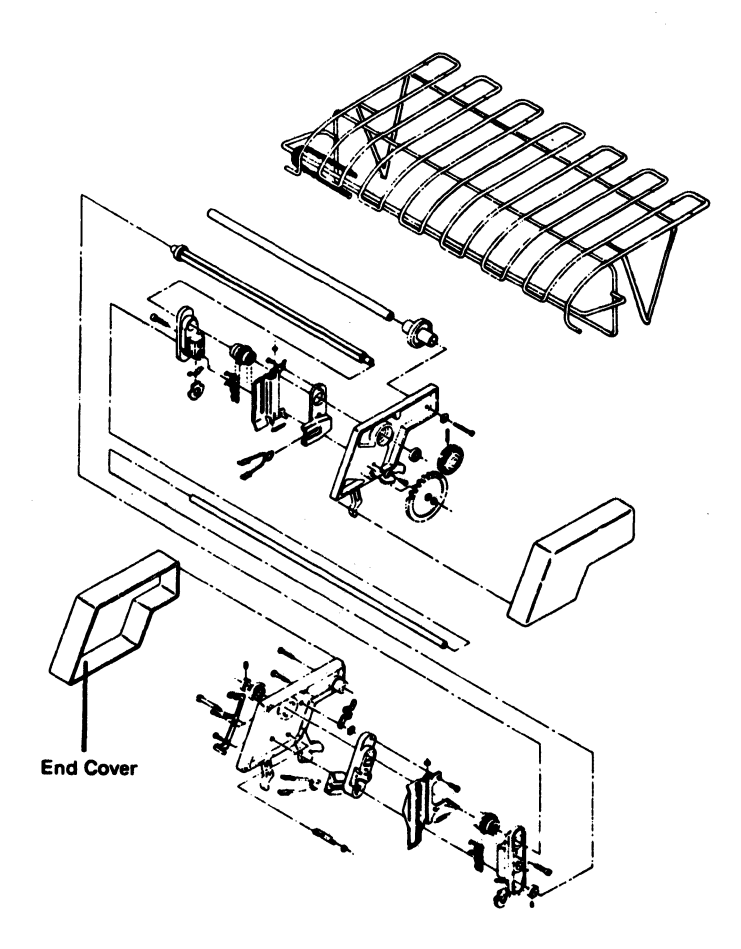

Figure 4-4.2. Forms Tractor Unit Disassembly and Assembly

Figure 4-4.1. Forms Tractor Unit Removal and Installation

## 4-1430 Forms Tractor Unit Chain Removal and Installation

See Figure 4-4.3.

- 1. Remove the forms tractor unit.
- 2. Locate the pin 2 that holds the chain together. Move the pin to the back side and remove the clip.
- 3. Slide the removable pin from the chain. The chain tensioner 1 and spring might fall out.
- 4. To reinstall a chain, reverse the procedure.

## 4-1440 Forms Guide Rack Static Eliminator Replacement

Install the static eliminator as shown in the front view below. See Figure 4-4.4.

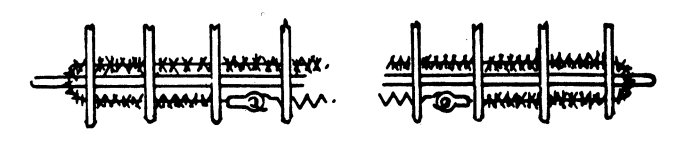

Figure 4-4.4. Static Eliminator Replacement

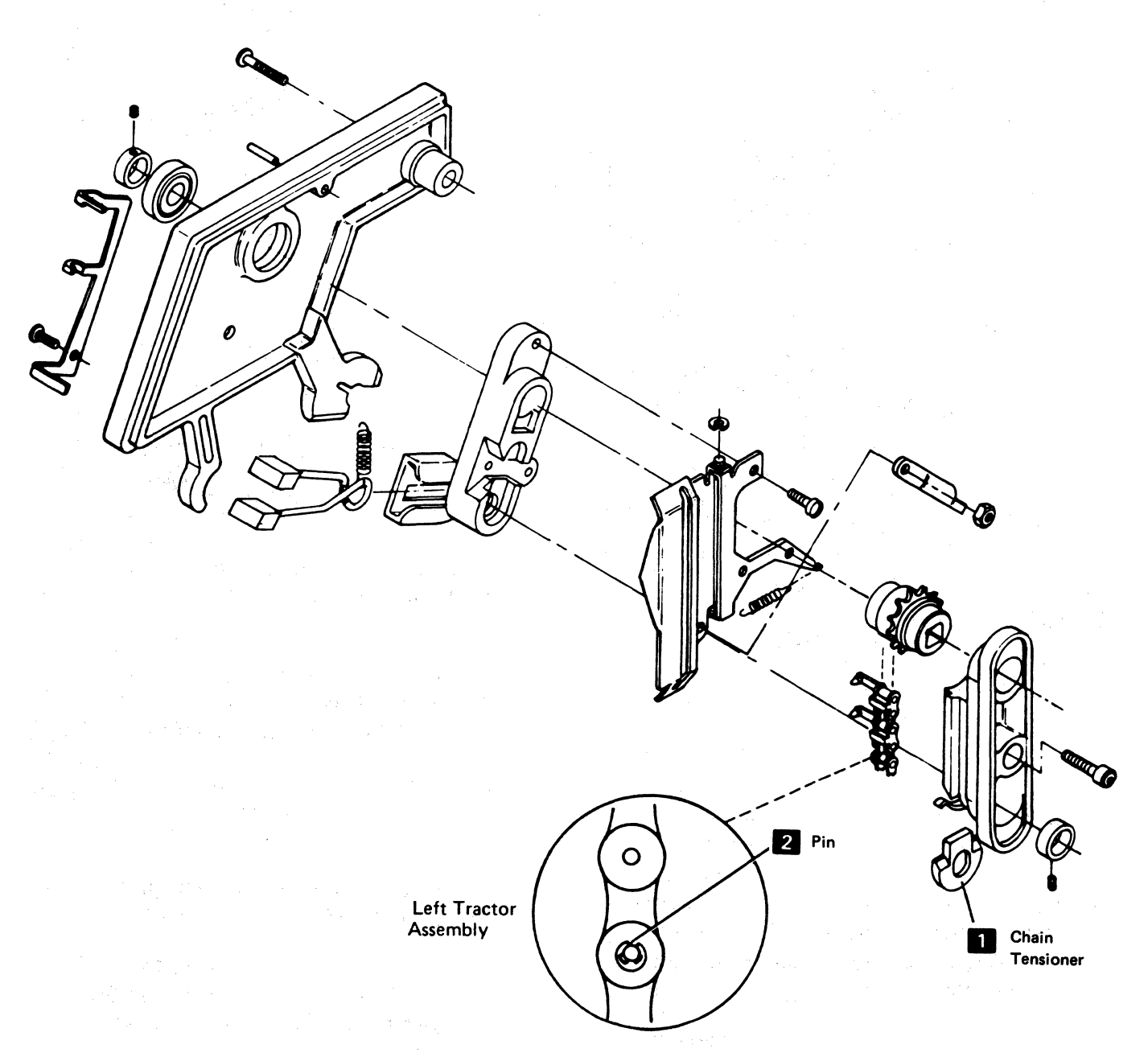

Figure 4-4.3. Forms Tractor Unit Chain

## 4-1450 Left Tractor Adjustment

See Figure 4-4.5.

With the left tractor in the leftmost position, adjust the collar **1** so the tractor can move 5.08 mm  $\pm$  0.25 mm (0.200 inch  $\pm$  0.010 inch).

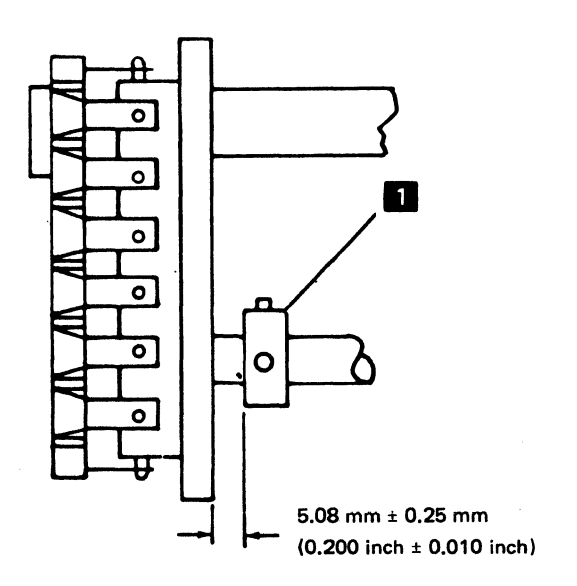

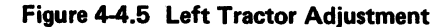

## 4-1460 Forms Tractor Unit Chain Cover

See Figure 4-4.6.

## Adjustment

Bend the cover stops 3 so that the gap between the chain guide 2 and cover 4 is 0.63 mm to 1.13 mm (0.025 inch to 0.045 inch). It might be necessary to put the hinge brackets 5 in another position to obtain this gap.

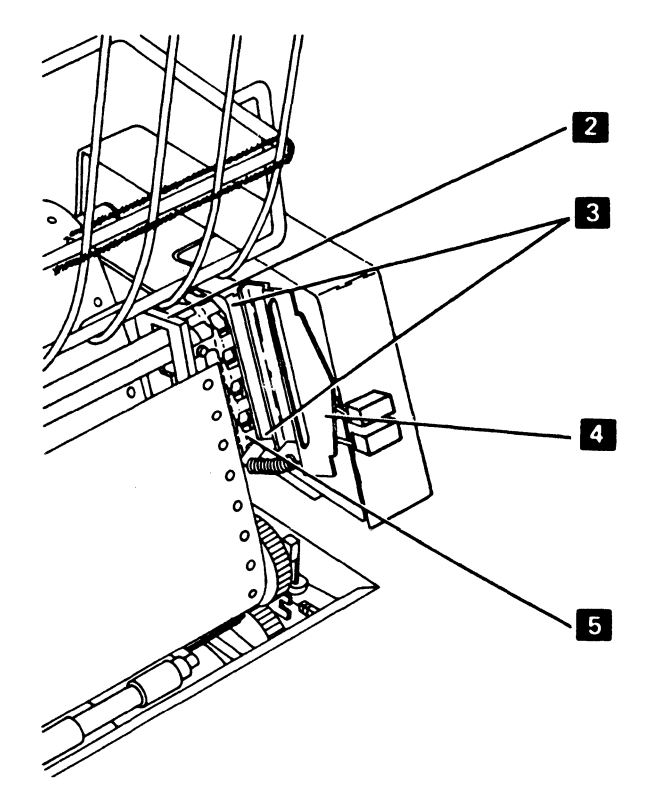

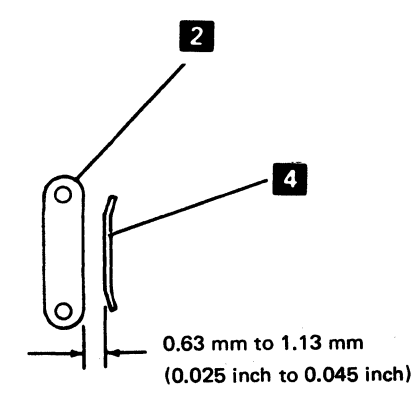

Figure 4-4.6 Cover Stops Adjustment

## 4-1500 POWER SWITCH REMOVAL AND INSTALLATION

#### See Figure 4-5.

#### Removal

- 1. Switch power off.
- 2. Disconnect the power cord plug form the wall outlet.
- 3. Remove the variable width forms tractor or the friction feed device, if either is installed.
- 4. Remove the front cover (4-1330).
- 5. Remove the operator panel assembly (4-1610).
- 6. Remove the switch safety cover from the switch mounting bracket by removing the two screws 1.
- 7. Remove the switch from the switch mounting bracket by removing the two screws
  2. Do not remove the wires from the switch.
- 8. Disconnect the switch wires at connector P9 4 .
- 9. Remove the switch and cable 3.

#### Installation

Install in the reverse sequence of the removal procedure.

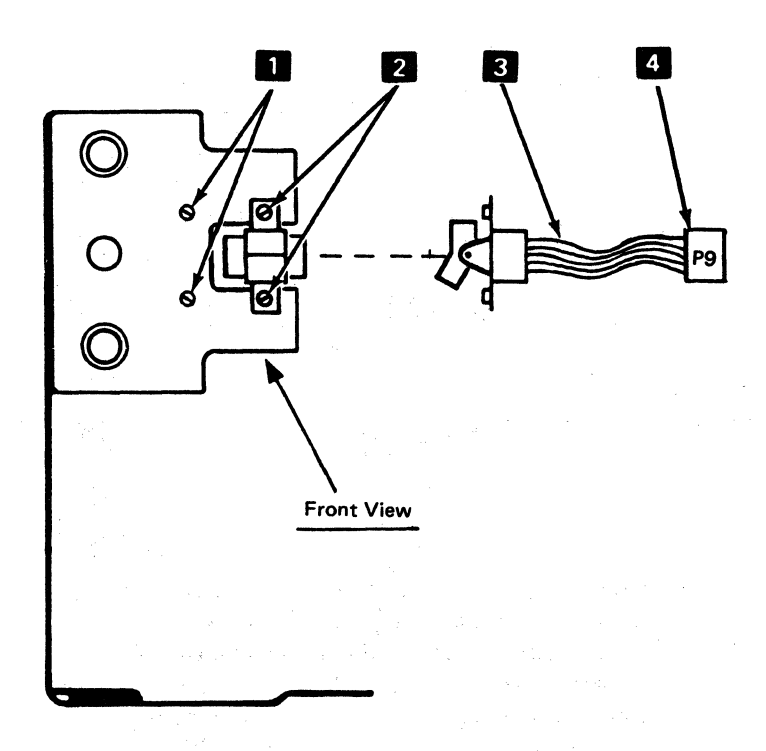

Figure 4-5. Power Switch Removal

## 4-1600 OPERATOR PANEL ASSEMBLY

See Figure 4-6.

The operator panel assembly is the front panel 1 and the circuit card 2. The circuit card contains two connectors 3, LED lights 7, and two status indicator modules 6. The LED lights and the status indicator modules are pluggable and can be replaced. The pushbutton switches 5 operate by mechanically pushing against the contacts 4 on the circuit card. If a switch contact fails, the circuit card must be replaced.

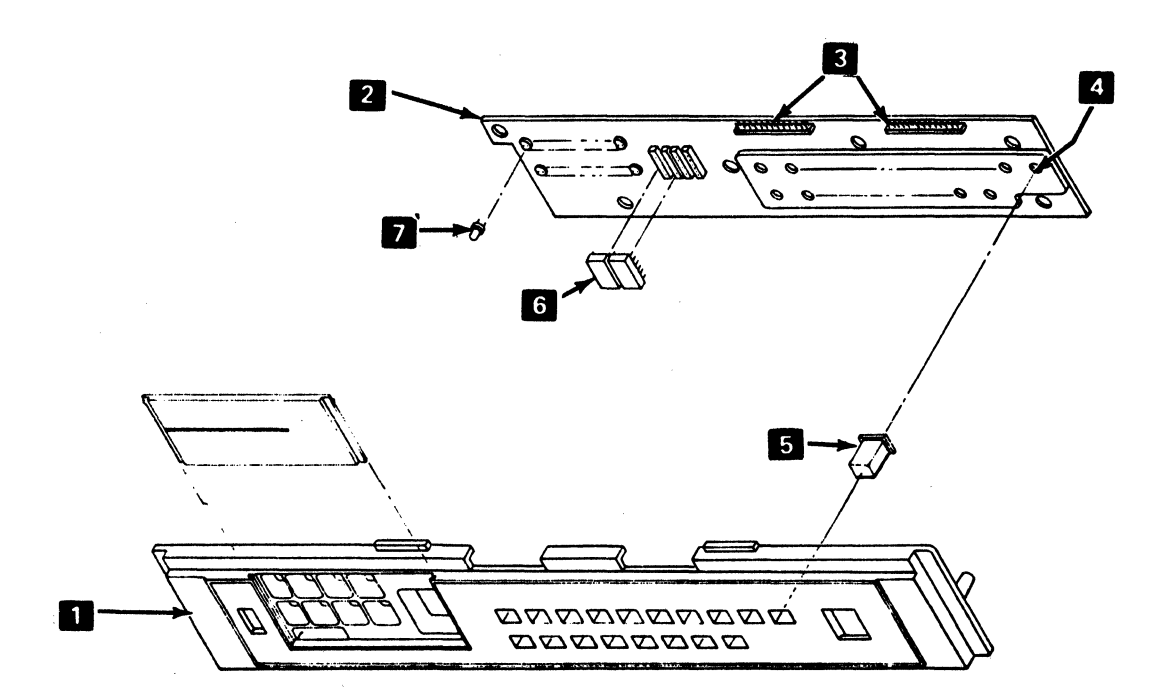

Figure 4-6. Operator Panel Assembly

## 4-1610 Operator Panel Assembly Removal and Installation

See Figure 4-6.1.

#### Removal

- 1. Switch power off.
- 2. Remove the variable width forms tractor or the friction feed device, if either is installed.
- 3. Remove the front cover (4-1330).
- 4. Remove the two clips 2 that hold the operator panel stiffener 1 to the brackets 3.
- 5. Remove the selector switch (4-1700).
- 6. Disconnect connectors J1 and J2 5.
- 7. Release the four clips 4 that hold the assembly to the brackets 3.

#### Installation

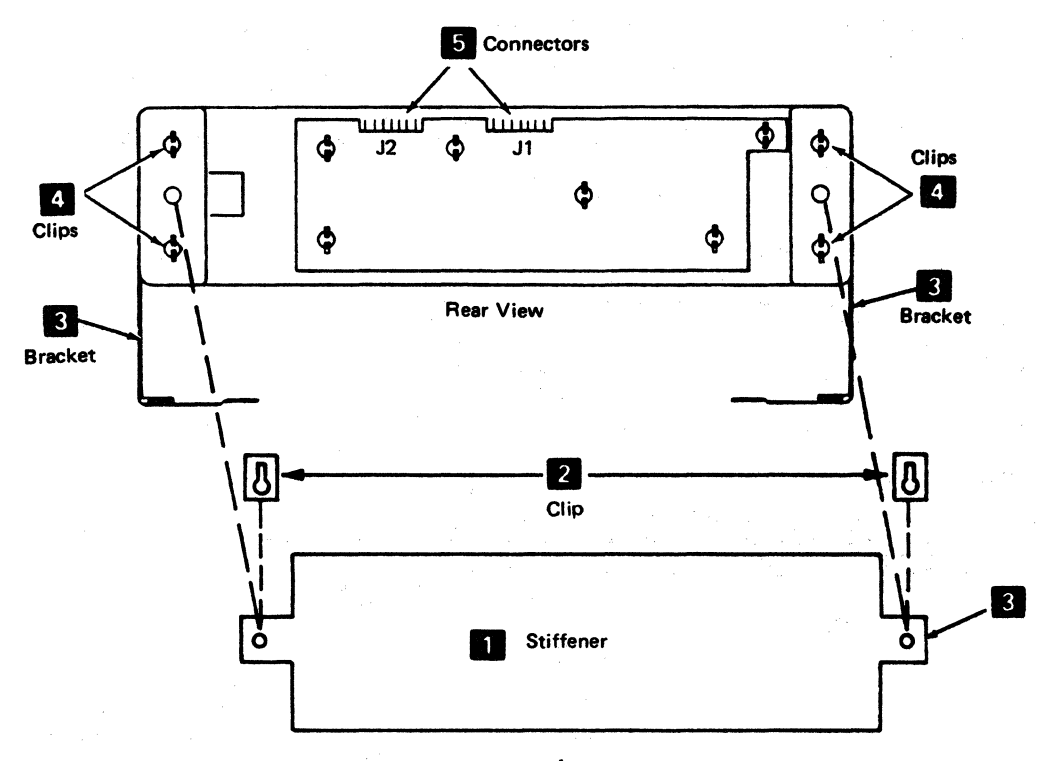

Figure 4-6.1. Operator Panel Assembly Removal

## 4-1620 Operator Panel Card Removal and Installation

See Figure 4-6.2.

#### Removal

- 1. Remove the operator panel assembly **1** from the printer (4-1610).
- 2. Release the six clips **2** that fasten the panel card **3** to the operator panel assembly **1**.

#### Installation

Install in the reverse sequence of the removal procedure.

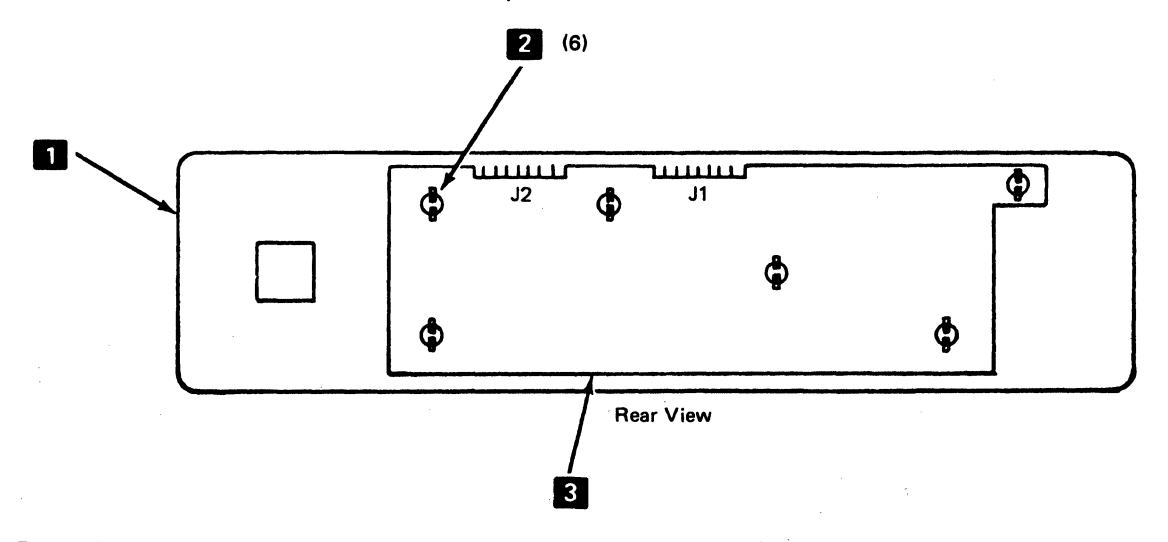

Figure 4-6.2. Operator Panel Card Removal

# 4-1630 Operator Panel LED Removal and Installation

#### Removal

Use the bulb puller/extractor tool P/N 461061 to remove the LED lights.

## Installation

The LED lights are polarized; the flat side of the LED must point toward the left. Use the bulb puller to hold the LED during installation.

# 4-1700 SELECTOR SWITCH REMOVAL AND INSTALLATION

See Figure 4-7.

#### Removal

- 1. Switch power off.
- 2. Remove the variable width forms tractor or the friction feed device, if either is installed.
- 3. Remove the front cover (4-1330).
- 4. Disconnect the selector switch P4 connector.
- 5. Press against the back of the selector switch until it comes loose from the operator panel card.
- 6. Remove the selector switch from the front of the operator panel.

#### Installation

| Selector<br>Switch<br>Terminal | Connector<br>P4 | Planar<br>Signal<br>Pin | Diagnostic<br>Test 4<br>Lights On |
|--------------------------------|-----------------|-------------------------|-----------------------------------|
| A-1                            | 3               | A5D09T                  | Test                              |
| A-2                            | 4               | A5B10T                  | Check                             |
| A-4                            | 5               | A5D10T                  | CU Signal                         |
| A8                             | 6               | A5B11T                  | Ready                             |
| B-1                            | 7               | A5B12T                  | Dual Case                         |
| 82                             | 8               | A5D12T                  | Double Space                      |
| B-4                            | 9               | A5B13T                  | 8 LPI                             |
| B8                             | 10              | A5D13T                  | Hold Print                        |
| A-C,B-C                        | 1 (GND)         | A5D11T                  | -                                 |

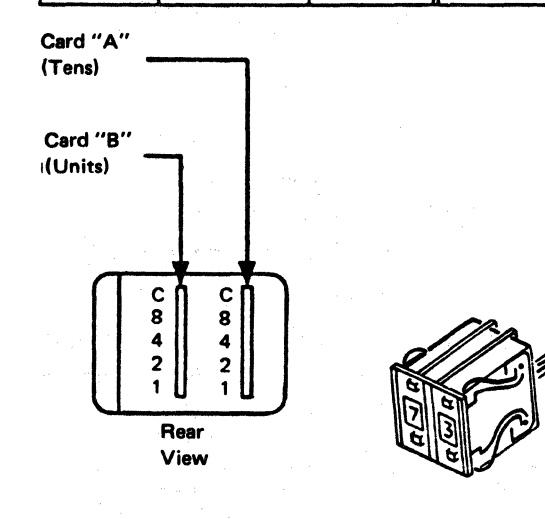

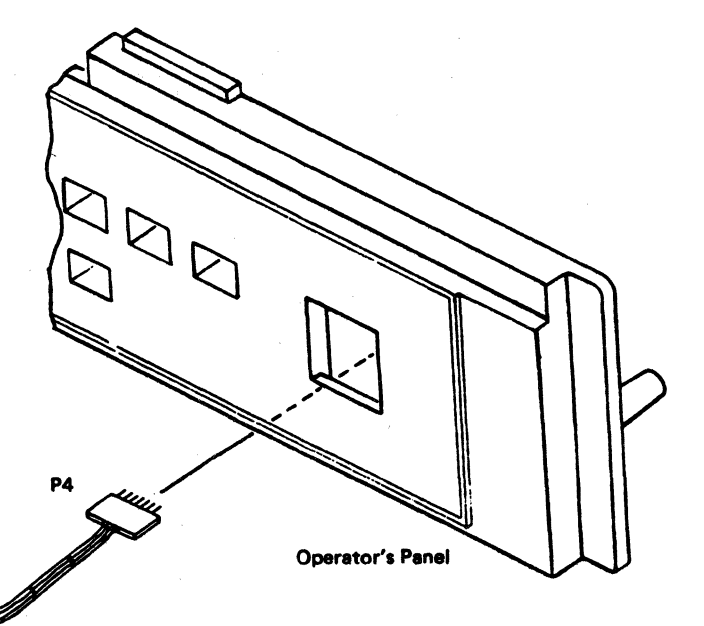

Figure 4-7. Selector Switch Removal

## 4-1800 ALARM VOLUME CONTROL ASSEMBLY

See Figure 4-8.

#### Removal

- 1. Switch power off.
- 2. Remove the variable width forms tractor or the friction feed device, if either is installed.
- 3. Remove the back cover (4-1320).
- 4. Place the co-planar in the service position (4-2120).
- 5. Remove the three screws 3 that hold the circuit card 5 to the mounting bracket.
- 6. Disconnect connector P5 1.
- 7. Loosen the clamp 6 that holds the speaker 2; then remove the speaker.
- Remove the two screws, spacers, and nuts that hold the alarm volume control
   to the back plate.

## Installation

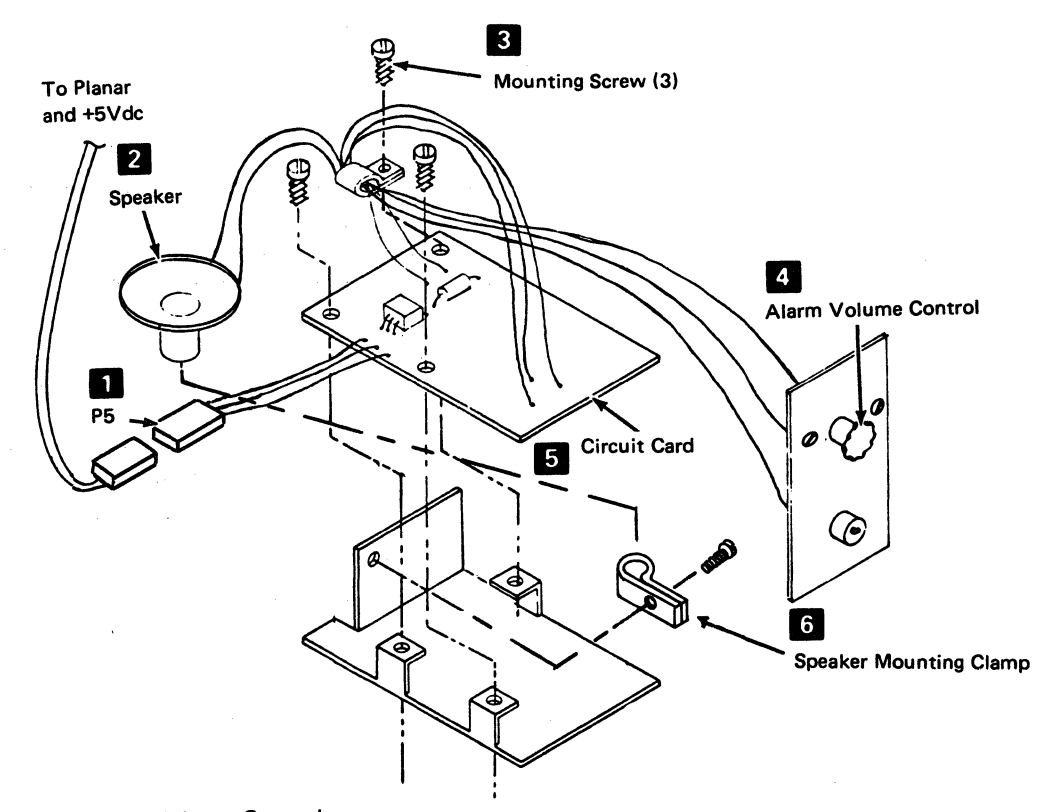

Figure 4-8. Alarm Volume Control

## **4-2000 STATUS INDICATOR SEGMENTS**

The Status Indicator segments are assigned as shown in Figure 4-10. See Figure 4-6.1 for the location of the J1 connector.

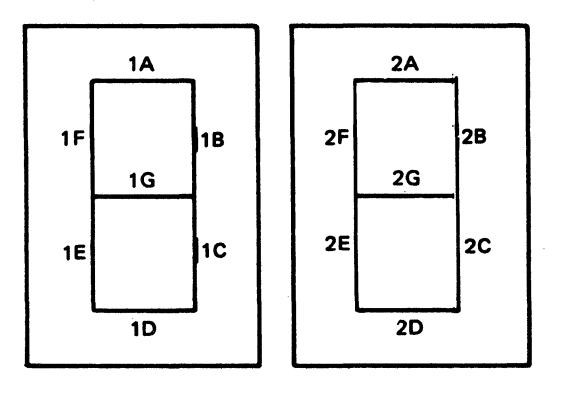

| Segment<br># | Planar<br>Pin # | Connector<br>J1 Pin # | Segment<br># | Planar<br>Pin # | Connector<br>J1 Pin # |
|--------------|-----------------|-----------------------|--------------|-----------------|-----------------------|
| 1A           | A6807T          | A05                   | 2A           | A6D04T          | B05                   |
| 18           | A6B05T          | B04                   | 2B           | A6D05T          | B11                   |
| 1C           | A6B03T          | B01                   | 2C           | A6D07T          | B09                   |
| 1D           | A6B02T          | A01                   | 2D           | A6D08T          | B08                   |
| 1E           | A6B06T          | A03                   | 2E           | A6D02T          | B07                   |
| 1F           | A6B08T          | A04                   | 2F           | A6D03T          | B06                   |
| 1G           | A6B04T          | B03                   | 2G           | A6D06T          | B10                   |
| GND          | A6B11T          | A12,B12               | GND          | A6B11T          | A12,B12               |
| +5V          | *A6D09T         | A06                   |              |                 |                       |

Figure 4-10. Status Indicator Segments

## 4-2100 CO-PLANAR ASSEMBLY (1 OF 2) WITHOUT PROGRAMMED SYMBOLS FEATURES

See Figures 4-11, 4-12, and 4-13.

The co-planar assembly is located in the rear of the machine and is cooled by a fan. It contains the following main parts:

- Planar card
- 3271/3272 Driver Card 2
- Crossovers 3
- Interposers 4
- Stiffeners 5
- ECS Adapter Card 6

For the functional description of the planar card, 3271/3272 driver card, and the ECS adapter card, see 1-1200.

The crossovers 3 are all the same and are installed on the side of the co-planar assembly; they connect the planar card 1 pins to the 3271/3272 driver card 2 pins or to the ECS adapter card 6 pins.

The interposers 4 are installed on the side (facing the matrix printer) of the planar card 1; they contain pins for cable connections to the planar card and for test lead connections. The various co-planar cards are attached to the stiffener 5 with clips 7 and center posts 8.

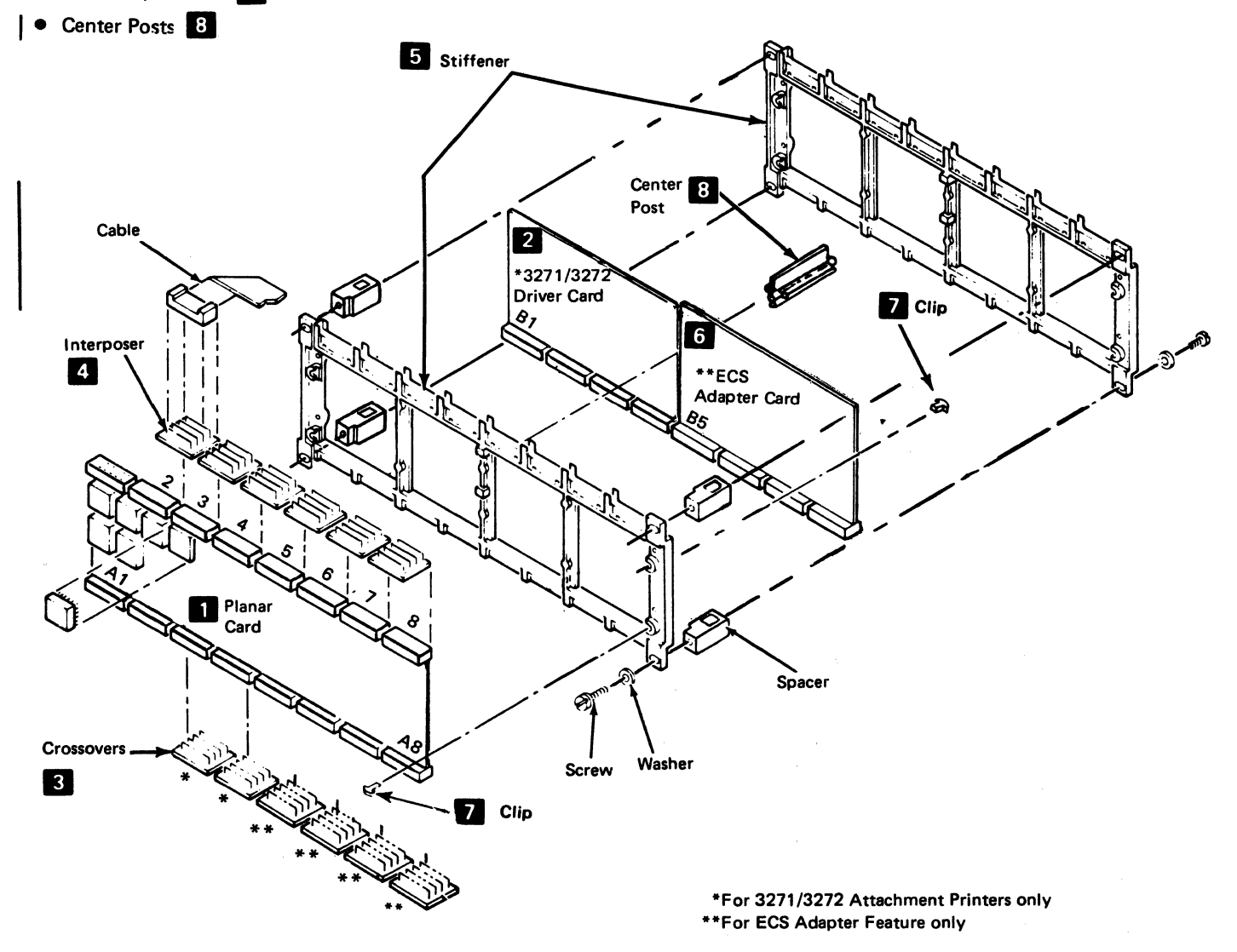

Figure 4-11. Co-Planar Assembly without Programmed Symbols Features

## 4-2100 CO-PLANAR ASSEMBLY (2 OF 2) WITH PROGRAMMED SYMBOLS FEATURES

See Figures 4-11.1, 4-12.1.

The co-planar assembly is located in the rear of the machine and is cooled by a fan. It contains the following main parts:

- Stiffeners
- Interposers 2
- Planar Card
- Crossovers
- ECS Card 6
- Extended ROS Card or Extended ROS/RAM Card
- PS-2/4 Card 9
- Center Posts
   8

For the functional description of the planar card, extended ROS card, ECS card, and the PS-2/4 card, see 1-1200.

The crossovers 4 connect to the side of the co-planar assembly that faces the rear of the printer; they connect the planar card pins to the extended ROS card or extended ROS/RAM card 7, to the ECS card 6 and to the PS-2/4 card 9 if present.

The interposers 2 are installed on the side (facing the matrix printer) of the planar card 3; they contain pins for cable connections to the planar card and for test lead connections. The various co-planar cards are attached to the stiffeners 1 with clips 5 and center posts 8.

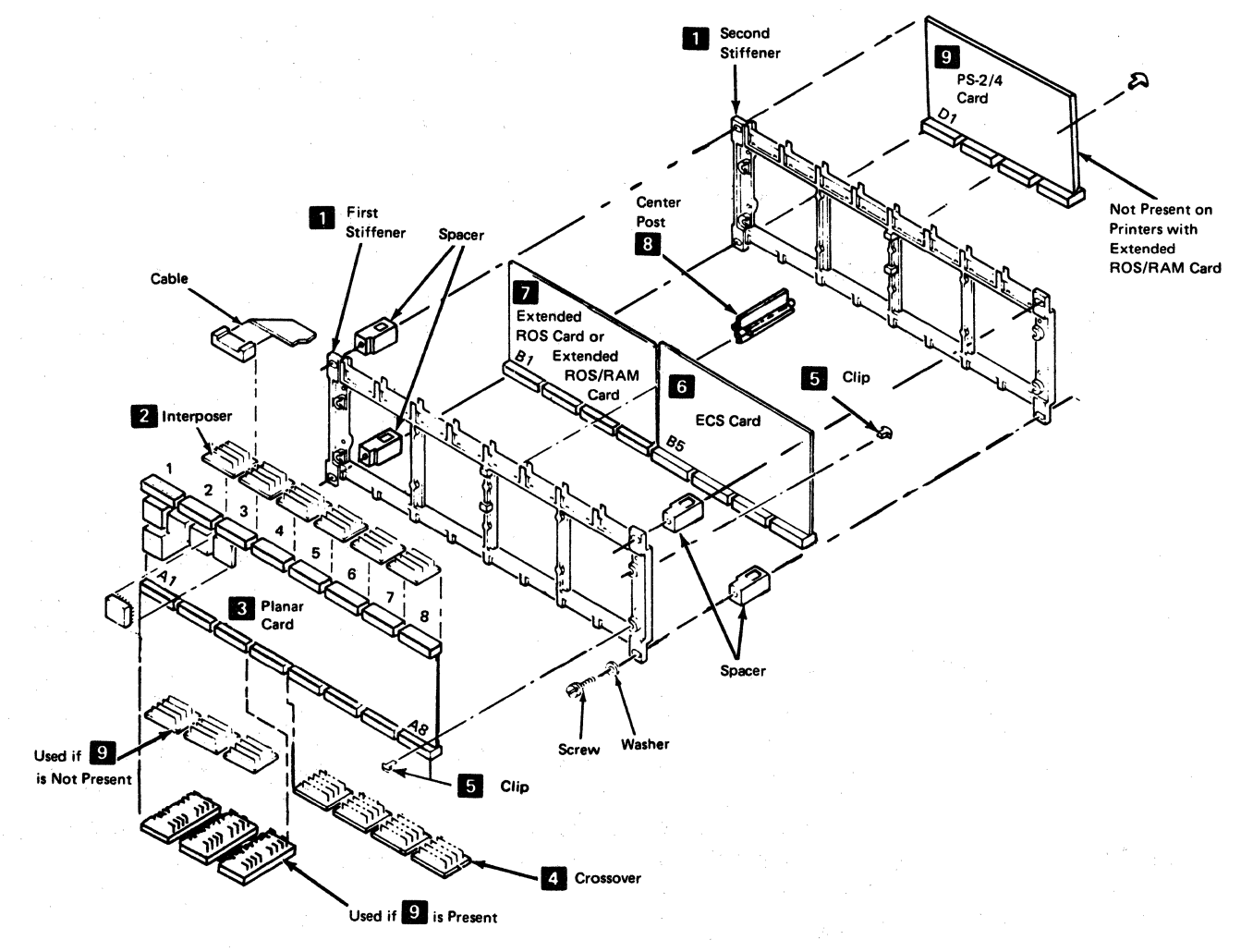

| Note: See 4-2260 for Crossover Information

Figure 4-11.1. Co-Planar Assembly with Programmed Symbols Features

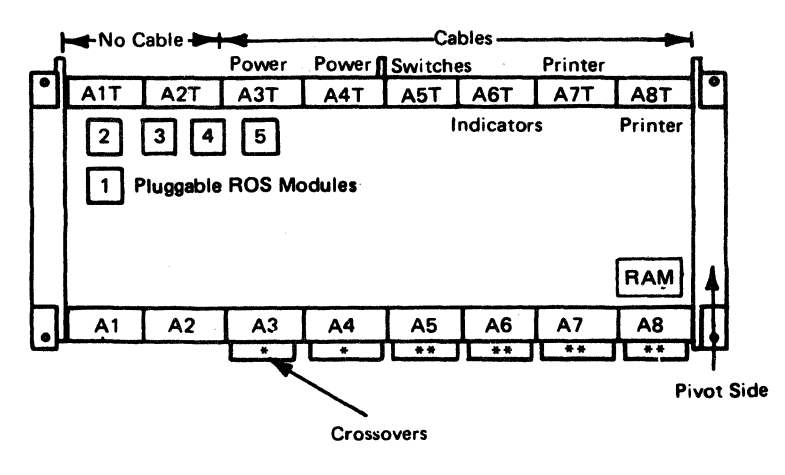

\*3271/3272 Attachment Printers Only \*\*ECS Adapter Feature Only

Note: See 4-2260 for crossover information.

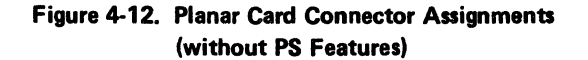

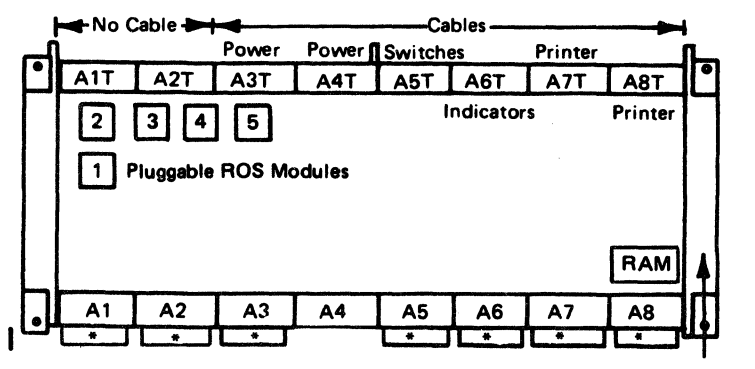

\*See 4-2260 for crossover information.

Pivot Side

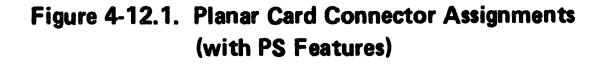

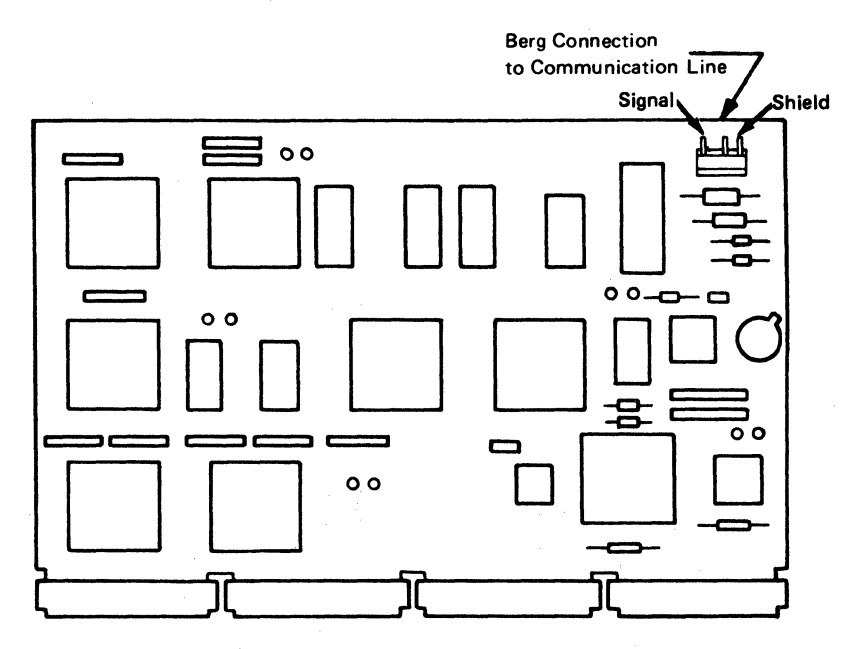

Figure 4-13. 3271/3272 Driver Card

andra andra andra andra andra andra andra andra andra andra andra andra andra andra andra andra andra andra an Andra andra andra andra andra andra andra andra andra andra andra andra andra andra andra andra andra andra andr Andra andra andra andra andra andra andra andra andra andra andra andra andra andra andra andra andra andra andr

4-18

## 4-2120 Co-Planar Assembly Service Position

See Figure 4-15.

#### **Service Position**

- 1. Switch power off.
- 2. Remove the variable width forms tractor or the friction feed device, if either is installed.
- 3. Remove the back cover (4-1320).
- 4. Loosen the co-planar hold down screws 1
- 5. Pull and hold the spring-loaded latch 3; then, place the co-planar 2 in its vertical service position by lifting the loose end of the co-planar up and toward the left. Release the spring-loaded latch to lock the co-planar in its vertical service position.

Caution: Unlock the spring-loaded latch **3** before attempting to return the co-planar to the closed position.

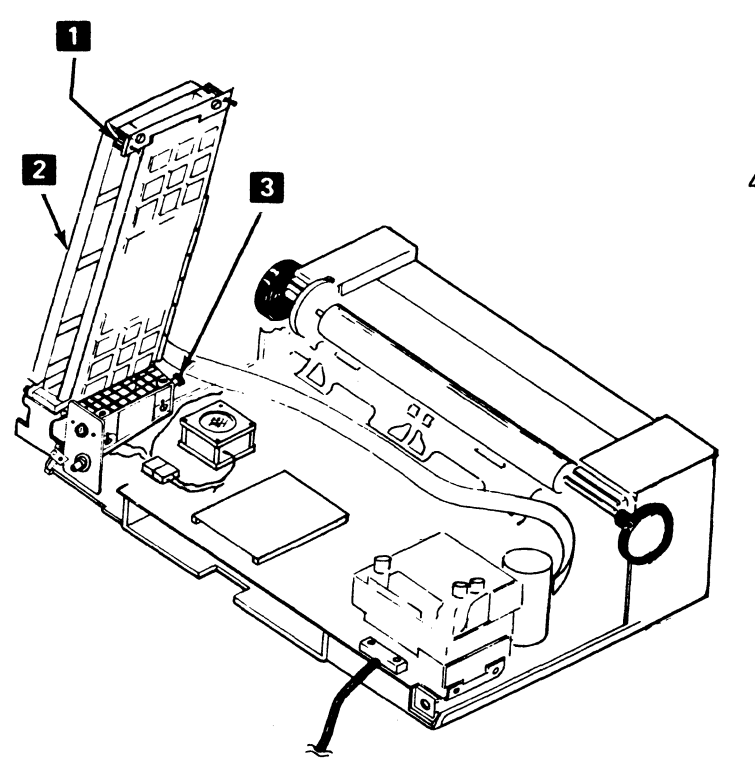

Figure 4-15. Co-Planar Assembly Service Position

## 4-2130 Co-Planar Handling

Caution: Be careful not to damage the co-planar assembly when the planar card and its pluggable ROS modules are handled.

When the co-planar assembly is serviced:

- 1. Do not force any part during removal or replacement.
- 2. Discharge any body static by touching something that is grounded.
- 3. To exchange a planar card:
  - a. Unpack the new planar card, but do *not* remove the black plastic conductive wrapper from the planar at this time.
  - b. Place the planar in its wrapper on a nonconductive surface, and permit it to discharge any static charge, by itself, for about 1 minute.
  - c. Remove the wrapper and install the planar in the machine, being careful not to bend the planar board.
- 4. When a bad planar is returned, pack the planar in the black conductive wrapper that was removed from the new planar.

(This page intentionally left blank.)

## 4-2140 Co-Planar Assembly Removal and Installation

See Figure 4-16.

Removal

Caution: Before proceeding, read paragraph 4-2130, "Co-planar Handling". The co-planar assembly must be handled very carefully.

- 1. Switch power off.
- 2. Remove the variable width forms tractor or the friction feed device, if either is installed.
- 3. Remove the back cover (4-1320).
- 4. Place the co-planar assembly in the service position (4-2120).
- Disconnect the cables 1 from the planar card and the berg connector 2 from the planar card or from the 3271/3272 driver card.
- Disconnect the co-planar assembly from the fan assembly by removing the four bracket screws
   .

#### Installation

1

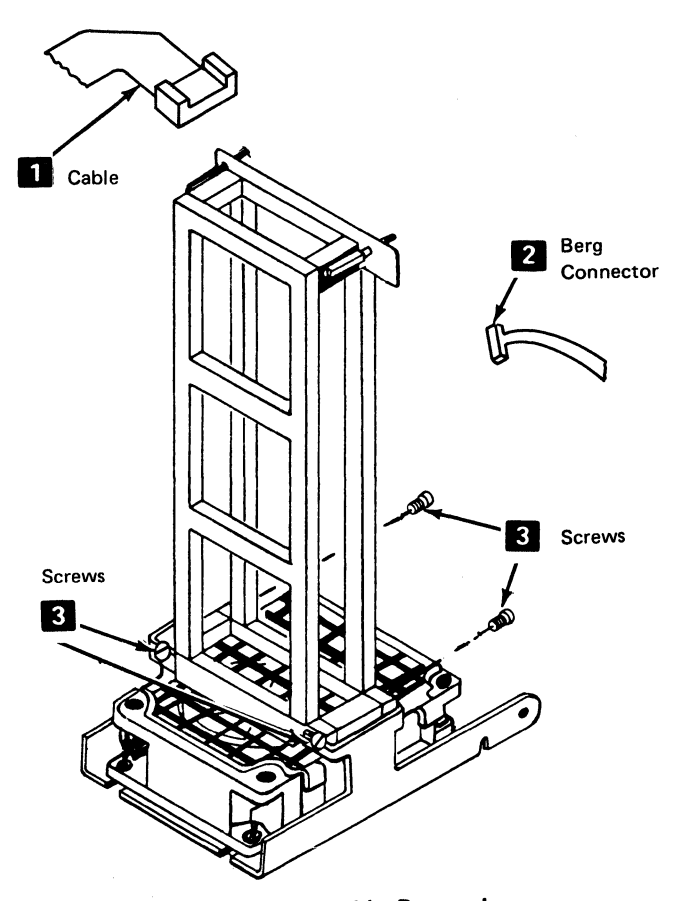

Figure 4-16. Co-Planar Assembly Removal

## 4-2210 Planar Card Removal and Installation (without PS Features)

See Figure 4-17.

#### Removal

Caution: Before performing the following steps, read paragraph 4-2130, "Co-planar Handling". The planar card must be handled very carefully.

- 1. Switch power off.
- 2. Remove the variable width forms tractor or the friction feed device, if either is installed.
- 3. Remove the back cover (4-1320).
- 4. Place the co-planar assembly in the service position (4-2120).
- 5. Disconnect the cables **1** from the planar card and the berg connector **2** from the planar card.
- Remove tie wraps (if any) from around the co-planar assembly.
- 7. Remove crossovers **3** from the co-planar assembly.

Note: All crossovers are the same.

8. Remove the six clips 6 that hold the planar card to the stiffener 5. Save the clips. They will be used for planar card installation. Then remove the card.

#### Installation

Install in the reverse sequence of the removal procedure. If installing a *new* planar card, install the jumpers in the same positions as on the card.

Note: Use finger pressure only to install the crossover **3**.

# Planar Card Removal and Installation (with PS Features)

See Figure 4-17.1 5

#### Removal

Caution: Before performing the following steps, read paragraph 4-2130, "Co-planar Handling". The co-planar assembly must be handled very carefully.

- 1. Switch power off.
- 2. Remove the variable width forms tractor or the friction feed device, if either is installed.
- 3. Remove the back cover (4-1320).
- 4. Place the co-planar assembly in the service position (4-2120).

- 5. Disconnect the cables **2**, interposers **4**, and the berg connector **3** from the planar card **5**.
- 6. Remove tie wraps (if any) from around the co-planar assembly.
- 7. Remove crossovers 6.

Note: All crossovers are not the same (see 4-2260).

8. Remove the six clips 7 that hold the planar card to the first stiffener 1. Save the clips. They will be used for planar card installation. Then remove the card.

#### Installation

Install in the reverse sequence of the removal procedure. If installing a *new* planar card, install the jumpers in the same positions as on the old card.

## 4-2220 ECS Adapter Card Removal and Installation (without PS Features)

See Figure 4-17.

#### Removal

- 1. Switch power off.
- 2. Remove the variable width forms tractor or the friction feed device, if either is installed.
- 3. Remove the back cover (4-1420).
- 4. Place the co-planar assembly in the service position (4-2120).
- 5. Remove tie wraps (if any) from around the co-planar assembly.
- 6. Remove the crossovers **3** that are plugged into the ECS card.
- 7. Remove the two clips 6 or center post 8 that hold the top of the card to the first stiffener 5.
- 8. Move the top of the card up and toward the second stiffener 9 so that the card releases from the bottom two clips. Then remove the card from the co-planar assembly.

#### Installation

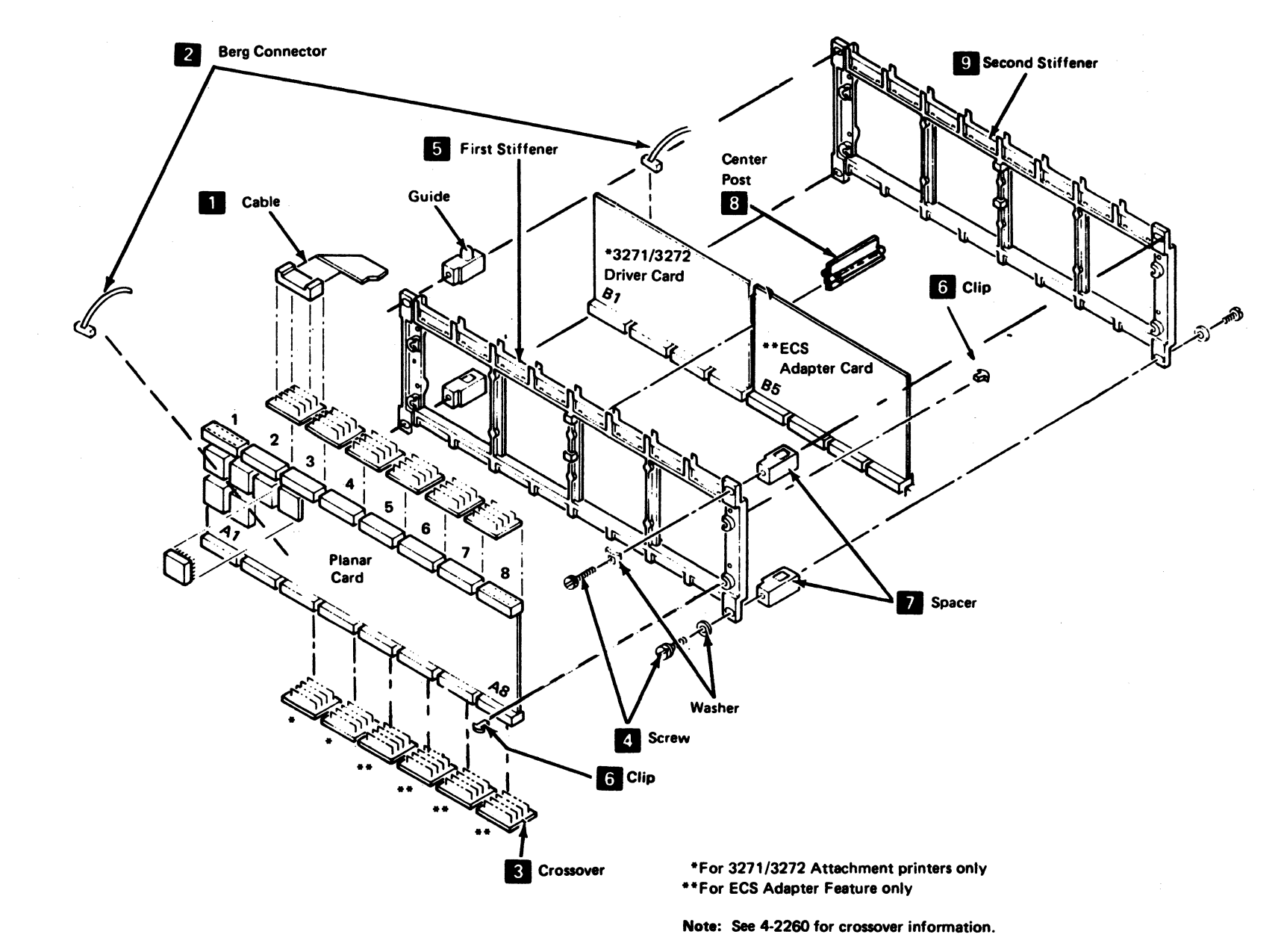

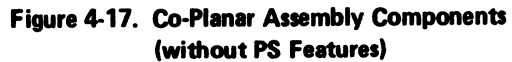

## 4-2220 ECS Card Removal and Installation (with PS Features)

See Figure 4-17.1 8 .

#### Removal

- 1. Switch power off.
- 2. Remove the variable width forms tractor or the friction feed device, if either is installed.
- 3. Remove the back cover (4-1420).
- Place the co-planar assembly in the service position (4-2120).
- 5. Remove tie wraps (if any) from around the co-planar assembly.
- 6. Remove the crossovers 6 that are plugged onto the ECS card.
- 7. Remove the two clips **7** or center post **10** that hold the top of the card to the first stiffener **1**.
- Move the top of the card up and toward the second stiffener 12 so that the card releases from the bottom two clips. Then, remove the card from the co-planar assembly.

#### Installation

Install in the reverse sequence of the removal procedure.

## 4-2230 3271/3272 Driver Card Removal

See Figure 4-17.

#### Removal

- 1. Switch power off.
- Remove the variable width forms tractor or the friction feed device, if either is installed.
- 3. Remove the back cover (4-1320).
- 4. Place the co-planar assembly in the service position.
- 5. Remove tie wraps (if any) from around the co-planar assembly.
- 6. Disconnect the Berg connector 2 from the 3271/ 3272 driver card.
- 7. Remove the crossovers **3** that are plugged into the 3271/3272 driver card.

#### Note: All crossovers are the same.

- 8. Remove the two clips 6 or center post 8 that hold the top of the card to the first stiffener 5.
- 9. Move the top of the card up and toward the second stiffener
   9 so that the card releases from the bottom two clips. Then, remove the card from the co-planar assembly.
- 10. Remove the 3271/3272 driver card.

#### Installation

Install in the reverse sequence of the removal procedure.

**Note 1:** Before installing a new 3271/3272 driver card, install the jumpers on the card in the same positions as those on the removed card.

Note 2: When installing the clips 6 or crossovers 3, use finger pressure only.

## 4-2240 Extended ROS or ROS/RAM Card Removal and Installation

See Figure 4-17.1 9 .

#### Removal

- 1. Switch power off.
- 2. Remove the variable width forms tractor or the friction feed device, if either is installed.
- 3. Remove the back cover (4-1320).
- 4. Place the co-planar assembly in the service position (4-2120).
- 5. Remove tie wraps (if any) from around the co-planar assembly.
- 6. Remove the crossovers 6 that are plugged onto the extended ROS card.
- 7. Remove the two clips **7** or center post **10** that hold the top of the card to the first stiffener **1**.
- Move the top of the card up and toward the second stiffener 12 so that the card releases from the bottom two clips. Then, remove the card from the co-planar assembly.

#### Installation

Install in the reverse sequence of the removal procedure.

## 4-2250 Programmed Symbols Card Removal and Installation

See Figure 4-17.1 111 .

#### Removal

- 1. Switch power off.
- 2. Remove the variable width forms tractor or the friction feed device, if either is installed.
- 3. Remove the back cover (4-1320).
- 4. Place the co-planar assembly in the service position (4-2120).
- 5. Remove the crossovers 6 that are plugged onto the PS card.
- 6. Remove the four clips **7** that hold the card to the second stiffener **12**. Then, remove the card.

## Installation

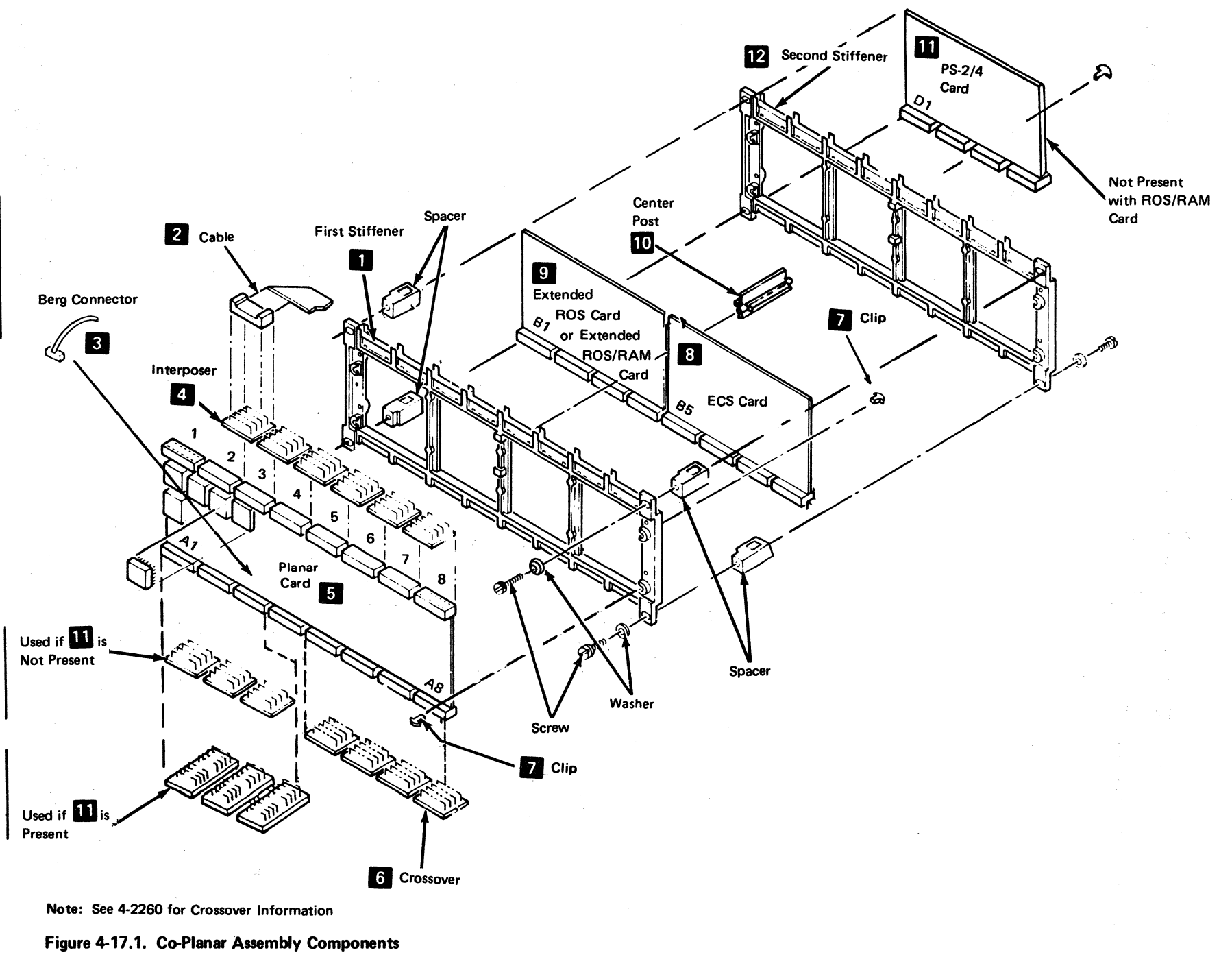

with PS Features

## 4-2260 Crossovers – Wiring and Use

See Figure 4-17.2.

Three types of crossovers can be used on the co-planar assembly depending upon features that are installed on the printer.

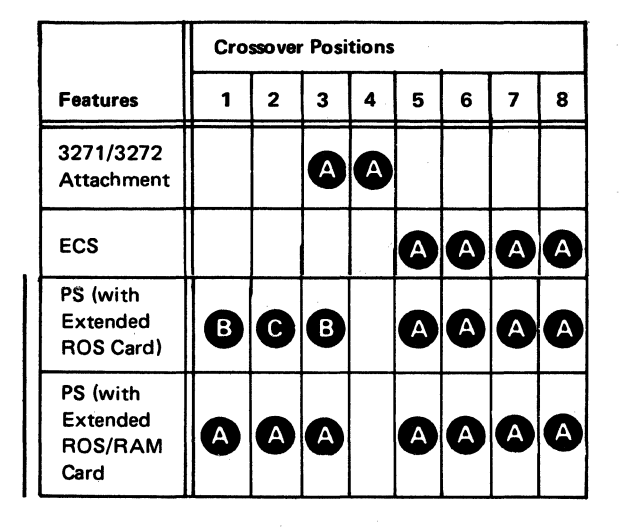

| Crossover P/N |         |  |
|---------------|---------|--|
| A             | 1809877 |  |
| B             | 2732736 |  |
| C             | 8549507 |  |

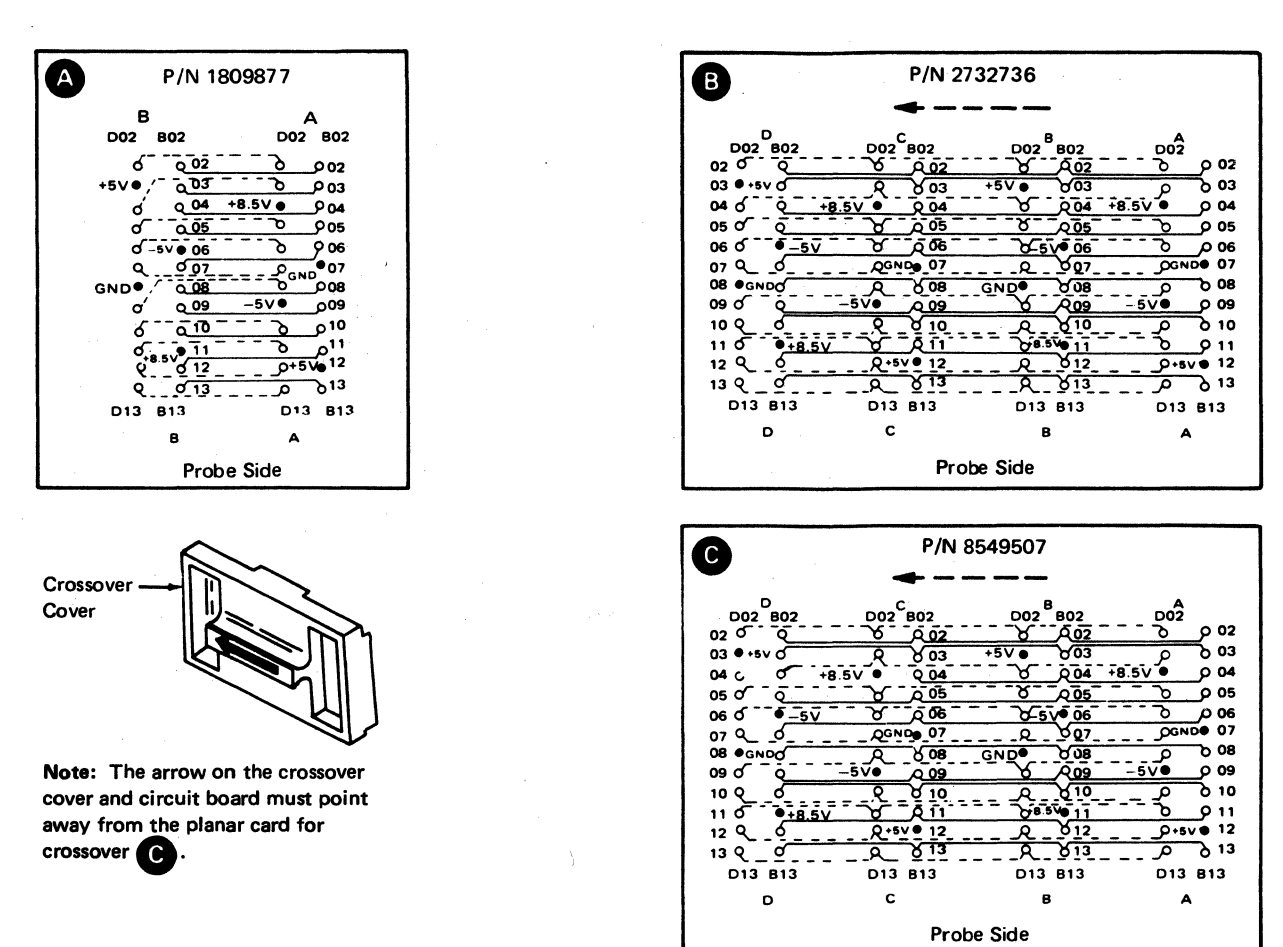
# 4-2310 Pluggable Module Locations on Planar Card

See Figure 4-18.

A list of the pluggable ROS module locations, part numbers, and their functional description can be found in the *IBM 3287 Map Charts*, map number A000.

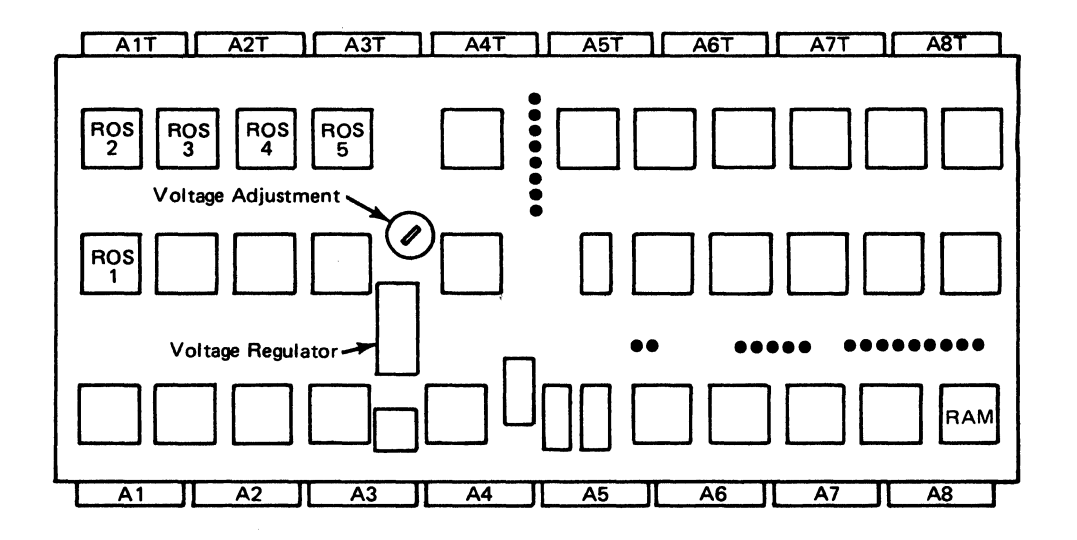

Figure 4-18. Pluggable ROS Module Locations on Planar Card

# 4-2320 Pluggable Module Locations on the Extended ROS Card

See Figure 4-18.1.

The Extended ROS Card has six sockets. See page A000 in the 3287 MAPs for plugging information.

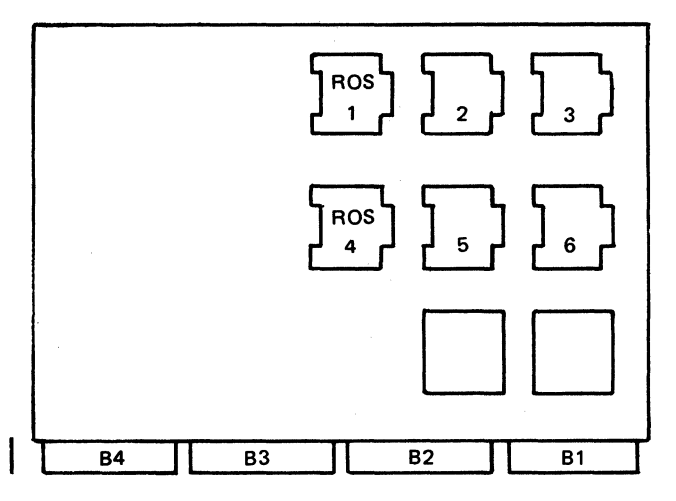

Figure 4-18.1. Pluggable ROS Module Locations on the Extended ROS Card

# 4-2330 Pluggable Module Locations on the PS-2/4 Card

See Figure 4-18.2.

The PS-2/4 Card has four sockets. If the printer has the PS-2 feature, no pluggable RAM modules are plugged in the sockets. If the printer has the PS-4 feature, pluggable RAM modules must be plugged in all four sockets.

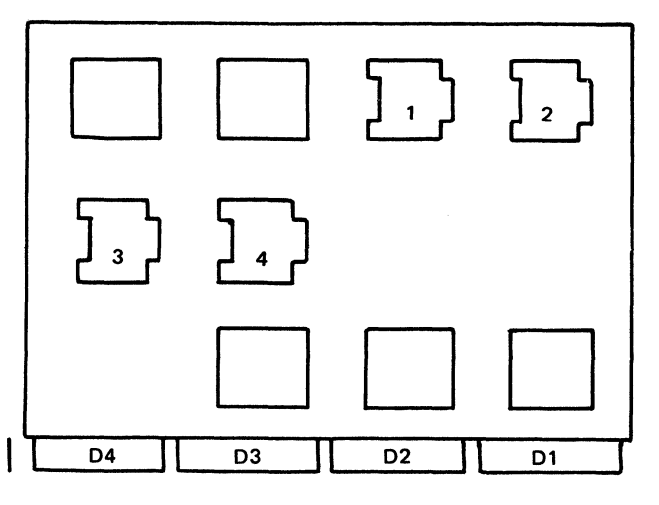

Figure 4-18.2. Pluggable Module Locations on the PS-2/4 Card

# 4-2331 Pluggable Module Locations on the Extended ROS/RAM Card

### See Figure 4-18.3.

This card contains sockets to supply space for four additional ROS (Read Only Storage) modules needed with some features. In addition, this card contains a single RAM socket to permit plugging either a 4K RAM module (PS-2 Feature) or a 16K RAM module (PS-4 Feature). This card can be used as a replacement for the extended ROS card and the PS-2/4 card.

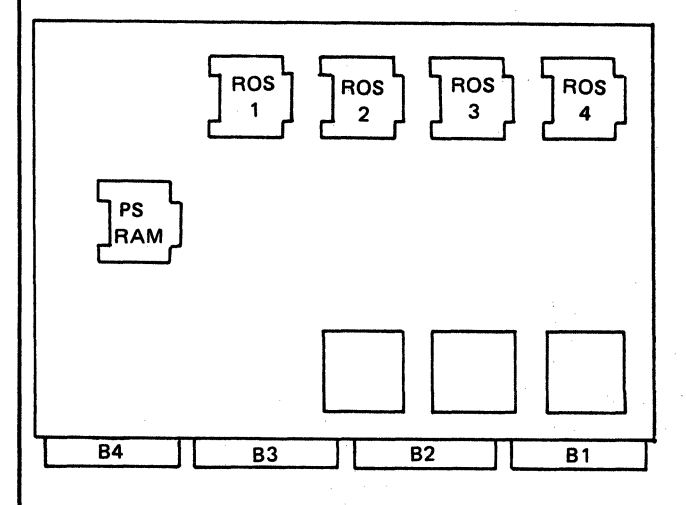

Figure 4-18.3. Pluggable Module Locations on the Extended ROS/RAM Card

# 4-2410 Removal of Pluggable ROS Module from the Planar Card

### Removal

Caution: The pluggable ROS module may be damaged by the electrostatic discharge caused by placing your fingers on the module pins. Touch a grounded area in the 3287 base before handling the modules. A pluggable module should be removed only by using a pluggable module extractor. (See also "Co-planar Handling", 4-2130.)

- 1. Switch power off.
- 2. Place the co-planar assembly in the service position.
- 3. Locate the module to be exchanged and remove the module, using a ROS module extractor (P/N 1715889 or P/N 453473). See 3-2130 and 3-2150 for how to use the module extractors.

#### Installation

- 1. Use the pin aligner to check pin alignment and/or align the pins if any are bent.
- 2. Line up the carrier shield with the socket, then lightly seat the pins in the socket connector.
- 3. Check the alignment of the carrier and the socket.
- 4. Push the module into the socket, using finger pressure until the module is seated.

# 4-3100 PIN AND CARD IDENTIFICATION

See Figure 4-19 and also Figure 4-19.1 for machines without PS features or Figure 4-19.2 for machines with PS features.

For planar pin and card identification, see the following example and Figure 4-19.

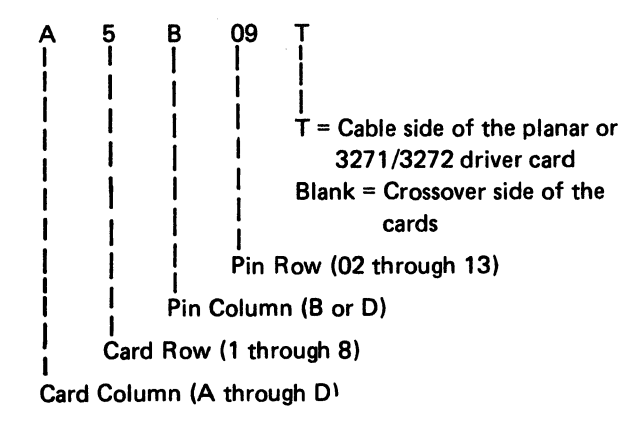

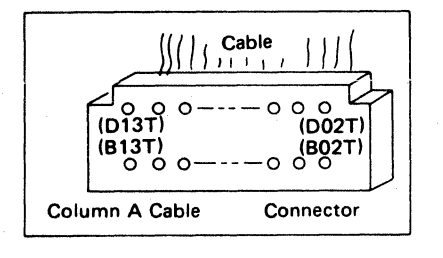

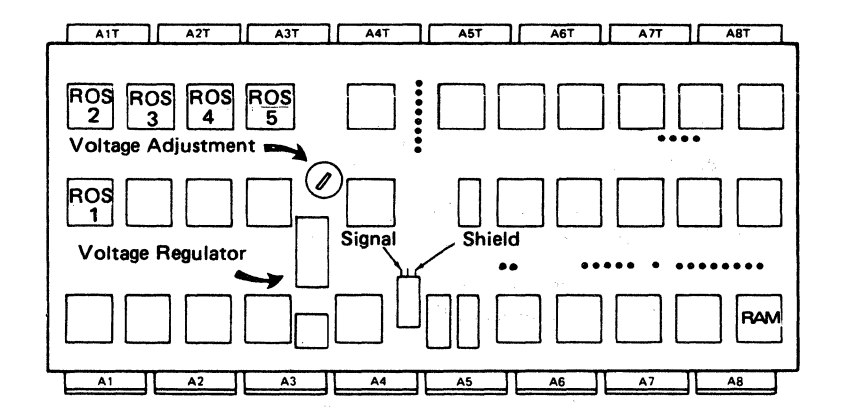

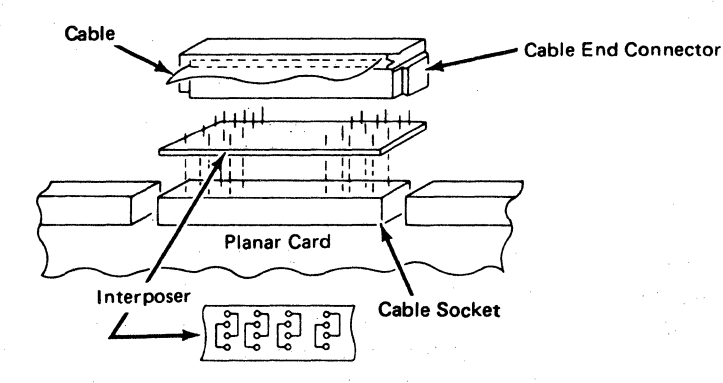

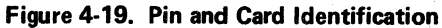

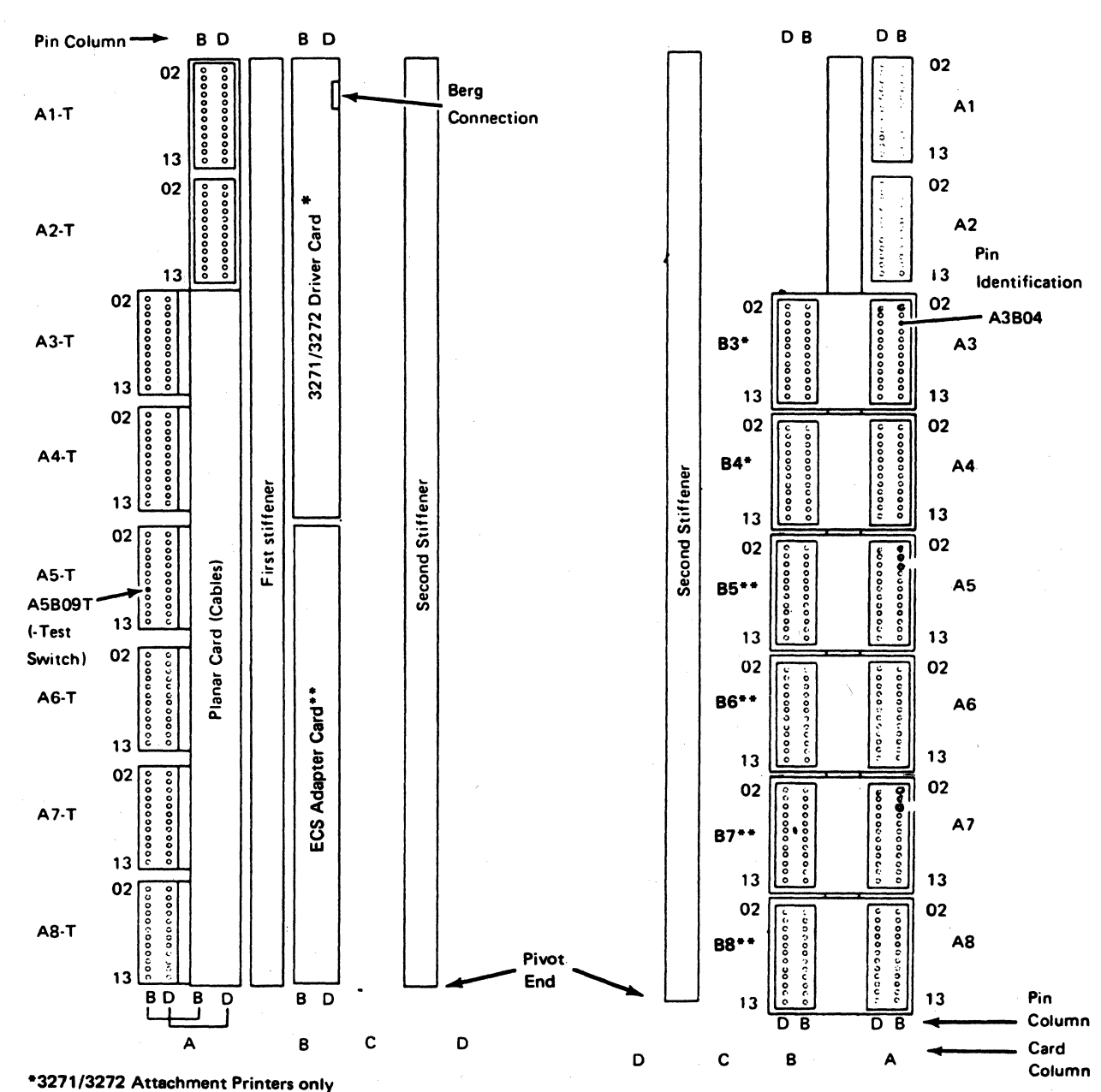

Figure 4-19.1. Pin and Card Identification (without PS Features)

**\*\*ECS Feature only** 

Front (interposer or cable side) View

Rear (Crossover Side) View

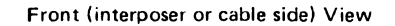

Rear (Crossover Side) View

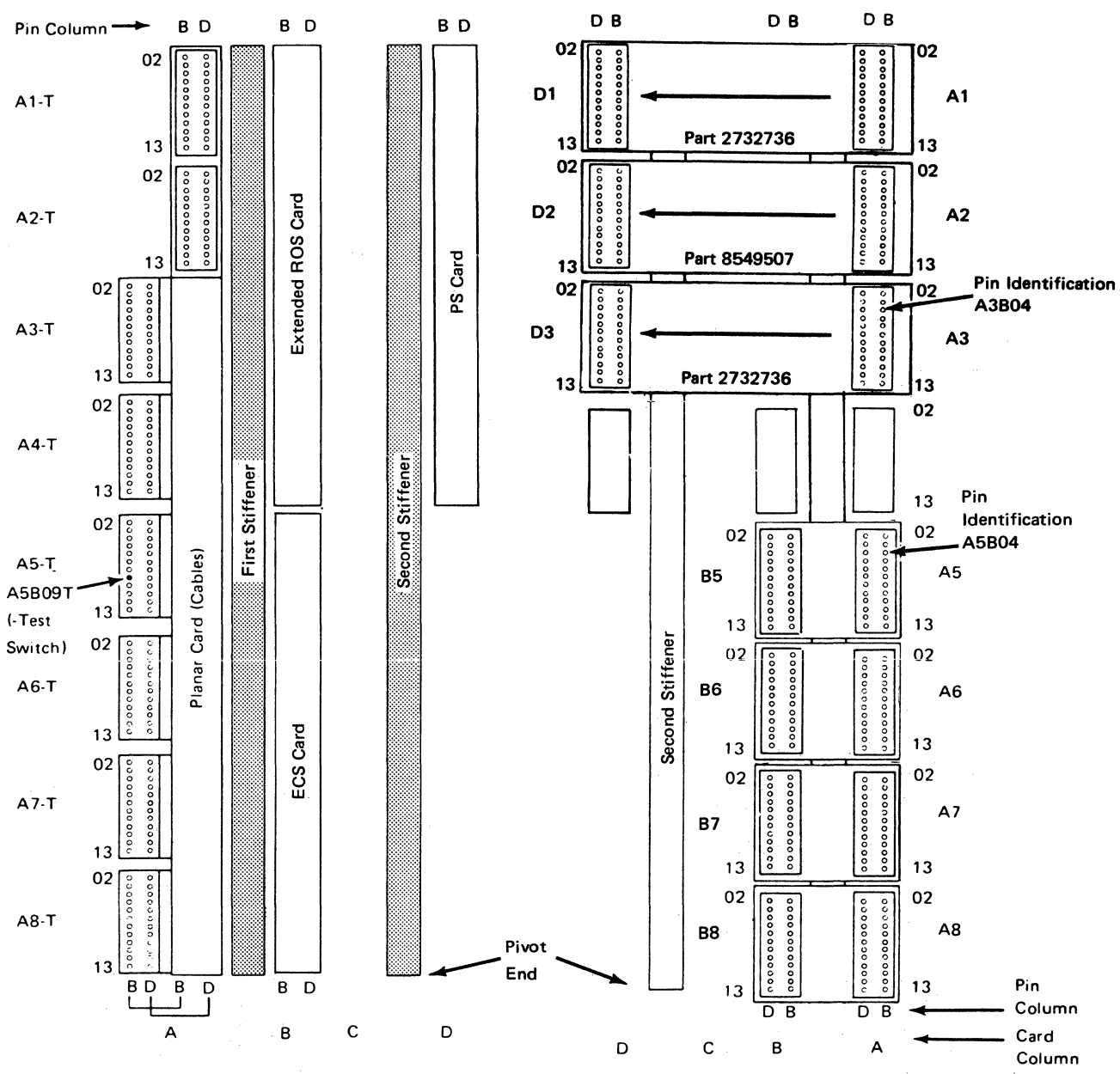

Figure 4-19.2. Pin and Card Identification (with PS Features), Old Style with Extended ROS Card

Front (interposer or cable side) View Rear (Crossover Side) View DВ DB ΒD B D ΒD Pin Column -----02 02 000000000 0000000000000 02 A1-T B1 0000 13 13 13 Extended ROS/RAM Card 02 02 02 0 00000000000 0000000 ŏ 000000000 В2 A2-T 000000 0000 PS Card 13 13 13 02 Pin Identification 02 02 00000000000 000000000 0000000000000 000 000000000000 A3B04 A3-T В3 00000 13 13 02 A4-T Α4 . B4 Second Stiffener Stiffener 13 Pin 13 Identification 02 02 02 A5B04 000000000000 First 0000 00000000000 Card (Cables) 0000 A5-T Α5 В5 A5B09T 13 (- Test 13 13 Second Stiffener 02 Switch) 02 02 Planar ( 0000000000000 0000011000000 00000000000 A6-T 0.0 B6 Å6 ECS Card 13 13 13 02 02 02 A 7-T 00 Α7 B7. 13 13 13 02 02 02 00000 000000000000 A8-T 48 B8 Pivot 000000 13 End BD ΒD 13 Pin В D 13 Column DB D В С D В A Card D С в А Column

Figure 4-19.3. Pin and Card Identification (with PS Features), New Style with Extended ROS/RAM Card

4-32

The internal coaxial cable is connected to pins on the component side of the 3271/3272 driver card. (See Figure 4-20.)

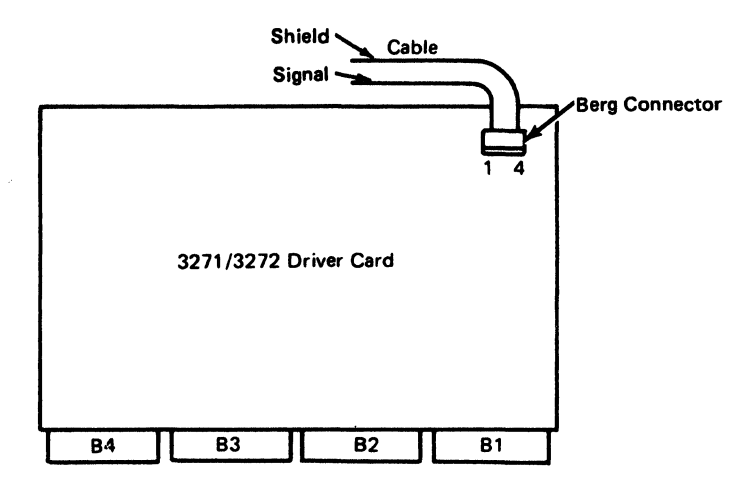

Figure 4-20. 3271/3272 Driver Card – Internal Coaxial Cable Connection

# 4-4100 INTERNAL CABLE CONNECTIONS AND WIRING

Figures 4-21 and 4-21.1 show the location of the internal cable connections and wiring details.

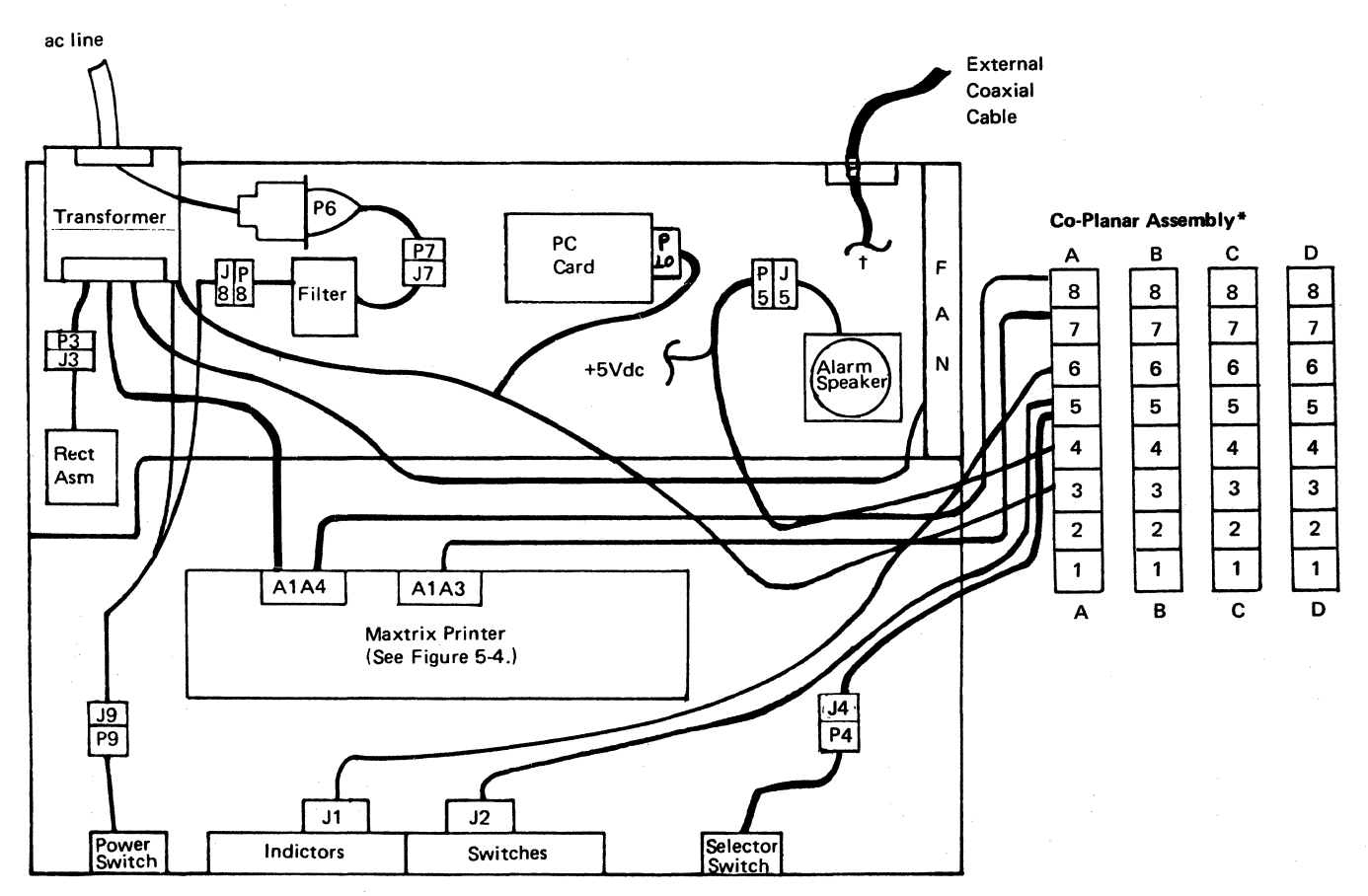

\*See 4-2260 for crossover information

†Internal Coaxial Cable Connection -

Connects to the planar card (3274/3276 Attachment only)

Connects to the 3271/3272 driver card (3271/3272 Attachment only)

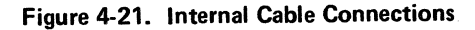

Figure 4-21.1 (Part 1 of 2). 3287 Wiring

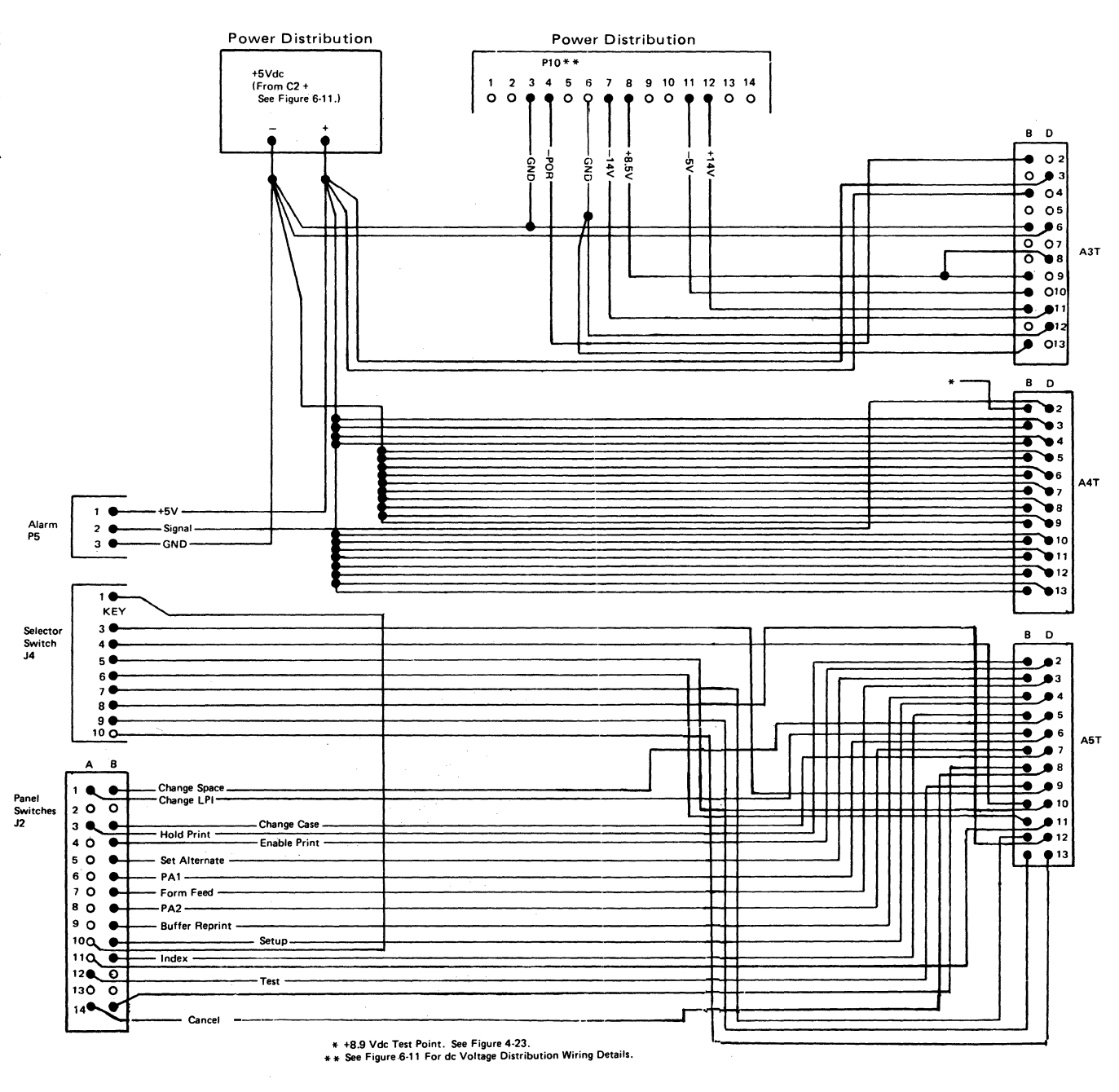

IBM 3287 Printer Models 1 & 2 Maintenance Information Serial Nos. 30000 & Above 4-35

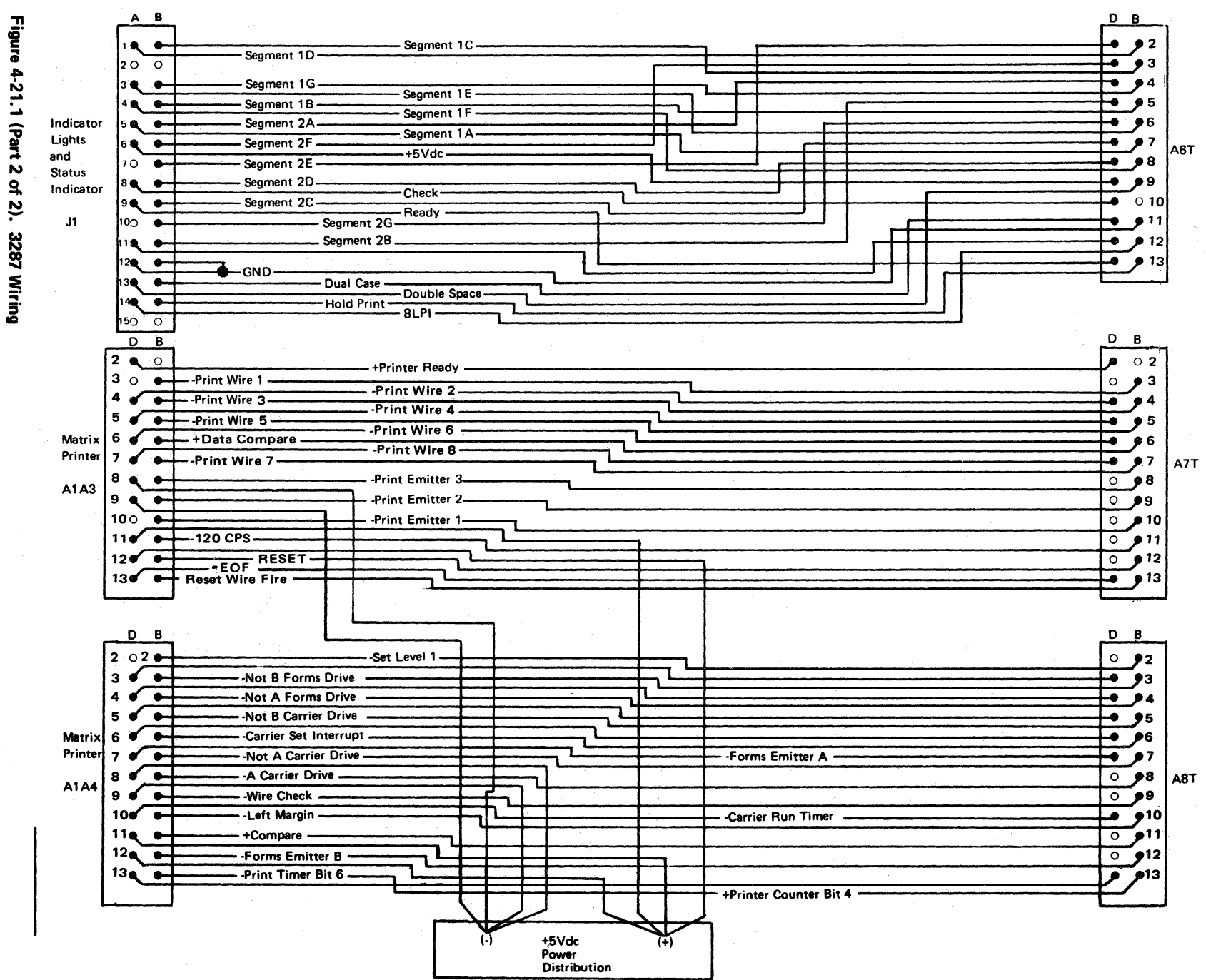

of 2).

4-36

# 4-5100 MAKING A JUMPER

See Figure 4-22.

Two types of jumper assemblies are used for permanent jumpering:

Two-position fixed jumper (P/N 1794401) Nine-position contact jumper (P/N 4134860)

To make a jumper from the nine-position contact jumper assembly, do as follows.

- 1. Slide the cover **1** off the housing.
- 2. Remove the connector strip **2** from the housing.
- 3. Break off contacts that are not needed. Do *not* break off the GND (Ground) contact 3.
- 4. Identify the GND contact **3** and its position in the housing. Insert the connector strip into the housing.
- 5. Slide the cover back on the housing.

To install a jumper assembly on a card, align the ground contact with the ground pin on the card; then slowly press the jumper assembly onto the card.

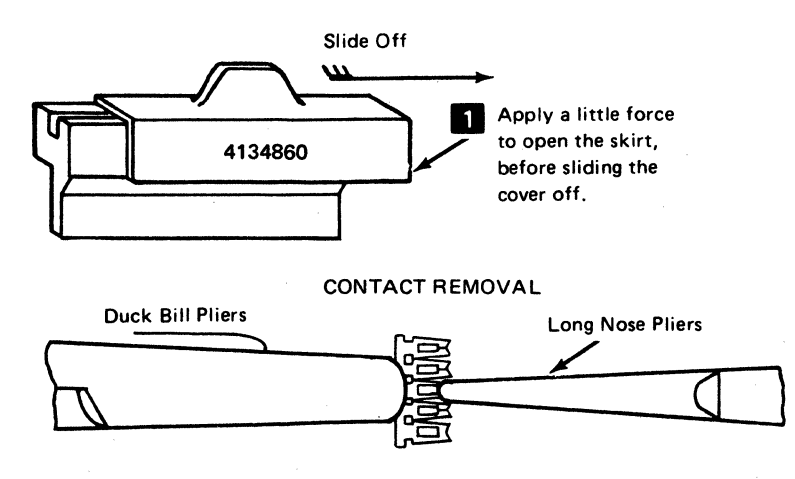

Caution: Failure to support the contact assembly with duck bill pliers as shown, may damage the carrier strip and cause unreliable jumper operation.

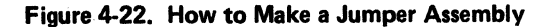

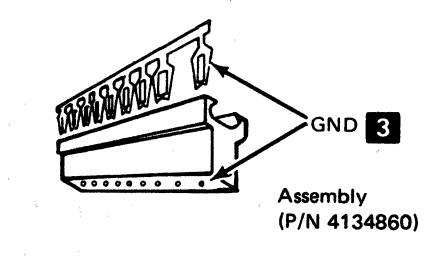

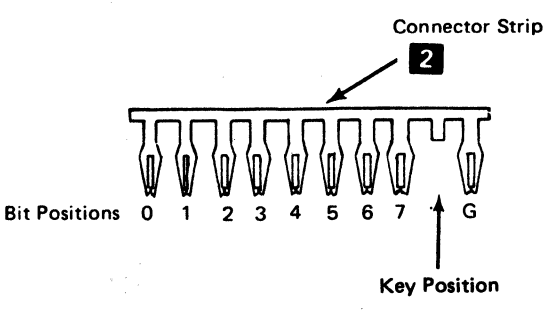

**Note:** Do not break off the Ground (G) contact.

# 4-6100 PLANAR CARD JUMPER INFORMATION

See Figure 4-23 for the planar card jumper positions. See Figures 4-24 through 4-27 for details of jumper positions.

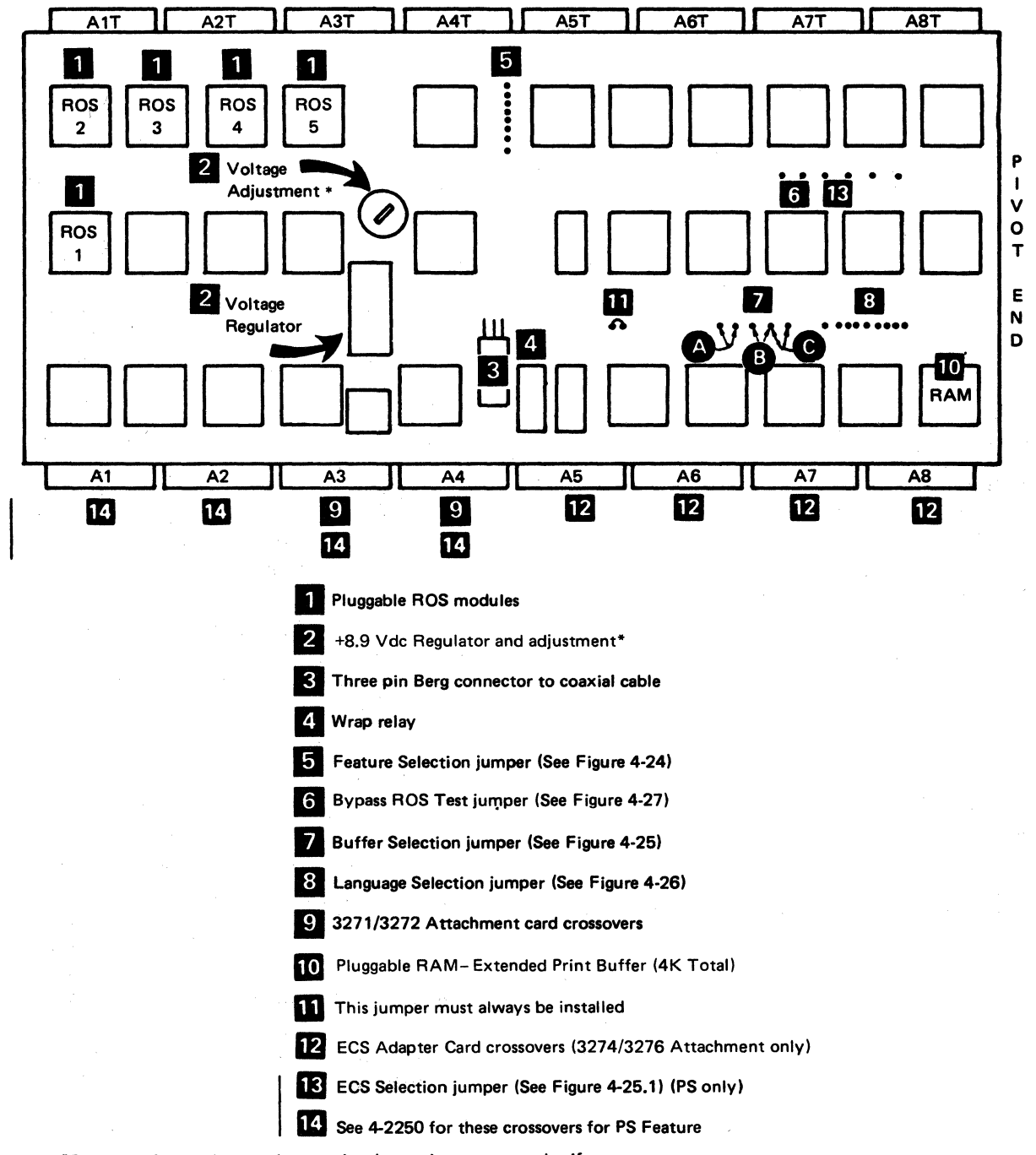

\*Set at the factory but can be reset by the service representative if necessary. Planar test point is A4B02T.

Figure 4-23. Planar Card

### **Feature Selection Jumpers**

This jumper activates the selected features when the positions are jumpered to ground. (See Figure 4-24.)

|                           | GND |                  | 7 | 6 | 5 | 4 | 3 | 2 | 1 | 0 |
|---------------------------|-----|------------------|---|---|---|---|---|---|---|---|
|                           | 0   |                  | 0 | 0 | 0 | 0 | ο | 0 | 0 | ο |
| Feature                   |     | ▲<br>K<br>E<br>Y |   |   |   |   |   |   |   |   |
| X Print Error Indication  | X   |                  | X |   |   |   |   |   |   |   |
| *                         | X   |                  |   |   |   |   | X |   |   |   |
| 480-Character Print Size  |     |                  |   |   |   |   |   |   |   |   |
| 1920-Character Print Size | X   |                  |   |   | X |   |   |   |   |   |

3271/3272 Attachment Printer Only

\*Pin 3 must be jumpered to give "page length control" as set on the Selector switch *unless* the printer has:

- 1. The Data Analysis/APL feature
- 2. The Console Printer Feature
- 3. The Katakana Character Set
- Note 1: See 5 of Figure 4-23 for the jumper location on the planar card.
- Note 2: See Figure 4-22, "How to Make a Jumper Assembly", and 4-5100.

Note 3: The character print size must be equal to or greater than the character print size specified by the host application program.

|                                             |     |        | _ |   |   | _ |   |   |   |   |
|---------------------------------------------|-----|--------|---|---|---|---|---|---|---|---|
|                                             | GND |        | 7 | 6 | 5 | 4 | 3 | 2 | 1 | 0 |
|                                             | 0   |        | 0 | 0 | ο | 0 | 0 | 0 | 0 | 0 |
|                                             |     |        |   |   |   |   |   |   |   |   |
|                                             |     | ĸ      |   |   |   |   |   |   |   |   |
| Feature                                     |     | E<br>Y |   |   |   |   |   |   |   |   |
| X Print Error Indication                    | x   |        | x |   | • |   | x |   |   |   |
| 960-Character Print Size                    | X   |        |   | X |   |   | Х |   |   |   |
| 1920-Character Print Size                   | X   |        |   |   | Х |   | X |   |   |   |
| 2560-Character Print Size                   | X   |        |   | X | Х |   | X |   |   |   |
| 3440-Character Print Size                   | X   |        |   | X | Х | Х | X |   |   |   |
| 3564-Character Print Size                   | X   |        |   |   | х | X | X |   |   |   |
| Extended Print Buffer*<br>(4K Total)        | ×   |        |   |   |   |   | X | × |   |   |
| Change Space Switch**<br>Active in SCS Mode | ×   |        |   |   |   |   | X |   |   | X |

\*Must be jumpered if PS features installed.

\*\*Jumper not used if EC 321354 or later and if PS features installed.

3274/3276 Attachment Printers Only

ł

Figure 4-24. Feature Selection Jumpers

| Note 1: | See 5 of Figure 4-23 for the jumper |
|---------|-------------------------------------|
|         | location on the planar card.        |

- Note 2: See Figure 4-22, "How to Make a Jumper Assembly", and 4-5100.
- Note 3: The character print size must be equal to or greater than the character print size specified by the host application program.
- Note 4: The character print size must be less than the printers buffer size. See Figure 4-25.

### **Buffer Size Jumpers**

This jumper is used on 3274/3276 attachment printers, and specifies the buffer size. These positions must be left open on 3271/3272 attachment printers. (See Figure 4-25.)

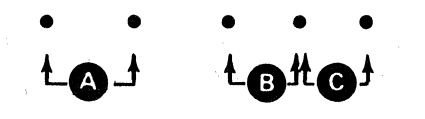

 Jumper
 Function

 A
 Jumpered except for ECS feature

 B
 2K buffer size

| <b>C</b> * | Extended print buffer<br>(4K Total) |
|------------|-------------------------------------|
| ·          |                                     |

\*Must be jumpered if PS features installed.

Note: See 7 on Figure 4-23 for the jumper location on the planar card.

Figure 4-25. Buffer Selection Jumper

### **ECS Selection Jumper (with PS Features)**

This jumper *must* be installed if the printer has the ECS feature and the PS feature. See Figure 4-25.1.

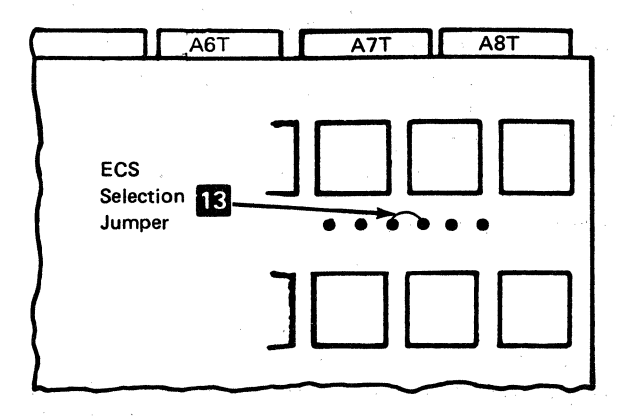

Note: See 13 on Figure 4-23 for the jumper location on the planar card.

Figure 4-25.1. ECS Selection Jumper

### Language Selection Jumpers (without PS Features)

This jumper selects the language group. It is used on 3287 Printers that have either (1) the 3271/3272 Attachment feature or (2) the 3274/3276 Attachment feature and the SCS feature. Printers that have the 3274/3276 Attachment feature but do not have the SCS feature do not have a language selection jumper.

Verify correct language group jumpering as follows:

3271/3272 Attachment Printers — Perform diagnostic test
6. Then compare the printout with the "all-character printout" for each language group in Appendix A.

3274/3276 Attachment Printers with the SCS feature or 3271/3272 Attachment Printers – Perform diagnostic test 4. Then observe which panel lights are on and see Figure 4-26. The lights that are on compare to the jumpered positions shown in Figure 4-26.

|                                       | Bit Position |   |   |   |   |   |   |   |   |   |               |
|---------------------------------------|--------------|---|---|---|---|---|---|---|---|---|---------------|
| 3274/3276 Attachment with SCS Feature | G<br>N<br>D  | X | 7 | 6 | 5 | 4 | 3 | 2 | 1 | 0 |               |
| Language Group                        |              |   |   |   |   |   |   |   |   |   | See<br>Note 2 |
| Austrian/German 1970 Standard         |              |   |   |   |   |   |   |   |   |   | D             |
| Austrian/German 1976 Standard         | X            |   |   |   | X |   |   |   |   |   | D             |
| Belgian                               | X            |   |   |   |   | X |   |   |   |   | D             |
| Brazilian                             | X            |   |   |   | X |   |   |   |   |   | С             |
| Canadian French                       | X            |   | X | X |   |   |   |   | 1 |   | С             |
| Danish/Norwegian 1970 Standard        | X            |   | X |   |   |   |   |   |   |   | D             |
| Danish/Norwegian 1973 Standard        | X            |   | X |   | X |   |   |   |   |   | D             |
| EBCDIC – US English                   |              |   |   |   |   |   |   |   |   |   | С             |
| Finnish/Swedish 1970 Standard         | X            |   |   | X |   |   |   |   |   |   | D             |
| Finnish/Swedish 1973 Standard         | X            |   |   | X | X |   |   |   |   |   | D             |
| French                                | X            |   |   |   |   | X |   |   |   |   | C             |
| International                         | X            |   |   | X |   |   |   |   |   |   | C             |
| Italian                               | X            |   | X |   |   | X |   |   |   |   | C             |
| Japanese English                      | X            |   |   | X | X |   |   |   |   |   | C             |
| KataKana                              | X            |   | X | X | X |   |   |   |   |   | С             |
| Portuguese                            | X            |   | X |   |   | X |   |   |   |   | D             |
| Spanish 1970 Standard                 | X            |   | X | X |   |   |   |   |   |   | D             |
| Spanish 1973 Standard                 | X            |   | X | X | X |   |   |   |   |   | D             |
| Spanish-Speaking                      | X            |   | X |   | X |   |   |   |   |   | С             |
| UK English                            | X            |   | X |   |   |   |   |   |   |   | С             |

Note 1: See 3 on Figure 4-23 for the jumper location on the planar card.

Note 2: For SCS module identification, see the "3287 Printer Map Charts," page ACOL

Figure 4-26 (Part 1 of 3). Language Selection Jumper

These jumpers (bits 3 through 7 only) select the language group. Bits 0, 1, and 2 are reserved. See notes 1 and 2.

Verify correct jumpering as follows:

Perform diagnostic test 4. Then observe which panel lights are on and see Figure 4-26. The lights that are on compare to the jumpered positions shown in Figure 4-26.

|                                | Bit Position |   |     |      |   |   |     |   |      |         |
|--------------------------------|--------------|---|-----|------|---|---|-----|---|------|---------|
|                                | G<br>N<br>D  | X | 7   | 6    | 5 | 4 | 3   | 2 | 1    | 0       |
| Language Group                 |              |   |     |      |   |   |     |   |      |         |
| Austrian/German 1970 Standard  | x            |   |     | X    |   |   |     |   |      |         |
| Austrian/German 1976 Standard  | Х            |   | Х   | , V  |   |   |     |   |      |         |
| Belgian                        | X            |   | Х   |      | Х | х |     |   |      |         |
| Brazilian                      | X            |   |     | Х    | Х | х |     |   |      |         |
| Canadian French                | X            |   |     |      |   |   | X   |   |      | -       |
| Danish/Norwegian 1970 Standard | X            |   |     |      | Х |   |     |   |      |         |
| Danish/Norwegian 1973 Standard | ×X           | 1 | X   | Х    |   |   |     |   |      | - 1<br> |
| EBCDIC – US English            |              |   |     |      |   |   |     |   |      |         |
| Finnish/Swedish 1970 Standard  | X            |   |     | х    | Х |   |     |   |      |         |
| Finnish/Swedish 1973 Standard  | X            | ÷ | X   |      | Х |   |     |   |      |         |
| French                         | X            |   | Х   | х    | Х | - |     |   |      |         |
| International                  | X            |   |     | х    |   |   | Х   |   |      |         |
| Italian                        | X            |   |     |      |   | X |     |   |      |         |
| Japanese English               | X            |   | X   | X    |   | - | X   | : |      |         |
| KataKana                       | X            |   | X   | X    | Х | X | Х   |   |      | 4       |
| Portugese                      | X            |   | , X | A. 6 |   | × |     |   | 5.11 |         |
| Portugese 1979 Standard        | X            |   |     |      | Х |   | X   |   |      |         |
| Spanish 1970 Standard          | X            |   | Х   | х    |   | х |     |   |      |         |
| Spanish 1973 Standard          | X            |   |     | х    |   | X |     |   | 1    |         |
| Spanish-Speaking               | X            |   | Х   | X    | X | Х |     |   | · ·  |         |
| UK English                     | X            |   |     |      | X | X | ×., | , | ,    |         |

Note 1: Bits 0, 1, and 2 are not used.

Note 2: See 8 on Figure 4-23 for the jumper location on the planar card.

Figure 4-26 (Part 2 of 3). Language Selection Jumper

.

|                              | Bit Position |   |   |   |   |   |   |   |   |
|------------------------------|--------------|---|---|---|---|---|---|---|---|
| 3271/3272 Attachment Feature | G<br>N<br>D  | 7 | 6 | 5 | 4 | 3 | 2 | 1 | 0 |
| Language Group               | 1            | 1 | • | 1 | 1 | 1 | 1 | 1 | 1 |
| APL                          | X            |   |   |   |   |   |   | X |   |
| ASCII-B                      | X            |   | X | X | X |   |   |   | X |
| Austrian/German              | X            |   | X |   |   |   |   |   |   |
| Belgian                      | X            |   | X | X |   |   |   |   |   |
| French                       | X            |   | X | X |   |   |   |   |   |
| Danish/Norwegian             | X            | X | X |   |   |   |   |   |   |
| Finnish/Swedish              | X            |   |   | X |   |   |   |   |   |
| Italian                      | X            | X | X | X |   |   |   |   |   |
| KataKana                     | X            | X | X | X | X |   |   |   | Х |
| Portuguese                   | X            | X |   | X |   |   |   |   |   |
| Spanish                      | X            |   |   |   | X |   |   |   |   |
| Spanish-Speaking             | X            |   |   |   | X |   |   |   |   |
| UK English                   | X            | X |   |   |   |   |   |   |   |
| US English                   |              |   |   |   |   |   |   |   |   |

Note 1: When the 3287 is used as a console printer, bit positions 0 and 2 must always be jumpered. Note 2: 0 or 1 are not jumpered, mono or dual case printing is selected by using the Change Case switch. If bit positions 0 or 1 are jumpered, the Change Case switch is overridden. A jumper on bit 0 causes mono printing; a jumper on bit 1 causes dual printing.

Note 3: See 8 on Figure 4-23 for the jumper location on the planar card.

Figure 4-26 (Part 3 of 3). Language Selection Jumper

### **Bypass ROS Test Jumper**

This jumper is used only while the 3287 is being tested. It inhibits the ROS part of the Basic Assurance Test. For details, see 2-3100 "Bypass ROS Test" and Figure 4-27.

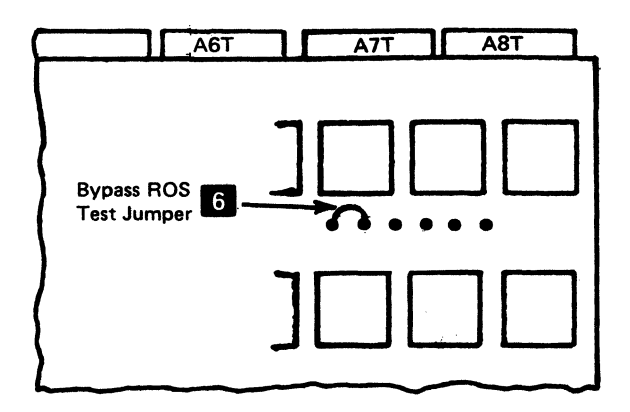

Note: See 6 on Figure 4-23 for the jumper location on the planar card.

Figure 4-27. Bypass ROS Test Jumper

4-44

# 4-8100 3271/3272 DRIVER CARD JUMPER INFORMATION

See Figure 4-28 and steps 1 through 6 , following:

# Character Buffer Selection

This position must be jumpered when the 480character set feature is specified. It must not be jumpered when the 1920-character set feature is specified.

# 2 Logic Control Oscillator

This position must not be jumpered.

### **3** Oscillator Test

This position must be jumpered for normal operation.

### 4 Receiver Circuit Test

This position should be jumpered for normal operation.

5 Data Analysis APL Character Set This position should be jumpered only when the Data Analysis APL feature is installed.

# 6 Line Driver Test

This position must be jumpered for normal operation.

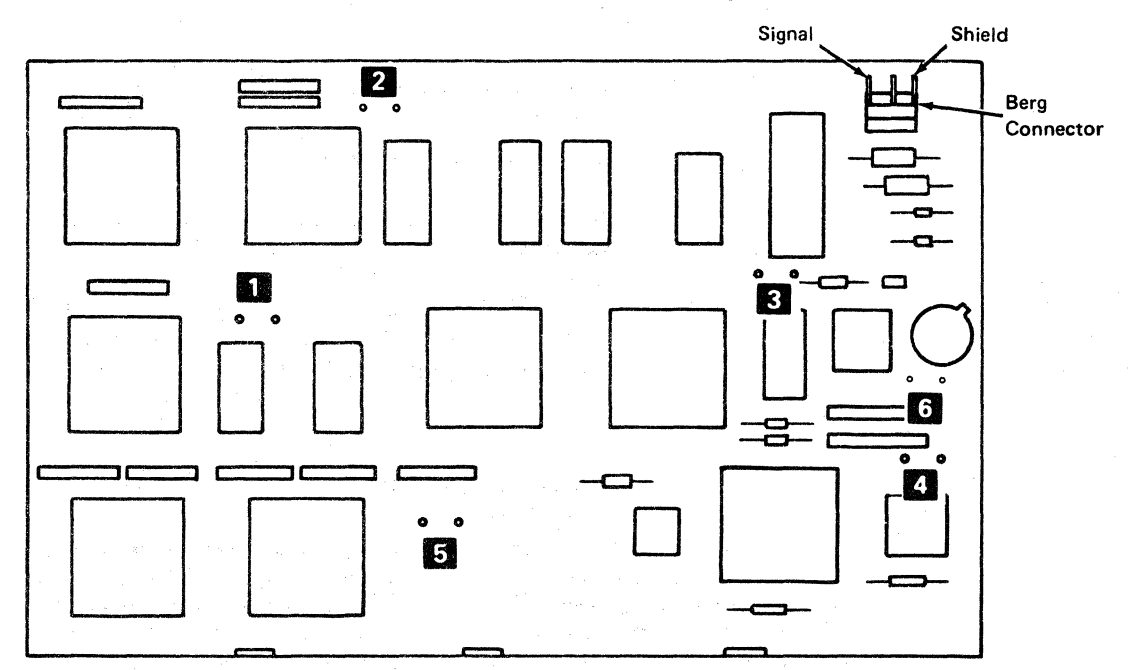

Figure 4-28. 3271/3272 Driver Card Jumper Locations

# 4-9100 TEMPERATURE AND HUMIDITY

Temperature and humidity ranges for the 3287 Models 1 and 2 are as follows:

| Ambient Temperature           | Feature Code   | Humidity  |
|-------------------------------|----------------|-----------|
| 10°C to 32.2°C(50°F to 90°F)  | (Standard Fan) | 8% to 80% |
| 10°C to 40.6°C(50°F to 104°F) | 9030           | 8% to 80% |

# Chapter 5. Matrix Printer Assembly Maintenance Information

# 5-4000 GENERAL DESCRIPTION

- The printer is a serial-matrix printer that prints characters in a series of dots inside a matrix (8-high by 7-wide).
- All power, control, and data signals are provided by the 3287 logic control.
- Under control of the 3287.
  - Up to 80 characters per second can be printed on the Model 1 and up to 120 characters per second can be printed on the Model 2.
  - The print line can be up to 132 characters long.
  - Horizontal spacing is 10 characters per inch.
  - Vertical spacing is 6 or 8 lines per inch.
  - As many as 128 different characters can be printed.
- Either a forms tractor unit or a friction feed device can be attached to the printer for printing on continuous forms.
- Printing can occur while the print head is moving either to the right or to the left (bidirectional printing).

### **Circuit and Power**

The printer contains print magnet and motor driver cards; a voltage regulator and a sense-amplifier card; print emitter and forms emitter pulse circuit; a power supply that supplies 24, 30, and 10.8 Vdc; and an end-of-forms switch.

### **Print Head Carrier**

The print-head carrier transports the print head and ribbon box horizontally along the print line. It is moved by a drive belt, connected to the print head stepper motor, under control of the planar card printer control logic. Carrier speed is approximately 203mm per second (8.0 inches per second) for the Model 1, and 305mm per second (12.0 inches per second) for the Model 2. A left margin signal is sent to the 3287 Printer control when the print head is in the left margin area. As the print head moves along the print line, a print emitter supplies a sequence of pulses; the printer control senses and counts these pulses to determine how far the print head is from the left margin in the direction in which it is moving. With this information, the printer control can move the print head, left or right, to the correct position for printing a character.

### **Printer Carriage and Forms Feed**

The carriage includes the side frame and shafts, an Aframe, and a forms feed platen. The forms feed stepper motor that drives the platen and forms feed emitter, and the print head stepper motor that drives the print carrier and the print emitter pickup, are looked upon as part of the carriage.

The platen is driven by the forms feed stepper motor through the forms feed idler gear. As the forms feed stepper motor turns, a forms feed emitter supplies one pulse for each 2 degrees of revolution. These pulses signal to the printer control that a line spacing is occurring. The 3287 printer control uses these pulses to control line spacing and line skipping.

### **Printer Logic**

Figures 5-1 and 5-2 show the logic flow and the logic of the printer.

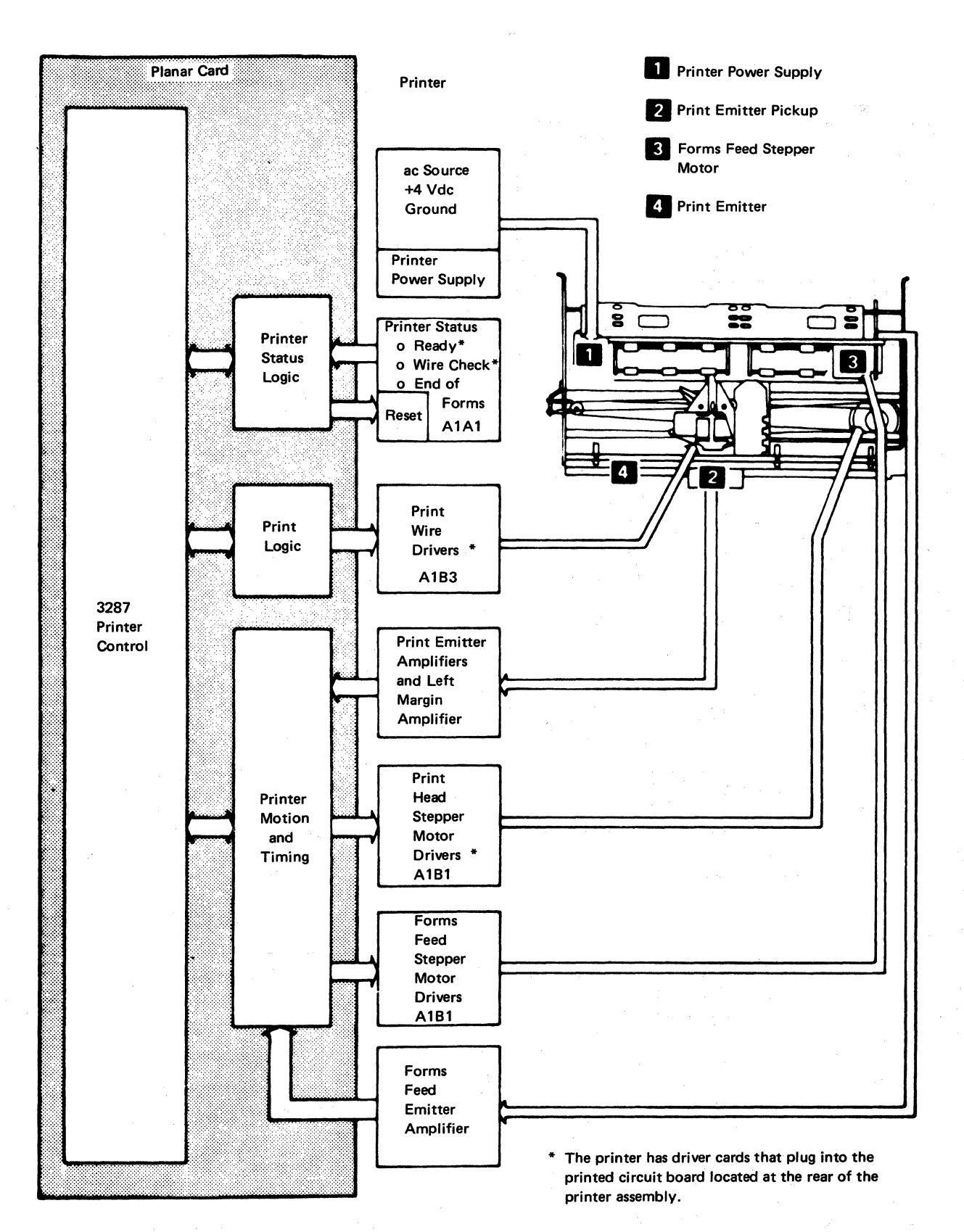

Figure 5-1. Printer Logic Flow

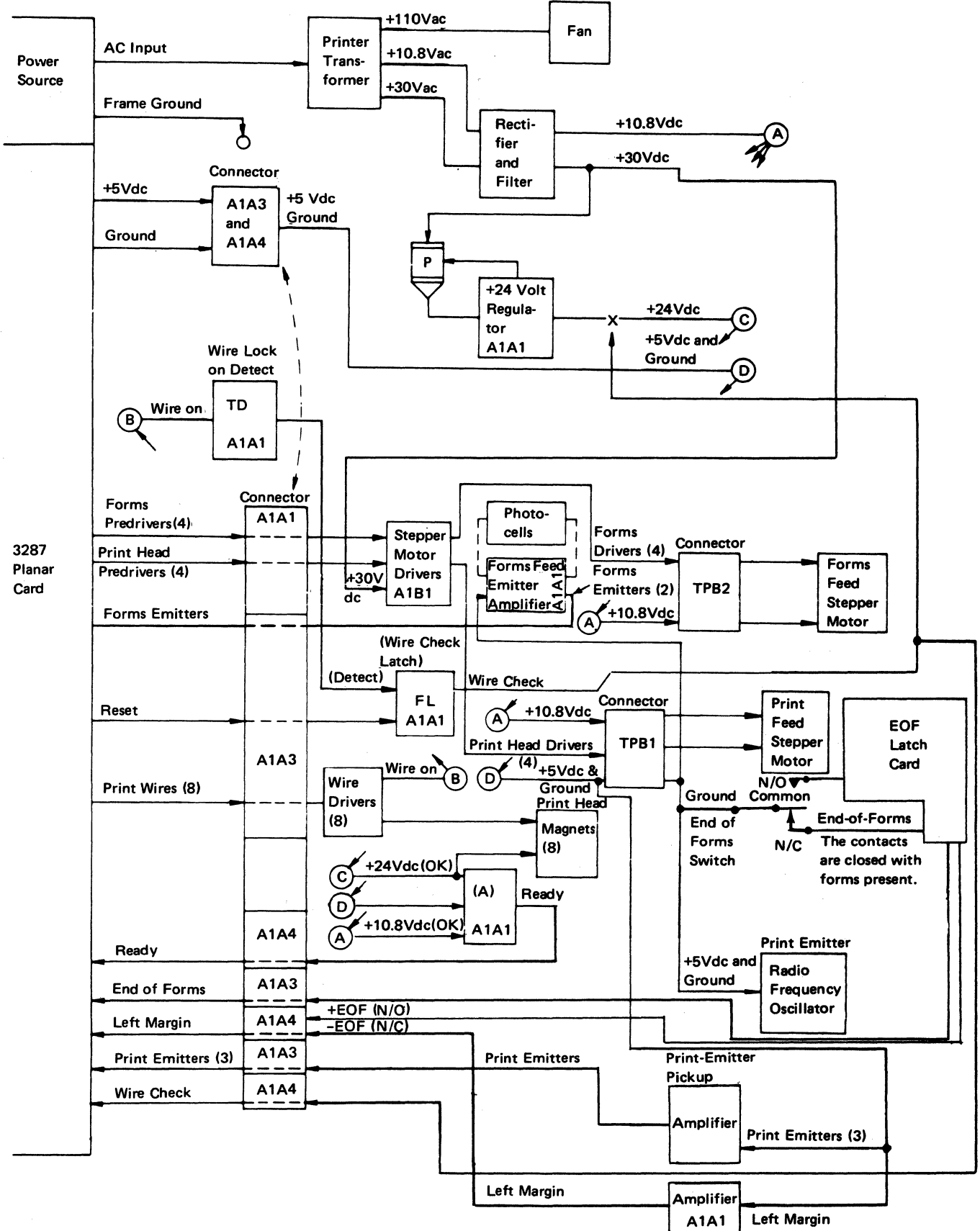

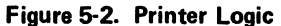

# 5-4001 Printer Locations

Figures 5-3 through 5-7 show the locations of the various printer parts.

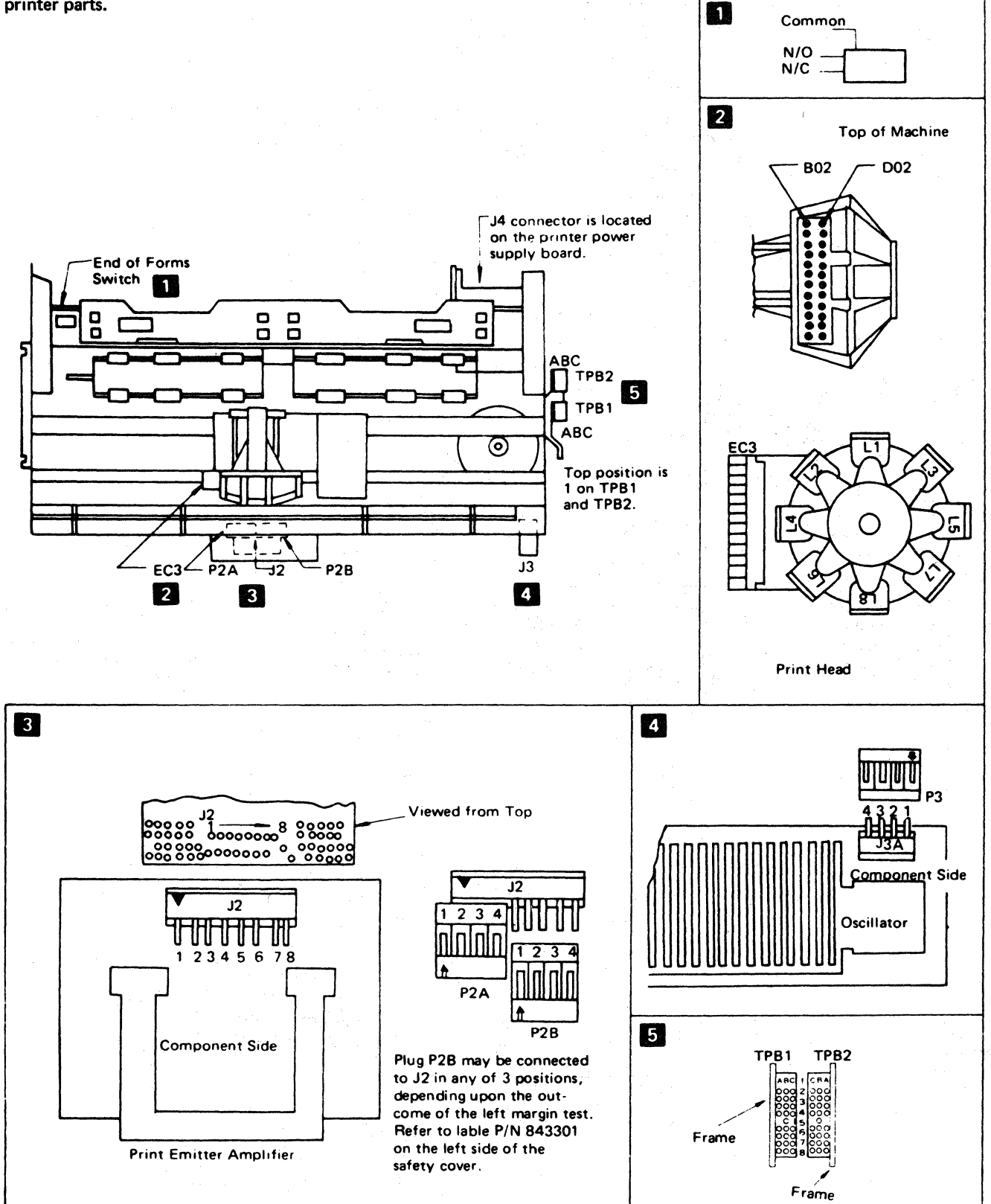

Figure 5-3. Printer Connector Locations

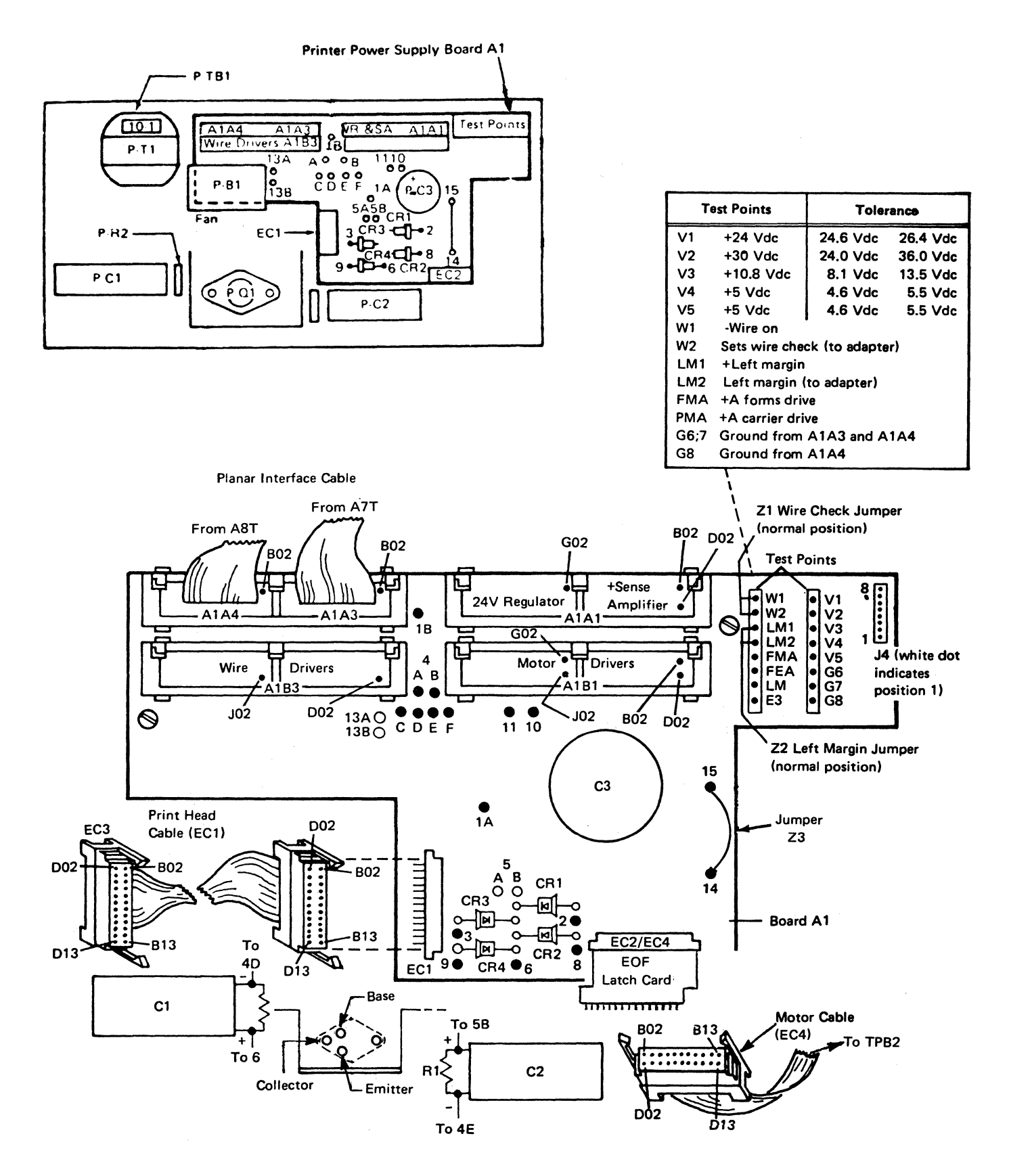

Figure 5-4. Printer Power Supply Locations

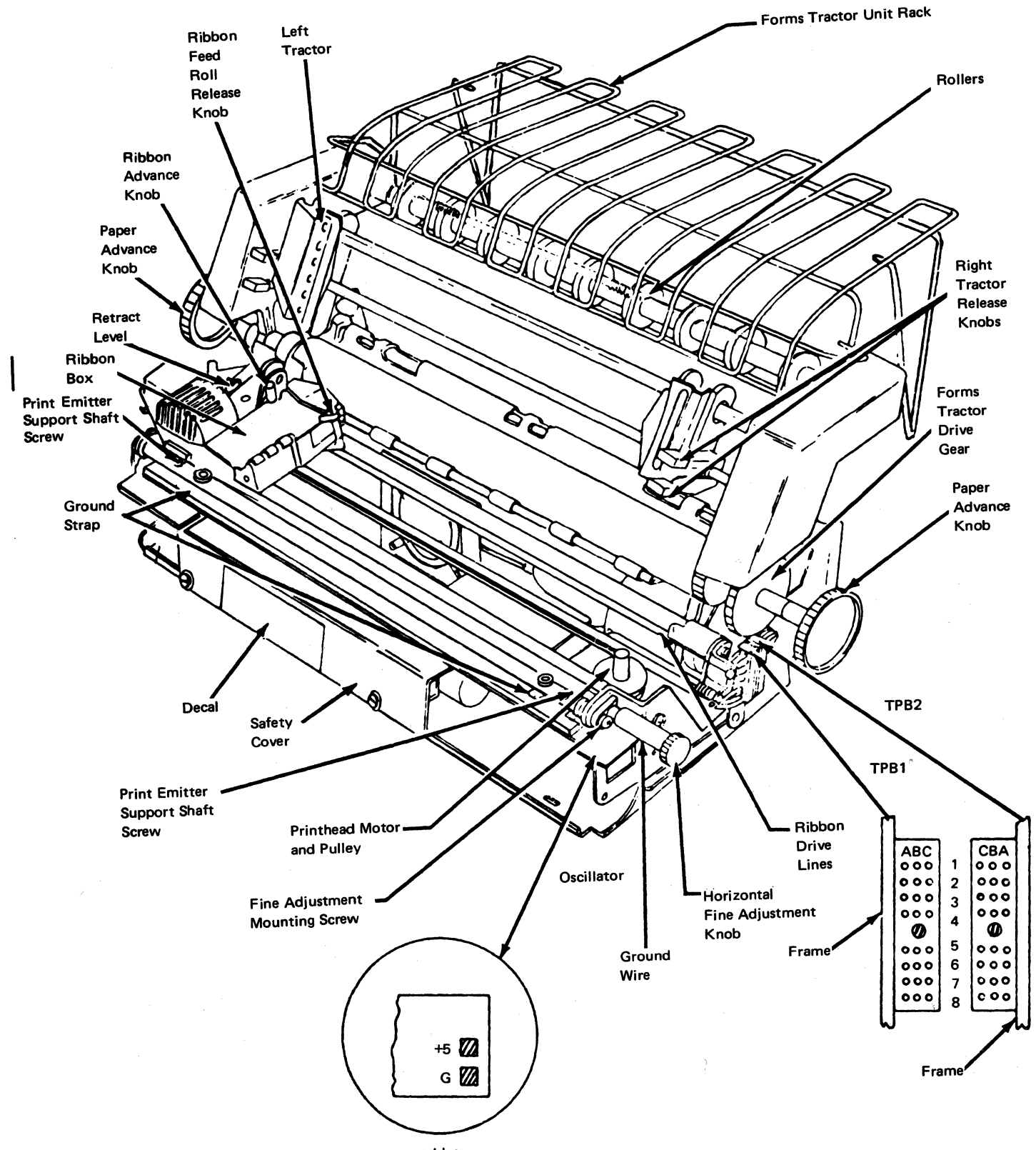

**Note:** The machine shown does not use a ribbon cartridge.

Figure 5-5 (Part 1 of 2). Printer Locations

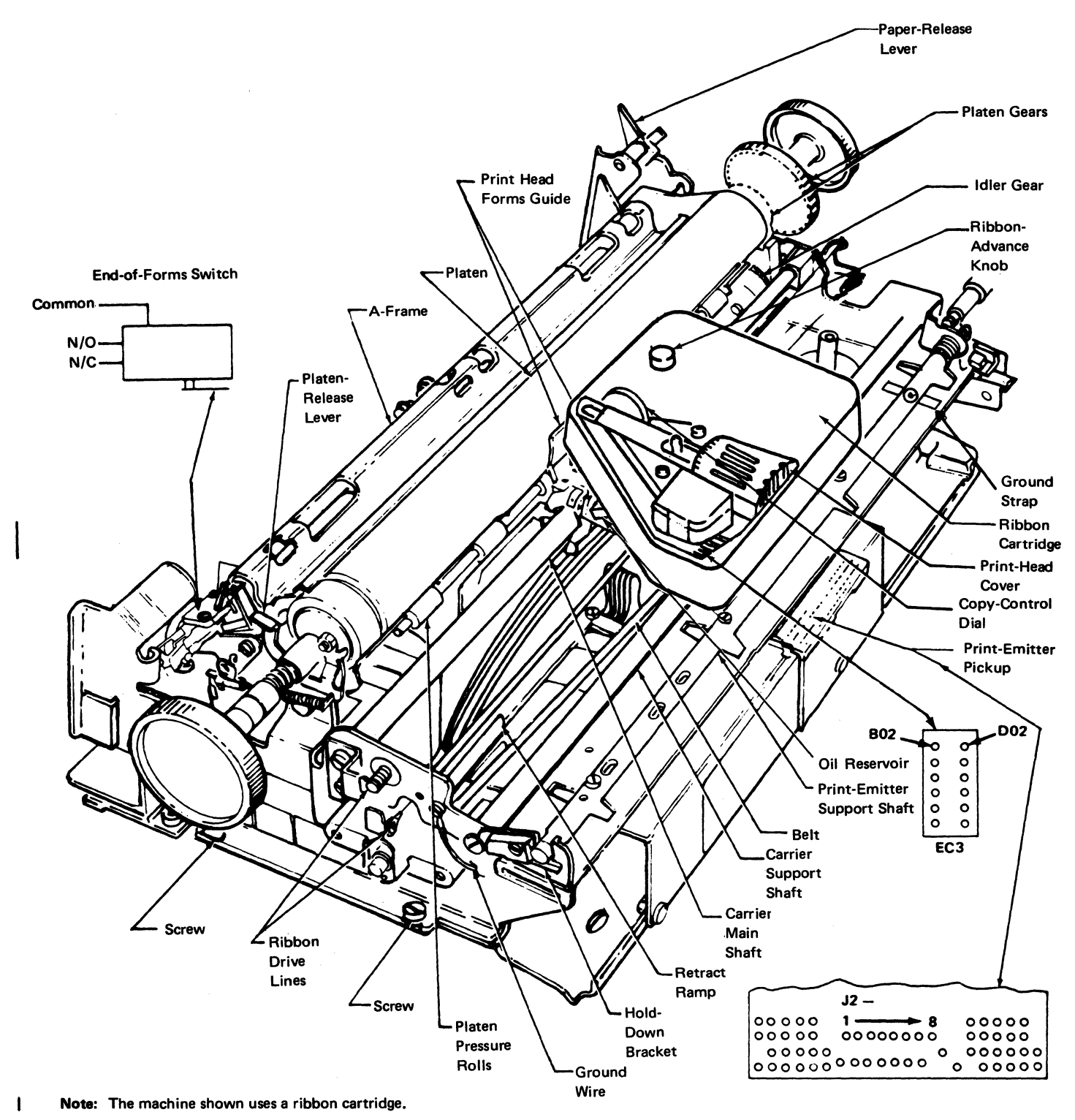

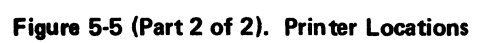

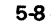

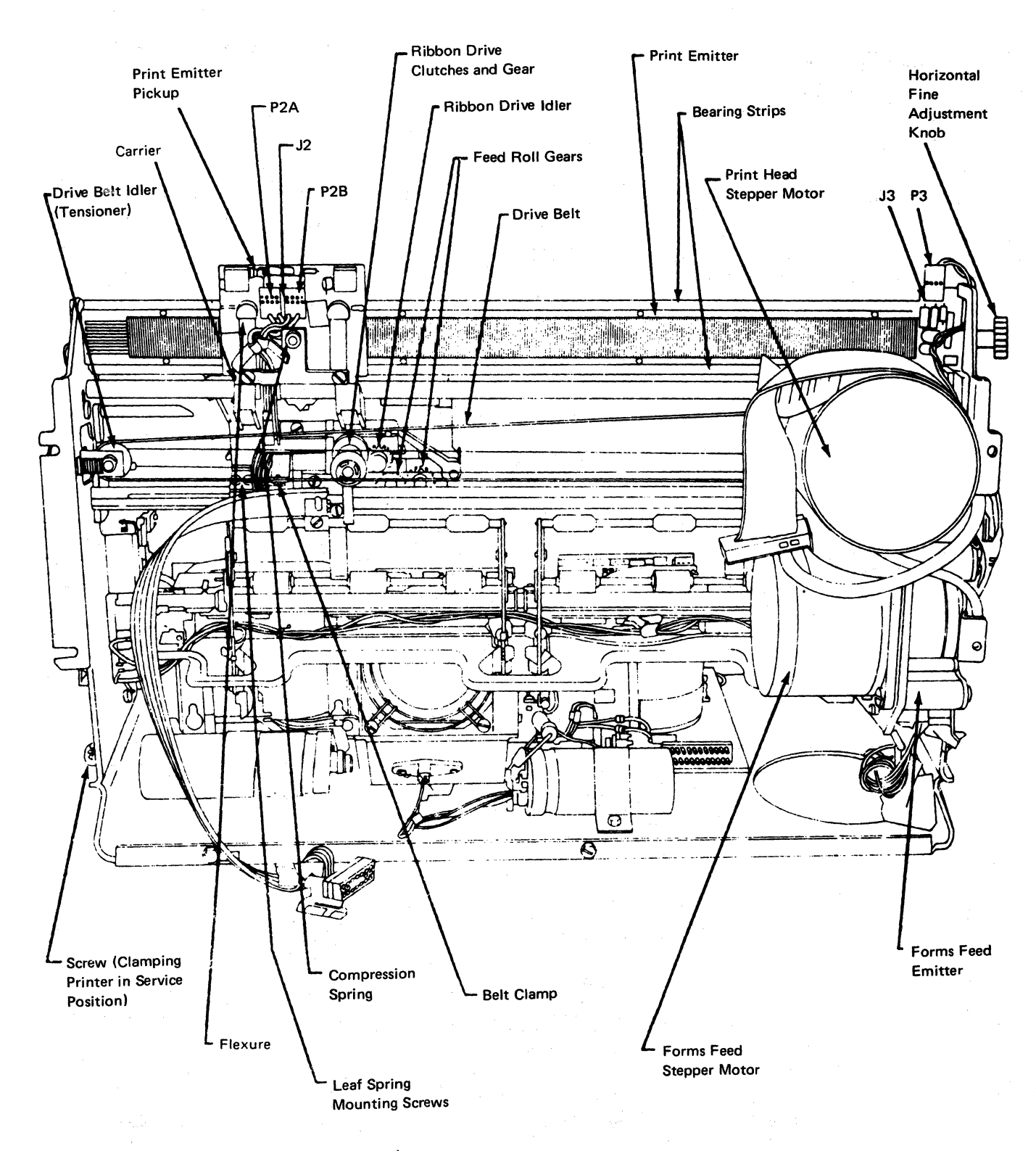

Figure 5-6. Printer Locations (Bottom View)

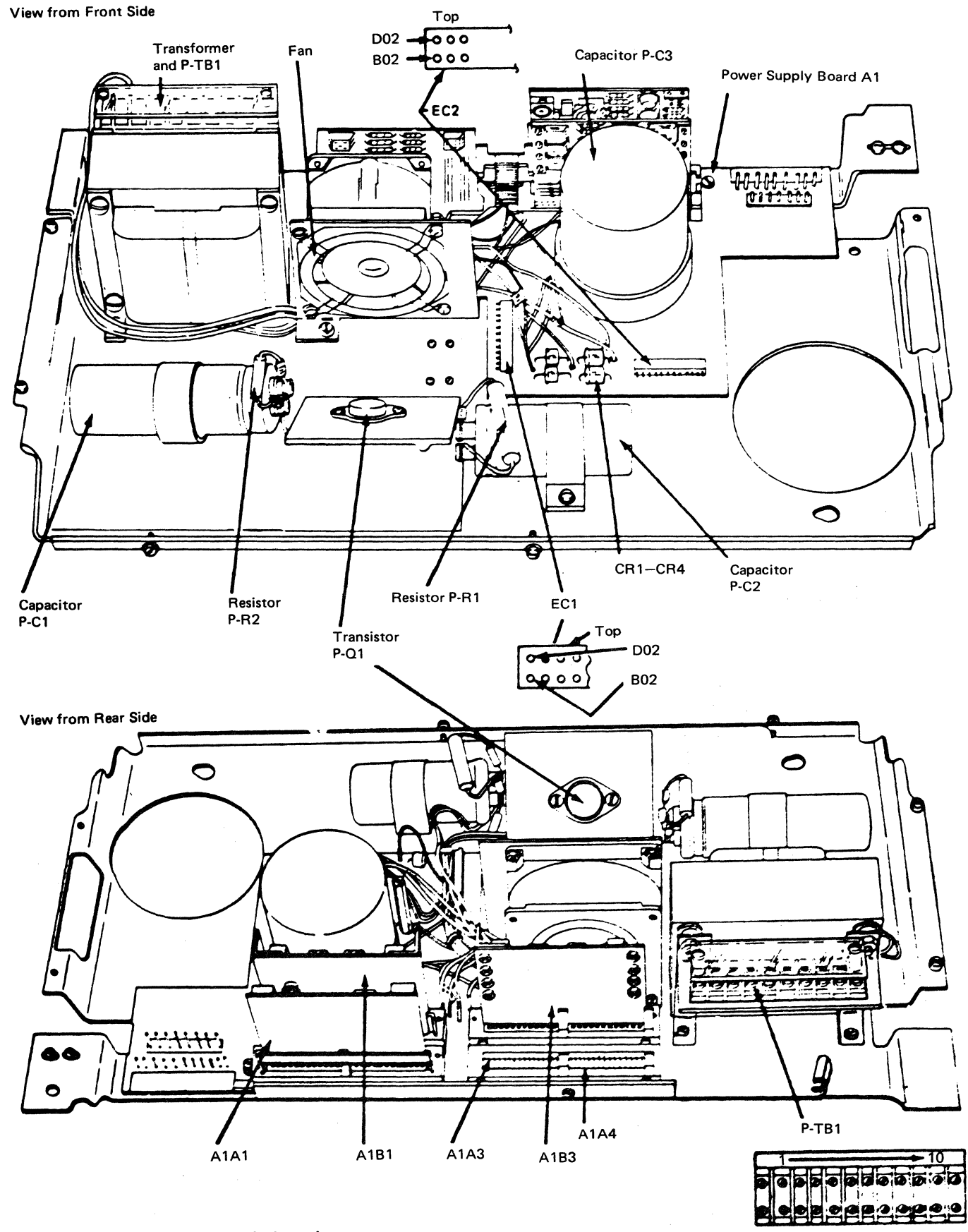

Figure 5-7. Printer Power Supply Locations

# (This page intentionally left blank.)

# 5-4002 Printer Positioning Procedure

See Figure 5-8.

Two positioning adjustments can be made to the matrix printer.

- Front to Back
- Side to Side

These adjustments are correct when the platen knob shaft is in the center of the platen knob shaft hole when the front and back covers are installed.

### Front to Back Adjusment

- 1. Loosen the screw 3 under the base plate 7 and the nut 4 on the top of the printer plate 6.
- 2. Insert a screwdriver into the slot **5** and turn to adjust the front to back position.
- 3. Tighten the screw 3 to lock the adjustment.

# Side to Side Adjustment

- 1. Loosen the nut 4.
- 2. Move the matrix printer assembly right to left or left to right, as needed, until the forms tractor or friction feed device will freely attach to the printer through the slots in the cover.
- 3. Tighten the nut 4 to lock the adjustment.

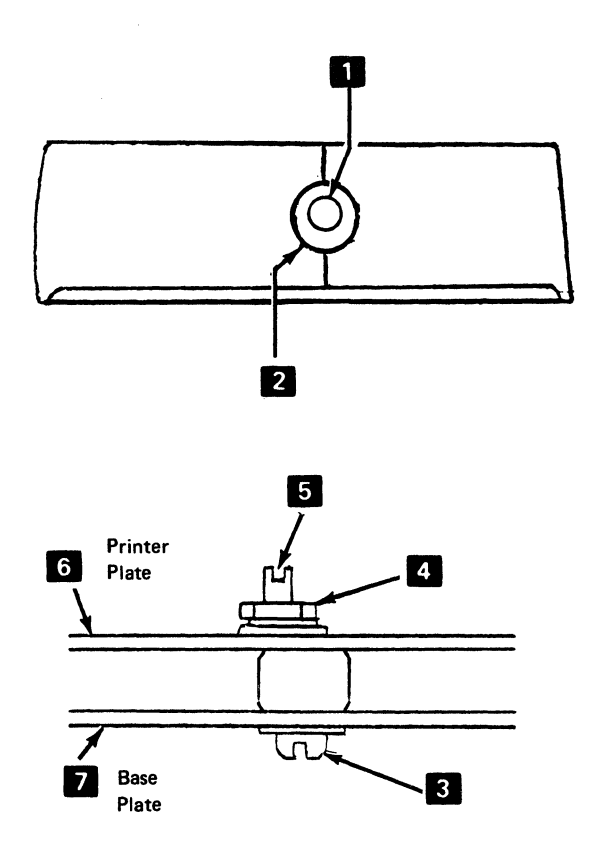

Figure 5-8. Printer Positioning

# 5-4003 Printer From Power Supply Separation

See Figures 5-9 and 5-9.1.

### Removal

- 1. Switch power off and move the print head to the center of the platen.
- 2. Remove the printer covers (4-1300).
- 3. Remove the two screws and the cable clamp 1 near EC1 2.
- 4. Disconnect the cables at EC1 2 and EC2 3. For installation, ensure the print head cable is against the flat spring.
- 5. Disconnect J4 7 (white dot indicates position 1).
- 6. Remove the two screws **5** on the right end of the printer.
- 7. Loosen the two screws **10** on the left end of the printer.
- 8. Lift the right end of the printer slightly and slide the printer to the right to clear the screws 10.
- 9. Lift the printer from the power supply. If the bottom of the printer is to be serviced, remove the paper deflector and set the printer into the service position 8 on the base (so that the print emitter 5 points upward). Hold the printer in this position with a base screw 10 on the left side and a base screw 5 on the right side.

Note: If the machine does not use a ribbon cartridge, operate the Ribbon-Release lever d to open the ribbon feed rolls and ensure that the ribbon box cover remains closed.

### Installation

- 1. Install in the reverse sequence of the removal procedure.
- 2. Ensure that the print head cable ECI 2 is against the flat spring.

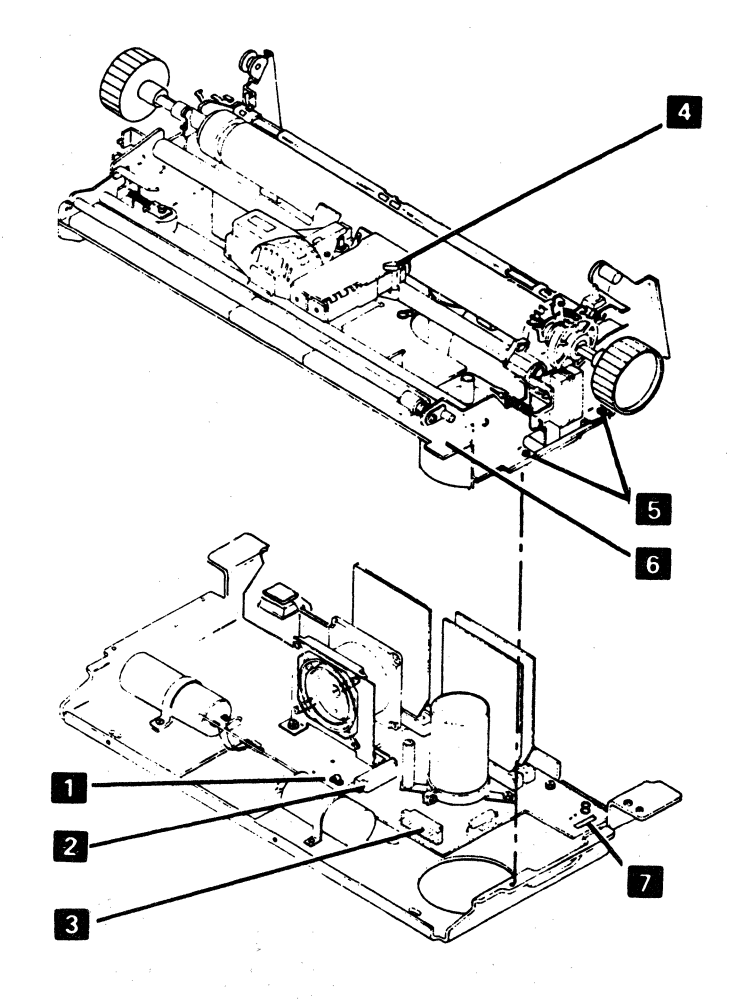

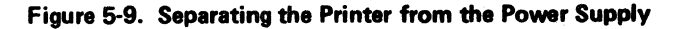

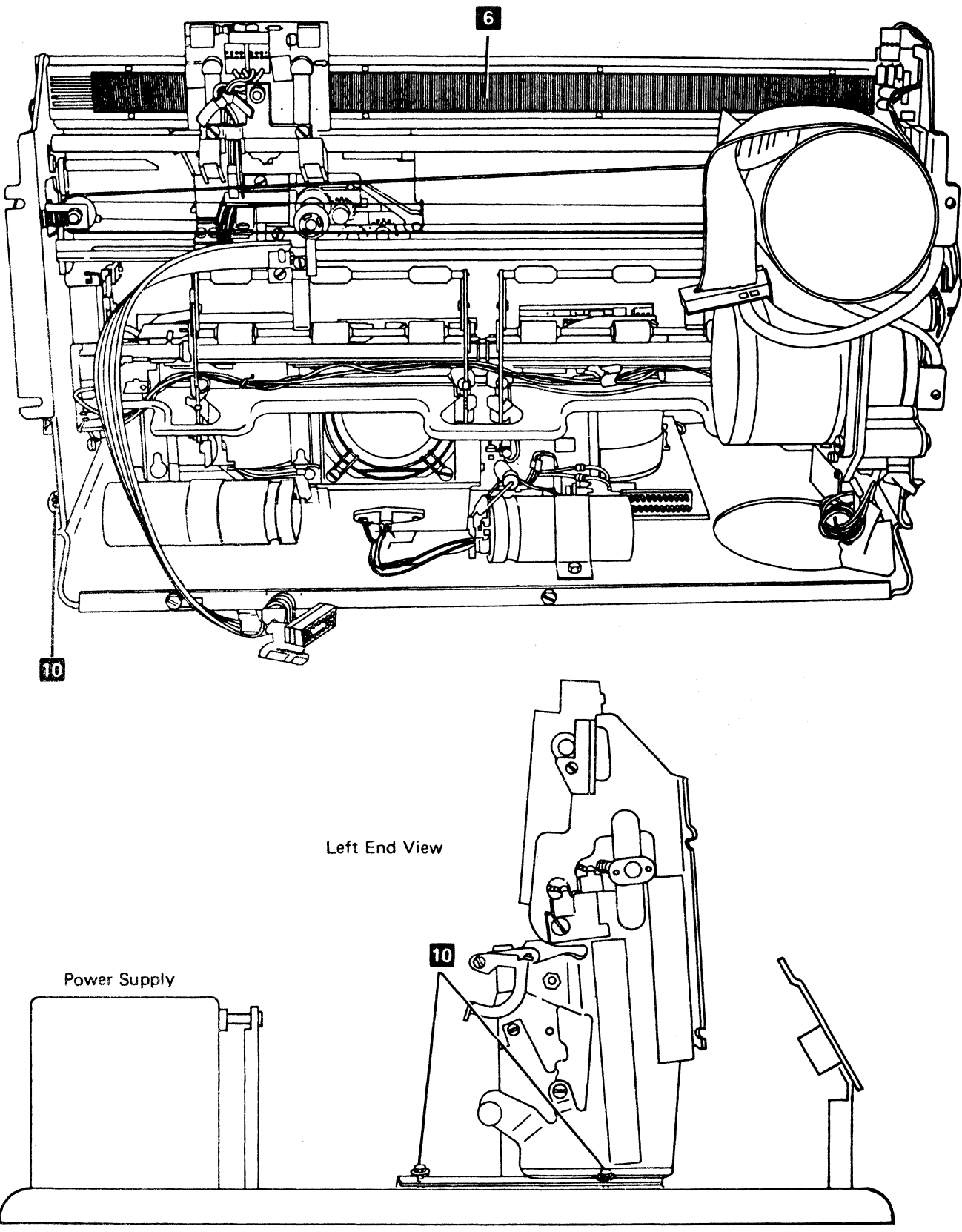

Figure 5-9.1. Printer Service Position

(This page intentionally left blank.)

# 5-4004 Printer Assembly Removal and Installation Procedure

See Figure 5-10.

### Removal

- 1. Switch power off.
- 2. Remove the printer covers (4-1300).
- 3. Place the planar in the service position.
- 4. Remove the clamp **6** and ground wire **7**.
- 5. Remove the connectors from A1A3 1 and A1A4 2.
- 6. Remove the power leads from the printer TB1 3.

- 7. Remove the safety cover 4 (5-4606).
- 8. Remove the two nuts 5
- 9. Remove the ground straps that connect to the printer assembly.
- 10. Lift the printer assembly off its shock mountings, pulling it toward the front panel.

### Installation

Install in the reverse sequence of the removal procedure. Ensure that the printer assembly is fastened tightly to the two rear shock mounts.

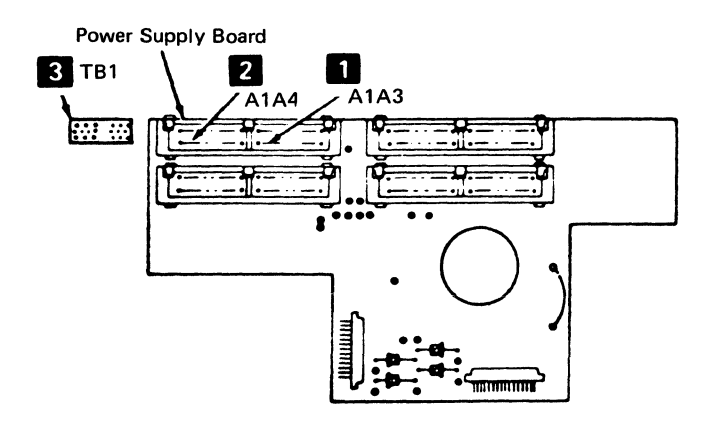

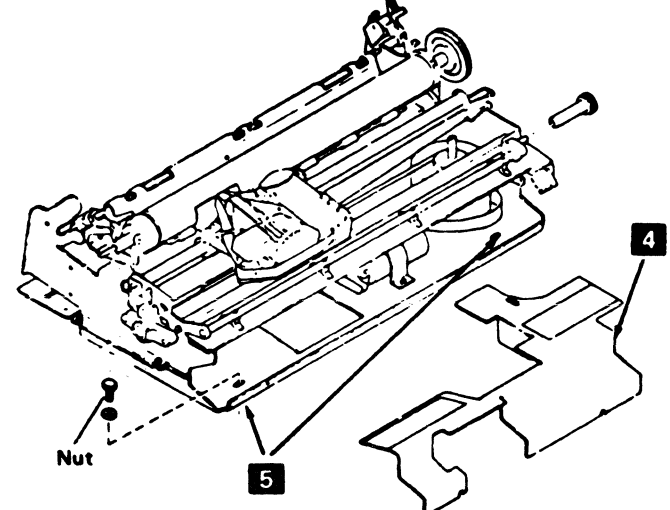

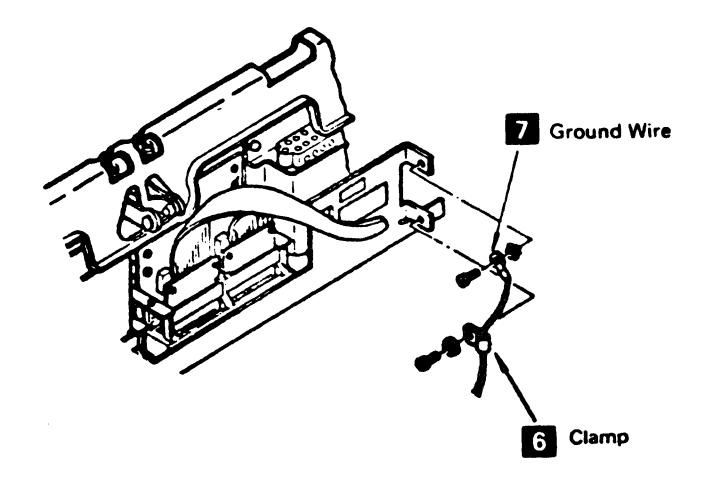

Figure 5-10. Printer Assembly Removal

# 5-4005 Print Quality Problems

Figure 5-11 shows print quality problems.

Note: The letter 'H' can be printed by pressing the Setup switch (typamatic switch) or by entering Diagnostic Test 3, switch function 1, 7, or 9. The Setup switch will cause | an 'X' to print if the printer has the Data Analysis APL feature.

| <b>A</b> | Character printed correctly.                                          |                                                                                        | ß                                                  | Incorrect line spacing.                                                                                      |                                                                               |                                                                |
|----------|-----------------------------------------------------------------------|----------------------------------------------------------------------------------------|----------------------------------------------------|----------------------------------------------------------------------------------------------------|-------------------------------------------------------------------------------|----------------------------------------------------------------|
| B        | Missing horizontal row of dots.                                       |                                                                                        | C                                                  | Incorrect character<br>spacing.                                                                              | н нн нн нн<br>н нн нн нн<br>н нн нн нн<br>н нн нн                             | нн нн<br>нн нн<br>нн нн<br>нн нн<br>нн нн                      |
| C        | Random missing dots.                                                  |                                                                                        | M                                                  | Printing misaligned<br>vertically.                                                                           | нннннн<br>нннннн<br>нннннн<br>нннннн<br>нннннн                                | н н н н<br>н н н<br>н н н н<br>н н н н<br>н н н н<br>н н н н   |
| D        | Extra dots.                                                           |                                                                                        |                                                    | Printing misregistered<br>vertically.                                                                        | н <sup>н</sup> нннн<br>нннннн<br>нннннн<br>нн <sup>н</sup> ннн<br>нн          | н н н н<br>н н н н<br>н н н н<br>н н н н<br>н н н н<br>н н н н |
| 9        | Dots within a character are not aligned vertically.                   |                                                                                        | Ø                                                  | Printing misregistered<br>horizontally.                                                                      | н н н н н н н<br>н н н н н н н<br>н н н н н н                                 | 4                                                              |
| G        | Unintelligible printing.                                              |                                                                                        | G                                                  | Defective ribbon.<br>Oil spot on ribbon.<br>Defective platen.                                                | нннннн<br>нннннн<br>нннннн<br>нннннн<br>нннннн                                | н н н н<br>н н н н<br>н н н н<br>н н н н<br>н н н н<br>н н н н |
| G        | Wrong character width.                                                |                                                                                        | <b>S</b><br>000000                                 | with the forms         (crooked printing)         Random dot position:         00       7A       00       01 | HHHHHH<br>HHHHHHH<br>HHHHHHH<br>HHHHHHH<br>s and print density<br>03 50 80 91 | ннн<br>нннн<br>нннн<br>нннн<br>нннн                            |
| •        | Correct printing. H H H H<br>H H H H<br>H H H H<br>H H H H<br>H H H H | н н н н н н<br>н н н н н н<br>н н н н н н<br>н н н н н н<br>н н н н н н<br>н н н н н н | 00 1 ()<br>00 2 ·<br>0 c· 30<br>0 · · · 6<br>2( 40 | 00 08 AC 0(3<br>00 00 00 3A<br>00 C0 00 00<br>Print Quality<br>05 ( ) ( (<br>F F F 0 (                       | ) 04 04 00 7<br>08 00 00 00<br>) FF FF 00 0<br>) 2 0 10 30<br>30 (3 ( 3)      | 20 70<br>60 00<br>5 00 00<br>: 00<br>: 00                      |
| Figure   | 5-11. Print Quality Problems                                          |                                                                                        | (: ; ;0<br>(: ; )                                  |                                                                                                    | · 0€ 769<br>(3) 3 3 (3<br>0)3 (3 6 0)                                         | 6 +0<br>21 •                                                   |

# 5-4006 Programmed Symbol Cell **Alignment Check**

See Figure 5-11.1.

Lines of the special Z characters can be printed by entering Diagnostic Test 3. Press switch 8 twelve times and then press switch 0 to start the printing.

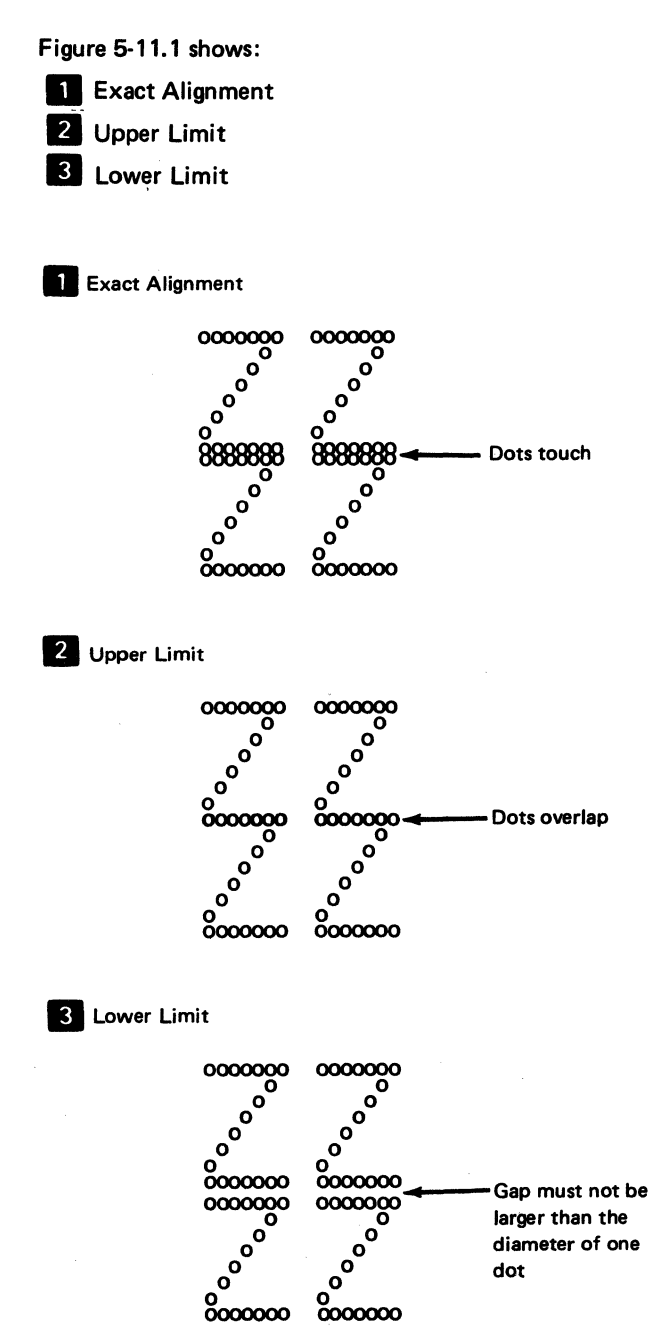

| Figure 5-11.1. | Programmed S  | vmbols Atia  | nment    |
|----------------|---------------|--------------|----------|
| Figure 5-11.1. | rivgiannieu o | y moora Angi | 11110111 |

0000000

# 5-4006.1 Sequence-Sensitive Procedures

Following are lists of sequence-sensitive procedures. Enter a list at any point but perform all indicated operations from that entry point to the end of the list.

| 5-4302           | Forms Feed Motor Gear to Idler Gear Backlash                                        |
|------------------|-------------------------------------------------------------------------------------|
|                  | or                                                                                  |
| 5-4306           | Forms Feed Emitter Disk to Photocell<br>Centering                                   |
|                  | and                                                                                 |
| 5-4307<br>5-4301 | Forms Feed Motor to Emitter Timing<br>Forms Feed Platen Gear to Idler Gear Backlash |
| END o            | f List                                                                              |
| 5-4103           | Platen Release Eccentrics Adjustment                                                |
|                  | or                                                                                  |
| 5-4104           | Platen Pressure Rolls Adjustment                                                    |
|                  | or                                                                                  |
| 5-4308           | A-Frame Alignment (see also next list)                                              |
|                  | and                                                                                 |
| 5-4301<br>5-4402 | Forms-Feed Platen Gear-to-Idler Gear Backlash<br>End of Forms Switch Adjustment     |
| END o            | f List                                                                              |
| 5-4501           | Print Emitter Pickup Removal and<br>Replacement                                     |
|                  | or                                                                                  |
| 5-4502           | Print Emitter Removal and Replacement                                               |
|                  | or                                                                                  |
| 5-4701           | Carrier and Main Shaft Removal and Replacement                                      |
|                  | or                                                                                  |
| 5-4702           | Carrier Support Shaft Removal and Replacement                                       |
|                  | <b>Or</b>                                                                           |
| 5-4805           | Print Head Cable Removal and Replacement                     |             |  |  |
|------------------|--------------------------------------------------------------|-------------|--|--|
|                  | and                                                          | Wh          |  |  |
| 5-4504<br>5-4505 | Print Emitter to Pickup Adjustment<br>Left Margin Adjustment | tow<br>foll |  |  |
| END o            | f List                                                       |             |  |  |
| 5-4803           | Print Head Forms Guide Removal and                           |             |  |  |
| 5-4804           | Print Head Forms Guide Adjustment                            |             |  |  |
| END of List      |                                                              |             |  |  |
| 5-4808           | Print Head Ribbon Lifter Removal and Replacement             |             |  |  |
|                  | or                                                           |             |  |  |
| 5-4809           | Copy Control Dial Removal and Replacement                    |             |  |  |
|                  | or                                                           | DA          |  |  |
| 5-4801           | Print Head Removal and Replacement                           | Do          |  |  |
|                  | and                                                          |             |  |  |
| 5-4802           | Print Head Adjustment                                        |             |  |  |
| END o            | of List                                                      |             |  |  |

# 5-4007 Printer Card and Cable Removal

When service space between the printer and the power assembly is needed the power assembly can be moved toward the rear of the machine. The procedure is as follows:

- 1. Turn power off.
- 2. Remove the main cover.
- 3. Place the co-planar assembly in the service position.
- 4. Remove the two screws from the power assembly.

5. Move the power assembly toward the rear of the machine.

6. Remove the clamps holding the cables or cards in the matrix printer sockets.

## DANGER

Do not remove clamps while printer power is on.

# **5-4100 PLATEN**

# 5-4101 Platen and Paper Deflector

See Figure 5-12.

#### Removal

- 1. Switch power off.
- 2. Center the print head on the platen.
- 3. Tilt back the forms tractor or the friction feed device, if either is installed.
- 4. Pull the front cover forward to the stop.
- 5. To remove the platen, lift up on the Platen knobs while pressing down on the Platen-Release levers 1
- 6. Lift out the paper deflector 4 .

### Installation

- 1. If the Paper-Release lever 2 is back, pull it forward.
- 2. Ensure that the paper deflector 4 is seated correctly

with tabs 8 engaging the locating arms 3 (both ends). Bend the tabs 8 to engage the locating arms 3 if needed.

- 3. Center the print head on the platen.
- 4. Align the groove **5** in the gear end of the platen shaft with the side plate. Then, press down on both ends of the platen. Ensure that the gears engage correctly.
- 5. Ensure that the Platen-Release levers are completely seated.
- 6. Turn the platen to check for binds.
- 7. Close the front cover and tilt the forms tractor forward until the arms engage the platen shaft.

Note: The locating arms 3 may need bending to ensure 0.51 mm (0.020 inch) between the paper deflector 4 and the tip of the print head when the Copy Control dial is set to 0.

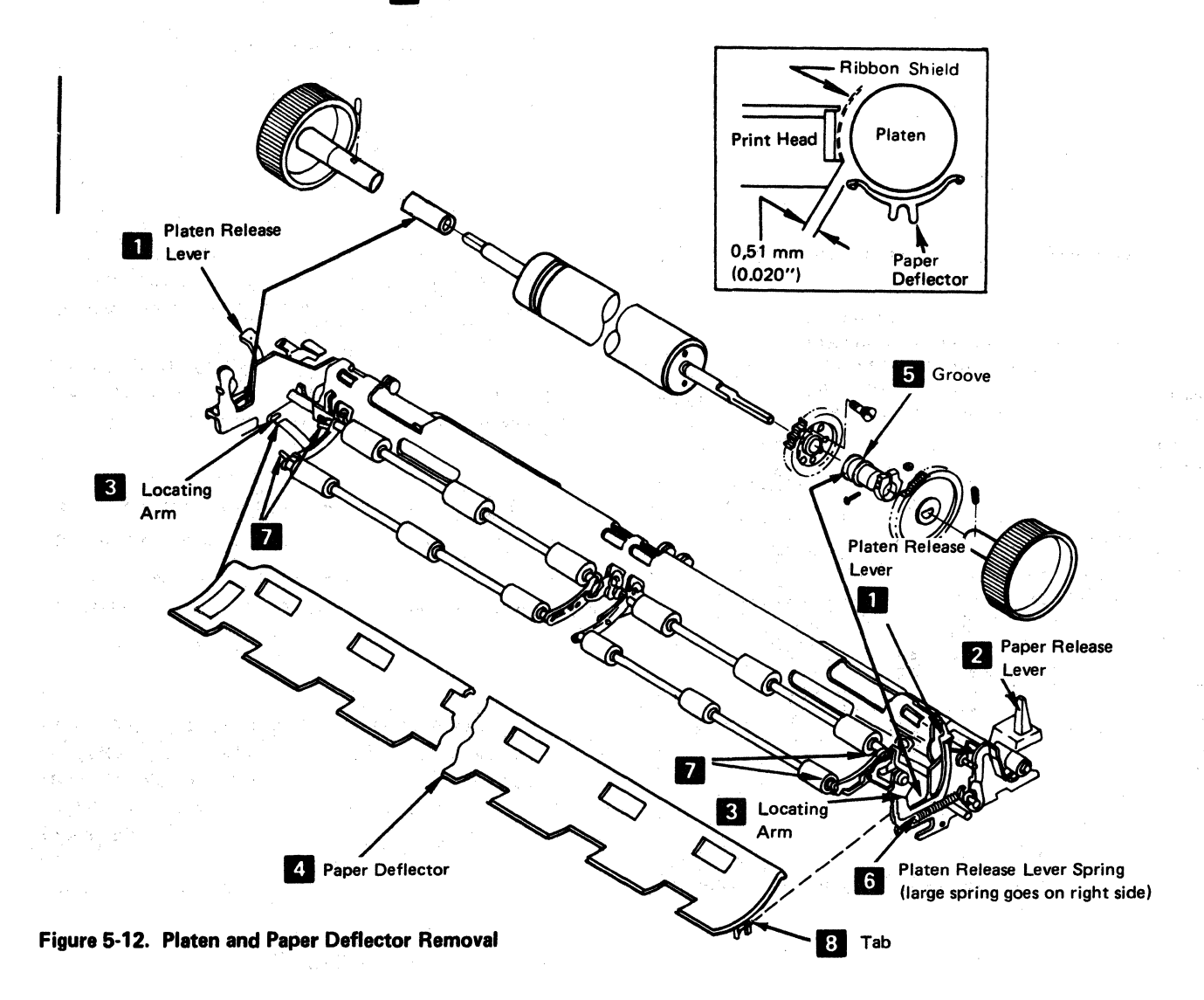

# 5-4103 Platen Latches (Release Eccentrics and Springs)

See Figure 5-13.

#### Adjustment

This procedure adjusts both the left and right eccentrics. However, when adjusting the left eccentric, ensure that the Platen Release lever does not touch the print head forms guide (5-4804) when the carrier moves to the far left.

- 1. Switch power off.
- 2. Remove the variable width forms tractor or the friction feed device, if either is installed.
- 3. Remove the printer covers (4-1300).
- 4. Loosen, until it is finger tight, the screw 3 that locks the eccentric nut 2.

**Note:** When adjusting the right side, remove the Platen knob and forms tractor drive gear. When installing, adjust gap to bushing (Figure 5-15).

5. Press the platen bushing down and turn the eccentric nut so that when released, the lever holds the bushing tightly against the frame.

- 6. Hold the eccentric nut in this position and tighten the locking screw.
- 7. Check the platen gear backlash (play) adjustment (5-4301).

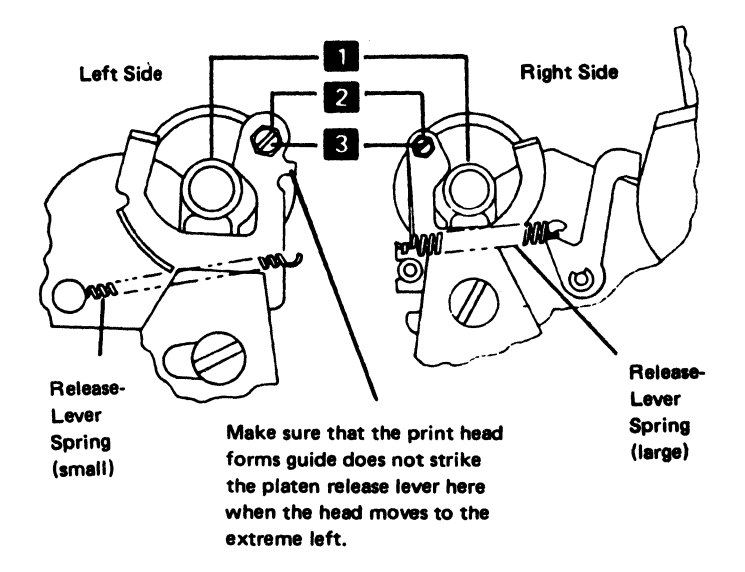

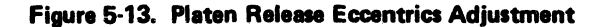

# 5-4104 Platen Pressure Rolls

See Figure 5-14.

#### Adjustment

The steps in this adjustment must be made in sequence.

The paper release lever shaft **1** should be adjusted so that the paper release lever **4** gives a maximum roll opening when the lever is forward. If the gap between the cam follower **5** and the cam **6** is 0.05 to 0.51 mm (0.002 to 0.020 in.) when the lever is back, the adjustment is correct.

The pressure roll arms **2** should be adjusted tightly and have no gap between the platen and the pressure rolls **7**, when the paper release lever is back. Adjust as follows:

- 1. Switch power off.
- 2. Remove the printer covers, platen, and the paper deflector. Install the platen without installing the paper deflector.
- 3. Adjust the paper release lever shaft **1** as follows:
  - a. Push the paper release lever 4 back.
  - b. Loosen the four clamp hubs 3 along the paper release lever shaft.

- c. Place a 0.38 mm (0.015 in.) gauge on the cam
  6 , and hold it there by pressing the cam
  follower 5 on the gauge.
- d. Pivot the clamp hubs so that the cranks 8 are seated on the bottom of the four openings, then tighten the four clamp hubs 3. Ensure that the pressure rolls remain in contact with the platen when you make this adjustment.
- e. Remove the gauge; check the adjustment; and adjust again, if necessary.
- 4. Adjust the pressure roll arms as follows:
  - a. Loosen the two nuts **2**, holding one pressure roll arm assembly.
  - b. Move the arms, to remove any gap between any of the pressure rolls and the platen.
  - c. Check the adjustment; repeat if necessary.
  - d. Check the adjustment on the pressure rolls for the other half of the platen; adjust (as above), if necessary.
- 5. Check the platen gear backlash and the end-of-forms switch adjustments; correct them, if necessary.
- 6. Install the platen, paper deflector, and the printer covers.

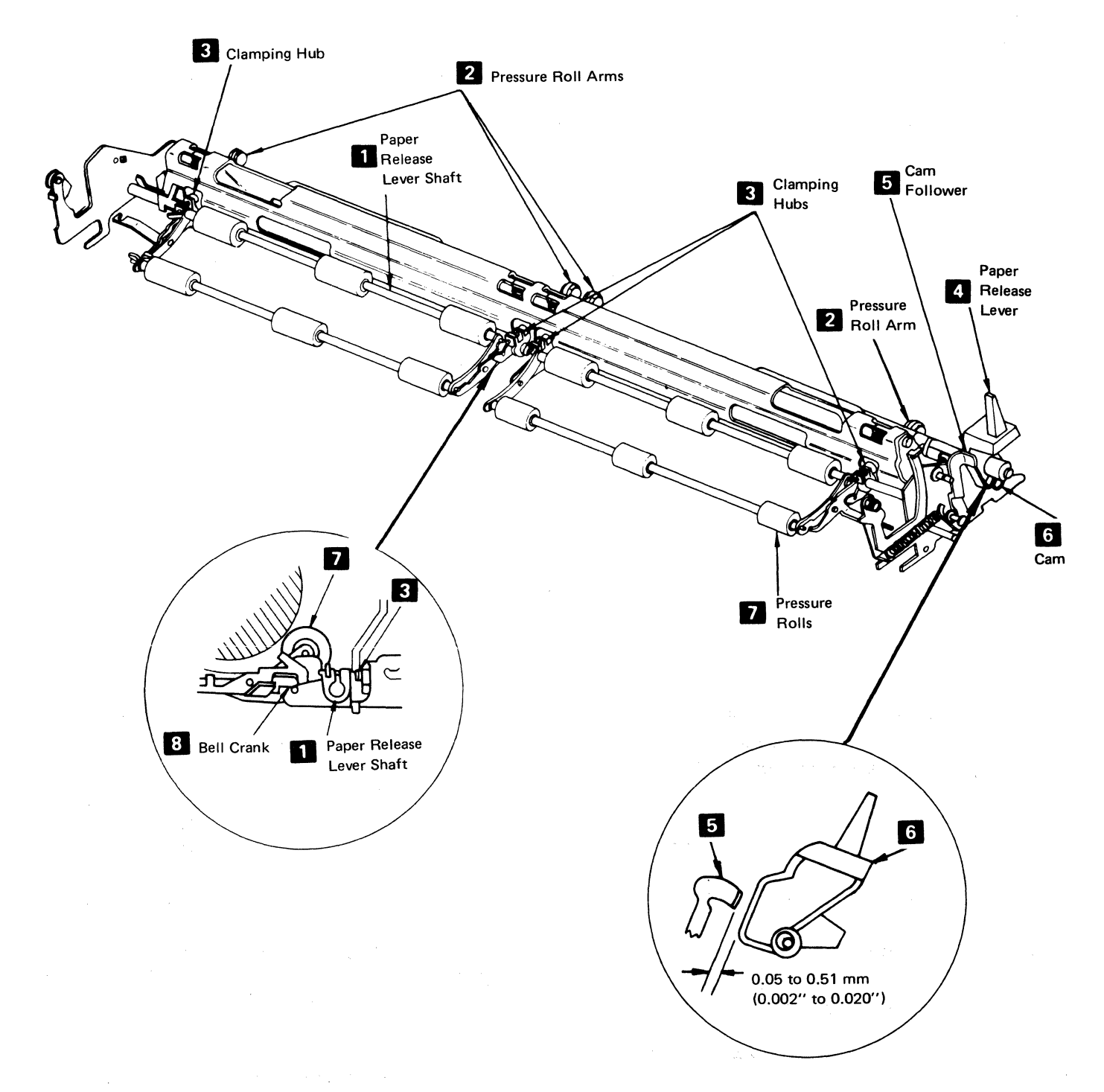

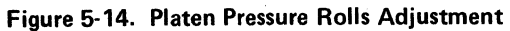

# 5-4105 Platen Gears and Bushing

See Figure 5-15.

#### Removal

- 1. Switch power off.
- 2. Remove the variable width forms tractor or the friction feed device, if either is installed.
- 3. Pull the front cover to the stop (4-1330) and remove the platen.
- 5. Loosen the clamp hub **2** on the forms tractor drive gear.
- 6. Remove the gear 3 and bushing 5.
- 7. Remove the screws that hold the platen gear 11 .
- 8. Remove the gear.

### Installation

- 1. Install the gear in the reverse sequence of the removal procedure.
- Position the bushing 5 so that it turns freely and has a 0.05mm to 0.13mm (0.002 in. to 0.005 in.) gap between the bushing and the clamping hub 2.

## Adjustment

- 1. Switch power off.
- Remove the variable width forms tractor or the friction feed device, if either is installed.
- 3. Pull the front cover to the stop (4-1330) and remove the platen.
- 4. Loosen the clamp hub 2 on the forms tractor drive gear 3.
- 5. Position the bushing 5 so that it turns freely and has a 0.05mm to 0.13mm (0.002 in. to 0.005 in.) gap between the bushing and the clamping hub 2.
- 6. Complete the procedure by reversing steps 1, 2, 3, and 4.

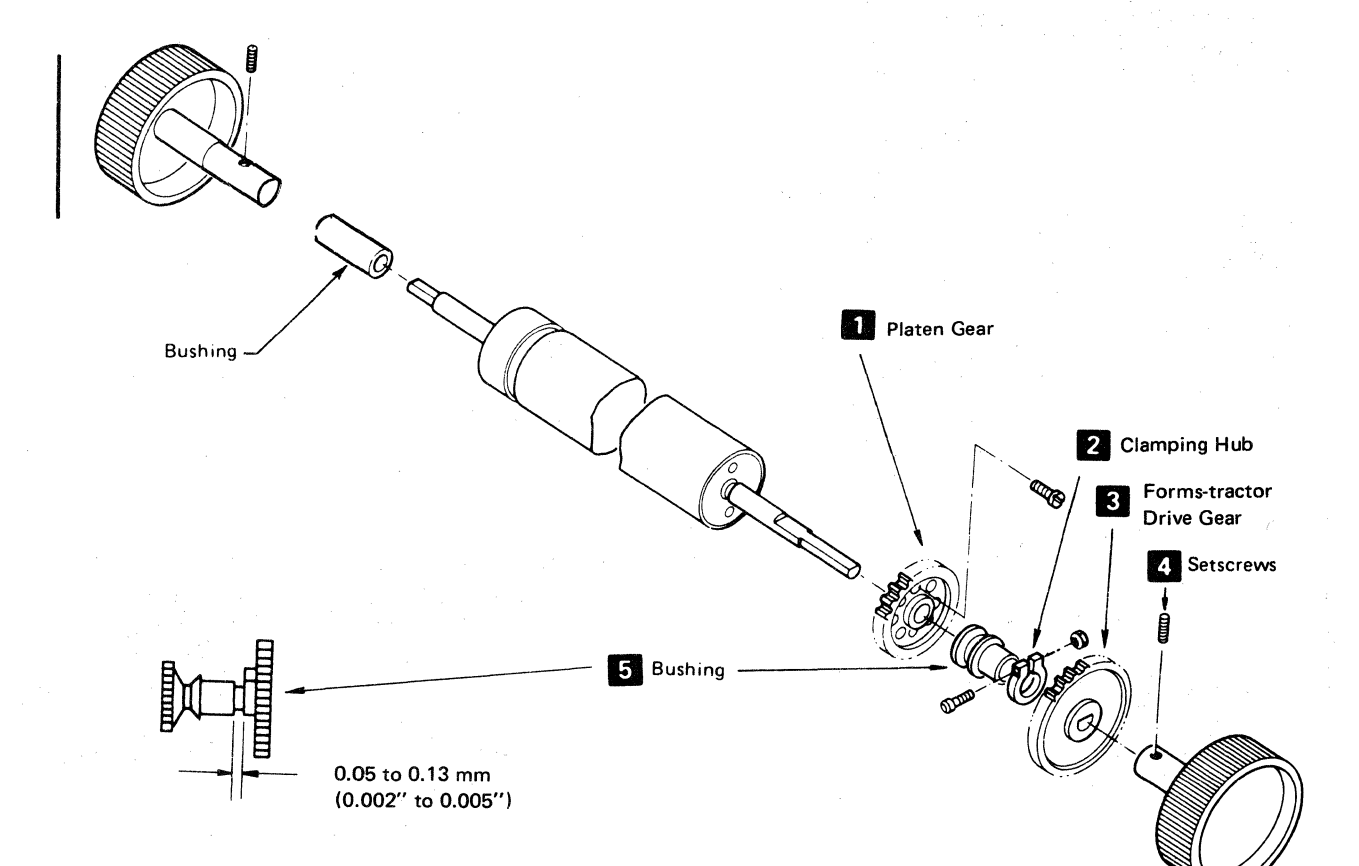

Figure 5-15. Platen Gear Removal

# 5-4300 FORMS FEED MECHANISM

# 5-4301 Forms Feed Platen Gear to Idler Gear Backlash

See Figure 5-21.

## Adjustment

The idler and platen gears should have slight backlash (play) throughout their rotation. Engaging the gears at a high point, such as that which occurs in line with a hole , results in correct backlash (play) at other locations.

- 1. Switch power off.
- 2. Remove the printer covers (4-1300).
- Loosen the forms-feed stepper motor/emitter mounting screws
   .
- 4. Turn the gears, as necessary, so that a hole 2 in the idler gear is aligned with the gear shafts, as shown 1.
- 5. Position the stepper motor up and back so that the gears engage tightly.
- 6. Tighten the mounting screws.
- 7. Check for no binds and adjust the backlash again, if necessary.
- 8. Reinstall the printer covers (4-1300).

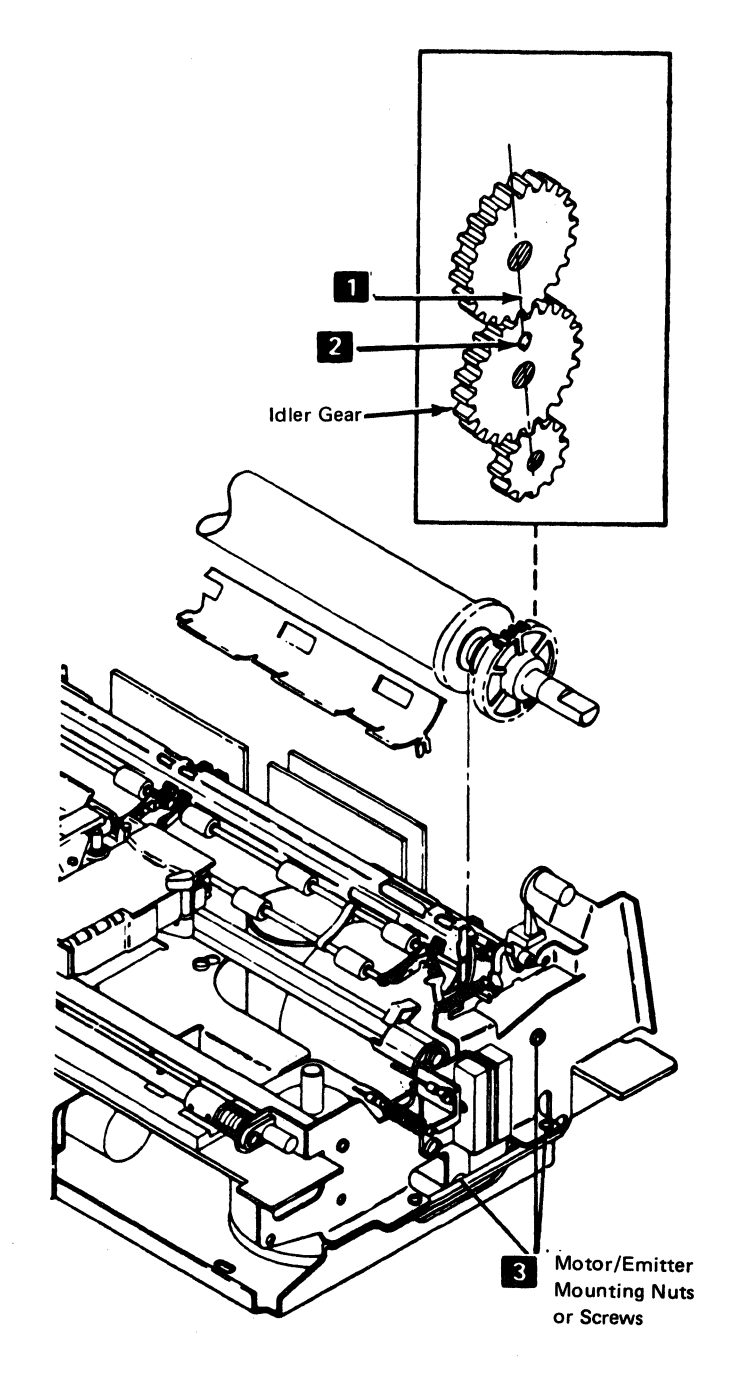

Figure 5-21. Forms Feed Platen Gear Backlash

# 5-4302 Forms Feed Motor Gear to Idler Gear Backlash

See Figure 5-22.

#### Adjustment

This procedure is sequence-sensitive. Adjust the platen gear to idler gear backlash (5-4301) after completing this procedure.

- 1. Switch power off.
- 2. Separate the printer from the power supply (5-4003).
- 3. Remove the forms feed stepper motor/emitter assembly (5-4303).
- 4. Loosen the three screws and the nut (the bolt-head access is through the hole in the idler gear 3) that holds the emitter base 1 on the stepper motor.
- 5. Turn the gears, as necessary, so that a hole 2 in the idler gear is radially aligned with the gear shafts, as shown 4.
- 6. Turn the emitter base **1** on the motor so that the gears engage tightly.
- 7. Tighten the screws and nut.
- 8. Check for binds and adjust the backlash again, if necessary.
- 9. Reinstall the stepper motor/emitter assembly. Adjust the idler gear to platen gear backlash (5-4301).
- 10. Assemble the printer and power supply (5-4003).

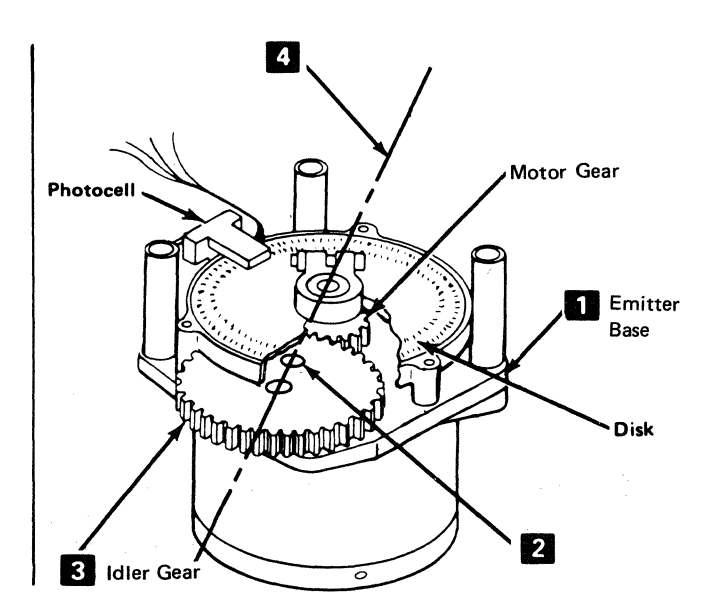

Forms Feed Stepper Motor Assembly

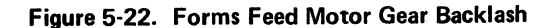

# 5-4303 Forms Feed Motor and Emitter

See Figure 5-23.

#### Removal

- 1. Switch power off.
- Disconnect the motor connector from J4; the connector 3 is located on the power supply board.
- 3. Disconnect the motor leads from TPB2 2 .
- 4. Separate the printer from the power supply (5-4003).
- 5. While holding the forms feed motor/emitter assembly, remove the three mounting screws 1 from the right side frame.
- 6. Remove the motor/emitter assembly.

#### Installation

1. Install in the reverse sequence of the removal procedure.

Note: Align the dot on P4 with pin 1 on J4.

- 2. Adjust the platen gear to idler gear backlash (5-4301).
- 3. If the forms feed motor on the emitter was exchanged or adjusted, adjust the forms feed to emitter timing (5-4307).

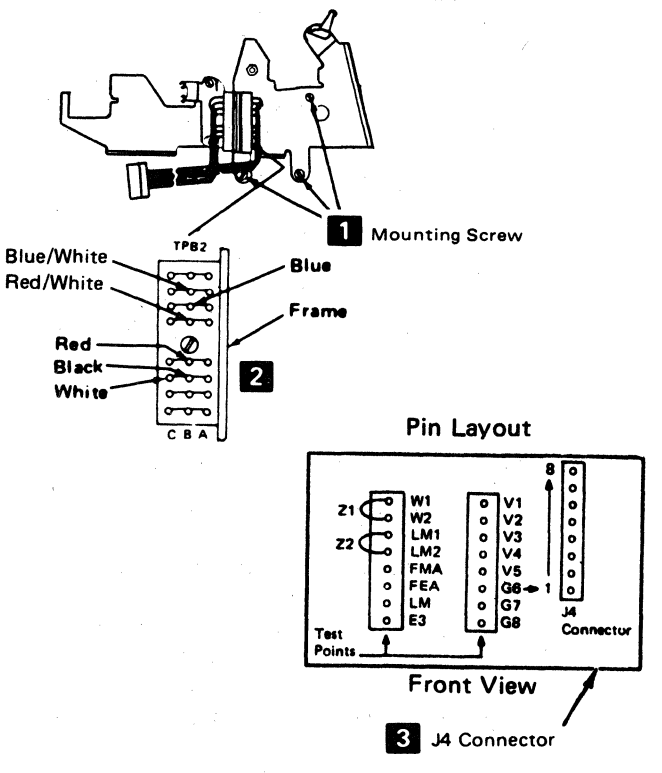

Figure 5-23. Forms Feed Motor/Emitter Removal

# 5-4306 Forms Feed Emitter Disk to Photocell Centering

See Figure 5-24.

### Adjustment

Using this procedure is not recommended; it is more economical to exchange the complete assembly. If, for some reason, the complete assembly cannot be exchanged, this adjustment may be made.

The disk should be centered in the photocell assembly opening for all positions of the disk.

- 1. Remove the stepper motor/emitter assembly (5-4303).
- 2. Remove the outer cover **2**.
- Loosen the hub clamp and center the disk in the opening. Be careful not to scratch the black paint from around the disk openings. Check the gap at / several points on the disk.
- 4. Tighten the clamp hub **1** and verify the gap.
- 5. Reinstall the outer cover **2**.
- 6. Reinstall the stepper motor/emitter assembly (5-4303).

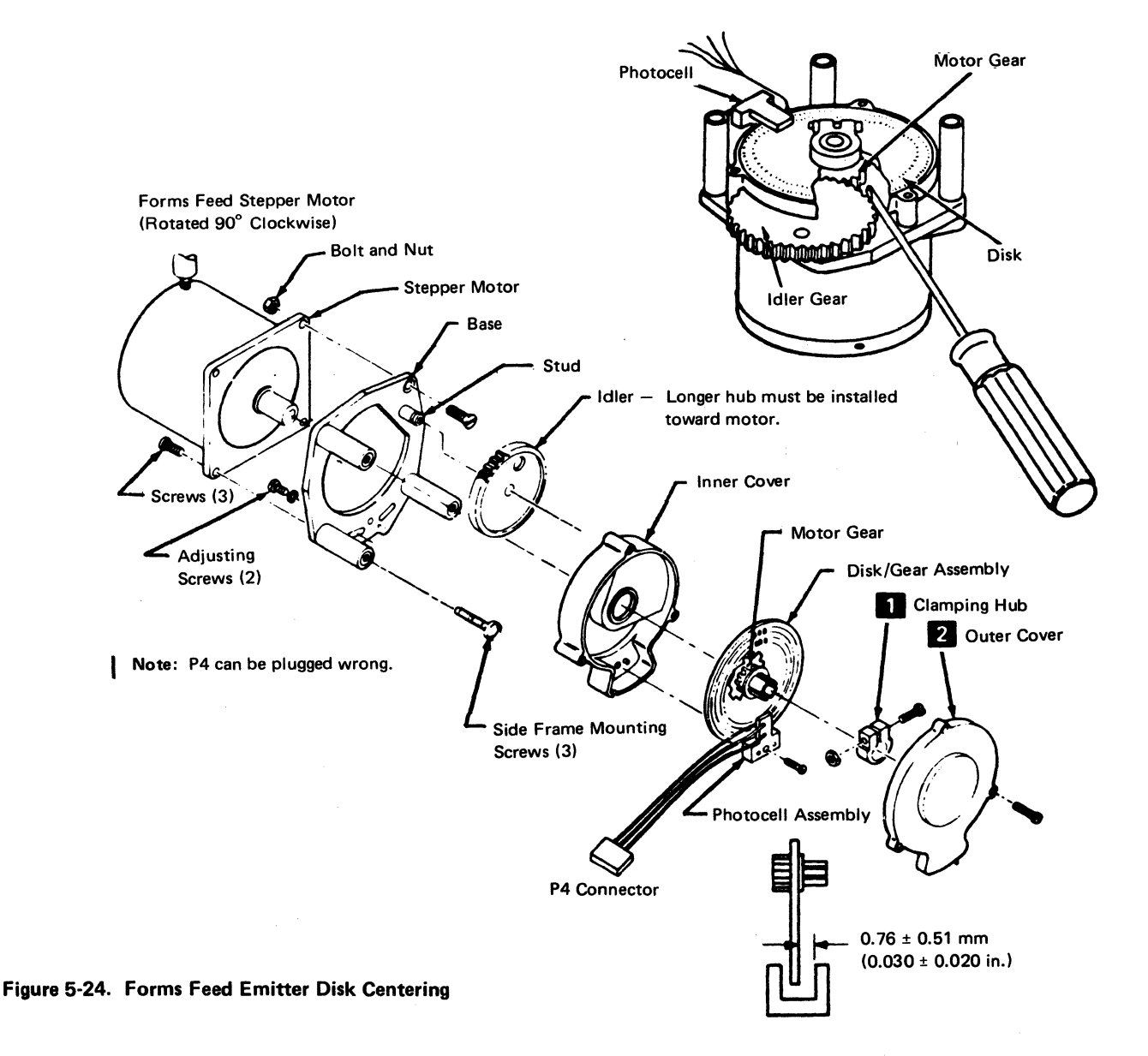

# 5-4307 Forms Feed Motor to Emitter Timing

See Figure 5-25.

#### Adjustment

- 1. Switch power off.
- 2. Remove the back cover (4-1320).
- Connect a jumper wire between test points FMA and
   G7 2 . (See Figure 5-25.)
- 4. Loosen the photocell assembly (the two screws are behind the motor) 1 so that the assembly slides, but does not fall.
- 5. Set up a voltmeter to read 5 Vdc.
- 6. Connect the negative lead **3** to G8 (ground) and the positive lead to point A8D07T (-Line Feed Emitter A).
- 7. Switch power on.
- 8. Slide the photocell assembly down as far as possible.
- 9. Slowly slide the assembly up until the meter first shifts to +5 Vdc (up level). Attempt to get as close to this shift as possible.

Note: Ignore the first reading if it is at the up level.

- 10. Hold the photocell assembly in place and tighten the two screws.
- 11. Reinstall the platen (5-4101) and verify the adjustment as follows:
  - a. Use a small amount of force on the platen knob in the forward direction. The meter should remain at +5 Vdc (up level) when you remove your hand from the knob.
  - b. Use a small amount of force on the platen knob in the reverse direction. The meter should remain at 0 Vdc (down level) when you remove your hand from the knob.
- 12. Adjust the timing again, if necessary.
- 13. Switch power off.
- 14. Remove the meter and jumper wire.
- 15. Remove the platen (5-4101) and reinstall the main cover and forms tractor unit.
- 16. Verify a correct adjustment by running offline diagnostic Test 3 (Printer Test) to cause a continuous single-space operation; adjust the timing again, if necessary. If the adjustment is not made correctly, the platen may run backward.

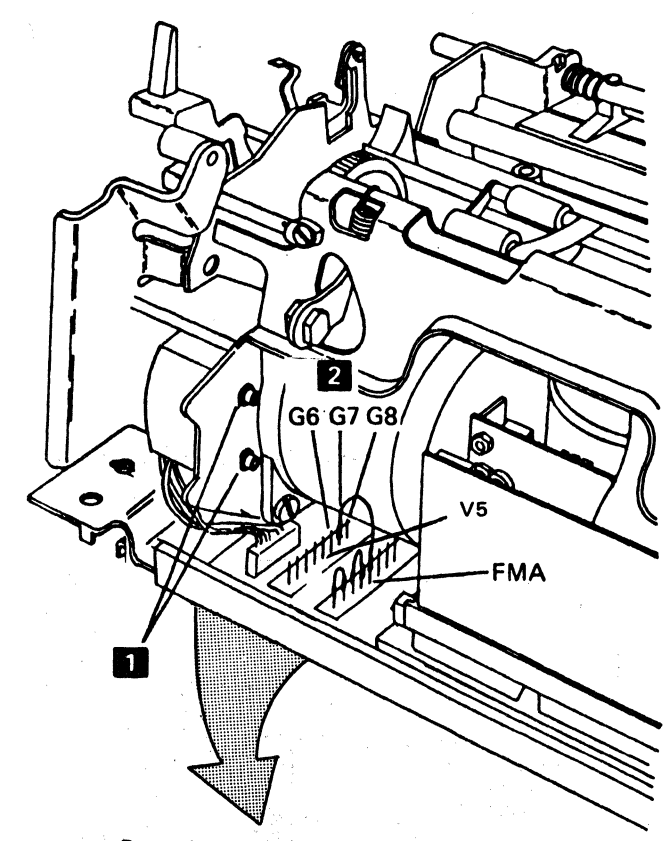

Power Supply Board

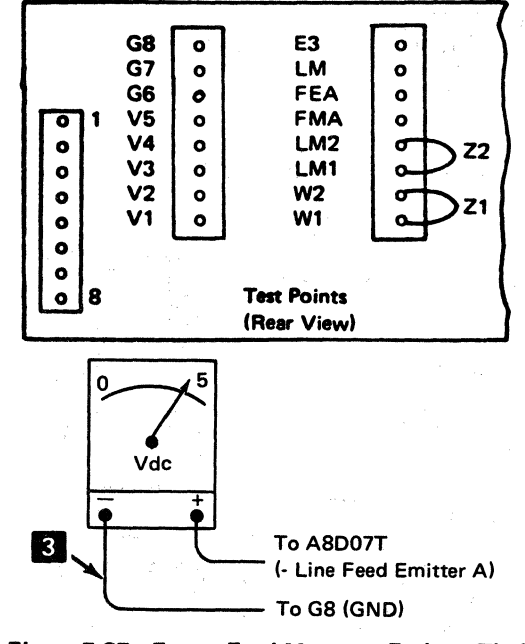

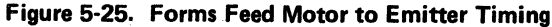

## 5-4308 A-Frame Alignment

See Figure 5-26.

The A-frame is aligned to the platen at the factory. Additional alignment should not be necessary in normal printer use. If it is necessary to align it again because the printing is lighter or darker from one end of the platen to the other, use the following procedure:

- 1. Switch power off.
- 2. Remove the printer covers (4-1300).
- 3. Set the copy-control dial to zero.
- 4. Measure the gap between the platen and the print head, at both ends of the platen. The gap should be 0.305 to 0.356 mm (0.012 to 0.014 in.). If the left-end dimension is wrong, go to the next step; if the rightend dimension is wrong, go to step 9.
- 5. If the left-end dimension is wrong, slightly loosen the A-frame mounting screws in the left side frame 2.
- With a brass rod (or a rod of similarly soft material that will not damage machine parts) and a hammer, tap on the A-frame right side plate to obtain the specified gap.
- 7. Tighten the A-frame mounting screws; check the gap; and adjust the A-frame again, if necessary.
- 8. Check the gap at the right end of the platen. If the gap is not correct, continue on to the next step. If the gap is correct, install the main cover, turn on power, and set the copy-control dial for correct printing.
- 9. If the right end dimension is wrong, slightly loosen the A-frame mounting screws in the right side frame 1.
- 10. With a brass rod (or a rod of similarly soft material that will not damage machine parts) and a hammer, tap on the A-frame right side plate to obtain the specified gap.
- 11. Tighten the A-frame mounting screws, check the gap; and adjust the A-frame again, if necessary.
- 12. Check the gap at the left end of the platen. If the gap is not correct, return to step 5. If the gap is correct, install the main cover, turn on power, and set the copy-control dial for correct printing.
- 13. Check the platen gear to idler gear backlash; adjust the backlash if necessary (5-4301).
- 14. Check the end-of-forms switch adjustment; correct it, if necessary (5-4401).

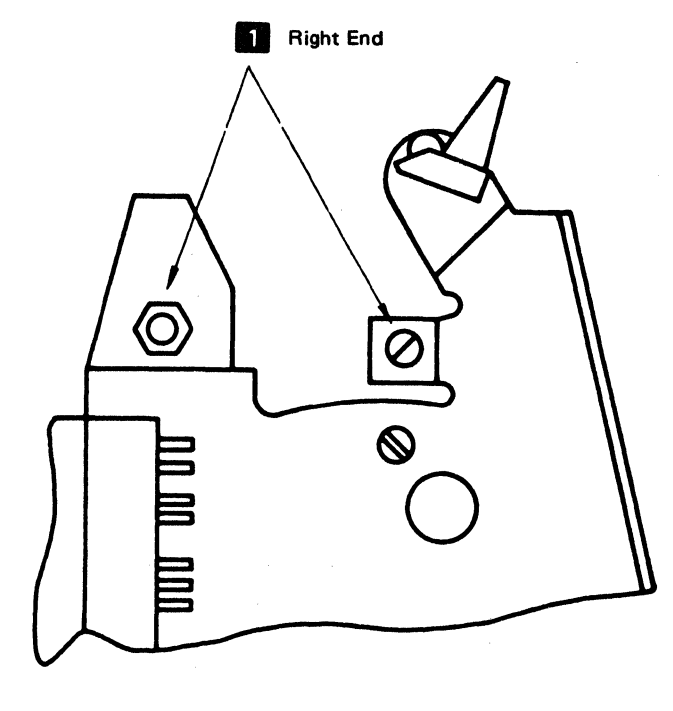

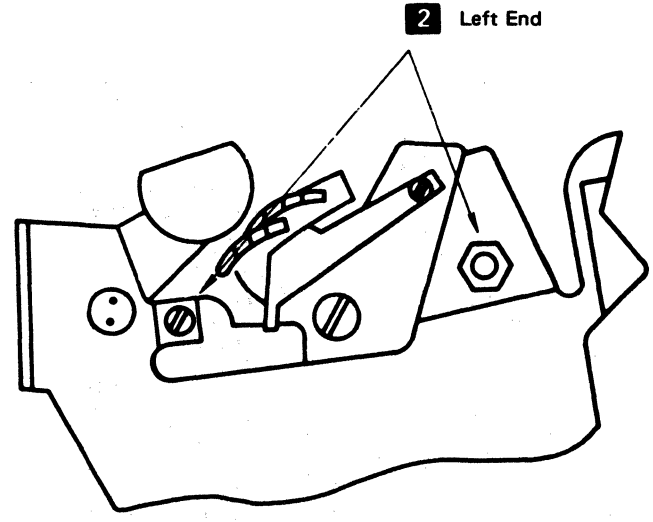

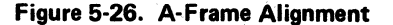

# 5-4400 END-OF-FORMS SWITCH

# 5-4401 End-of-Forms Switch Removal and Installation

See Figure 5-27.

#### Removal

- 1. Switch power off.
- 2. Remove the printer covers (4-1300).
- 3. Remove the end-of-forms switch assembly 12 by removing screw and lockwasher 11.
- 4. Remove the switch from the assembly by removing 2 screws 8.
- 5. Transfer the switch leads from the old switch to the new switch.

#### Installation

- 1. Install the new switch on the switch assembly and install the assembly onto the printer.
- 2. Adjust the switch (5-4402).
- 3. Install the covers.

# 5-4402 End-of-Forms Switch Adjustment

See Figure 5-27.

## Adjustment

- 1. Switch power off.
- 2. Remove the printer covers (4-1300).
- 3. Pull the paper release lever forward.
- 4. Reinstall the platen.
- 5. Check to see that the actuator lever 9 is approximately centered in the platen groove 7. If it is not, loosen the end-of-forms switch assembly mounting screw 11 and reposition the assembly 12.
- 6. Set an ohmmeter to the R x 1 scale.
- 7. Connect the meter leads to N/C and Comm
- 8. Loosen the holding screws 5 6 and pivot the switch assembly mounting bracket 4 forward.
- 9. Insert a 0.76 mm (0.030 inch) feeler gauge between the top of the actuator lever and the bottom of platen groove 3. Slowly pivot the mounting bracket toward the rear until the switch contacts make.

## 10. Tighten the screws 5 6.

- 11. Check and adjust the switch again, if necessary.
- 12. Remove the platen.
- 13. Reinstall the paper deflector and the platen.
- 14. Move the paper release lever backward and forward to check that the switch override arm moves the switch contacts. If it does not, perform the following override arm adjustment.
  - a. Move the paper release lever backward.
  - b. Place 0.30 to 0.51 mm (0.012 to 0.020 in.) of paper or card thickness between the platen and actuator lever.
  - c. Loosen set screw 10 and pivot the override arm 13 so that the end of the arm comes against the top of the actuator lever without moving the lever.
  - d. Tighten the set screw.
  - e. Check and adjust the switch again, if necessary.
- 15. Disconnect the ohmmeter and reinstall the main cover (4-1300).

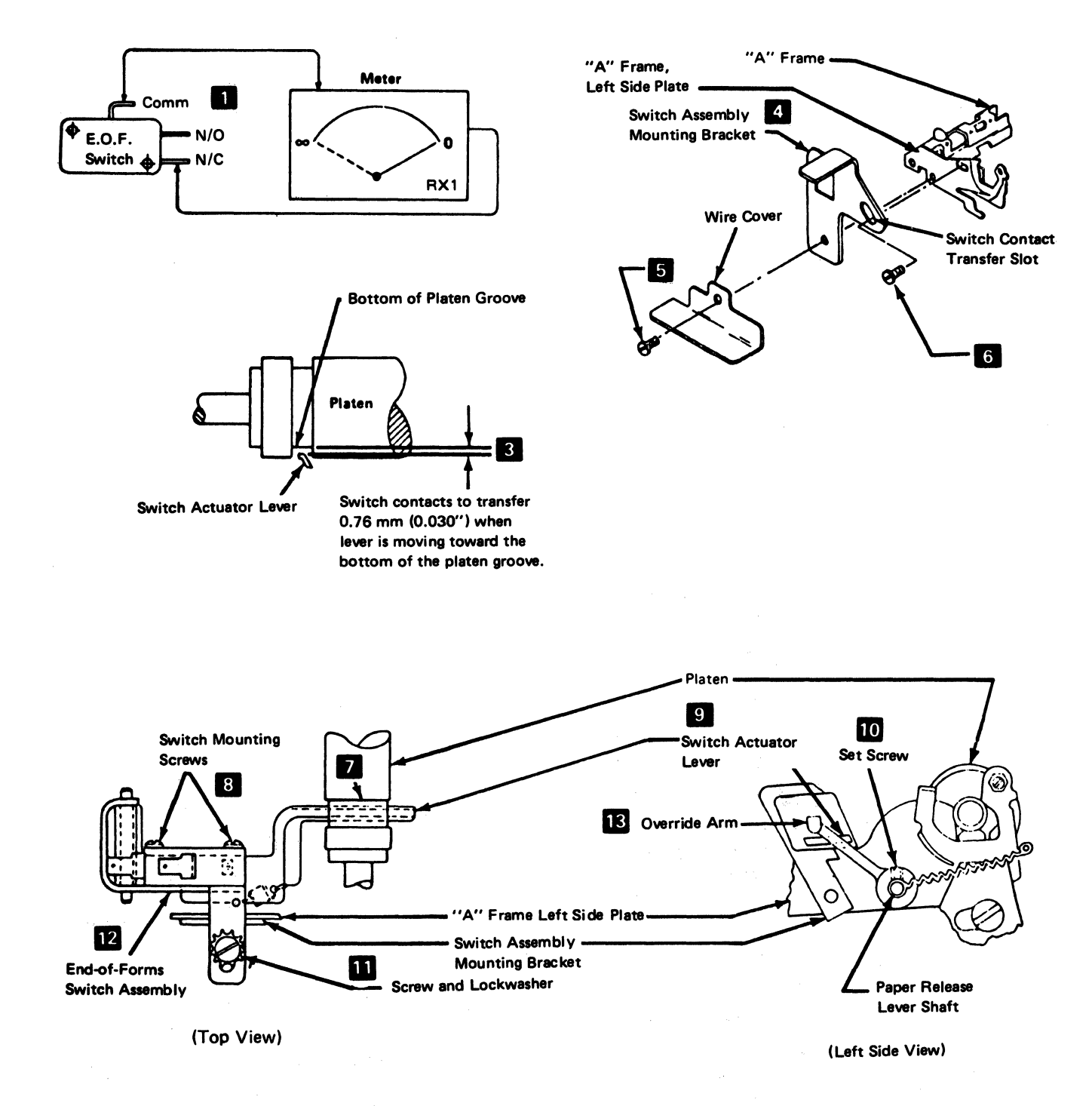

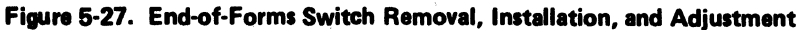

# 5-4500 PRINT EMITTER

## 5-4501 Print Emitter Pickup Removal and Installation

See Figure 5-28.

#### Removal

- 1. Switch power off.
- 2. Move the print head to the center of the platen.
- 3. Remove the printer covers (4-1300).
- 4. Separate the printer from the power supply and place the printer in the service position (5-4003).
- 5. Verify that P2A **1** and P2B **2** are connected as shown on the safety cover decal; if they are not, record the way they are connected.
- 6. Disconnect P2A and P2B.

Caution: The coil spring 4 is released when the pickup mounting screws are removed.

7. Remove the two screws 3 that hold the pickup to the carrier.

#### Installation

- 1. Install in the reverse sequence of the removal procedure.
- 2. Adjust the print emitter to the pickup (5-4504).
- 3. Adjust the left margin (5-4505).

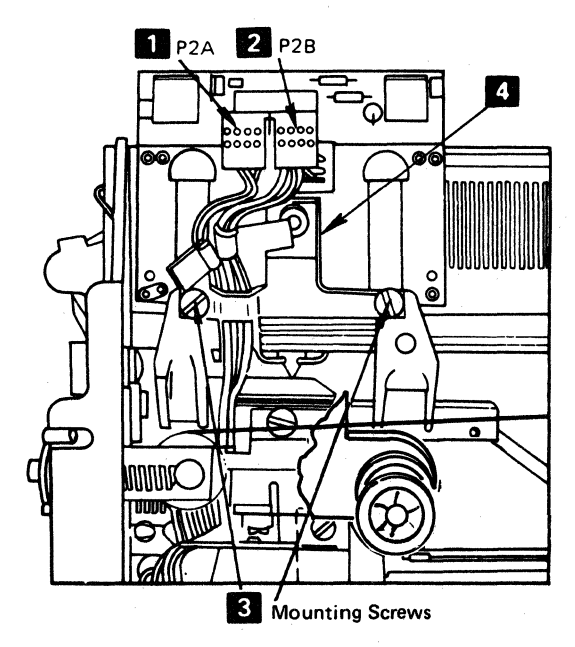

Figure 5-28. Print Emitter Pickup Removal

# 5-4502 Print Emitter Removal and Installation

See Figure 5-29.

## Removal

- 1. Switch power off.
- 2. Move the print head to the center of the platen.
  - 3. Remove the printer covers (4-1300).
  - 4. Disconnect the connector **3** from the circuit card.
  - 5. Remove the hold-down bracket 5 from the left side frame (5-4503).
  - Remove the print emitter support-shaft holding screw
     from the right end of the shaft. (The fine-adjustment shaft
     also comes off.)
  - 7. Remove the emitter 4 by pulling the left end out.
  - 8. When you exchange it with a new emitter, put a light application of IBM No. 23 grease on the bearing strips and side frame contact points. Also install the emitter slide spring and horizontal fine adjustment knob from the old emitter.

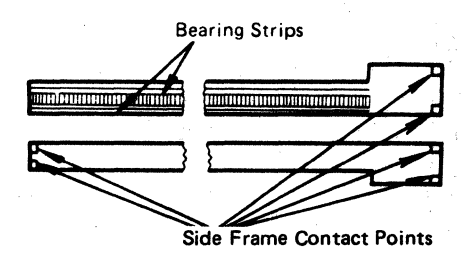

#### Installation

- 1. Install in the reverse sequence of the removal procedure.
- 2. Adjust the print emitter to pickup gap (5-4504) and the left margin (5-4505).

# 5-4503 Print Emitter Hold-Down Bracket Adjustment

See Figure 5-29.

## Adjustment

Push the hold-down bracket down and toward the rear when you tighten the screws. Position the bracket 5 to meet two conditions:

- 1. There must be no vertical movement of the print emitter board 4.
- The board must slide freely when the horizontal fine adjustment knob
   is turned in either direction.

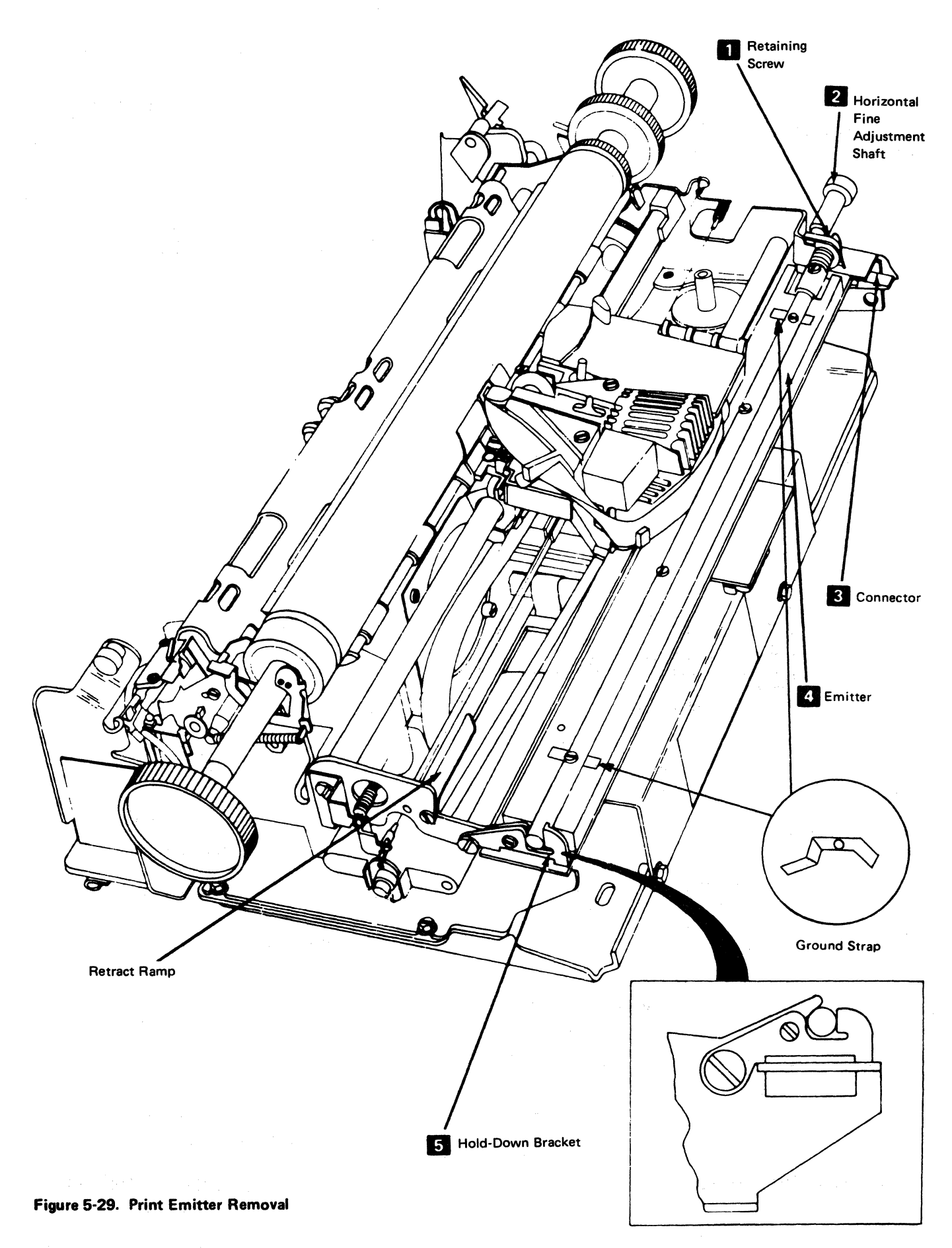

# (This page intentionally left blank.)

# 5-4504 Print Emitter to Pickup Adjustment

See Figure 5-30.

#### Adjustment

- 1. Switch power off and move the print head to the center of the platen.
- 2. Remove the printer covers (4-1300).
- 3. Separate the printer from the power supply and place it in the service position (5-4003).
- 4. Install the horizontal fine adjustment knob 3.
- 5. Move the emitter assembly 2 to the leftmost position (turn the horizontal fine adjustment knob 3 fully counterclockwise).
- 6. Loosen the coarse adjustment setscrews 4 .
- Slide the emitter assembly as far to the right as possible. Do not touch the horizontal fine adjustment knob.
- 8. Move the print head carrier out of the way, to the right.
- 9. Insert a code plate alignment tool (P/N 460028) into the leftmost alignment hole 
   in the emitter assembly.
- Slide the emitter assembly to the left until the gap between the alignment tool and the left side frame is 2.46 ± 0.13 mm (0.097 ± 0.005 in.). Do not touch the horizontal fine adjustment knob.
- 11. Tighten the coarse adjustment setscrews 4 .
- 12. Use the horizontal fine adjustment knob to obtain the gap between the alignment tool and the left side frame  $3.25 \pm 0.13$  mm (0.128  $\pm 0.005$  in.).
- 13. Remove the alignment tool.
- 14. Loosen the two screws 5 that fasten the pickup board to the print head carrier bracket.
- 15. Move the print head carrier to the left, against the side frame.
- 16. Insert the code plate aligning tools through both holesin the pickup board, into the holes in the emitter assembly. Do not touch the horizontal fine adjustment knob.
- 17. Tighten the two screws. Ensure that the aligning tools are in plate and that the print head carrier is tightly against the left side frame.
- 18. Remove the alignment tools.
- 19. Reconnect the printer to the power supply (5-4003).
- 20. Remove the horizontal fine adjustment knob.
- 21. Check the left margin adjustment (5-4505).
- 22. Reinstall the printer covers.

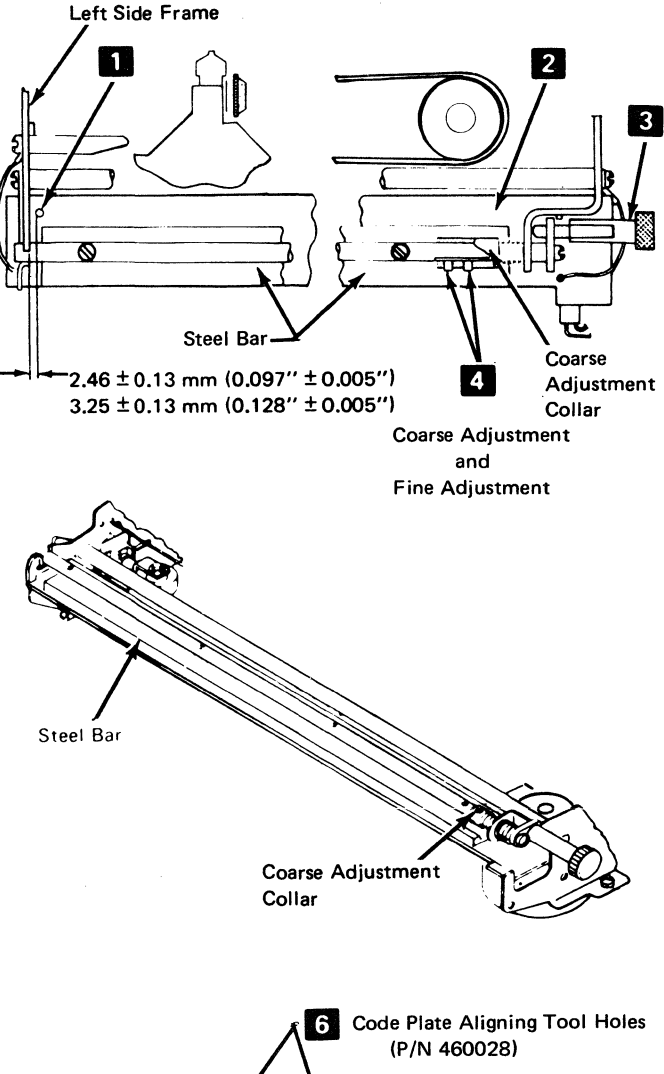

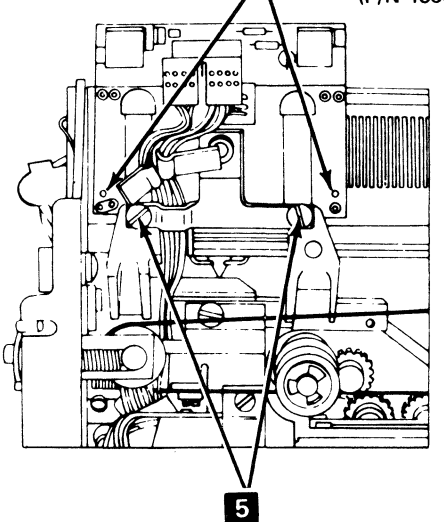

Figure 5-30. Print Emitter to Pickup Adjustment

## 5-4505 Left Margin Adjustment

See Figure 5-31.

#### Adjustment

The objective of this adjustment is to ensure that the fall of the "left margin" signal is as far as possible from the print emitter 3 signals.

- 1. Switch power off.
- 2. Remove the printer covers (4-1300).
- 3. Turn the horizontal fine adjustment knob 4 to the center of its movement.
- 4. Push the print head carrier against the left side frame 6
- 5. Set up a meter to read 5Vdc.
- 6. Connect the meter between *left margin* (+) 2 and test point G6 (-) 3.
- 7. Switch power on.
- 8. Slowly move the carrier to the right (by turning the motor pulley 5) until the meter indicates a shift to the up level. (Use the fine adjustment knob to get as near to the shift point as possible).
- 9. Mark a point on the knob 4.
- 10. Connect the meter between *print emitter 3* (+) and G6 (-) **3**.

- 11. Check to see that the signal is not negative, at first, but that it shifts to negative when the fine adjustment knob is turned one-quarter turn or more, in either direction, from the marked point.
- 12. If the signal shifts as described in step 11, go to the next step. If the meter shows negative at first or does not shift as indicated in step 11, move plug P2B
  6 to another position (see the decal on the safety cover) and return to step 2.
- 13. Mark the last position of plug P2B on the decal.
- 14. Install the printer covers.

## 5-4506 Ground Strap Removal and Installation

See Figure 5-29.

#### Removal

- 1. Remove the screw holding the ground strap.
- 2. Loosen the screw at the other end of the shaft that holds the other ground strap.
- 3. Bend the ground strap, if necessary, to obtain maximum tension.

#### Installation

Install the ground strap and tighten the screw(s).

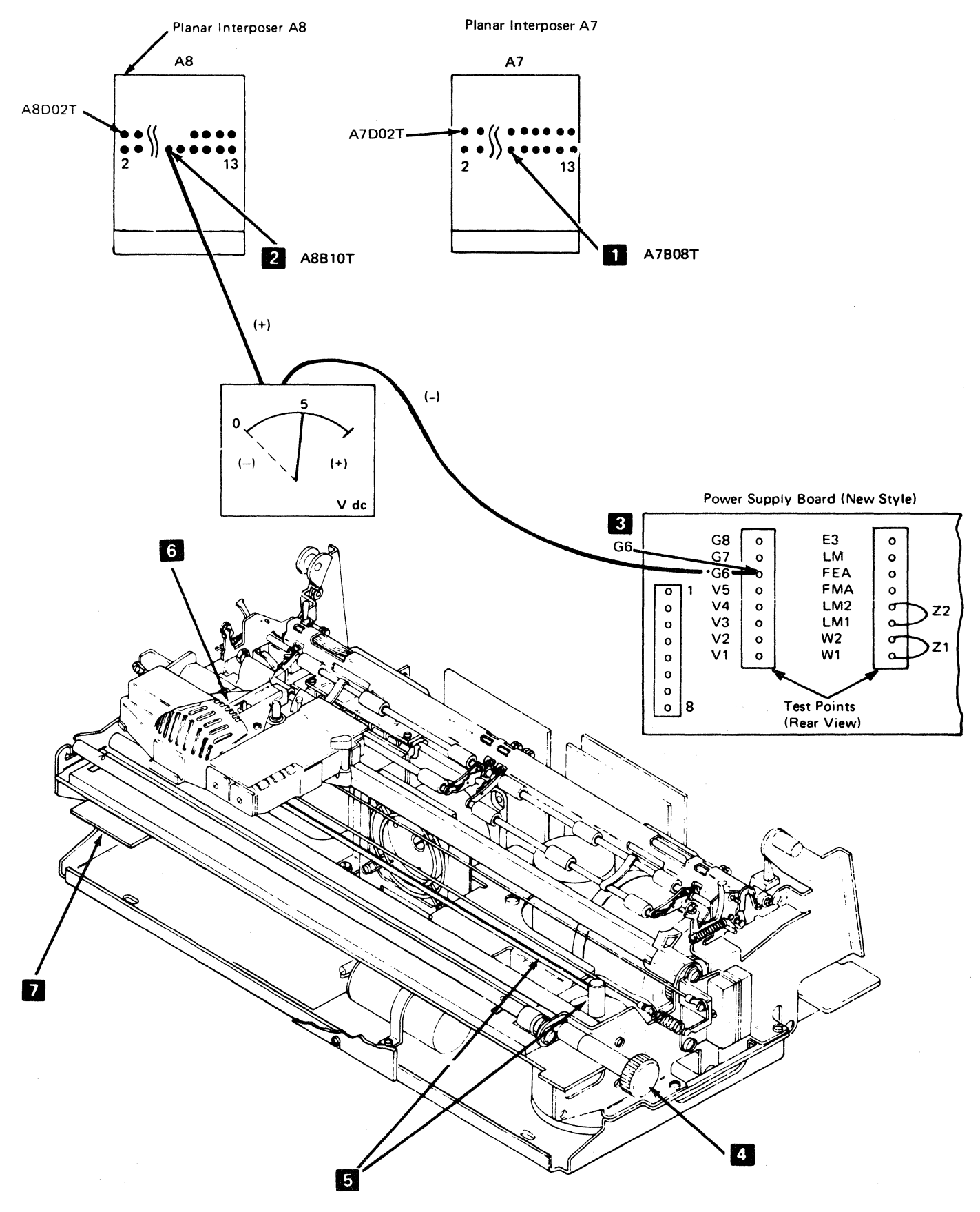

Figure 5-31. Left Margin Adjustment

# 5-4600 MATRIX PRINTER POWER SUPPLY

## 5-4603 Power Supply Board A1 Removal and Installation

See Figure 5-32.

Removal

## DANGER

Switch 3287 power off. Disconnect cables A1A3 and A1A4 from the A1 power supply board. Ensure that the cables do not short out to each other or to any part on the printer.

- 1. Switch power off.
- 2. Move the print head to the center of the platen.
- 3. Remove the covers (4-1300).
- Separate the printer from power supply board A1 (5-4003) and set the printer to one side.
- 5. Remove the circuit cards, cables, and hardware.
- 6. Remove the power supply safety cover (5-4606).
- 7. Disconnect the transformer leads from the board:
  - a. Block from points 4B (lead 12) and 4C (lead 15)
  - b. Blue from points 3 and 9 5
  - c. Red from points 2 and 8

- 8. Disconnect the capacitor cable 6 leads, as shown, and label them as they are removed. Be careful to reinstall the cable correctly.
- 9. Remove the screw from the capacitor P-C3 clamp
- 10. Remove the two fan mounting screws **7** and move the fan to one side.
- 11. Remove the two board mounting screws 2 and 8 and lift the board out
- 12. Remove capacitor P-C3 (5-4608) from the old board. On installation, position the capacitor as far to the rear as possible.
- Move the card and cable hardware and the Z3, LM1 to LM2, and the W1 to W2 jumpers to the new board.

#### Installation

Install in the reverse sequence of the removal procedure. Position the A1 board as far to the rear as possible. Ensure that the print head carrier does not hit capacitor P-C3. If it does, the capacitor and the board have not been positioned as far to the rear as possible.

Note: Align the dot on plug P4 with pin 1 on J4.

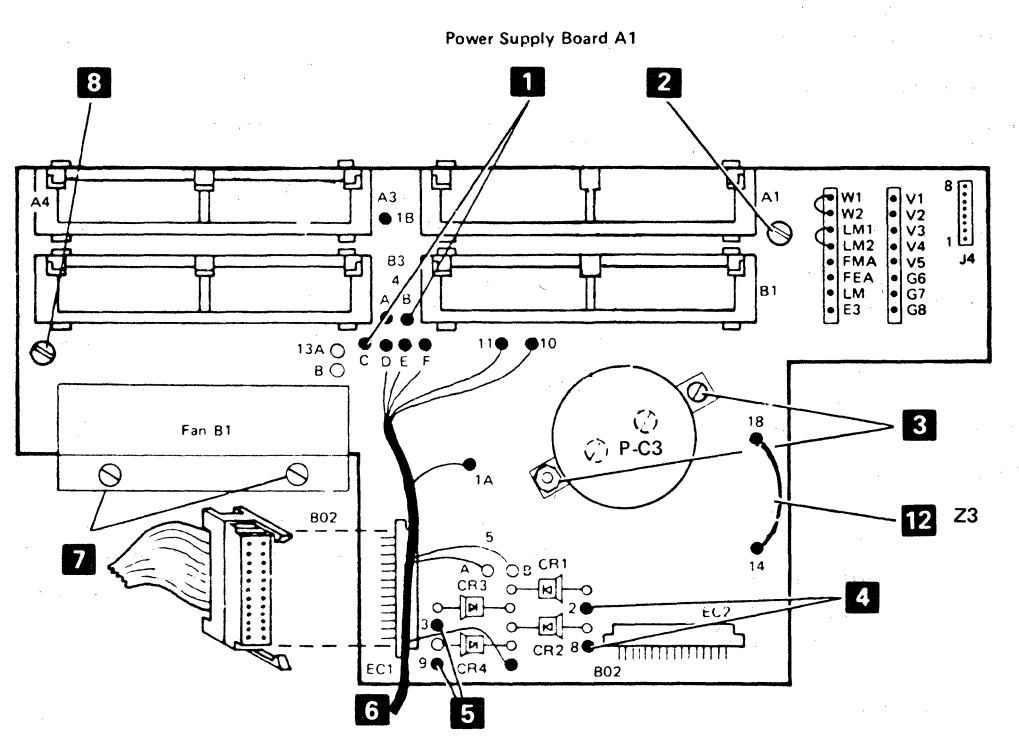

Figure 5-32. Printer Power Supply Board Removal

# 5-4604 Power Transformer Removal and Installation

See Figure 5-33.

Removal

## DANGER

Disconnect the 3287 power plug from the customer power outlet and remove cables A1A3 and A1A4 from the power supply board.

- 1. Switch power off.
- 2. Separate the printer from the power supply (5-4003).
- 3. Remove the printer power supply safety cover.
- 4. Remove the following leads from P-TB1:
  - a. The two input leads. See table 7.
  - b. Fan leads P-TB1-7, P-TB1-10 2 .
- 5. Remove the four transformer mounting screws 8.
- 6. Remove the two screws 6 from the fan-mounting bracket.

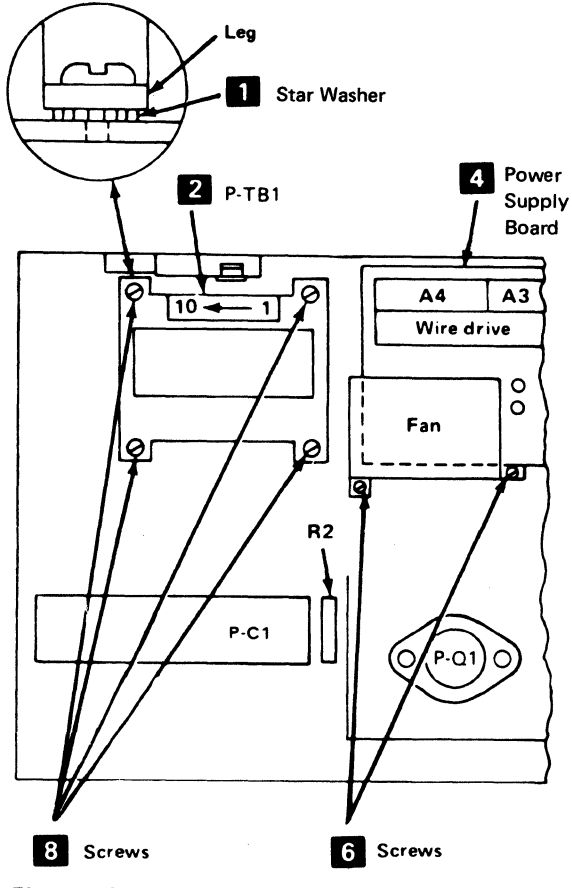

Figure 5-33. Printer Power Transformer Removal

- 7. Disconnect the secondary leads from the power supply board.
- 8. Lift out the transformer and fan.

#### Installation

- Connect the transformer jumpers, as needed, for voltage supply (see table 7).
- 2. Set the transformer in place. Ensure that the washeris under the left rear leg of the transformer (as seen from the front of the printer).
- 3. Install the four mounting screws **8** in the transformer legs. Plug the secondary leads into the power supply board as follows:
  - a. Black into 4B (lead 12) and 4C (lead 15) (see 5-4603 1.)
  - b. Blue into 3 and 9 (see 5-4603 4)
  - c. Red into 2 and 8 (see 5-4603 5)
- 4. Install the fan (two screws) 6.
- 5. Install the fan leads into TB1-7 and TB1-10 2.
- Reconnect the two input leads to P-TB1 2. (See table 7.)
- Install the safety shield supplied on later model machines.
- 8. Install the printer power supply safety cover.
- Assemble the printer on the printer power supply (5-4003).

**Note:** Transformers with an internal shield have a ground lead that must be connected under a transformer leg when the transformer is installed.

| 7<br>P – TB1 Connections |   |    |           |  |  |
|--------------------------|---|----|-----------|--|--|
|                          |   |    |           |  |  |
| 100V ac                  | 9 | 10 | 4-9, 5-10 |  |  |
| 110V ac                  | 8 | 10 | 3-8, 5-10 |  |  |
| 120V ac                  | 7 | 10 | 2.7, 5-10 |  |  |
| 127V ac                  | 6 | 10 | 1-6, 5-10 |  |  |
| 200V ac                  | 4 | 10 | 5.9       |  |  |
| 208V ac                  | 4 | 10 | 5.8       |  |  |
| 220V ac                  | 3 | 10 | 5.8       |  |  |
| 230V ac                  | 2 | 10 | 5.7       |  |  |
| 240V ac                  | 1 | 10 | 5.7       |  |  |

# 5-4605 Printer Fan Removal and Installation

See Figure 5-34.

# Removal

# DANGER

Disconnect the 3287 power plug from the customer power outlet and remove cables A1A3 and A1A4 from the power supply board.

- 1. Switch power off.
- 2. Separate the printer from the power supply (5-4003).
- 3. Remove the two fan leads from the transformer side of P-TB1-7 and P-TB1-10 1. When installing the fan, replace the safety shield (on later model machines).
- 4. Remove the two fan bracket mounting screws 2 .
- 5. Lift out the fan assembly. Ensure that the bracket clears the power supply board.
- 6. Remove the fan from the bracket. When you reinstall the bracket, ensure that the air flow direction mark on the fan points toward the bracket.

#### Installation

Install the printer fan in the reverse sequence of the removal procedure.

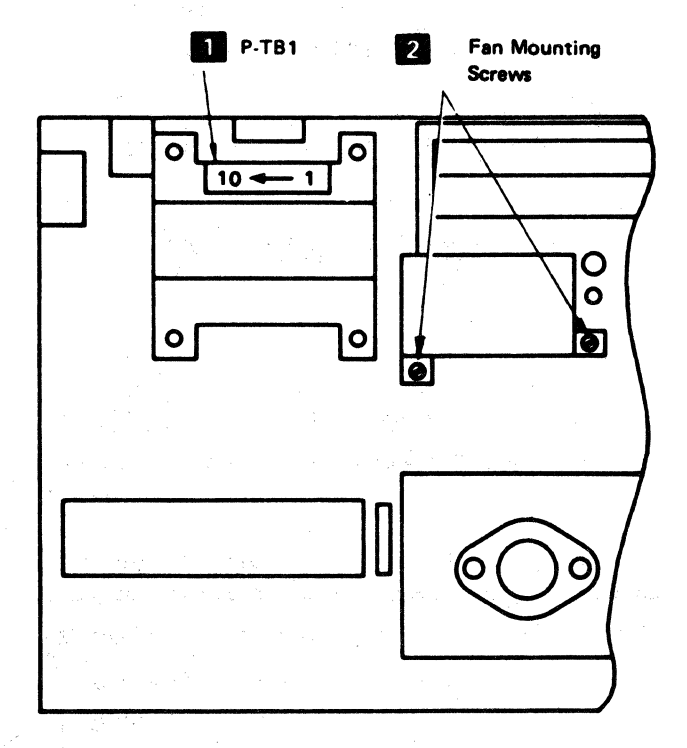

Figure 5-34. Printer Fan Removal

# 5-4606 Power Supply Safety Cover Removal and Installation

See Figure 5-35.

#### Removal

- 1. Switch power off.
- 2. Remove the front cover (4-1330).
- 3. Open the front panel.
- 4. Push the print head carrier to the far right.
- 5. Loosen the two screws **2** in the front of the cover at the printer base.
- 6. Loosen the screw **1** in the keyhole opening in the top of the cover.
- 7. Carefully work the safety cover under the drive belt and out the front of the printer.

#### Installation

Install in the reverse sequence of the removal procedure.

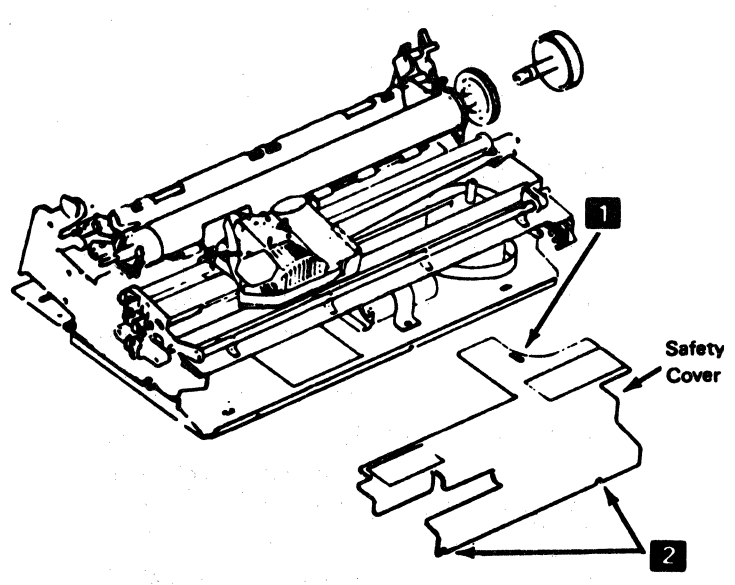

# 5-4607 Transistor Q1 Removal and Installation

See Figure 5-36

#### Removal

- 1. Switch power off.
- 2. Remove the safety cover (5-4606).
- 3. Remove the two screws **1** from the transistor.
- 4. Pull the transistor from the socket. (The mica washer will fall out also.)

## Installation

- 1. Install a new mica washer when installing a new transistor.
- 2. Install in the reverse sequence of the removal procedure.

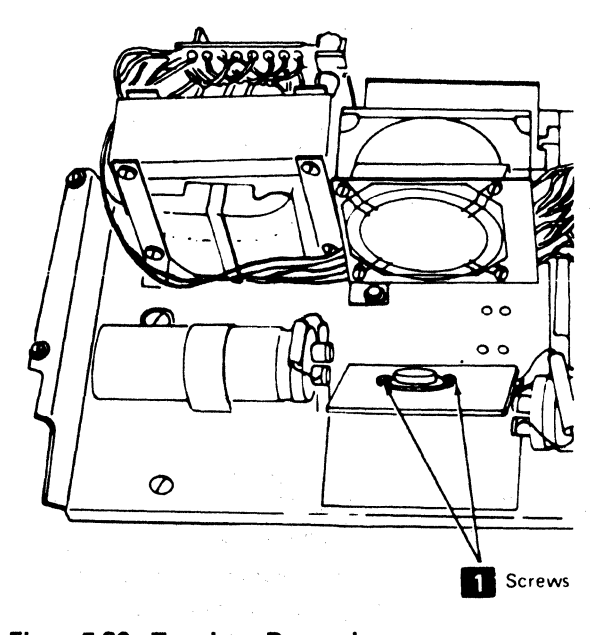

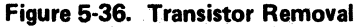

# 5-4608 Capacitor P-C3 Removal and Installation

See Figure 5-37.

### Removal

## DANGER

Disconnect the 3287 power plug from the customer power outlet and remove cables A1A3 and A1A4 from the matrix printer power supply board.

- 1. Switch power off.
- 2. Separate the printer from the power supply (5-4003).
- 3. Remove the power supply board (5-4603).
- Note the polarity connections and remove the two capacitor connecting screws on the under side of the power supply board.
- 5. Position the capacitor as far to the rear of the board as possible.

## Installation

Install in the reverse sequence of the removal procedure.

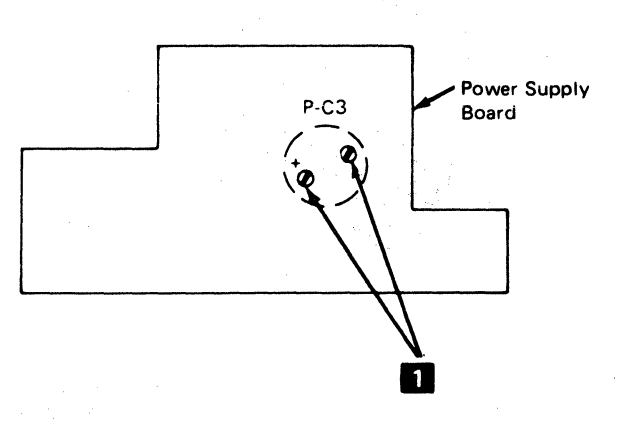

Figure 5-37. Printer Capacitor P-C3 Removal

#### Removal

- 1. Switch off power.
- 2. Remove the printer covers (4-1300).
- 3. Remove the power supply safety cover.
- 4. Remove transistor Q1 (5-4607).
- 5. Set CE meter to the Rx100 range.
- Connect one lead to emitter and the other lead to base
   Record the meter reading.
- 7. Reverse the leads to emitter **1** and base **2**. Record the meter reading.
- 8. If the ratio of the two readings above is less than 100:1, replace transistor Q1.
- 9. Connect one lead to base 2 and the other lead to collector 3. Record the meter reading.
- 10. Reverse the leads to base 2 and collector 3. Record the meter reading.
- 11. If the ratio of the two readings above is less than 100:1, replace transistor Q1.

#### Installation

Install in the reverse sequence of the removal procedure.

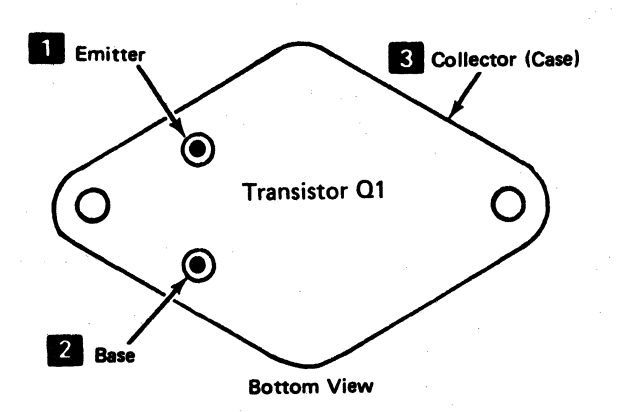

# 5-4700 CARRIER

# 5-4701 Carrier and Main Shaft Removal and Installation

See Figure 5-38.

#### Removal

This adjustment is sequence-sensitive. Perform the print emitter to pickup (5-4504) and left margin (5-4505) adjustments after replacing a carrier or main shaft.

- 1. Switch power off.
- 2. Remove the ribbon (5-4909).
- 3. Separate the printer from the power supply (5-4003).
- 4. Remove the print head (5-4801).
- 5. Remove the belt clamp 4. For installation, ensure that the belt alignment is correct before tightening the clamp.
- 6. Remove the print emitter pickup (5-4501).
- 7. Remove the ribbon drive lines (5-4905).
- 8. Remove the screw 1 from each end of the carrier main shaft. For installation only, position the shaft
  6 so that the mark on the shaft is up.
- 9. Loosen the screws 2 in the ends of the carrier support shaft. Open the side frames enough to free the main shaft.
- 10. Pivot the carrier and main shaft around the carrier support shaft 3 to clear the A-frame 5.
- 11. Lift the carrier out.
- 12. Remove the ribbon drive assembly (5-4901).

#### Installation

- 1. Install in the reverse sequence of the removal procedure.
- 2. Position the carrier main shaft 6 so that the mark A is up.
- 3. Perform the following adjustments:
  - a. Print emitter to pickup (5-4504).
  - b. Left margin (5-4505).
  - c. Carrier main and support shafts (5-4703).

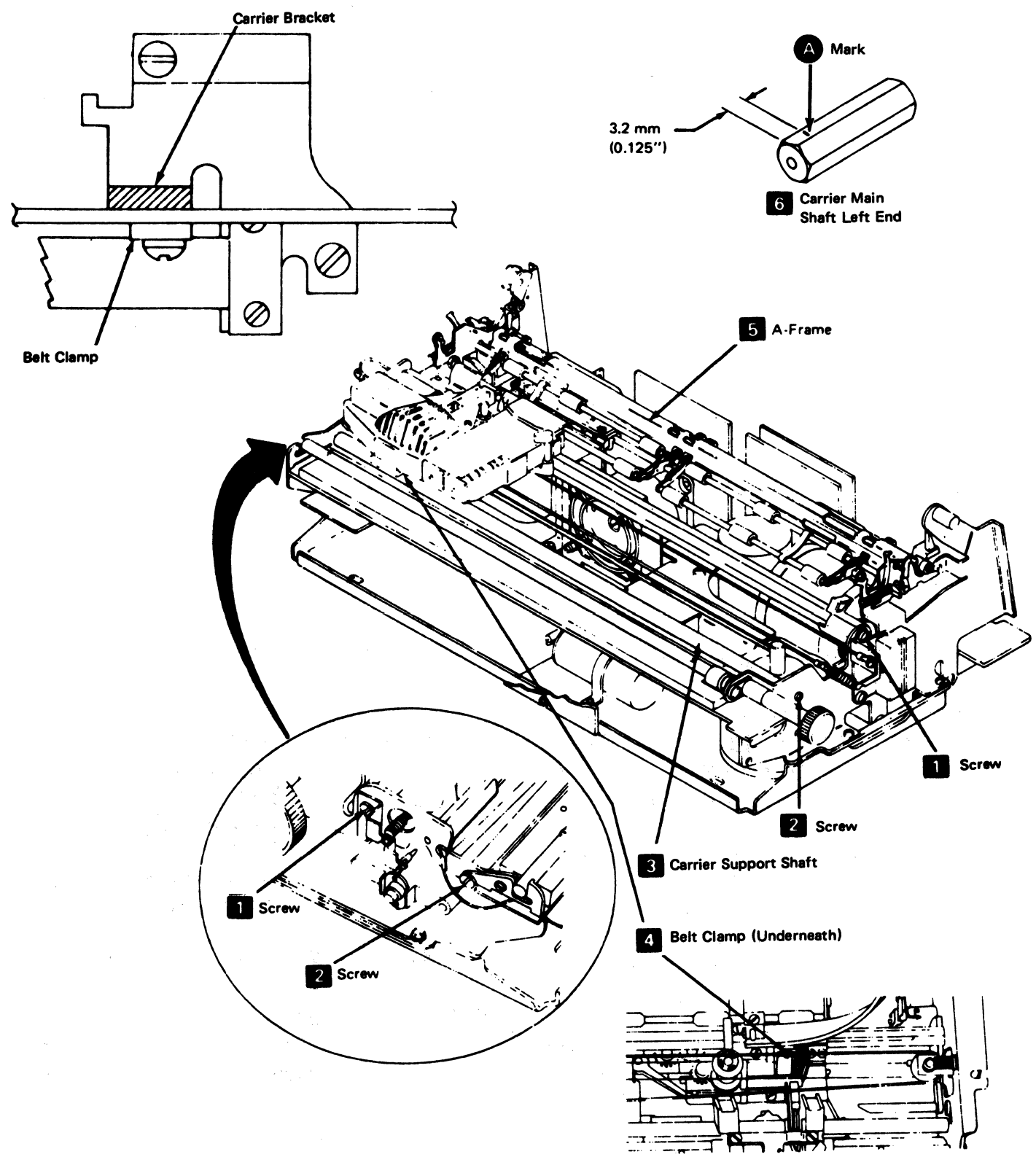

Figure 5-38. Carrier and Main Shaft Removal

See Figure 5-38.

#### Removal

This procedure is to be done in sequence. After installing the support shaft, adjust the carrier main shaft (5-4703), print emitter to pickup (5-4504), and left margin (5-4504).

- 1. Switch power off.
- 2. Separate the printer from the power supply (5-4003).
- 3. Remove the print emitter (5-4502).
- 4. Loosen the screws **1** on the ends of the carrier main shaft.
- 5. Remove the screw 2 from each end of the carrier support shaft.

Caution: In the next step, the left end of the print emitter may spring away from the left side frame. Be careful not to damage the emitter.

6. Open the side frames enough to free the support shaft.

#### Installation

- 1. Install in the reverse sequence of the removal procedure.
- 2. Perform the following adjustments:
  - a. Print emitter to pickup (5-4504).
  - b. Left margin (5-4505).
  - c. Carrier main and support shafts (5-4703).

# 5-4703 Carrier Adjustments (Main and Support Shafts)

See Figure 5-39.

#### Adjustment

Two adjustments are necessary for the carrier: (1) the main shaft is adjusted for full contact of the carrier bearing on the shaft, and (2) the carrier bracket support bearing is adjusted for a 0.025 to 0.076mm (0.001 to 0.003 in.) gap to the support shaft.

- 1. Switch power off.
- 2. Remove the printer covers (4-1300).
- 3. Adjust the carrier support shaft bearing as follows:
  - a. Separate the printer from the power supply (5-4003).
  - b. Remove the ribbon drive lines (5-4905).
  - c. Slightly loosen the socket head screw 6 at the end of the bearing eccentric 5. Remove the pulleys 8 to obtain access. For installation only, ensure that the clutches are installed so that both slip clockwise and drive counterclockwise (when seen from the clutch end of the shaft), when the shaft is held.
  - d. Turn the eccentric to obtain a 0.025 to 0.076mm (0.001 to 0.003 in.) gap between the bearing and the shaft while lifting the near end of the carrier.
  - e. Tighten the socket screw 6 on the end of the bearing eccentric.
  - f. Verify the gap; adjust it again, if necessary.
  - g. Reconnect the printer to the power supply.
- 4. Adjust the carrier main shaft 3 (it has flat side) as follows:
  - a. Loosen the screws at the shaft ends.
  - b. Turn the shaft until the full width of the bearing
    rolls on the flat side of the shaft
  - c. Hold the shaft in this position with an adjustable wrench (be careful not to damage the shaft) and tighten the screws in the shaft ends.
- 5. Check the adjustment as follows:
  - a. Insert a strip of carbon paper about 4.7 mm (0.187 in.) wide and 127 mm (5 in.) long between the bearing and shaft 2.
  - b. Push the carrier over the carbon paper.
  - c. Check for a smooth, even mark; adjust the carrier again, if necessary.
- 6. Reinstall the printer covers.

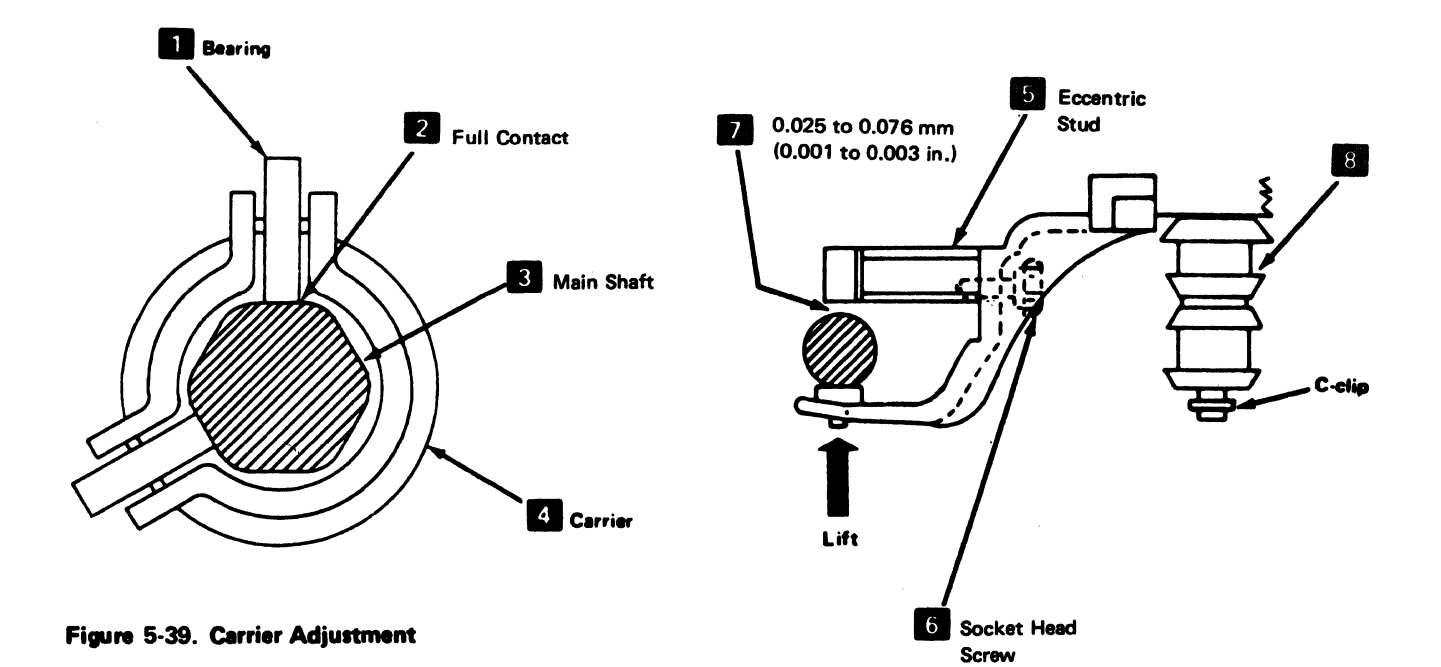

# 5-4704 Carrier Drive Belt Removal and Installation

See Figure 5-40.

## Removal

- 1. Switch power off.
- 2. Remove the front cover (4-1330).
- 3. Loosen the carrier-to-belt clamp 1 and slip the belt out of the clamp. During installation, ensure that the belt alignment 5 is correct before tightening the clamp 1 and screw 6.
- 4. Remove the belt from the motor pulley.
- 5. Remove the screw 6 and remove the belt tension assembly. When you reinstall it, do not tighten the screw until alignment is completed.

### Installation

Install in the reverse sequence of the removal procedure.

**Note:** If the belt is slipping off, check to see that the carrier drive motor bracket is shaped at a 90 degree angle and it is parallel to the carrier shaft. If it is necessary to bend the bracket, be careful not to bend the printer side frame.

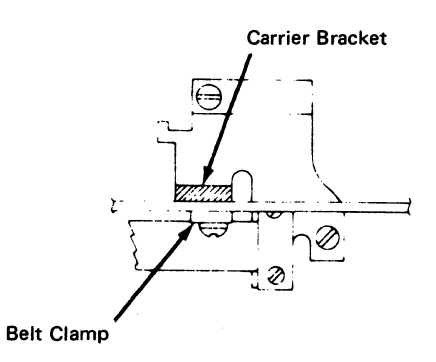

5 Drive Belt Alignment

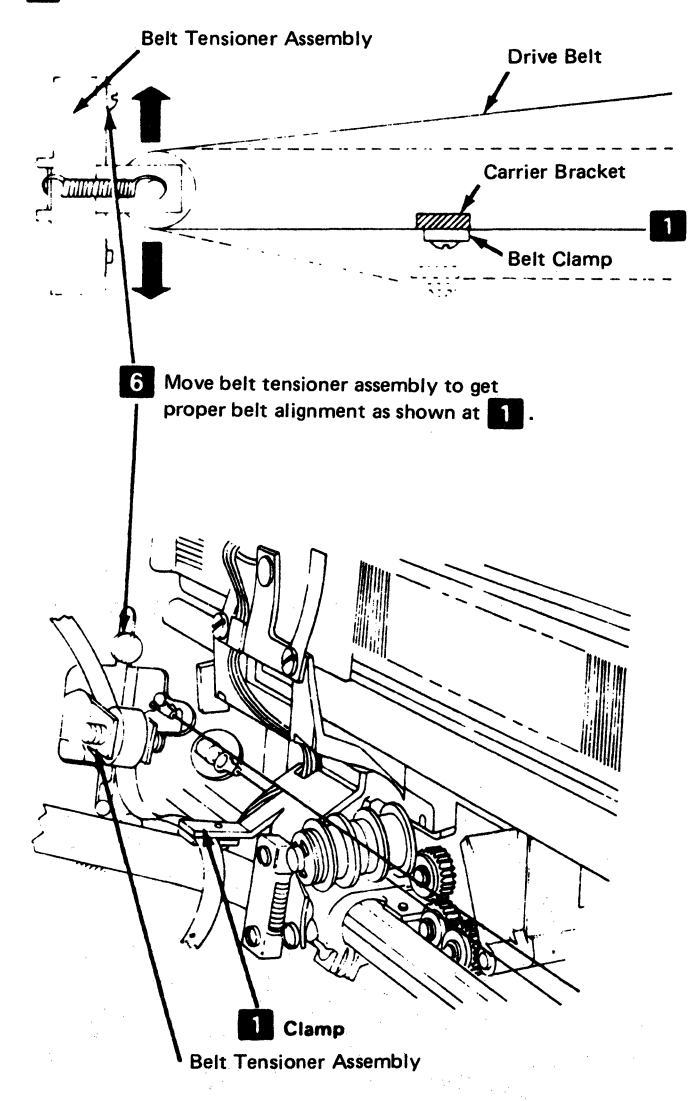

Figure 5-40. Carrier Drive Belt Removal

## 5-4705 Carrier Leaf Spring and Bearing Removal and Installation

See Figure 5-41.

## Removal

- 1. Switch power off.
- 2. Separate the printer from the power supply (5-4003).

Note: When you remove the clamp in the following step, note its position. If it is not installed correctly, it will hit the left side frame when the print head is at the far left.

3. Remove the two screws from the leaf spring and bearing 1; then remove the assembly.

## Installation

Install in the reverse sequence of the removal procedure. Ensure that the bearing sides are parallel to the shaft flats. (Look through the holes in the left side frame to verify that they are parallel.)

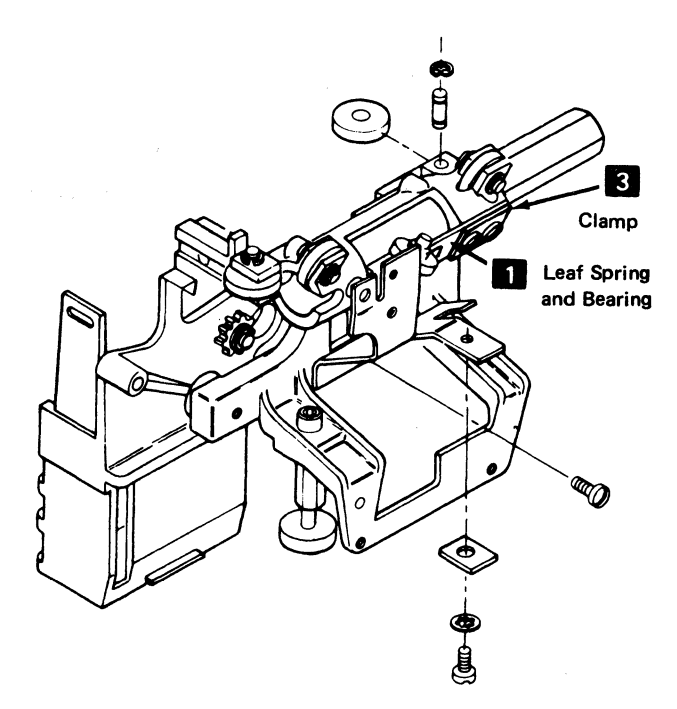

Figure 5-41. Carrier Leaf Spring and Bearing Removal

# 5-4706 Print Head Carrier Stepper Motor Removal and Installation

See Figure 5-42.

## Removal

- 1. Switch power off.
- 2. Separate the printer from the power supply (5-4003).
- 3. Disconnect the motor leads from TPB1 2 .

- 4. Slip the belt **1** off the motor pulley.
- Remove the two screws holding the stepper motor to the motor mounting bracket 3 (remove leads from TPB1-10 if necessary).
- 6. Remove the motor and bracket from the printer.

## Installation

Install the stepper motor in the reverse sequence of the removal procedure.

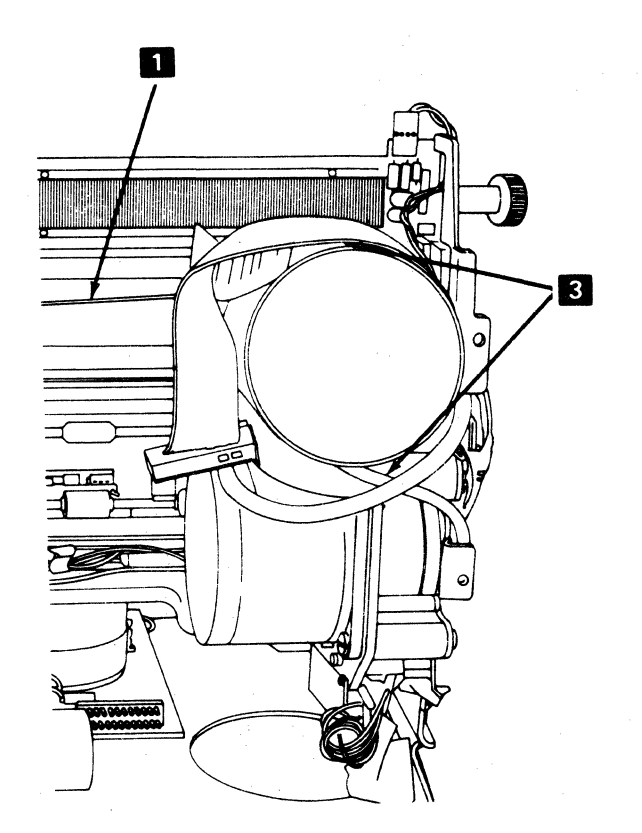

Figure 5-42. Carrier Stepper Motor Removal

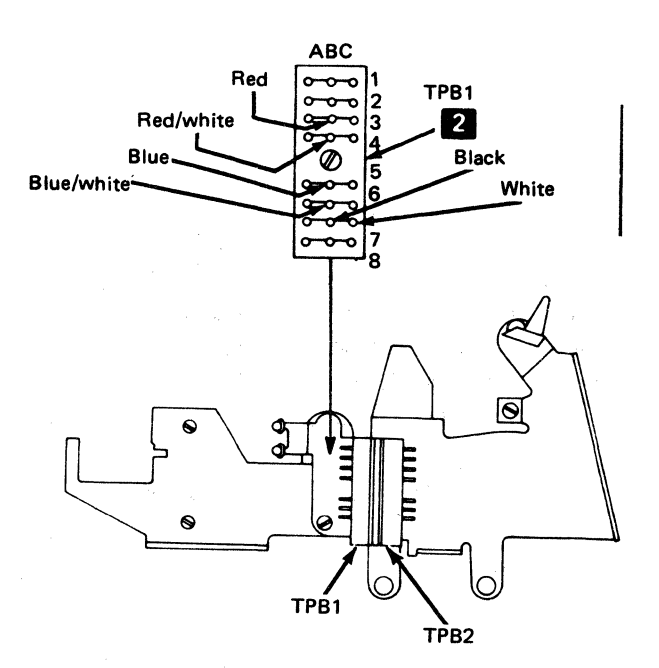

# 5-4800 PRINT HEAD

## 5-4801 Print Head Removal and Installation

See Figure 5-43 and 5-44.

## Removal

#### DANGER

The print head may be VERY HOT after continued use. Always let the head cool before removing it.

1. Switch power off and move the print head to the center of the platen.

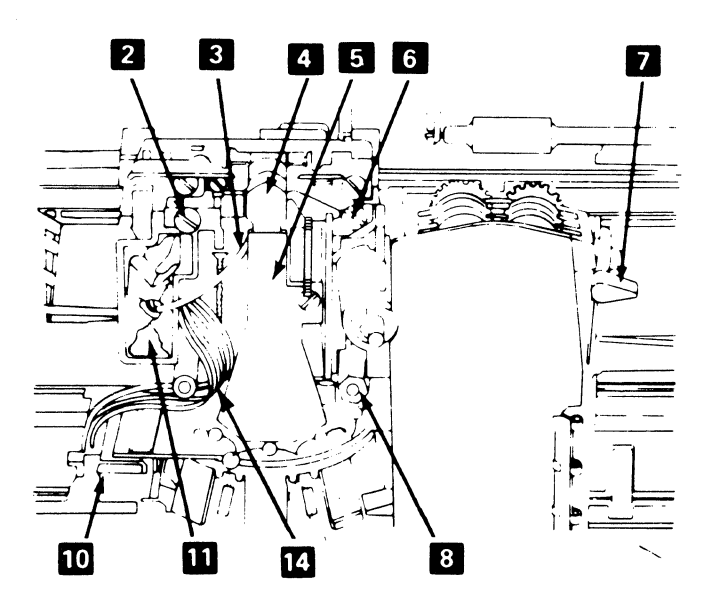

Figure 5-43. Print Head Removal

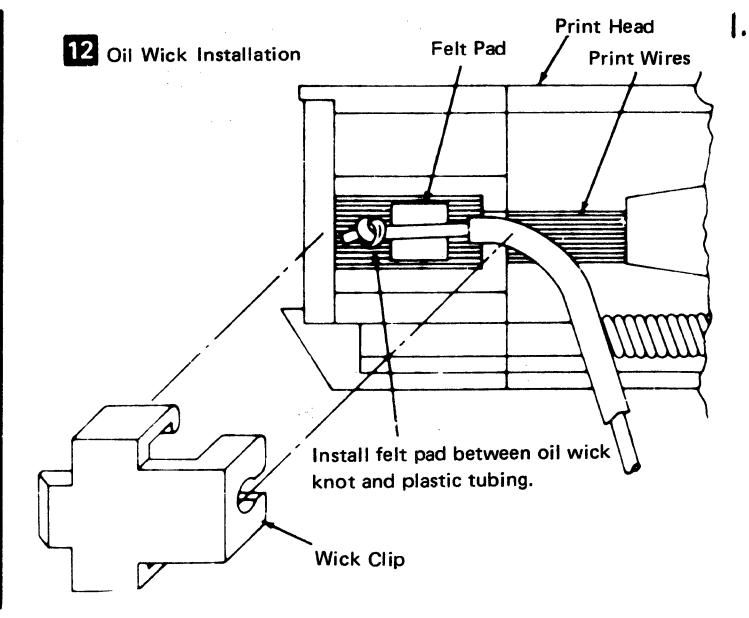

Figure 5-44. Oil Wick Installation

- 2. Remove the front cover (4-1330).
- 3. Push the print head to the forms loading position (far left). During installation only, push the print head in and out of the forms loading position to verify that the head retract correctly.
- 4. If the machine uses a ribbon cartridge, remove the ribbon cartridge and continue with step 6; otherwise, continue with step 5.
- 5. Open the ribbon feed rolls 7, remove the ribbon from the print head 5, and move the ribbon to the right.
- 6. Remove the print head cover (two screws).
- 7. Disconnect the print head cable from EC3 10 .
- 8. Remove the screw 6 and the spacer 8 that hold the mounting tabs.
- 9. Remove the screw **2** that holds the bronze block.
- Remove the oil container cover and pull the oil wick
   from the felt container 11. During installation, if there is no oil in the felt, add IBM No. 6 oil.
- 11. Lift off the print head.
- 12. Remove the ribbon shield 4 (5-4810).

#### Installation

- 1. Install in the reverse sequence of the removal procedure.
- 2. Ensure that the spring loaded clip 14 is moved toward the rear of the printer.
- 3. Do the print head adjustments (5-4802).
- 4. During new print head installation only, soak the two felt washers on the right bar, the bronze block, the rear slide points on the left bar, and the old oil wick with IBM No. 6 oil; install the old wick into the new print head 12 (Figure 5-44).

IBM 3287 Printer Models 1 & 2 Maintenance Information Serial Nos. 30000 & Above 5-49

# 5-4802 Print Head Adjustment

See Figure 5-45.

## Adjustment

- 1. Switch power off.
- 2. Remove the front cover (4-1330).
- 3. Move the print head to the center of the carrier shaft.
- 4. If the machine uses a ribbon cartridge, remove the ribbon cartridge and continue with step 6; otherwise, continue with step 5.
- 5. Open the ribbon feed rolls (lever **2**), remove the print head cover, and place the cover and ribbon to the right.
- 6. Remove the print head form guide 5 (5-4803).
- 7. Remove the ribbon shield 2 (5-4810).
- 8. Install the platen and turn it so that the two setscrews that hold the right-hand platen knob are an equal distance to either side of vertical.
- 9. Position the print head so that the ends of the wires are 0.30 to 0.36 mm (0.012 to 0.014 in.) from the platen, as follows:
  - a. Lossen the hold-down stud 6 and the screw 3 on the right of the print head.
  - b. Set the copy control dial to zero 1.
  - c. Place a 0.36 mm (0.014 in.) gauge between the platen and the print head wires 4 .

Note: Two punch cards can be used instead of the gauge.

- d. Move the print head to the center of the carrier and push the head lightly toward the platen.
- e. Tighten the hold-down screw.

10. Check the adjustment while turning the platen through 360 degrees.

**Note:** If the adjustment is outside of the tolerance in step 10, you have a bent platen shaft or eccentric platen. Replace any bent parts before continuing. Adjust the print head again, if necessary.

11. Complete this procedure by reversing the first seven steps.

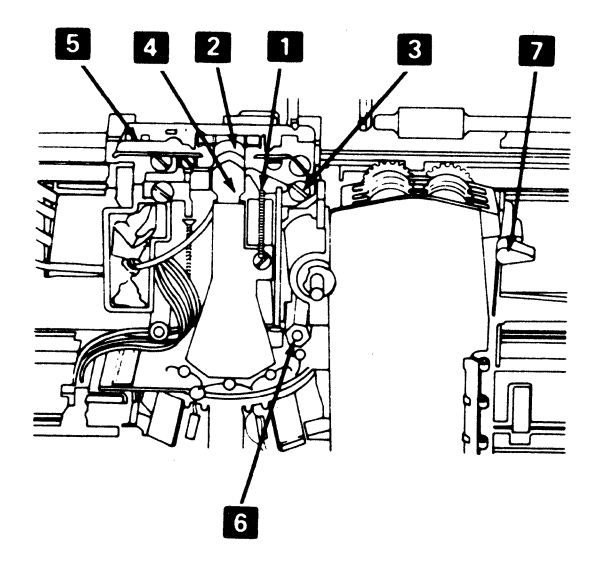

Figure 5-45. Print Head Adjustment

# 5-4803 Print Head Forms Guide Removal and Installation

See Figure 5-46.

The print head forms guide should be as far as possible from the platen and centered inside the limits of the mounting holes.

- 1. Switch off power.
- 2. Remove the front cover (4-1300).
- 3. Slide the print head to the center.
- 4. Remove the guide mounting screws **1**, retract the print head by hand, and remove the guide.
- 5. Install the new guide. Center the guide and position it as close to the print head as possible. Tighten the screws.

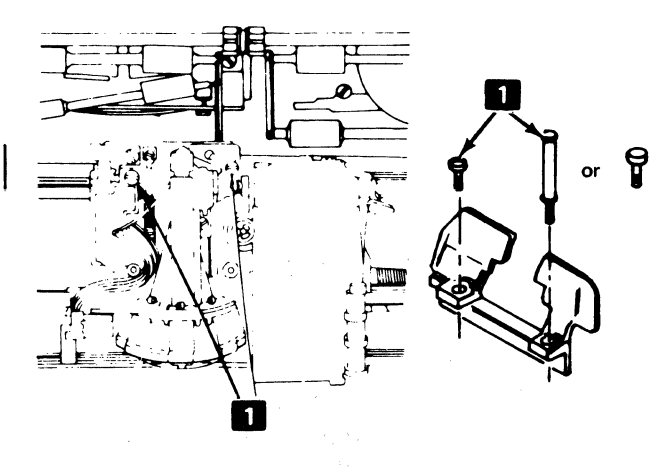

Figure 5-46. Print Head Forms Guide Removal

# 5-4805 Print Head Cable Removal and Installation

See Figure 5-47.

## Removal

This procedure is sequence-sensitive. Make the print emitter to pickup adjustment (5-4504) and the left margin adjustment (5-4505) after replacing the cable.

- 1. Switch power off and remove the front cover (4-1330).
- 2. Remove the print head (5-4801). Make this adjustment during installation.
- 3. Separate the printer from the power supply (5-4003).
- 4. Remove the print emitter pickup (5-4501).
- 5. Remove the carrier-to-belt clamp 11 and slip the belt out of the clamp.
- 6. Remove the cable clamp bracket 3 (two screws).
- 7. Remove the cable through the opening in the casting5 and push the connector through the hole.
- 8. Remove the two screws from the cable clamp assembly 2 (long flat spring with plastic on the ends).

#### Installation

- 1. Fold the new cable on the mark 1.
- Attach the cable clamp assembly and cable to the bracket
   .
- 3. Make a 90° counterclockwise twist in the cable and fold the cable at right angles to the long part of the cable 12.
- 4. Place the two small parts of the cable in the bracket notch 4 and fold them back.

- 5. Push the large plug through the hole in the casting and reinstall the cable into the opening so that the locking arms 10 are at the left.
- 6. Fasten the cable bracket in place (two screws).
- 7. Replace the belt in the carrier-to-belt clamp **11** and tighten the clamp.
- 8. Form the cable to the flat spring.
- 9. Form a loop in the cable 7 at the end of the flat spring 8.
- 10. Form the print head cable around the head mounting6 before plugging it into EC3.
- 11. Install the print head (5-4801).
- 12. Install the print emitter pickup and plug P2A and P2B, as shown on the safety cover decal (5-4501).
- 13. Replace the printer on the power supply (5-4003).
- 14. Make the print emitter to pickup adjustment (5-4504) and the left margin adjustment (5-4505) after replacing the cable.

Note: Ensure that there is a gap between the cable and the drive belt. If the print head cable rubs against the drive belt, loosen the two screws holding the cable to the base plate of the printer power supply; move the cable away from the belt; and tighten the screws. If there still is no gap between the cable and the drive belt, place the printer in the service position and loosen the two screws **2** (Figure 5-47), holding the cable to the print head carrier assembly; move the cable assembly to obtain the gap; then tighten the screws.

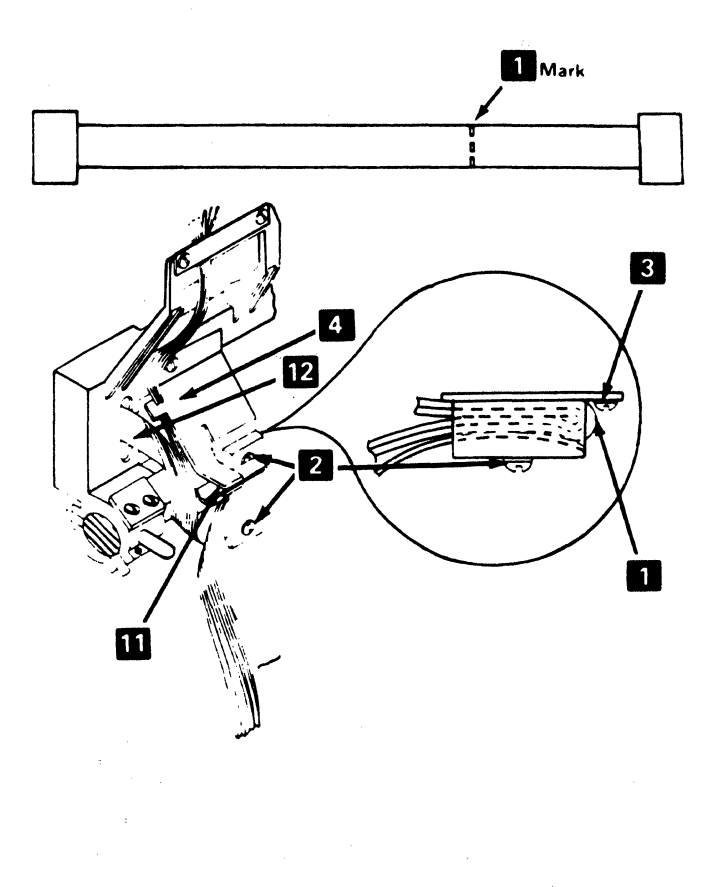

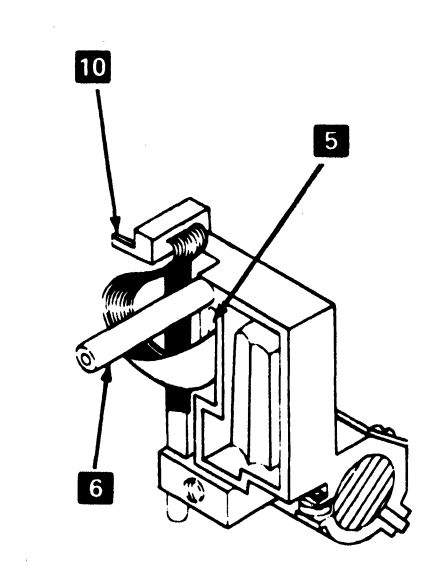

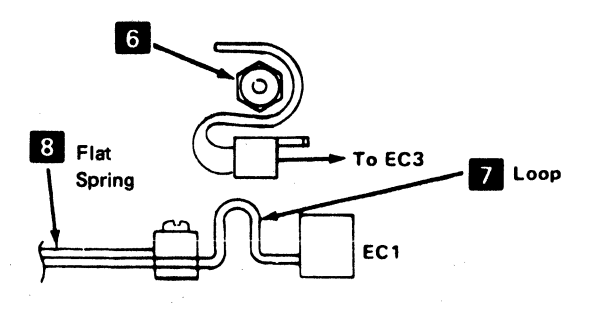

Figure 5-47. Print Head Cable Removal and Replacement

IBM 3287 Printer Models 1 & 2 Maintenance Information Serial Nos. 30000 & Above 5-53

# 5-4806 Oil Felt Service

See Figure 5-48.

- 1. Switch power off.
- 2. Remove the front cover (4-1330).
- 3. If the machine uses a ribbon cartridge, remove the ribbon cartridge and continue with step 5; otherwise, continue with step 4.
- 4. Open the ribbon feed rolls. Remove the ribbon from its guides and place it on top of the ribbon in the ribbon box.
- 5. Remove the print head cover (two screws) 1.
- 6. Remove the plastic cover on the felt container 22.
- 7. Soak the felt with IBM No. 6 oil.
- 8. Complete this procedure by reversing the first six steps.

## 5-4808 Print Head Ribbon Lifter Removal and Installation

See Figure 5-49.

#### Removal

1. Switch power off.

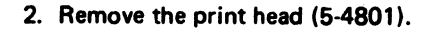

3. Remove the screw **4** and remove the ribbon lifter.

### Installation

 When installing the print head ribbon lifter, adjust it to 0.0 to -0.5 mm (+0.00 to -0.02 in.) with the copy control dial 5 set at the highest mark. (See 6). Complete the installation by reversing the sequence of the removal procedure.

# 5-4809 Copy Control Dial Removal and Installation

See Figure 5-48.

## Removal

- 1. Remove the print head ribbon lifter (5-4808).
- 2. Tilt the assembly away from the print head and remove the screw that holds the dial **5**.

## Installation

Install in the reverse sequence of the removal procedure.

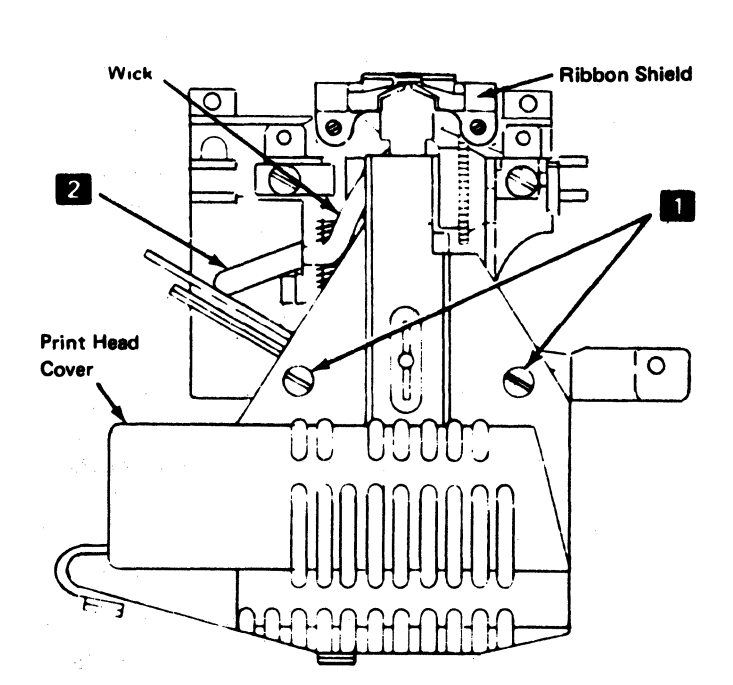

Figure 5-48. Print Head Ribbon Lifter Removal

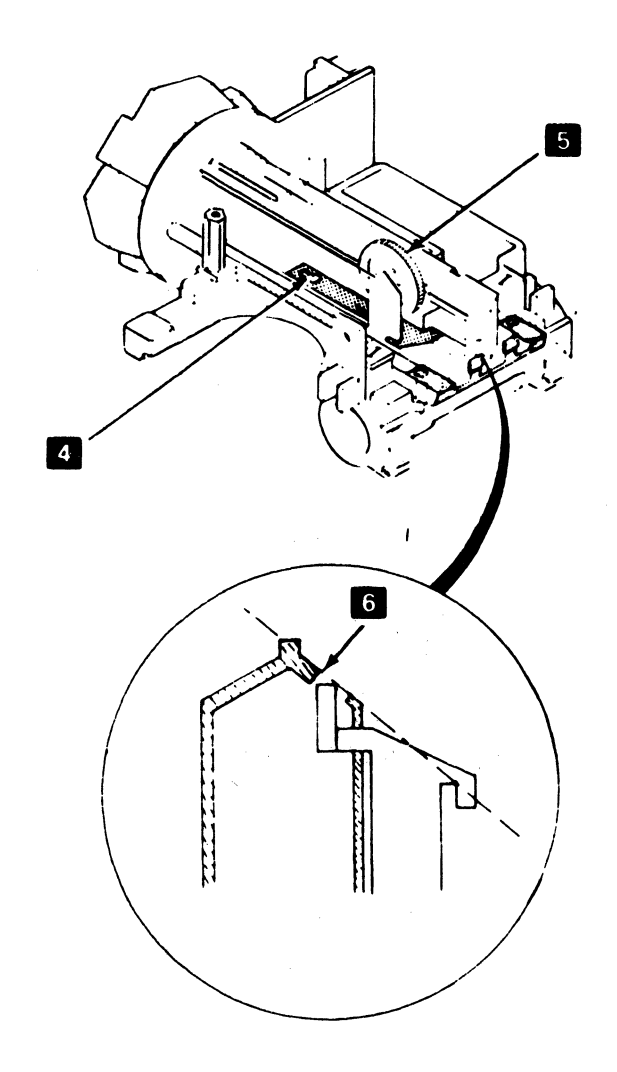
# 5-4810 Print Head Ribbon Shield Removal and Installation

See Figure 5-49.

### Removal

- 1. Switch power off.
- 2. Remove the front cover (4-1330).
- 3. Remove the paper deflector.
- 4. Remove the print head forms guide (5-4803). If the machine uses a ribbon cartridge, remove the ribbon cartridge and continue with step 6; otherwise, continue with step 5.
- 5. Open the ribbon feed rolls and remove the ribbon from in front of the print head.
- 6. Remove the two screws 3 and replace the ribbon shield.

# Installation

- 1. Replace the ribbon shield.
- Adjust for a 0.18 mm (0.007 in.) minimum gap 2
   between the ribbon shield and the print head. For correct forms movement, the bottom of the ribbon 5
   must track below the opening in the ribbon shield 6
- 3. Install the platen without the paper deflector.
- 4. Set the copy control dial 4 at zero.
- 5. Pull the print head back and place 0.30 to 0.51 mm (0.012 to 0.020 in.) of paper or card stock between the ribbon shield and the platen.
- Push the print head tightly against the paper or card stock and tighten the two screws 
   This is to ensure correct parallel alignment between the ribbon shield and the platen.
- 7. Carefully remove the paper inserted in step 5. The result should be a minimum gap of 0.20 mm (0.008 in.) between the ribbon shield and the platen as shown at 11.
- 8. Assemble the printer by reversing the sequence of the first six steps in the removal procedure.

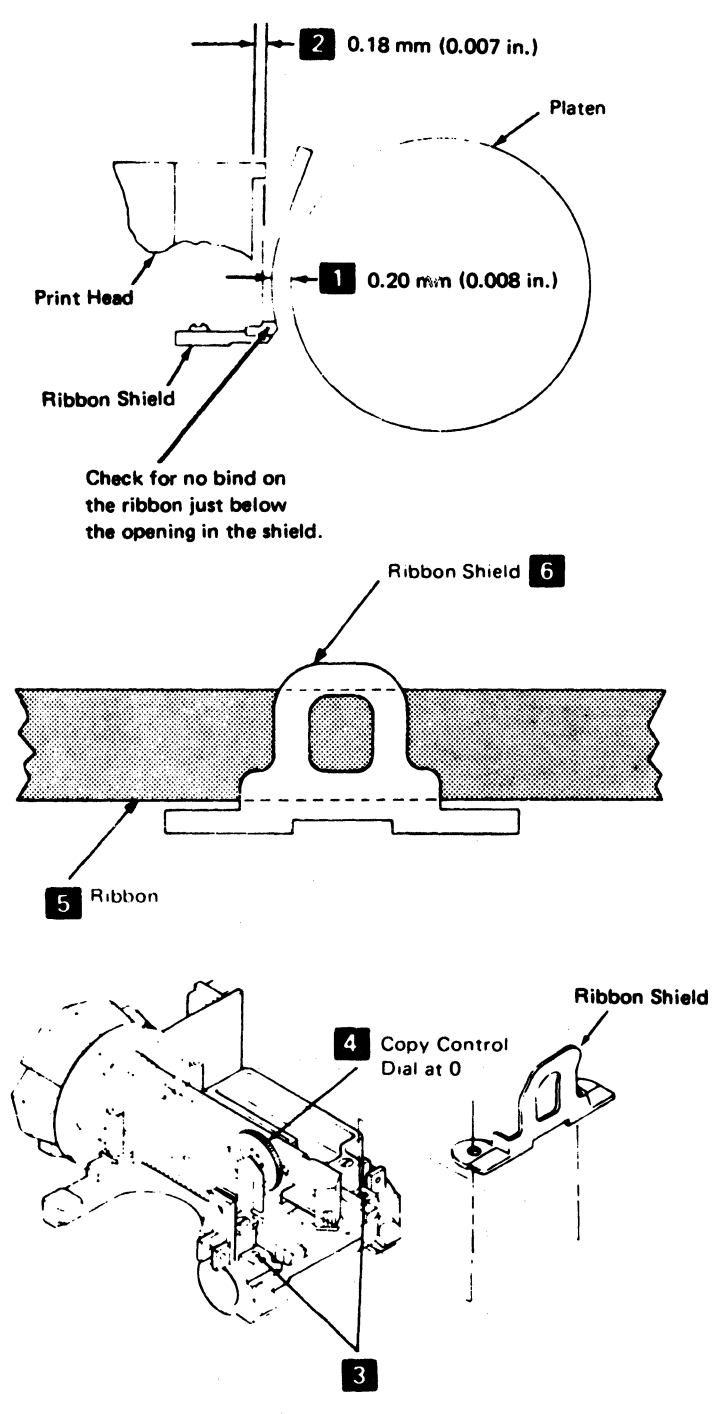

Figure 5-49. Ribbon Shield Removal

# 5-4811 Print Head Retract Ramp Adjustment

See Figure 5-50.

### Adjustment

Note: The ramp should move the head 2.38 to 3.17 mm (0.094 to 0.125 in.).

- 1. Switch power off.
- 2. Remove the front cover (4-1330).
- 3. Loosen the two retract ramp mounting screws 2 slightly.
- 4. Move the print head carrier assembly against the left side frame.

- 5. Set the copy control dial 3 to zero.
- 6. Position the retract ramp 1 so that the copy control dial is 2.41 ± 0.13 mm (0.095 ± 0.005 in.) from the print head housing. Use a code plate alignment tool
  4 (P/N 460028) as shown to measure this setting. Tighten the two screws.
- 7. Complete the procedure by reversing steps 1 and 2.

Note: Print head spring tension must be 700 to 900 grams. Weak springs cause light printing in the first position after the head leaves the ramp.

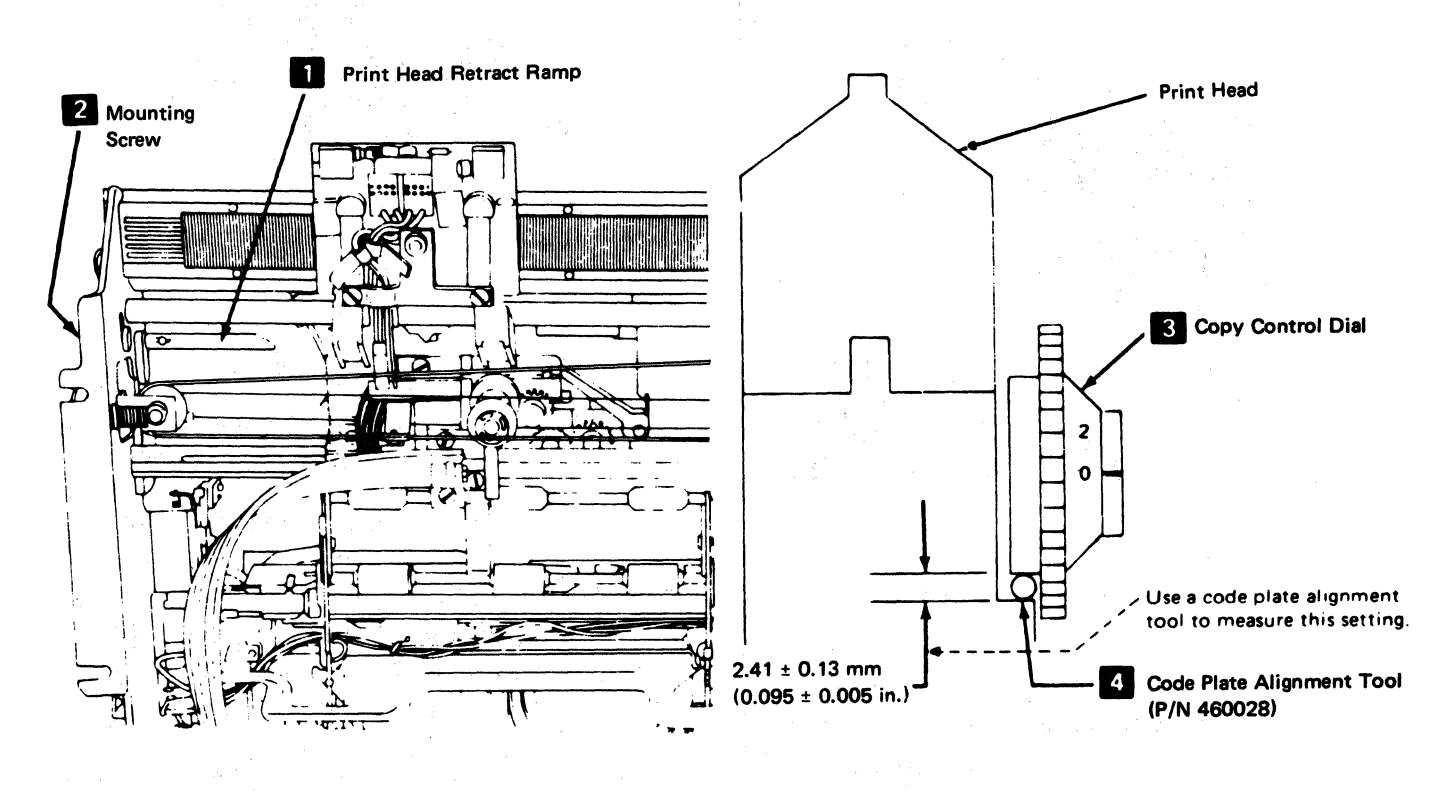

Figure 5-50. Print-Head Retract Ramp Adjustment

# 5-4900 RIBBON DRIVE

# 5-4901 Ribbon Drive Removal and Installation (Ribbon-Box Machines)

See Figure 5-51.

# Removal

- 1. Switch power off.
- 2. Remove the ribbon from around the print head.

**Note:** Open the ribbon feed rolls and ensure that the ribbon box cover will remain closed.

- 3. Remove the drive lines (5-4905).
- 4. Remove the screw from the inside of the ribbon box2 using caution so as not to move the ribbon.
- 5. Remove the screw from the left side of the ribbon box, beside the feed rolls 1.
- 6. Lift out the ribbon clutch assembly.

# Installation

Install in the reverse sequence of the removal procedure.

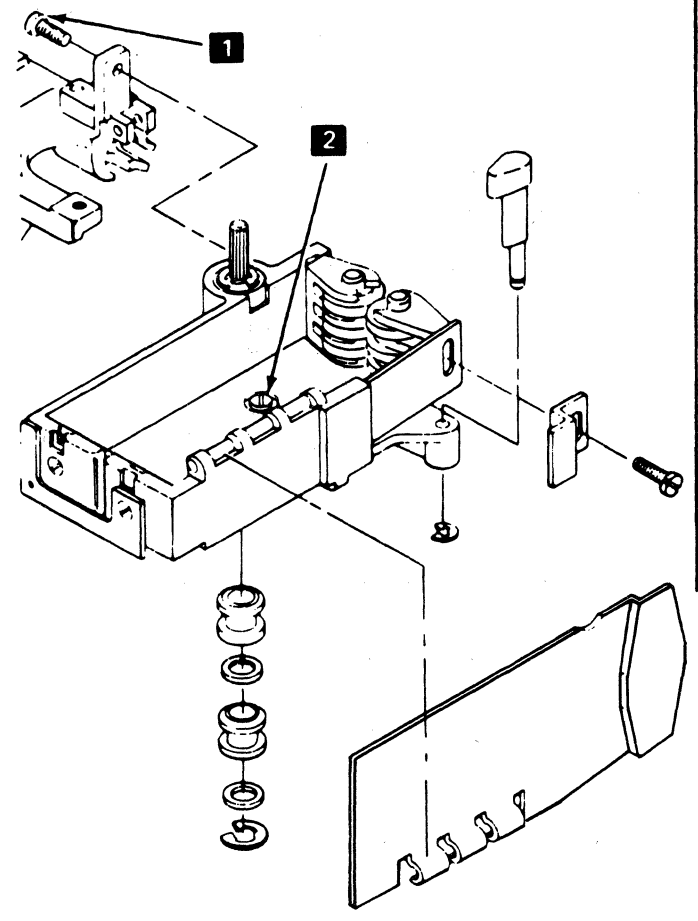

Figure 5-51. Ribbon Drive Removal (Ribbon-Box Machines)

# 5-4901.1 Ribbon Drive Removal and Installation (Ribbon—Cartridge Machines)

See Figure 5-51.1.

- 1. Switch power off.
- 2. Remove the ribbon cartridge.
- 3. Remove the drive lines (5-4905).
- 4. Remove the screw **2** from the base of the ribbon clutch assembly.
- 5. Remove the screw **1** from the left side of the ribbon clutch assembly.
- 6. Lift out the ribbon clutch assembly.
- To reinstall the assembly, reverse this procedure.

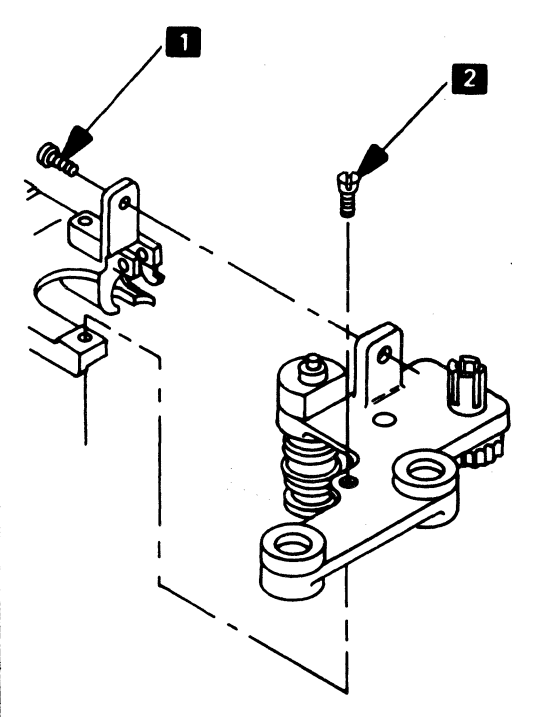

Figure 5-51.1. Ribbon Drive Removal (Ribbon-Cartridge Machines)

# 5-4902 Ribbon Drive Gears Removal and Installation

See Figure 5-52.

### Removal

- 1. Switch power off.
- 2. Remove the ribbon drive (5-4901 or 5-4901.1).
  - 3. Remove the feed roll shaft gears by removing the C-clip(s) 3.
  - 4. Remove the drive shaft gear **1** by removing the drive shaft (5-4904).
  - 5. Remove the idler gear by removing the clip 2 that holds it.

# Installation

- 1. Install in the reverse sequence of the removal procedure.
- 2. Put IBM No. 23 grease on the gear teeth.

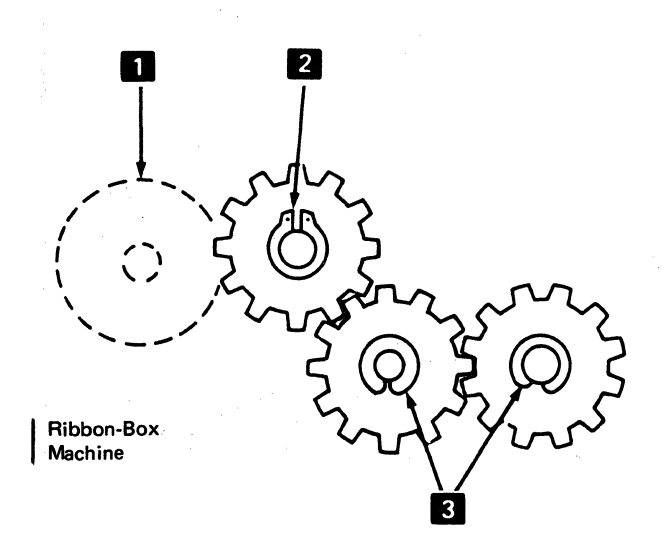

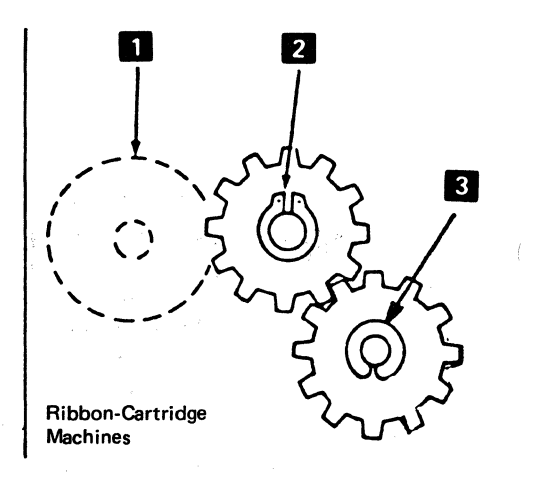

Figure 5-52. Ribbon Drive Gears Removal

# 5-4903 Ribbon Drive Clutch Removal and Installation

See Figure 5-53.

# Removal

1

- 1. Remove the ribbon drive (5-4901 or 5-4901.1).
- 2. Remove the ribbon drive lines **1** (5-4905) and slip the drive belt off the motor pulley.
- 3. Remove the C-clip from the bottom of the ribbon clutch shaft 2.
- 4. Remove the clutches and washers 3.

### Installation

- 1. Install the clutches in the reverse sequence of the removal procedure.
- 2. Put IBM No. 23 grease on the clutch end of the shaft before installing the clutches.
- 3. Ensure that the clutches are installed so both of them slip clockwise and drive counterclockwise (when seen from the clutch end of the shaft) 2 when the shaft is held.

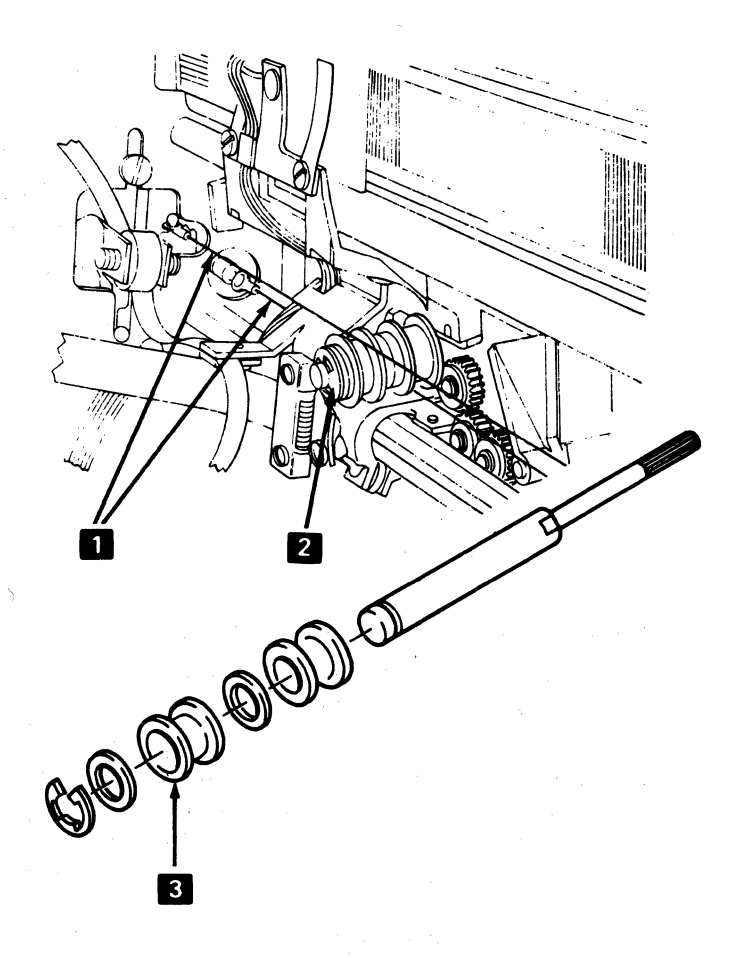

Figure 5-53, Ribbon Drive Clutch Removal

# 5-4904 Ribbon Drive Shaft Removal and Installation

See Figure 5-54.

# Removal

- 1. Switch power off.
- 2. Remove the ribbon drive (5-4901 or 5-4901.1).
- 3. Remove the C-clip 1.
- 4. Remove the ribbon drive lines (5-4905).

- 5. Remove the C-clip 4
- 6. Remove the clutches **3** and shaft **2**.

# Installation

- 1. Ensure that the clutches are installed so that both of them slip clockwise and drive counterclockwise (when seen at the clutch end of the shaft), when the shaft is held.
- 2. Put IBM No. 23 grease on the clutch end of the shaft before installing the clutch.
- 3. Install the shaft by reversing the removal procedure.

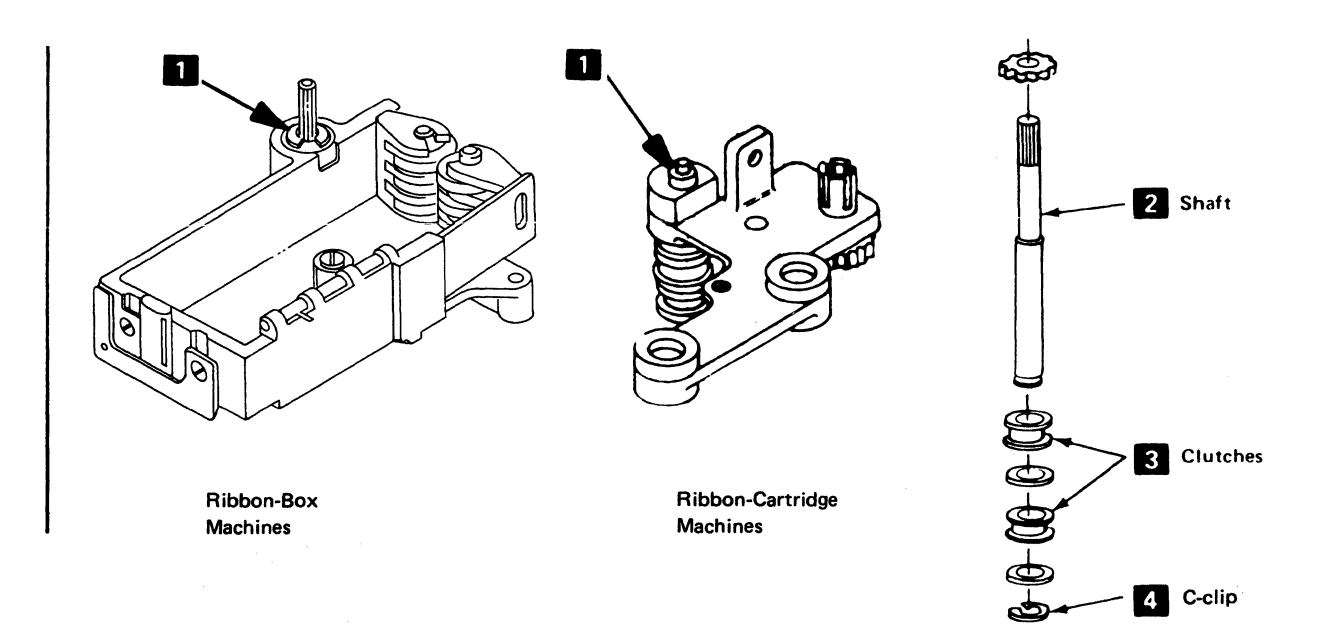

Figure 5-54. Ribbon Drive Shaft Removal

# 5-4905 Ribbon Drive Lines Removal and Installation

# See Figure 5-55.

The following two procedures are used for removing and replacing the ribbon drive lines.

If the old drive lines are correctly connected and are not broken:

#### Installation

- 1. Tie one end of the new line to one end of the old line.
- 2. Using the old line, pull the new line through the printer.

If the old drive lines are broken:

#### Removal

1. Remove the old drive lines.

- 2. Remove the two screws holding the ribbon drive mechanism to the carrier. To remove the side screw without removing the print head, use an open-ended wrench.
- 3. Replace the ribbon drive pulleys, if they are not smooth.

# Installation

1

- 1. Wrap the new drive lines around the pulleys and hold them in place with adhesive tape.
- 2. Install the ribbon drive mechanism.
- 3. Connect the drive lines to their connecting points, inserting the upper drive line through the hole between the cable and carrier.
- 4. Check that the springs are at the correct end of each drive line.
- 5. Remove the adhesive tape from the drive lines; then, check for correct operation of the ribbon drive mechanism.

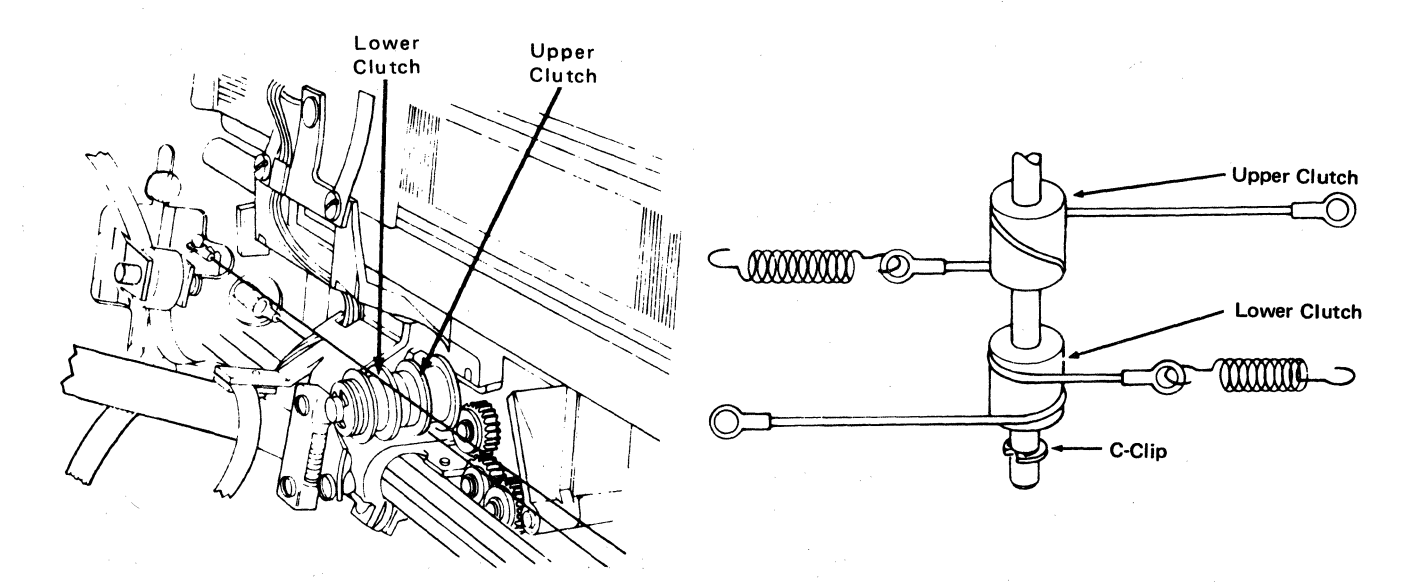

Figure 5-55. Ribbon Drive Lines Removal

# 5-4906 Ribbon Feed Rolls Removal and Installation (Ribbon–Box Machines)

See Figure 5-56.

## Removal

- 1. Switch power off.
- 2. Remove the front cover (4-1330).
- 3. Open the feed rolls and remove the right and/or left feed roll gear(s) (5-4902).
- 4. Remove the right feed rolls as follows:
  - a. Remove the screw **2** at the feed roll release lever.
  - b. Hold the flat spring 3 to the right and turn the feed roll carrier 1 toward the platen area, to free it from the spring.

- 5. Remove the left feed rolls, as follows:
  - a. Remove the screw 5 from the left side of the ribbon box.
  - b. If the right feed rolls are in place, hold the flat spring 3 to the right and turn the left feed roll carrier toward the platen.

## Installation

- 1. Align the right feed rolls vertical to the left rolls (5-4907).
- 2. Install the rolls in the reverse sequence of the removal procedure.

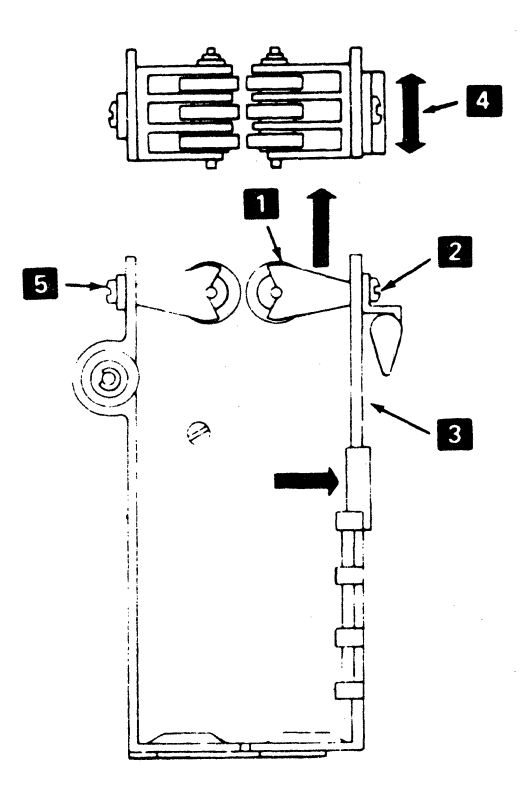

Figure 5-56. Ribbon Feed Rolls Removal

# 5-4907 Ribbon Feed Rolls and Opening Adjustment (Ribbon-Box Machines)

# See Figure 5-57.

# Adjustment

- 1. Switch power off.
- 2. Remove the front cover (4-1330).
- 3. Adjust the feed rolls as follows:
  - a. Loosen the screw that holds the right-hand feed roll carrier 1.
  - b. Open the feed rolls by pushing the flat spring to the right **2**.
  - c. Position the right-hand carrier so that the right feed rolls are aligned with the left rolls 3 with a tolerance of 0.38 mm (0.15 in.).
  - d. Tighten the screw.
  - e. Check the adjustment; adjust the feed rolls again, if necessary.

# 5-4908 Ribbon Box and Cover Removal and Installation (Ribbon–Box Machines)

# Removal

To separate the ribbon box cover from the box at the hinge:

- 1. Remove the ribbon drive assembly (5-4901).
- 2. Remove the following parts:
  - a. Ribbon feed rolls (5-4906).
  - b. Ribbon drive shaft (5-904).
  - c. Ribbon feed roll release knob (C-clip on bottom).

### Installation

Assemble the ribbon box and cover by reversing the removal procedure.

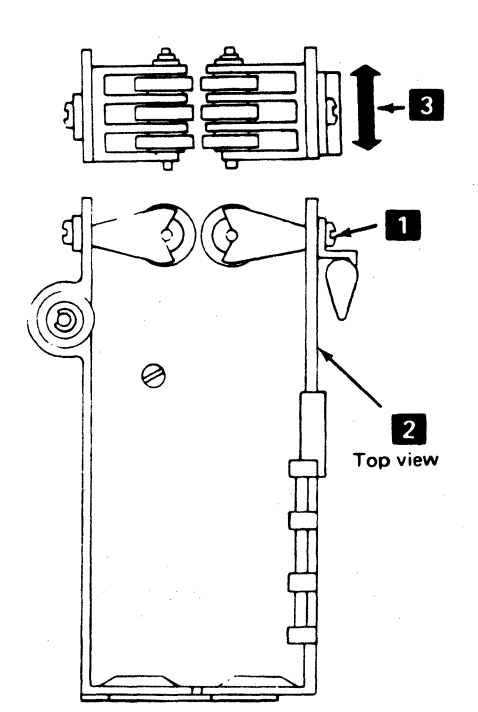

Figure 5-57. Ribbon Feeu Rolls and Opening Adjustment

**5-4909** Ribbon Changing (Ribbon–Box Machines)

See Figure 5-58.

- 1. Switch power off.
- 2. Tilt the forms tractor or the friction feed device back.
- 3. Open the top cover (4-1330).
- 4. Open the ribbon feed rolls 1 . Turn the lever 5 90 degrees.
- 5. Remove the old ribbon (see the decal on the ribbon box cover).
- 6. Install a new ribbon in the ribbon box.
- 7. Pull about 254 mm (10 in.) of ribbon from the coil and form a half twist with it 2.
- 8. Thread the side of the loop nearest the platen as shown on the ribbon box decal. Thread this end just past the print head; ensure that the ribbon is between the ribbon shield and the print head at 6. Close the feed rolls.
- 9. Thread the other end of the ribbon as shown. The half-twist 2 should now be beside the horizontal guides 3 .
- 10. Tighten the ribbon by turning the knob 4. Guide the ribbon between the horizontal guide so that it twists one-quarter turn, counterclockwise, on each side of the guide.
- 11. Move the print head back and forth, by hand, to ensure that the ribbon feeds properly.
- 12. Install the top cover; then, turn power on.

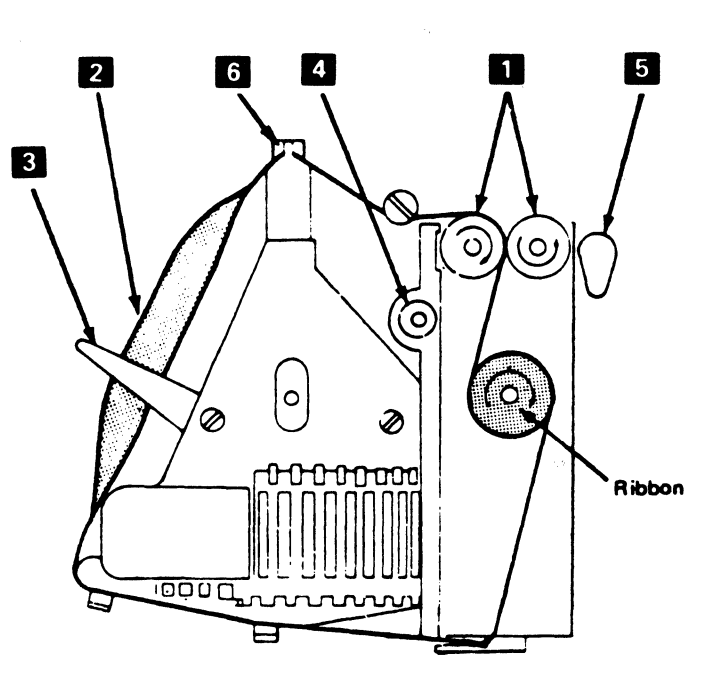

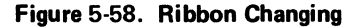

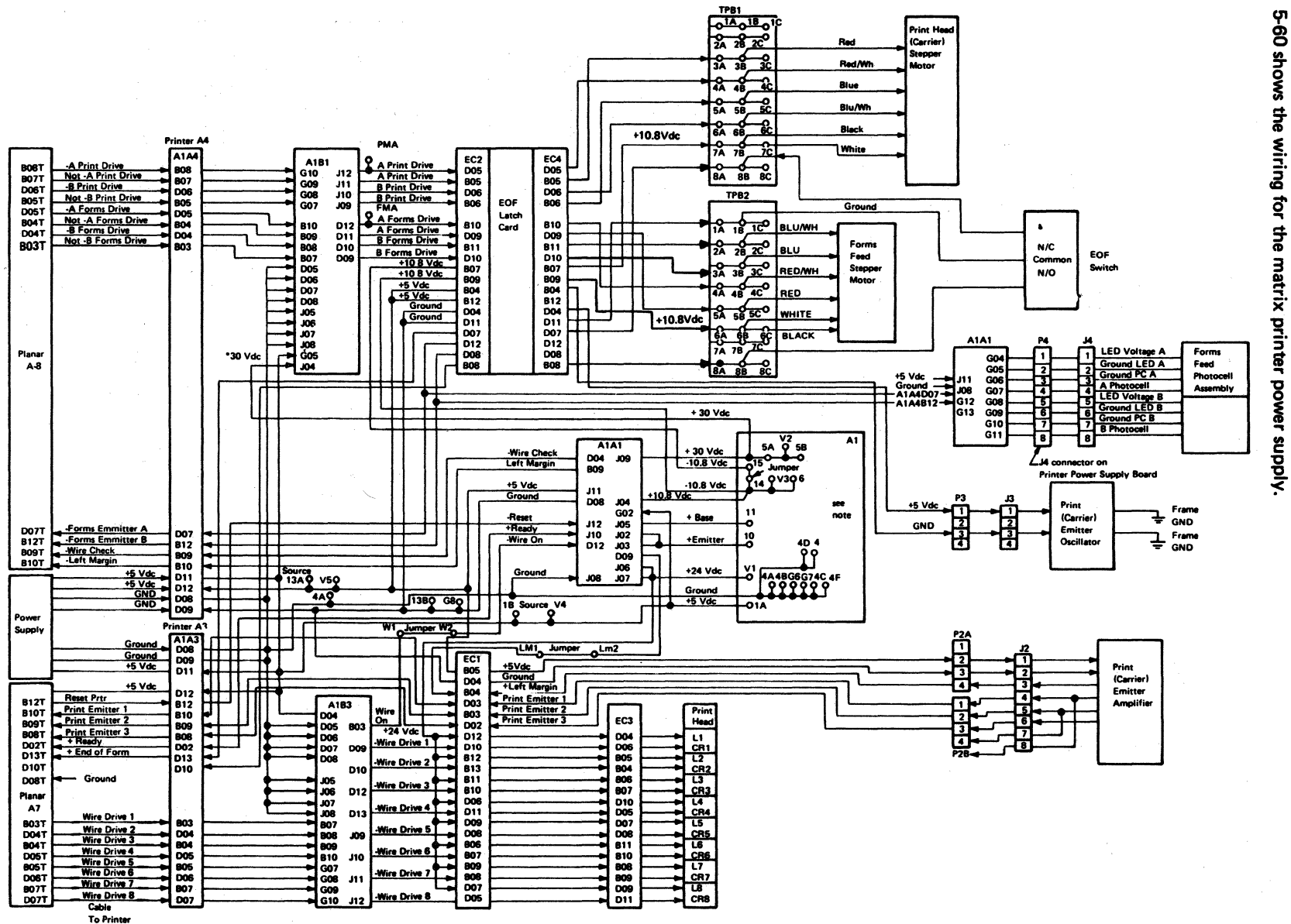

5-5000 MATRIX PRINTER WIRING

igure 5-59 shows the wiring for the 3287 Printer. Figure 60 shows the wiring for the matrix printer power supply

П

Figure 5-59. Matrix Printer Wiring

5-64

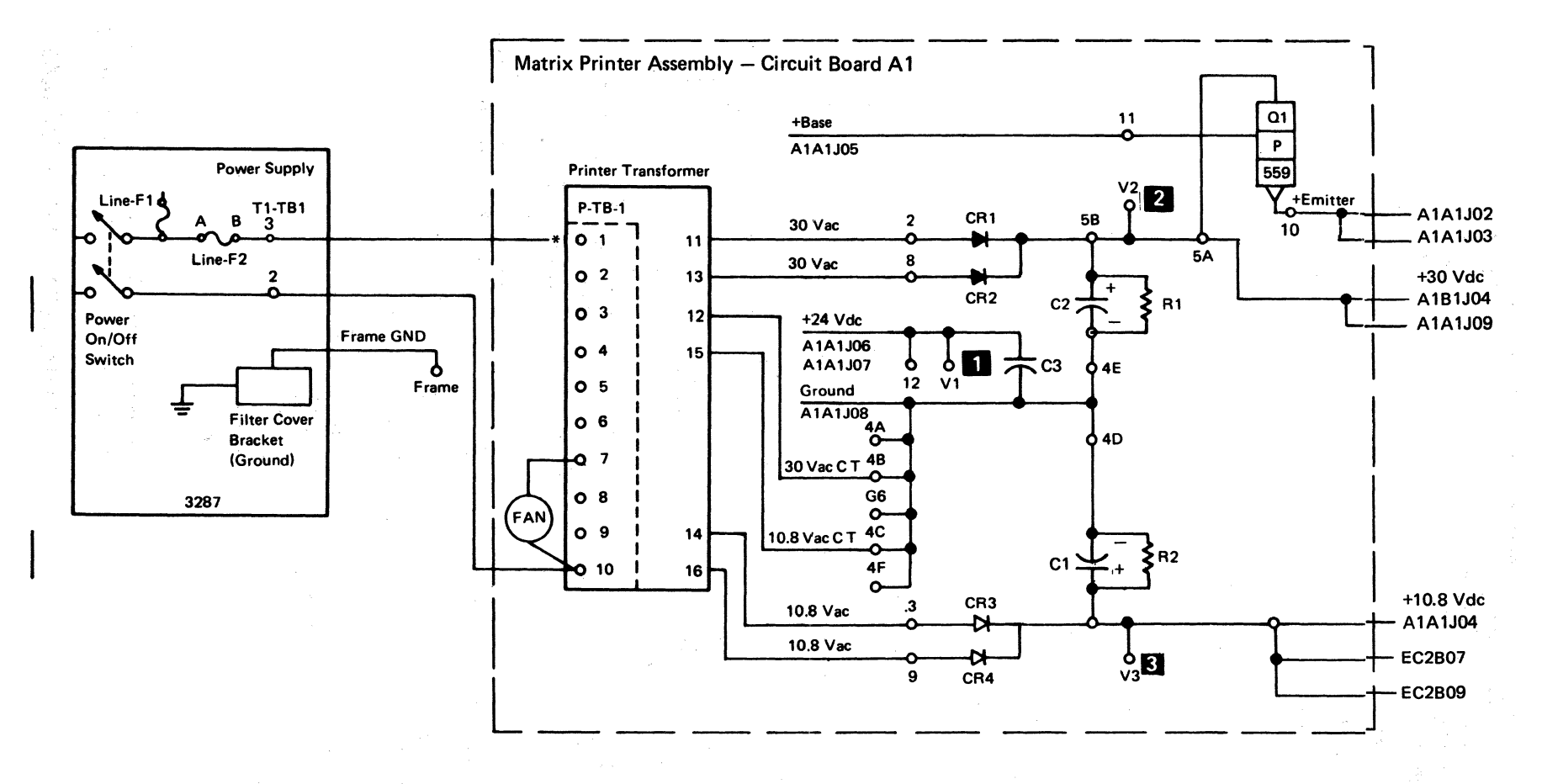

#### P-TB1 Connection

| Input ac | * | Jumpers   | Input ac | * | Jumpers |
|----------|---|-----------|----------|---|---------|
| 100V     | 9 | 4-9, 5-10 | 200∨     | 4 | 5-9     |
| 110V     | 8 | 3-8, 5-10 | 208∨     | 4 | 58      |
| 120V     | 7 | 2-7, 5-10 | 220∨     | 3 | 58      |
| 127V     | 6 | 1-6, 5-10 | 230∨     | 2 | 5-7     |
|          | 4 |           | 240∨     | 1 | 5-7     |

#### Value Tolerance (Vdc) (Vdc) 1 V1 +24 21.6 - 26.4 2 V2 32.0 - 36.0 +30 3 **V3** 10.5 - 14.5 +10.8 V4\* +5 4.50 - 5.50 V5\* +5 4.50 - 5.50

\*V4 and V5 are from the 3287 Printer dc power supply. See Figure 5-59.

### Figure 5-60. Matrix Printer Power Wiring

# Chapter 6. DC Power Supply Maintenance Information

This chapter describes the dc power supply used in the 3287 Printer and includes information on checks, removal, and replacement. All parts of the dc power supply, except the ac power transformer, are located under the co-planar assembly.

# 6-1100 POWER SUPPLY PARTS

The 3287 power supply contains: (See Figure 6-1.)

**Note:** The matrix printer assembly has its own power supply that generates the dc voltages necessary for the matrix printer functions, except +5Vdc, which is supplied from the 3287 dc power supply. See Chapter 5 for matrix printer assembly information.

The 3287 power supply generates a POR (power-on reset) signal to the planar (A3B02T). The POR signal is generated when power is turned on and is used to start the BAT.

Fuses are supplied for overcurrent protection. The following have fuses:

- Each dc voltage
- The 3287 supply transformer
- The matrix printer transformer

See Figure 6-3, 6-5, 6-6, and 6-7 for fuse locations, values, part numbers, and connector numbers.

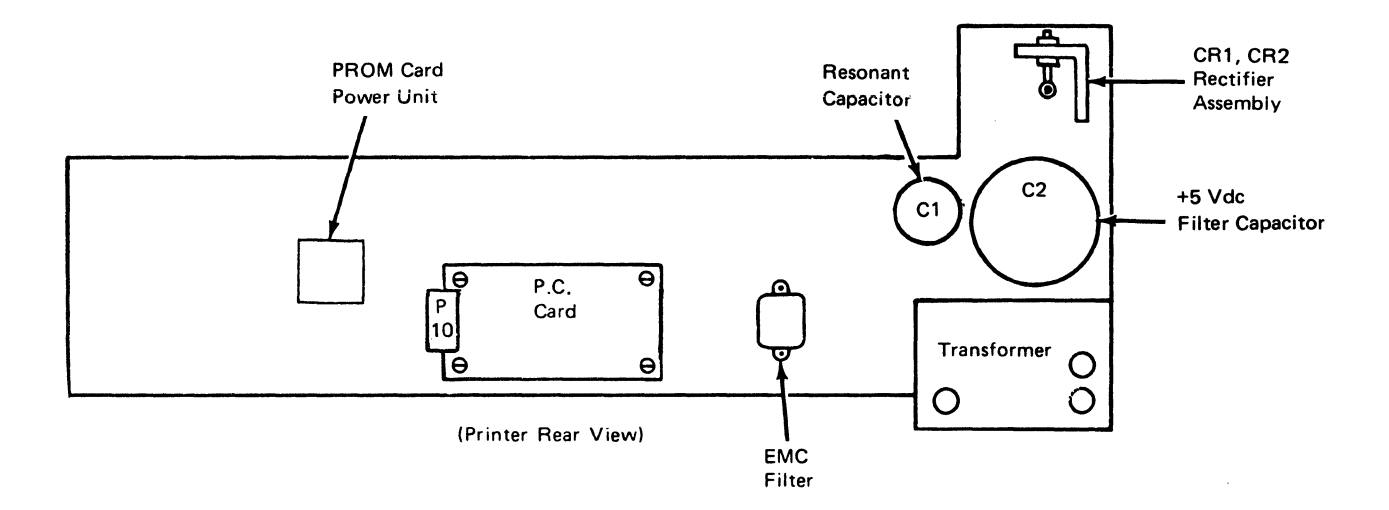

Figure 6-1. Power Supply Main Part Locations

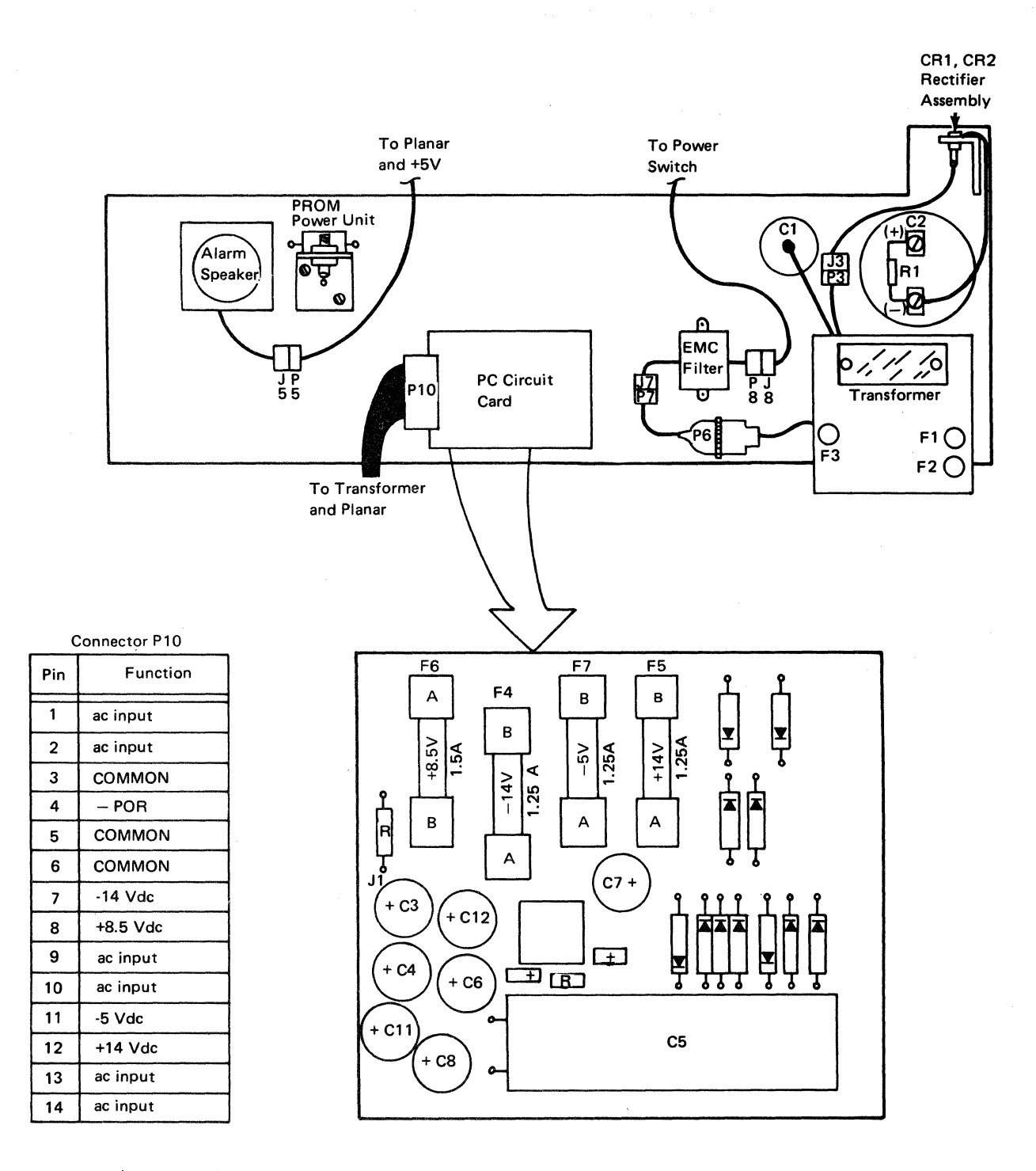

Figure 6-3 (Part 1 of 2). Power Supply Assembly

|                                   |       | dc Output |       |       | Current | <u>anna an taran an taran an taran</u> |                 |    |                |         |
|-----------------------------------|-------|-----------|-------|-------|---------|----------------------------------------|-----------------|----|----------------|---------|
| P10 Pin                           | Nom   | Max       | Min   | Nom   | Min     | Max                                    | Ripple<br>(P-P) |    | Fuse<br>Rating | P/N     |
| 7*                                | -14V  | -         | -     | -     | -       | -                                      | -               | F4 | 1.25A          | 5267045 |
| 8                                 | +8.5V | +9.35     | +7.65 | 0.40  | 0.12    | 0.40                                   | 340 mV          | F6 | 1.5A           | 111256  |
| 11                                | -5V   | -5.5      | -4.5  | 0.05  | 0.015   | 0.05                                   | 200 mV          | F7 | 1.25A          | 5267045 |
| 12                                | +14V  | +16.1     | +11.9 | 0.075 | 0.025   | 0.075                                  | 1200 mV         | F5 | 1.25A          | 5267045 |
| CR1, CR2<br>RECTIFIER<br>ASSEMBLY | +5V   | +5.5      | +4.5  | 5.8   | 2.9     | 5.8                                    | 200 mV          | F3 | 8A             | 433557  |
| 5                                 |       |           | _     | _     | _       | -                                      | -               | -  | -              | -       |
| 6                                 | СОМ   |           | -     | -     | -       | -                                      | -               | _  | -              | -       |

Power Supply Output Data

\*Reserved

Note: See Figure 6-3 (Part 1) for fuse locations

Figure 6-3 (Part 2 of 2). Power Supply Assembly

# 6-1110 Transformer Assembly Removal and Installation

See Figure 6-5

### Removal

- 1. Turn the 3287 power off.
- 2. Disconnect the power cord from the customer's outlet.
- 3. Remove the forms and the VWFT or the friction feed device, if either is installed.
- 4. Remove the back cover.
- 5. Place the co-planar assembly in the service position.
- 6. Remove the insulator cover and wires from the capacitor (C1) terminals.
- 7. Disconnect the transformer assembly wires that connect to the C2 (+) and C2 (-) terminals.
- 8. Disconnect the P3 connector from the 5V diode assembly.
- 9. Disconnect the P10 connector from the PC card.
- 10. Disconnect the A3T connector from the planar.
- 11. Remove the four mounting screws that hold the transformer to the base brackets.
- 12. Remove the transformer assembly.

### Installation

Install the transformer assembly in the reverse sequence of the removal procedure.

Caution: For World Trade 3287 transformers, ensure that the TB1 and TB2 wires on the new transformer are connected to match the wiring on the old transformer.

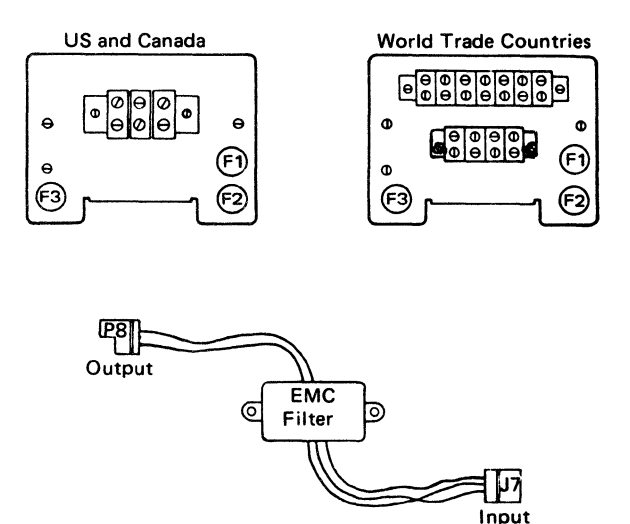

Figure 6-5. Transformer and EMC Filter

1

# 6-1120 EMC Filter Removal and Installation

See Figure 6-5.

# Removal

- 1. Switch the 3287 power off.
- 2. Disconnect the power cord from the customer's outlet.
- 3. Remove the forms and the VWFT or the friction feed device, if either is installed.
- 4. Remove the back cover (4-1320).
- 5. Place the co-planar assembly in the service position.
- 6. Disconnect the P7 and P8 connectors.
- 7. Remove the two screws that attach the EMC filter to the bracket.
- 8. Remove the EMC filter.

#### Installation

Install the EMC filter in the reverse sequence of the removal procedure.

# 6-1130 PC Card Removal and Installation

See Figure 6-3.

# Removal

- 1. Switch the 3287 power off.
- 2. Disconnect the power cord from customer's outlet.
- 3. Remove the forms and VWFT or the friction feed device, if either is installed.
- 4. Remove the back cover (4-1320).
- 5. Place the co-planar assembly in the service position.
- 6. Disconnect the P2 connector from the PC card.
- 7. Remove four screws and spacers that hold the PC card to the base plate.

## Installation

Install the PC card in the reverse sequence of the removal procedure.

# 6-1200 COOLING FAN REMOVAL AND INSTALLATION

See Figure 6-6.

# Removal

- 1. Switch 3287 power off.
- 2. Disconnect the power cord from the customer's outlet.
- 3. Remove the forms and the VWFT or the friction feed device, if either is installed.
- 4. Remove the back cover.

- 5. Place the co-planar assembly in the service position.
- 6. Remove the screws 3 that hold the fan 4 to the mounting bracket 5. Also, remove the ground wire that is connected to one of the screws.
- 7. Remove the two power wires 2 on early machines by pulling them loose at the connections or disconnect the plug on later machines.

# Installation

- 1. Make sure to reconnect the ground wire 1.
- 2. Install the fan in the reverse sequence of the removal procedure.

5

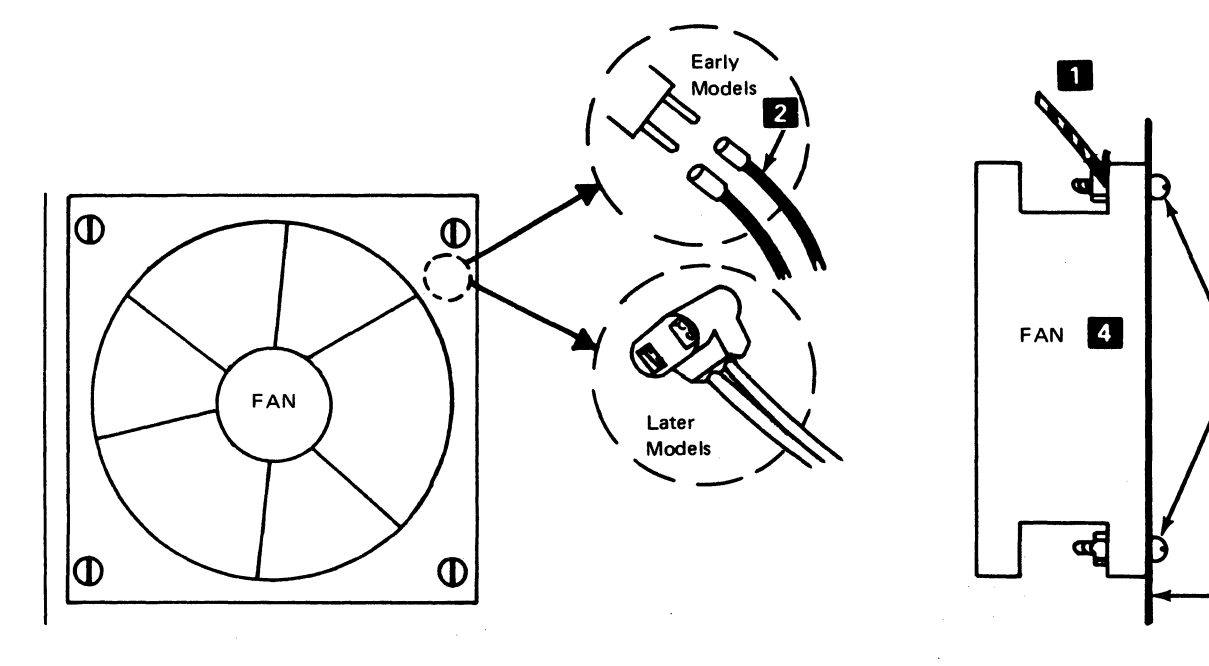

Figure 6-6. Fan Assembly and Wire Connections

# 6-1300 POWER SUPPLY WIRING FIGURES, CONNECTIONS, AND LOCATIONS

Figures 6-7, 6-9, 6-11, and 6-13 show various levels of wiring detail.

Figure 6-7 shows the power source table.

Figure 6-9 shows the ac power supply wiring.

Figure 6-11 shows the dc voltage distribution.

Figure 6-13 shows the ground wire connections.

|                                                      | ac Inpi                         | ut Voltage                      | (VRMS)                          | Li                                   | ne F1                                                    | Lin                                  | le F2                                                    |                    |              |
|------------------------------------------------------|---------------------------------|---------------------------------|---------------------------------|--------------------------------------|----------------------------------------------------------|--------------------------------------|----------------------------------------------------------|--------------------|--------------|
| Туре                                                 | Min                             | Nom                             | Max                             | Value                                | P/N                                                      | Value                                | P/N                                                      | TB1<br>Connections | Trans<br>P/N |
| 50 Hz<br>World                                       | 87.5<br>96.5<br>105<br>111      | 100<br>110<br>120<br>127        | 108<br>119<br>130<br>137        | 1.5A<br>1.5A<br>1.5A<br>1.5A         | 1176668<br>1176668<br>1176668<br>1176668                 | 2.0A<br>2.0A<br>2.0A<br>2.0A         | 615683<br>615683<br>615683<br>615683                     | See<br>Figure 6-9. | 8544332*     |
| Trade<br>Only                                        | 175<br>193<br>202<br>210        | 200<br>220<br>230<br>240        | 216<br>238<br>249<br>259        | 1.0A<br>1.0A<br>1.0A<br>1.0A         | 303549<br>303549<br>303549<br>303549<br>303549           | 1.0A<br>1.0A<br>1.0A<br>1.0A         | 303549<br>303549<br>303549<br>303549<br>303549           | See<br>Figure 6-9. | 0044332 "    |
| 60 Hz<br>World<br>Trade<br>Only<br>(Low<br>Voltage)  | 87.5<br>96<br>104<br>111        | 100<br>110<br>120<br>127        | 108<br>119<br>127<br>137        | 1.5A<br>1.5A<br>1.5A<br>1.5A<br>1.5A | 1176668<br>1176668<br>1176668<br>1176668<br>1176668      | 2A<br>2A<br>2A<br>2A                 | 615683<br>615683<br>615683<br>615683                     | See<br>Figure 6-9. | 8544335      |
| 60 Hz<br>World<br>Trade<br>Only<br>(High<br>Voltage) | 180<br>180<br>193<br>208<br>208 | 200<br>208<br>220<br>230<br>240 | 220<br>220<br>238<br>254<br>254 | 1.0A<br>1.0A<br>1.0A<br>1.0A<br>1.0A | 303549<br>303549<br>303549<br>303549<br>303549<br>303549 | 1.0A<br>1.0A<br>1.0A<br>1.0A<br>1.0A | 303549<br>303549<br>303549<br>303549<br>303549<br>303549 | See<br>Figure 6-9. | 8544334      |
| 60 Hz<br>US and<br>Canada<br>Only                    | 104                             | 120                             | 127                             | 1.5A                                 | 1176668                                                  | 2A                                   | 615683                                                   | See<br>Figure 6-9. | 8544333      |

\*Part 4119808 for EMEA countries.

Note: See Figure 6-3 for the location of F1 and F2.

Figure 6-7. Power Source Table

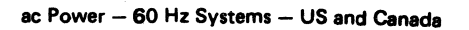

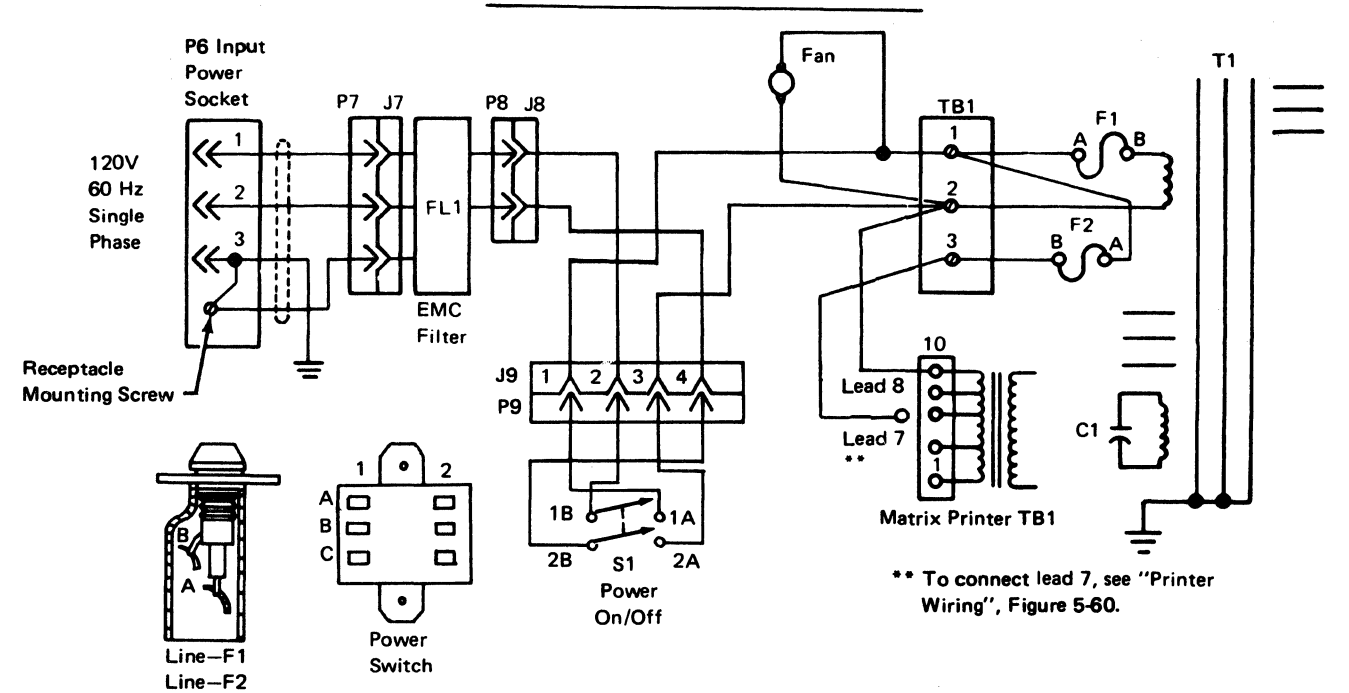

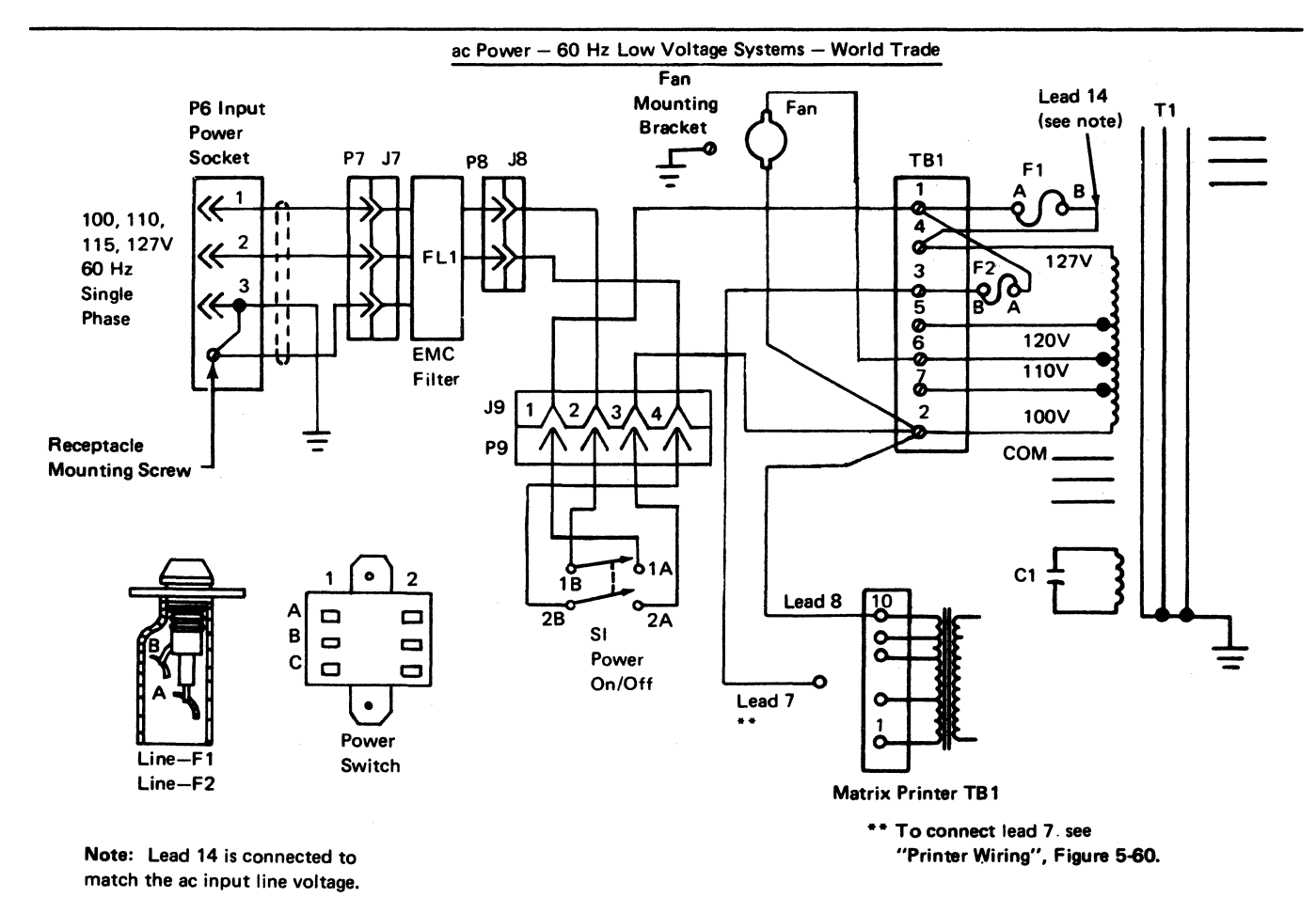

Figure 6-9 (Part 1 of 3). Power Supply Wiring

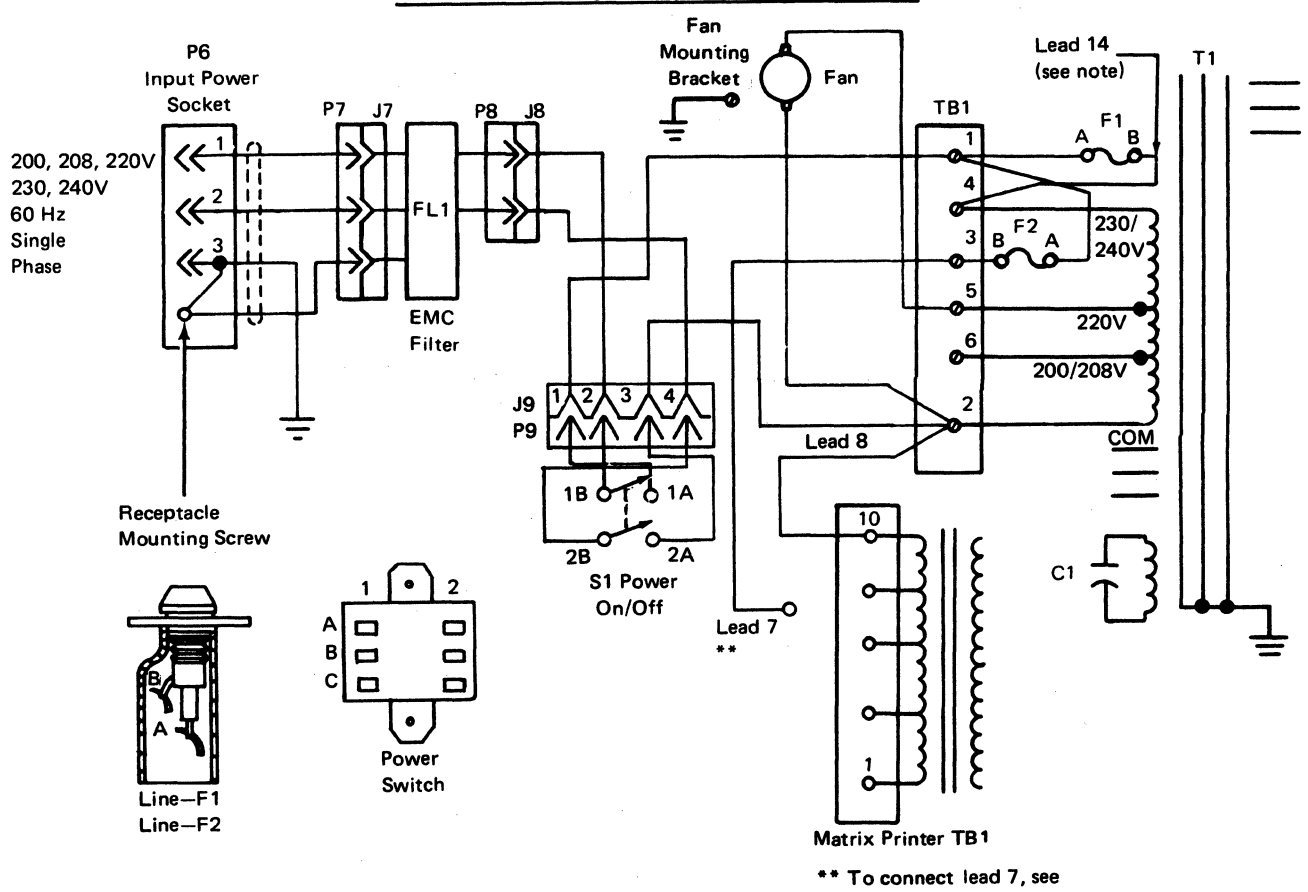

"Printer Wiring", Figure 5-60.

Note: Lead 14 is connected to match the ac input line voltage.

Figure 6-9 (Part 2 of 3). Power Supply Wiring

ac Power - 60 Hz High Voltage Systems - World Trade

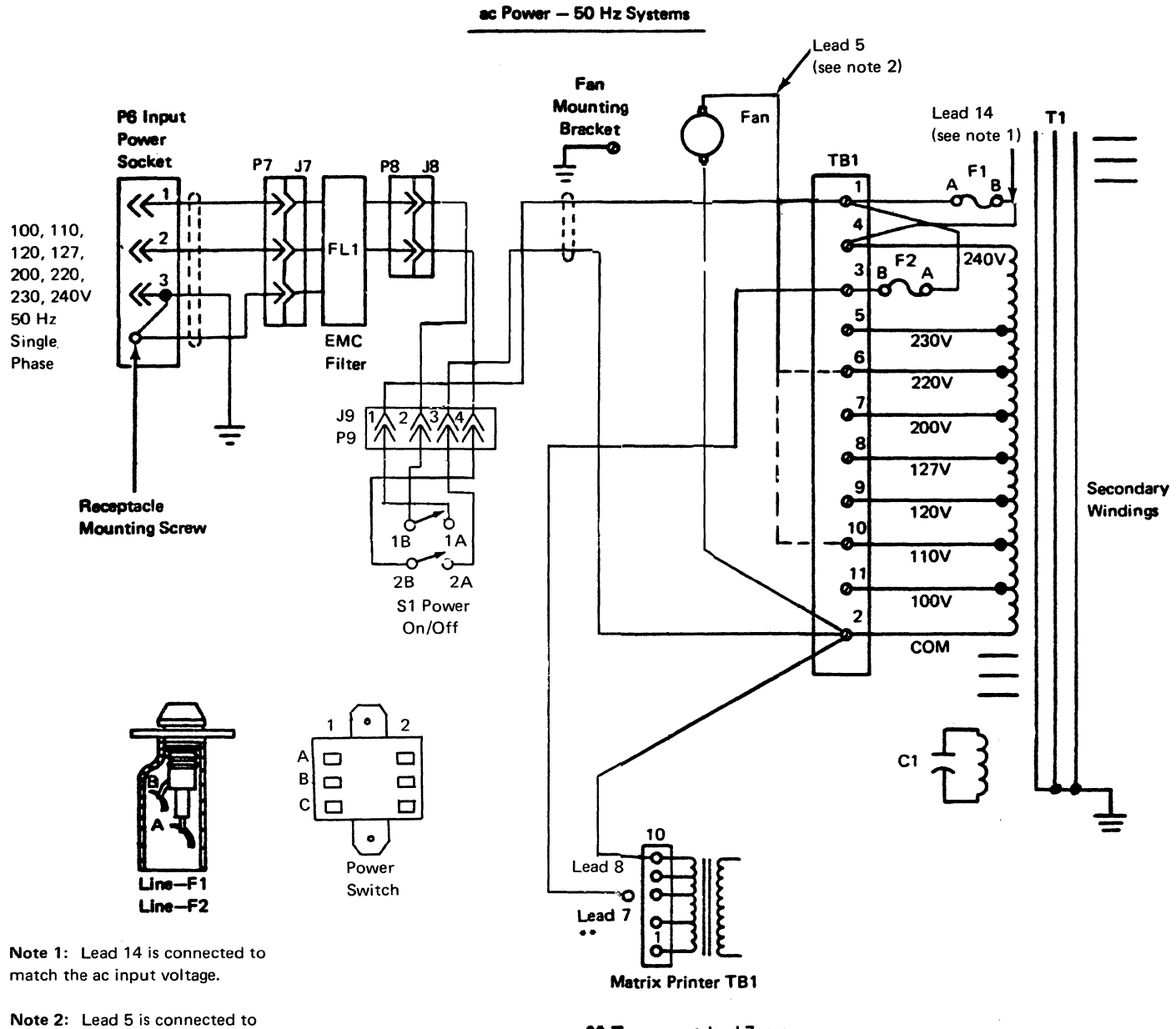

TB1-6 for 200-240 volt inputs or to TB1-10 for 100-127 volt inputs.

Figure 6-9 (Part 3 of 3). Power Supply Wiring

\*\* To connect lead 7, see "Printer Wiring", Figure 5-60. DC Power - All Systems

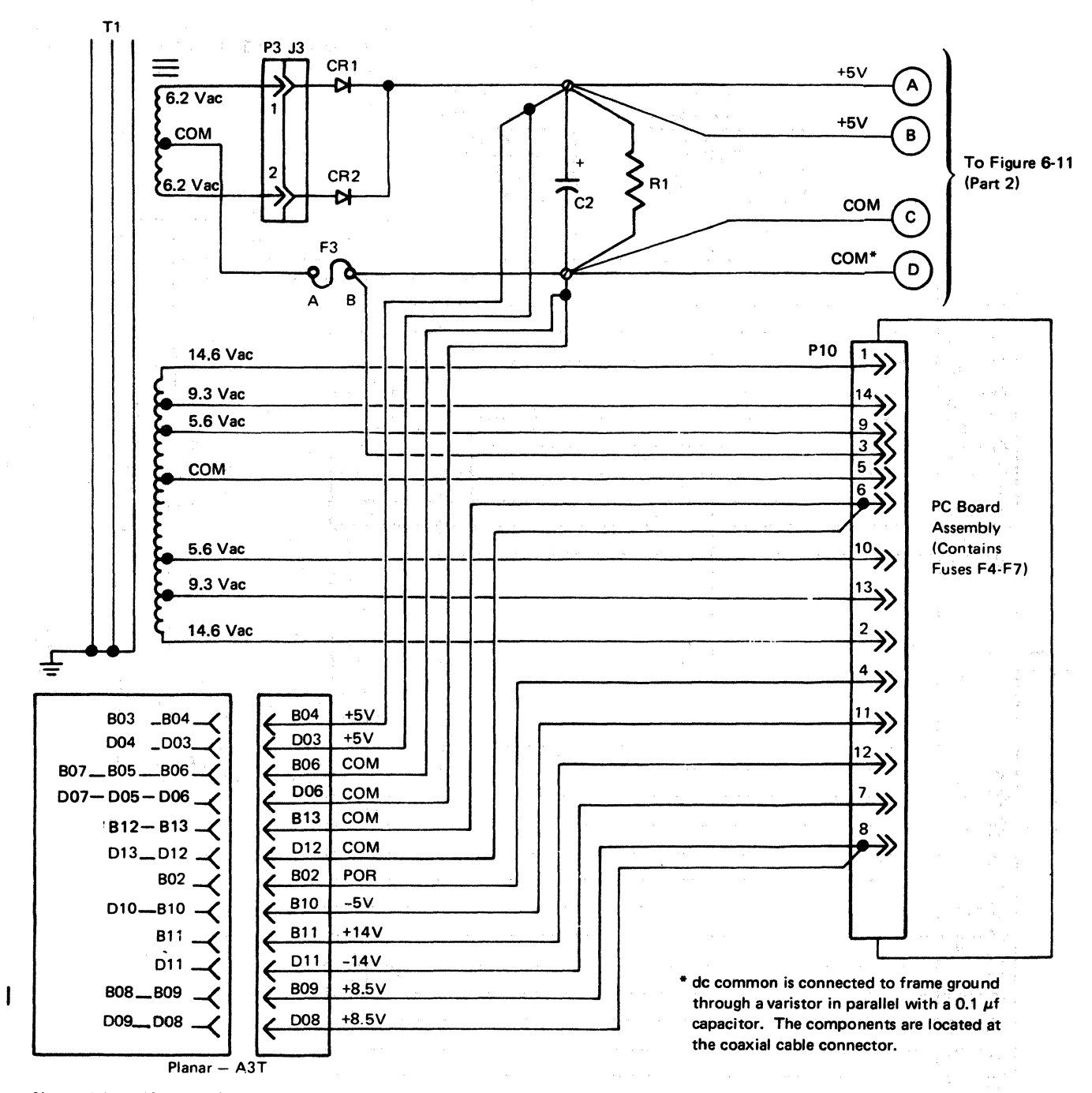

Note: All transformer T1 secondary ac voltages, shown above, are typical values and are measured to common. These values may be slightly higher or lower on some printers.

Figure 6-11 (Part 1 of 2). DC Distribution

6-10

+5V Distribution - All Systems

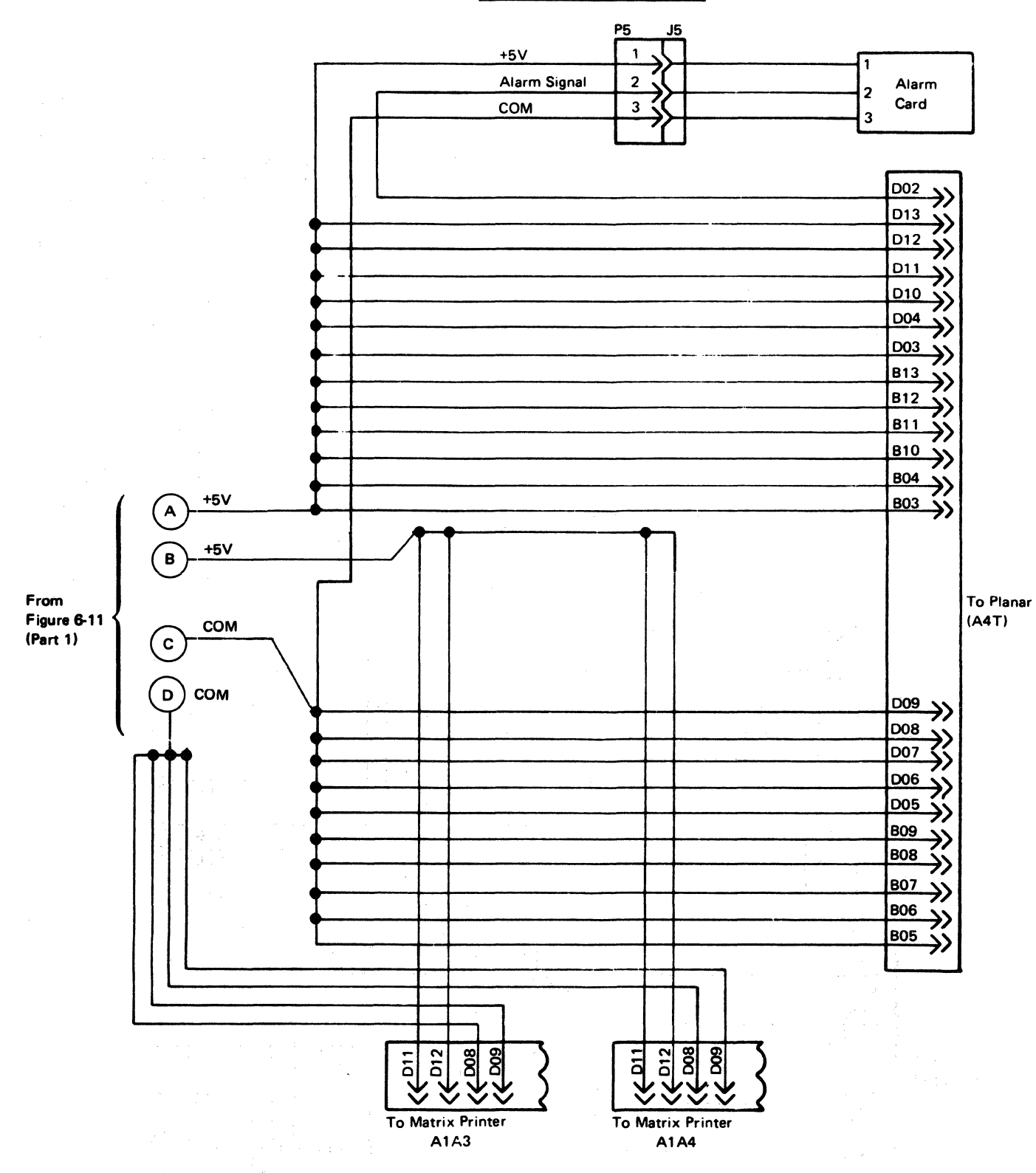

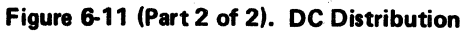

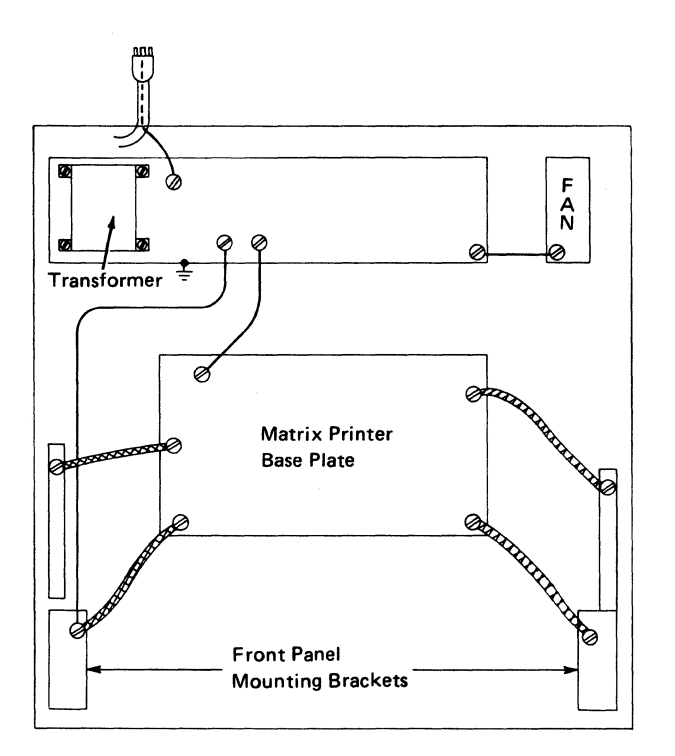

Figure 6-13. Ground Wiring

.

A AN AN A CAR AND A CAR AND A CAR AND A CAR AND A CAR AND A CAR AND A CAR AND A CAR AND A CAR AND A CAR AND A C

# Chapter 7. Preventive Maintenance

# 7-1000 MATRIX PRINTER ASSEMBLY

Perform preventive maintenance for the matrix printer on any service code 01 (Repairs—Customer Reported) call if a check of the incident reports shows that more than 12 months have passed since the last preventive maintenance. (See Figure 7-1.)

# 7-2000 FORMS TRACTOR

Perform preventive maintenance on the forms tractor as shown in Figure 7-1.

# 7-3000 FANS

Ensure that the planar fan and the matrix printer assembly fan work correctly.

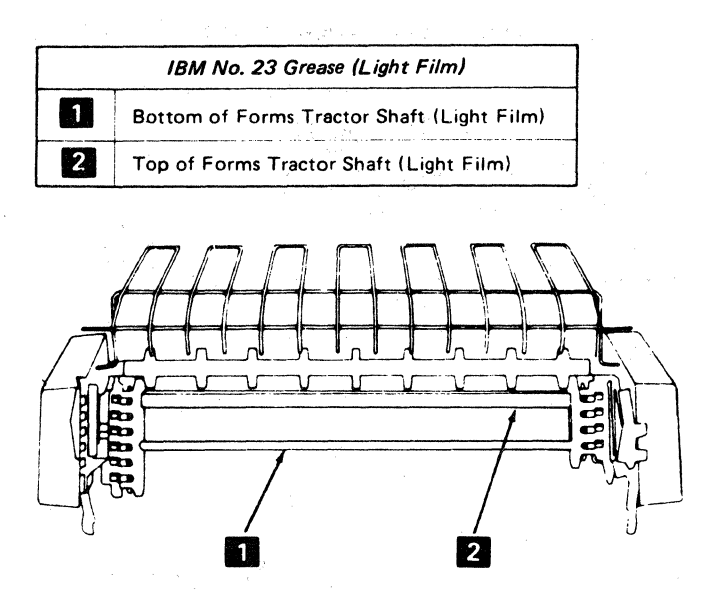

Forms Tractor Lubrication

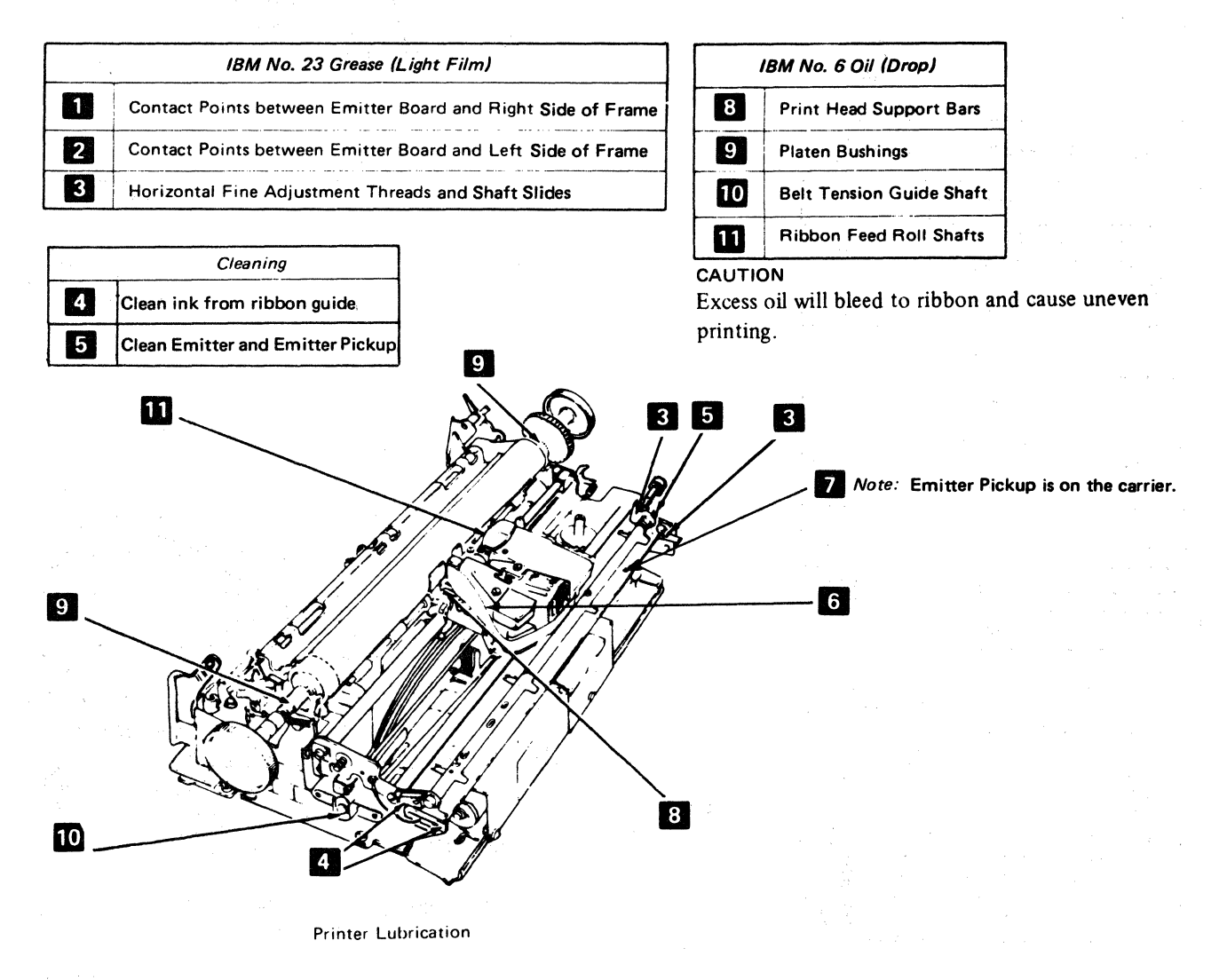

Figure 7-1 (Part 1 of 2). Printer Cleaning and Lubrication

7-2

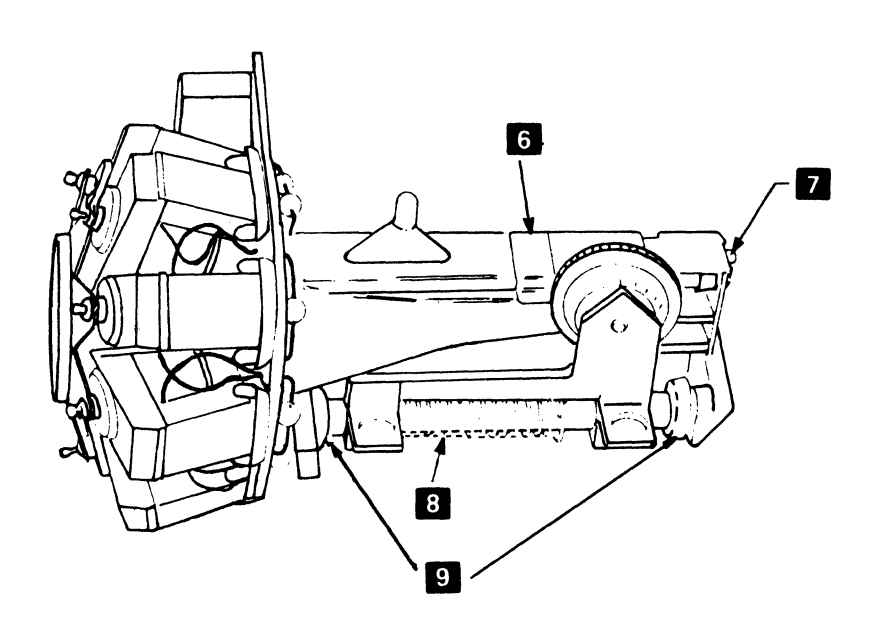

|     | IBM No. 6 Oil                      |            |
|-----|------------------------------------|------------|
| 8   | Support Bars (2)                   | (Drop)     |
| 9   | Felt Washers                       | (Saturate) |
| • 6 | Oil Felt                           | (Saturate) |
|     | Tensioner Assembly<br>Pulley Shaft | (Drop)     |

\*See 5-4806 for Oil Felt Service.

|            | Cleaning                                 |                                                                             |  |  |  |  |
|------------|------------------------------------------|-----------------------------------------------------------------------------|--|--|--|--|
| 7          | 7 Clean wire guide tip and side grooves. |                                                                             |  |  |  |  |
| Check      |                                          |                                                                             |  |  |  |  |
| Print head |                                          | Check printing for variation in density. This may indicate print wire wear. |  |  |  |  |
| Fan        |                                          | Check printer fan operation.                                                |  |  |  |  |

|   | IBM No. 23 Grease (Light Film)                  |
|---|-------------------------------------------------|
| 2 | Contact Points between Emitter Board and Frame. |
| 3 | Pickup Pads (4)                                 |

| IBM No. 24 Grease |                                    |  |  |  |
|-------------------|------------------------------------|--|--|--|
| 4                 | Ribbon Drive Gear (Light Film)     |  |  |  |
| Replace           |                                    |  |  |  |
| 5                 | Replace lines. See section 5-4905. |  |  |  |

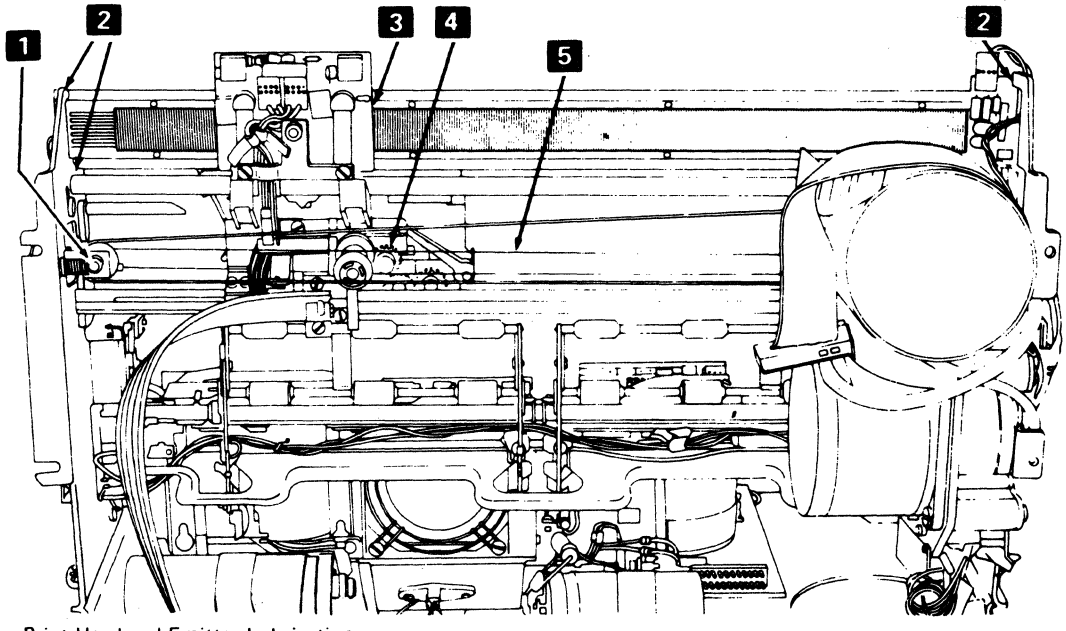

Print Head and Emitter Lubrication.

Figure 7-1 (Part 2 of 2). Printer Cleaning and Lubrication

# Appendix A. Language Group-All-Character Printout

|                    | Dual Case                                                                                                    | Mono Case                                                                                                    |
|--------------------|----------------------------------------------------------------------------------------------------|----------------------------------------------------------------------------------------------------|
| US<br>ENGLISH      | <pre>abcdefghi &lt; jklmnopqr * ;<br/>stuvwxyz 5 9<br/>ABCDEFGHI⊄.&lt;(+[&amp;JKLMNOPQR!\$*);"<br/>-/STUVWXYZ!;%2)?0123456789:#@'="</pre> | ABCDEFGHI¢.<(+ &JKLMNOPQR!\$*);"<br>-/STUVWXYZ!;%_>?0123456789:#@!="<br>ABCDEFGHI¢.<(+ &JKLMNOPQR!\$*);"<br>-/STUVWXYZ!;%_>?0123456789:#@!="          |
| UK<br>ENGLISH      | abcdefghi < jklmnopąr * ;<br>stuvwxyz 5 9<br>ABCDEFGHI\$.<(+ &JKLMNOPQR!£*);"<br>-/STUVWXYZ!,%_>?0123456789:‡@'=*                         | ABCDEFGHI\$.<(+ &JKLMNOPQR!£*);"<br>-/STUVWXYZ!;%_>?0123456789:#@'="<br>ABCDEFGHI\$.<(+ &JKLMNOPQR!£*);"<br>-/STUVWXYZ!;%_>?0123456789:#@'="          |
| ASCII-B            | N/A                                                                                                    | ABCDEFGHI < JKLMNOPQR * ;<br>STUVWXYZ 5 9<br>ABCDEFGHIL.<((+!&JKLMNOPQR1\$*);^<br>-/STUVWXYZ%_)?0123456789:#@'="                                      |
| BELGIAN/<br>FRENCH | abcdefghi < jklmnopqr * ;;<br>stuvwxyz 5 9<br>ABCDEFGHIc.<(+[&JKLMNOFQR@\$*);"<br>~/STUVWXYZ:,%_>?0123456789:@a'=u                        | ABCDEFGHI4.<((+ &JKLMNOPQR!\$*);"<br>-/STUVWXYZ!,%_)?0123456789:#@'="<br>ABCDEFGHI4.<((+ &JKLMNOPQR!\$*);"<br>-/STUVWXYZ!,%_)?0123456789:#@'="        |
| KATAKANA           | N/A                                                                                                    | アイウエオカキクケコ×サシスセンタチツテトナニマネノーェハヒフ<br>オュヘ末マ三ムメモヤユ;ヨラリルヤ。「」、・ヲァイゥレロワン"。<br>ABCDEFGHIヨ、〈(+{&JKLMNOPQRッ¥※); "<br>\$/STUVWXYZー,%_>?0123456789: <b>#@</b> !== |
| ITALIAN            | abcdefghi (jklmnopqr * ;<br>_stuvwxyz 5 9<br>ABCDEFGHIa.((+ &JKLMNOPQRè\$*);"<br>-/STUVWXYZ!,%_>?0123456789:id'=ù                         | ARCDEFGHI4.((+ &JKLMNOFQR!\$*);"<br>-/STUVWXYZ!,%_>?0123456789:#@'="<br>ABCDEFGHI4.((+ &JKLMNOFQR!\$*);"<br>-/STUVWXYZ!,%_>?0123456789:#@'="          |

# 3271/3272 Attachment Printers

# 3271/3272 Attachment Printers

| Dual    | Case |
|---------|------|
| U u u u | Juse |

| -                    |                                                                                                    |                                                                                                    |
|----------------------|----------------------------------------------------------------------------------------------------|----------------------------------------------------------------------------------------------------|
| AUSTRIAN/<br>GERMAN  | abcdefghi ( jklmnopąr *;<br>stuvwxyz 5 9<br>ABCDEFGHI8.((+[&JKLMNOPQRüü*);"<br>-/STUVWXYZß,%_>?0123456789:%8'=8  | ABCDEFGHIG.((+ &JKLMNOPQRUU*);"<br>-/STUVWXYZ!,%_)?0123456789:äö'=ä<br>ABCDEFGHIG.((+ &JKLMNOPQRUU*);"<br>-/STUVWXYZ!,%_)?0123456789:äö'=ä   |
| DANISH/<br>NORWEGIAN | abcdefghi ( jklmnopqr * ;<br>stuvwxyz 5 9<br>ABCDEFGHIØ.((+ &JKLMNOPQR&&*);"<br>-/STUVWXYZ!,%_)?0123456789:£Ø'=æ | ABCDEFGHIØ.<((+ &JKLMNOPQR&&*);"<br>-/STUVWXYZ!,%_)?0123456789:&Ø'=&<br>ABCDEFGHIØ.<((+ &JKLMNOPQR&&*);"<br>-/STUVWXYZ!,%_)?0123456789:&Ø'=& |
| PORTUGUESE           | abcdefghi ( jklmnopąr * ;<br>stuvwxyz 5 9<br>ABCDEFGHIā.((+[&JKLMNOPQRcC*);"<br>-/STUVWXYZI,%_)?0123456789:58'=5 | ABCDEFGHIA.((+ &JKLMNOPQRCC*);"<br>-/STUVWXYZ!,%_)?0123456789:6A'=6<br>ABCDEFGHIA.((+ &JKLMNOPQRCC*);"<br>-/STUVWXYZ!,%_)?0123456789:6A'=6   |
| FINNISH/<br>SWEDISH  | abcdefghi ( jklmnopąr * ;<br>stuvwxyz 5 9<br>ABCDEFGHIö.((+[&JKLMNOPQR&&*);"<br>-/STUVWXYZ!,%_)?0123456789:%ö'=% | ABCDEFGHI8.((+ &JKLMNOPQR&&*);"<br>-/STUVWXYZ!,%_>?0123456789:#8'=#<br>ABCDEFGHI8.((+ &JKLMNOPQR&&*);"<br>-/STUVWXYZ!,%_>?0123456789:#8'=#   |
| SPANISH              | abcdefghi ( jklmnopqr * ;<br>stuvwxyz 5 9<br>ABCDEFGHI¢.((+[&JKLMNOPQR!B*);"<br>-/STUVWXYZ:,%_)?0123456789:N@'=n | ABCDEFGHI4.((+ &JKLMNOPQR!R*);"<br>-/STUVWXYZ!,%_>?0123456789:N@'=N<br>ABCDEFGHI4.((+ &JKLMNOPQR!R*);"<br>-/STUVWXYZ!,%_>?0123456789:N@'=N   |

Mono Case

3271/3272 Attachment Printers

```
APL Languages
```

| abcd@fghi↑ ≤[[→□jktn                                                                                                    | nmopgroc¥0;←<br>35×\÷9⊽&T]% <br>1NOPQR!\$*);<br>456789:#@'="<br><u>1NOE&amp;R</u> 2x ) <u>+</u> ■<br>!\$6789nJj <del>+</del><br>*& 凹舟 /光 |
|----------------------------------------------------------------------------------------------------|----------------------------------------------------------------------------------------------------|
|                                                                                                    |                                                                                                    |
| 3274/3276 Attachme                                                                                                    | ent Printers                                                                                                    |
|                                                                                                    |                                                                                                    |
|                                                                                                    |                                                                                                    |
| All Except Katakana and J                                                                                                    | Japanese English                                                                                                    |
| <pre>&gt;<t1)()( '"="" =="" \ !?!\$¢£¥bx<br="">0123456789ß\$#@%_&amp;,:+""""""""""""""""""""""""""""""""""""</t1)()(></pre>                                                               |                                                                                                    |
| Katakana and Japane                                                                                                    | ese English                                                                                                    |
| >く )()(='"/\ !?!\$ 差¥<br>0123456789 #@%_&,:+""、<br>アイウエオカキクサコサシスセンタチツテトナニズネノハヒフヘ末マ三<br>ムメモヤユヨラリルレロワン"。。「」、・ファイウエオヤユヨツー"<br>abcdefghijklmnopgrstuvwxyz 『采<br>ABCDEFGHIJKLMNOPQRSTUVWXYZ ;* |                                                                                                    |

and the strategy of the second

#### 3274/3276 Attachment Printer

#### **APL/Text Character Set**

><[])()( =' "/\[!?!\$¢£¥RX 0123456789ß\$#@%\_&-.,:+"" \*\*\* \*\*' aèrduaoyaèerduucaërduaerdua AèrbuAoyAEEIOUYCAErduAerduA abcdefghijklmnopqrstuvwxyzæøåc7% ABCDEFGHIJKLMNOPQRSTUVWXYZÆØÅC;\*

# Appendix B. Words for 3271/3272 Attachment Feature Printers

# B-1100 CONTROL WORD 1

Control word 1 contains 13 bits. The position of each bit, and its meaning, is as follows:

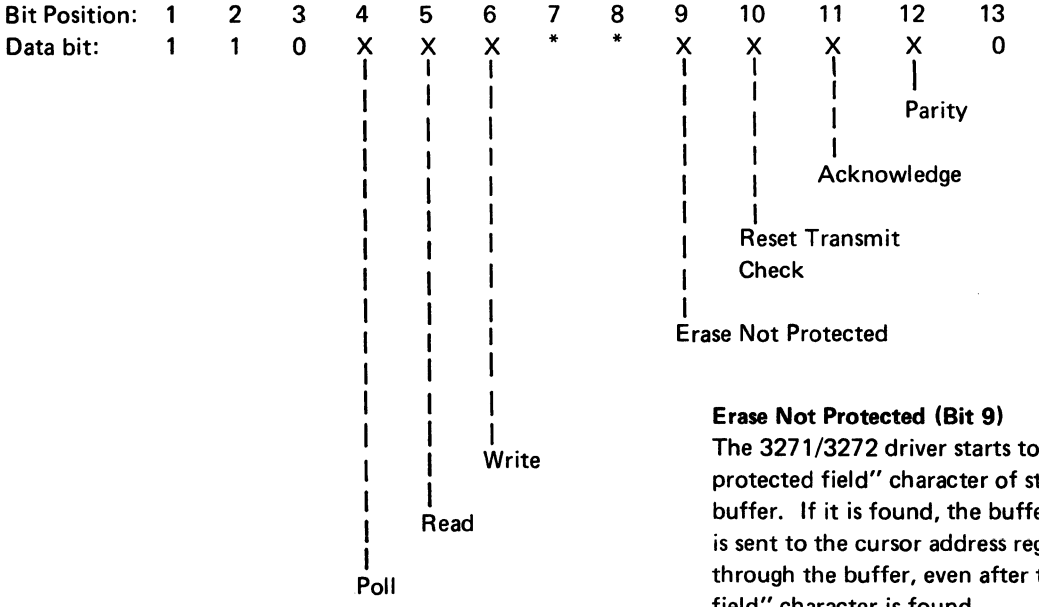

Data Bit:

- 1: Always 1
- 0: Always 0
- X: 0 or 1
- \*: Not Used

# Poll (Bit 4)

The 3271/3272 driver responds with a Printer Status Word.

# Read (Bit 5)

The 3271/3272 driver sends data in the transmission buffer to the controller or host. The data is blocked with 480 or 1920 bytes, to equal the buffer size. If both the Poll and Read bits are on, the 3287 responds with the Printer Status Word.

#### Write (Bit 6)

The 3271/3272 driver prepares to receive data from the control unit or host. This command also resets the Device Check bit, the Equipment Check bit, and the Transmission Check bit in the Printer Status Word.

The 3271/3272 driver starts to search for the first "not protected field" character of stored data in transmission buffer. If it is found, the buffer address of that position is sent to the cursor address register. Searching continues through the buffer, even after the first "not protected field" character is found.

If no "not protected field" character is found, the cursor address register is reset to zero. If a poll from the control unit or host is received during the erase operation, the 3271/3272 driver responds with the Status Word, with the Device Busy bit on.

#### **Reset Transmit Check (Bit 10)**

The 'transmit check' latch is cleared if it was set.

# Acknowledge (Bit 11)

The 3271/3272 driver resets the 'information pending' latch, which was set when a device check or equipment check occurred.

# Parity (Bit 12)

A trigger in the 3271/3272 driver, which is reset at the start of receiving a word, is complemented each time a "1" bit is received, and it must be in the set condition at the end of receiving the word. If its status is in the reset condition at the end, the 'transmit check' latch is set, and the 3271/3272 driver removes the bad parity control word. This transmit check status is sent to the controller when a poll with good parity is received.

# B-2100 CONTROL WORD 2

| Direction: Control Unit or Host                                                                                                    |                                                                                                    |
|----------------------------------------------------------------------------------------------------|----------------------------------------------------------------------------------------------------|
| Control Word 2 contains 13 bits. The position of each bit, and its meaning, is as follows.                                                                                                    | (a) A subject of the second state of the second state of the se              |
| Bit Position:       1       2       3       4       5       6       7       8       9         Data Bit:       1       1       1       X       *       XX       X       X         I       1       1       X       *       XX       X       X         I       I       I       I       I       I       I       I       I         I       I       I       I       I       I       I       I       I       I         I       I <th><ul> <li>An and the second second sec</li></ul></th> | <ul> <li>An and the second second sec</li></ul> |
| Poll<br>The state of the second state of the second state of the second state of the second state of the second state<br>The second state of the second state of the second state of the second state of the second state of the second<br>The second state of the second state of the second state                                                                                                    | Reset Transmit and the second second            |
| 2 - 2 - 2 - 2 - 2 - 2 - 2 - 2 - 2 - 2 -                                                                                                    | Line Length Andrease and Andreas (1976) 2010 (2014) 2010<br>132 (2016) 2014 (2016) 2016 (2016) 2016 (2016) 2016<br>40 (2016) 2016 (2016) 2016<br>64<br>80                                                                                                    |
| Data Bit:<br>1: Always 1<br>0: Always 0<br>X: 0 or 1<br>*: Not Used                                                                                                    |                                                                                                    |
| <b>Poll (Bit 4)</b><br>The 3271/3272 driver responds with a Printer Status Word.                                                                                                    | Sound Alarm (Bit 9)<br>The 3271/3272 driver generates an audible tone.                                                                                                    |
| Format (Bit 6 and 7)<br>The 3271/3272 driver determines the print line length,<br>using these bit values. The NL/EM control codes are<br>honored only when 00 is specified.                                                                                                    | Reset Transmit Check (Bit 10)<br>Same as Control Word 1 in this Appendix.                                                                                                    |
| <b>Start Print (Bit 8)</b><br>The 3271/3272 driver starts to print data that has been<br>sent and stored in the transmission buffer.                                                                                                    | <b>Parity (Bit 12)</b><br>Same as Control Word 1 in this Appendix.                                                                                                    |
|                                                                                                    |                                                                                                    |
| ing and a start of the start start start start start start starts and start starts and start starts and start starts and start starts and starts and sta                                                                                                    |                                                                                                    |
| and the second second second second second second second second second second second second second second second                                                                                                    |                                                                                                    |

# **B-3100 PRINTER STATUS WORD**

Direction: Control Unit or Host - - 3287

The Printer Status Word contains 13 bits. The position of each bit, and its meaning, is as follows:

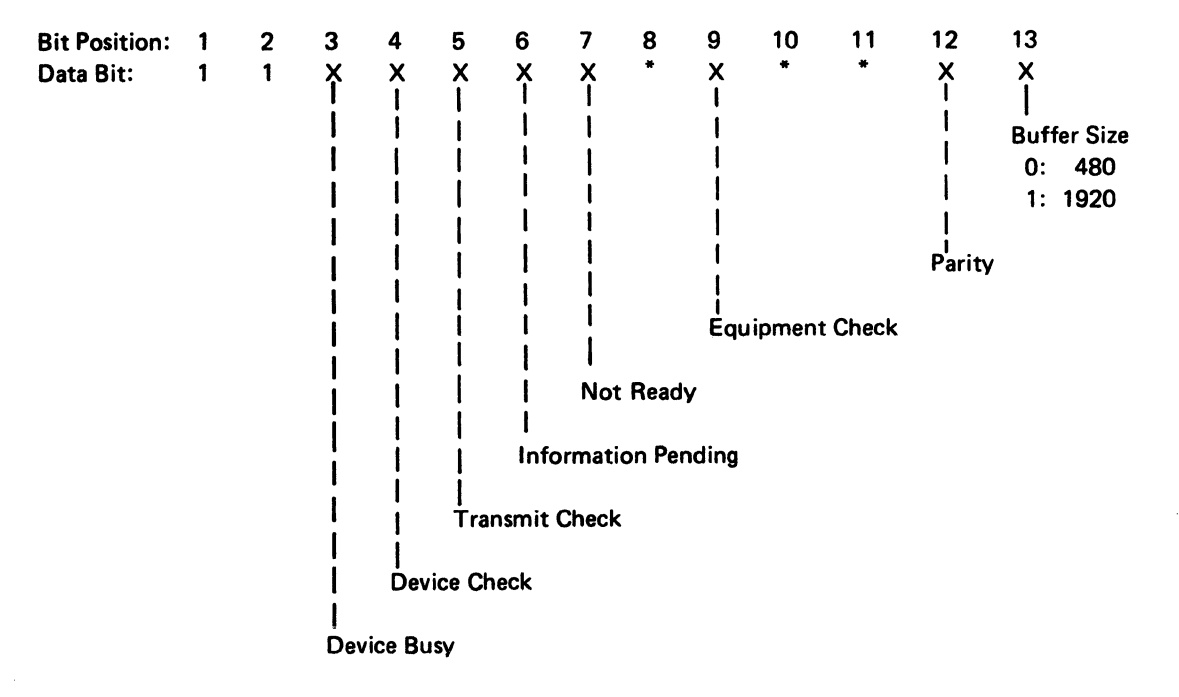

# Data Bit:

- 1: Always 1
- X: 0 or 1
- \*: Not Used

# Device Busy (Bit 3)

This bit shows that a print or erase operation is being processed by the 3271/3272 driver. This bit goes off when these operations are completed. In addition, this bit is reset during the print operation when the printer cannot continue printing because of a failure and/or end-of-forms condition; when this bit is reset under these conditions, the control unit or host is informed by setting the Not Ready or Equipment Check bit in the Printer Status Word.

# Device Check (Bit 4)

This bit indicates that the 3271/3272 driver found a parity error in the transmission buffer data. When this bit is on, the 'information pending' latch is set. This bit is reset only by the next Write command from the control unit or host, or when the Offline Test is started.

# Transmit Check (Bit 5)

This bit is set when the 3271/3272 driver senses a parity error in the Control Word or Data Word from the control unit or host. This bit is reset when a Control Word with the Reset Transmit Check bit on is received or when the Write Control Word is received.

#### Information Pending (Bit 6)

This bit is on while the 'information pending' latch is on. The 'information pending' latch is set when device check and/or equipment check conditions are sensed in the 3271/3272 driver. This bit is reset when Control Word 1, with the Acknowledge bit on, is received.

#### Not Ready (Bit 7)

This bit is set when the printer cannot execute a print operation started by the control unit or host, because of the intervention necessary condition or failures that the 3287 cannot recover from.

#### Equipment Check (Bit 9)

This bit, the Not Ready bit, and the Information Pending bit are set when an automatically nonrecoverable failure is sensed in the printer. This bit is not set if the attempt to recover corrects the malfunction. The Equipment Check bit is set while the 3287 is responding with the Device Busy bit on.

# Parity (Bit 12)

This bit is used to maintain odd parity in data bits 1 through 12, to the control unit or host. Bit 13 is not included in this parity count.

(1) The second state of the second state of the second state of

# Buffer Size (Bit 13)

This bit shows the size of the transmission buffer.

- 0 = 480 Character Buffer
- 1 = 1920 Character Buffer

Section of this transmission buffer size is made by jumpers on the 3271/3272 driver card.
### **B-4100 DATA WORD**

The Data Word contains 13 bits. The position of each bit, and its meaning, is as follows:

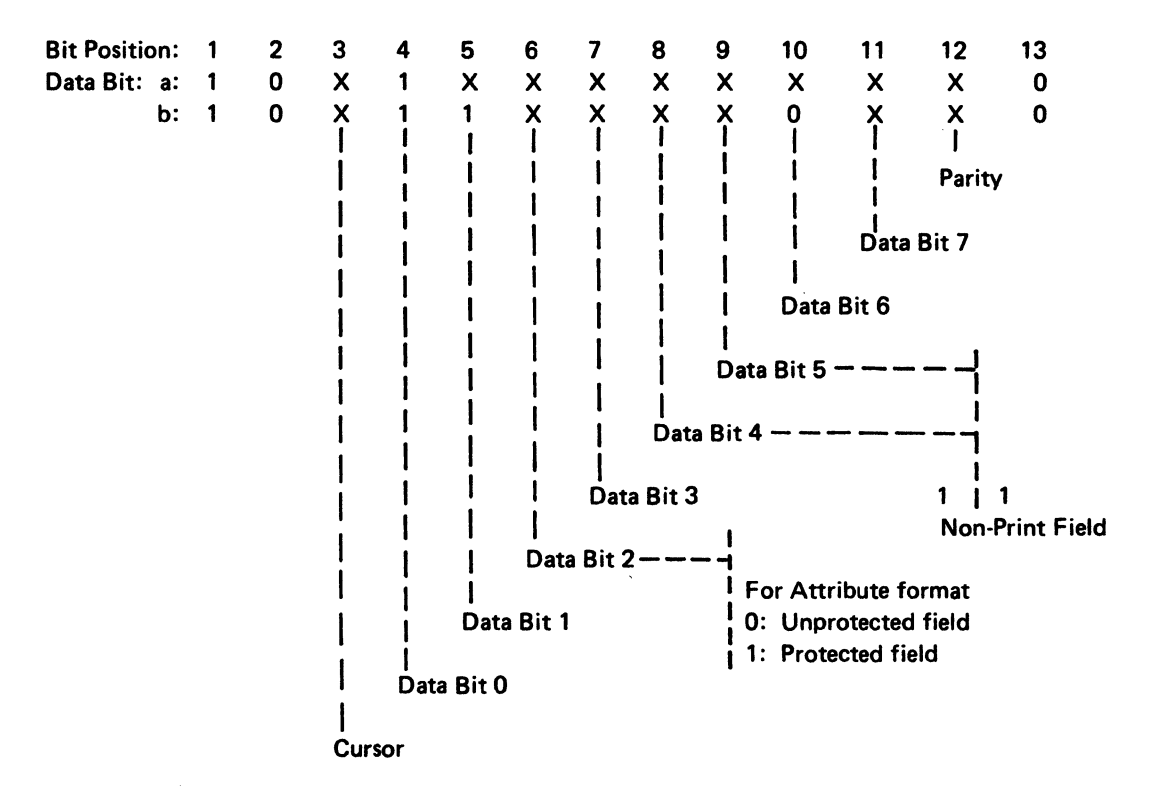

Data Bit:

- a: This line is for other than Data Analysis APL.
- b: This line is for Data Analysis APL only.
- 1: Always 1
- 0: Always 0
- X: 0 or 1

### Cursor (Bit 3)

This bit indicates the cursor position. The 3271/3272 driver monitors this bit during the print operation, and if it is "1", the 3271/3272 driver loads the address of the transmission buffer into the cursor register. The cursor register contents are not changed until one of the following conditions occurs:

- 1. A new print operation starts.
- 2. An Erase Unprotected command is received.
- 3. The Offline Test is started by pressing the TEST switch.

### Data Bit 0 through 7 (Bits 4 through 11)

These data bits are stored in the transmission buffer with generated good parity.

### Parity (Bit 12)

Same as in Control Word 1 for checking of parity. If the Data Word has a parity error, the 3271/3272 driver drops the data word or data words with bad parity and stores a null character in place of each data word containing bad parity. The 'transmit check' latch is also set and the controller is signaled when the next poll is received.

## Appendix C. Words for 3274/3276 Attachment Feature Printers

### C-1100 POLL RESPONSE WORD

Direction: Control Unit - - - 3287

The Poll Response Word (location 0F4 of the register printout) contains 12 bits. The position of each bit, and its meaning, is as follows:

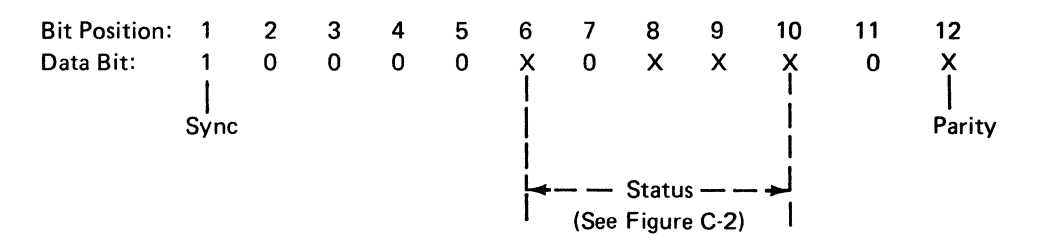

Data Bit:

- 1: Always 1
- 0: Always 0
- X: 0 or 1

| Bit Position |   |   |   |    |     |                                                                                                    |
|--------------|---|---|---|----|-----|----------------------------------------------------------------------------------------------------|
| 6            | 7 | 8 | 9 | 10 | 0F4 | Meaning                                                                                                    |
| 0            | 0 | 0 | 1 | 0  | 5   | Operation Completed<br>The operation that was started by a Clear/Search command from<br>the control unit has been completed without error. This is also<br>set when the Disable Poll command has been completed.             |
| 1            | 0 | 0 | 0 | 0  | 2   | Status Available<br>The new status has been loaded or status bit 4 has been cleared in<br>the printer status register (0F0 in the register printout).                                                                        |
| 0            | 0 | 1 | 0 | 1  | 7   | POR Completed<br>The power-on reset routine, caused by a Reset command from the<br>control unit, has been completed or machine power has been<br>turned on or the Reset switch has been pressed during a check<br>condition. |
| 0            | 0 | 1 | 0 | 0  | 4   | Device Check<br>A parity error has been sensed in the message buffer during a                                                                                                    |
| 0            | 0 | 0 | 0 | 0  | 6   | Clear or Search command operation.<br>Disable poll command                                                                                                    |

## C-2100 DATA WORD STATUS

Direction: Control Unit - - 3287

The Data Word (location 0F0 of the register printout) contains 12 bits. The position of each bit, and its meaning, is as follows:

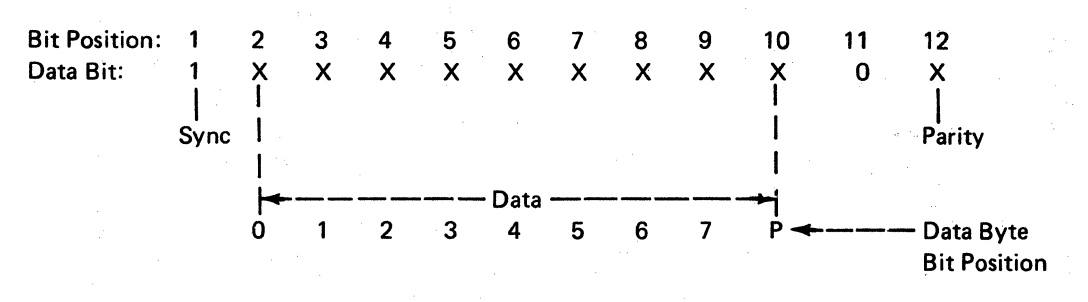

### Data Bit:

- 1: Always 1
- 0: Always 0
- X: 0 or 1

|     |       | Bi | t Pos | itior | ז <sup>י</sup> | N   |                                                                                                    |
|-----|-------|----|-------|-------|----------------|-----|----------------------------------------------------------------------------------------------------|
| 4   | 5     | 6  | 7     | 8     | 9              | 0F0 | Meaning                                                                                                    |
| 1   | 0     | 0  | 0     | 0     | 0              | 2   | Order Complete<br>Set when an order received from the controller has been<br>completed. Reset when the printer is enabled from the<br>controller.                                                                                             |
| 0   | 1     | 0  | 0     | 0     | 0              | 3   | Equipment check<br>Set when the printer senses an error that needs operator<br>intervention. Reset by a POR.                                                                                                    |
| 0   | 0     | 1  | 0     | 0     | 0              | 4   | Intervention necessary<br>Set by EOF condition, Buffer Reprint in SCS mode, or a 10<br>minute timeout of the Hold Print switch occurs. Reset by the<br>removal of these conditions.                                                           |
| 0   | 0     | 0  | 1     | 0     | 0              | 5   | Reserved                                                                                                    |
| . 0 | 0     | 0  | 0     | 1     | 0              | 6   | Reserved                                                                                                    |
| 0   | , 0 . | 0  | 0     | 0     | 1              | 7   | Switch change<br>Set when any valid switch selections on the 3287 operator panel<br>occurs. New status of switches is stored in switch status byte<br>(OF1 on the register printout). Reset when the printer is<br>enabled by the controller. |

# Appendix D. Decimal-Hexadecimal – Binary Conversion Table

| Dec   | Hex      | Binary    | Dec      | Hex      | Binary    | Dec | Hex      | Binary    | Dec | Hex      | Binary    |
|-------|----------|-----------|----------|----------|-----------|-----|----------|-----------|-----|----------|-----------|
| 0     | 00       | 0000 0000 | 64       | 40       | 0100 0000 | 128 | 80       | 1000 0000 | 192 | CO       | 1100 0000 |
| 1     | 01       | 0000 0001 | 65       | 41       | 0100 0001 | 129 | 81       | 1000 0001 | 193 | C1       | 1100 0001 |
| 2     | 02       | 0000 0010 | 66       | 42       | 0100 0010 | 130 | 82       | 1000 0010 | 194 | C2       | 1100 0010 |
| 3     | 03       | 0000 0011 | 67       | 43       | 0100 0011 | 131 | 83       | 1000 0011 | 195 | C3       | 1100 0011 |
| 4     | 04       | 0000 0100 | 68       | 44       | 0100 0100 | 132 | 84       | 1000 0100 | 196 | C4       | 1100 0100 |
| 5     | 05       | 0000 0101 | 69       | 45       | 0100 0101 | 133 | 85       | 1000 0101 | 197 | 65       | 1100 0101 |
| 6     | 06       | 0000 0110 | 70       | 46       | 0100 0110 | 134 | 86       | 1000 0110 | 198 | 00       | 1100 0110 |
| 7     | 07       | 0000 0111 | 71       | 47       | 0100 0111 | 135 | 8/       | 1000 0111 | 199 |          | 1100 1000 |
| 8     | 08       | 0000 1000 | 72       | 48       | 0100 1000 | 130 | 88       | 1000 1000 | 200 |          | 1100 1000 |
| 9     | 09       | 0000 1001 | 73       | 49       | 0100 1001 | 137 | 89       | 1000 1001 | 201 |          | 1100 1001 |
| 10    | 0A       | 0000 1010 | 74       | 4A<br>4D | 0100 1010 | 120 |          | 1000 1010 | 202 |          | 1100 1011 |
|       | 0B       | 0000 1011 | 75       | 4B       | 0100 1011 | 140 | 0D<br>9C | 1000 1011 | 203 |          | 1100 1100 |
| 12    | 00       | 0000 1100 | /0<br>77 | 40       | 0100 1100 | 140 | 80       | 1000 1100 | 205 | CD       | 1100 1101 |
| 13    |          | 0000 1101 | 70       | 40       | 0100 1110 | 142 | 8F       | 1000 1110 | 206 | CE       | 1100 1110 |
| 14    |          | 0000 1110 | 70       | 40       | 0100 1110 | 143 | 8F       | 1000 1111 | 207 | CF       | 1100 1111 |
| 15    | 10       | 00001111  | 80       | 50       | 0101 0000 | 144 | 90       | 1001 0000 | 208 | DO       | 1101 0000 |
| 17    | 11       | 0001 0000 | 81       | 51       | 0101 0001 | 145 | 91       | 1001 0001 | 209 | D1       | 1101 0001 |
| 18    | 12       | 0001 0010 | 82       | 52       | 0101 0010 | 146 | 92       | 1001 0010 | 210 | D2       | 1101 0010 |
| 10    | 12       | 0001 0010 | 83       | 53       | 0101 0011 | 147 | 93       | 1001 0011 | 211 | D3       | 1101 0011 |
| 20    | 14       | 0001 0100 | 84       | 54       | 0101 0100 | 148 | 94       | 1001 0100 | 212 | D4       | 1101 0100 |
| 21    | 15       | 0001 0101 | 85       | 55       | 0101 0101 | 149 | 95       | 1001 0101 | 213 | D5       | 1101 0101 |
| 22    | 16       | 0001 0110 | 86       | 56       | 0101 0110 | 150 | 96       | 1001 0110 | 214 | D6       | 1101 0110 |
| 23    | 17       | 0001 0111 | 87       | 57       | 0101 0111 | 151 | 97       | 1001 0111 | 215 | D7       | 1101 0111 |
| 24    | 18       | 0001 1000 | 88       | 58       | 0101 1000 | 152 | 98       | 1001 1000 | 216 | D8       | 1101 1000 |
| 25    | 19       | 0001 1001 | 89       | 59       | 0101 1001 | 153 | 99       | 1001 1001 | 217 | D9       | 1101 1001 |
| 26    | 1A       | 0001 1010 | 90       | 5A       | 0101 1010 | 154 | 9A       | 1001 1010 | 218 | DA       | 1101 1010 |
| 27    | 1B       | 0001 1011 | 91       | 5B       | 0101 1011 | 155 | 9B       | 1001 1011 | 219 | DB       | 1101 1011 |
| 28    | 1C       | 0001 1100 | 92       | 5C       | 0101 1100 | 156 | 9C       | 1001 1100 | 220 | DC       | 1101 1100 |
| 29    | 1D       | 0001 1101 | 93       | 5D       | 0101 1101 | 157 | 9D       | 1001 1101 | 221 | DD       | 1101 1101 |
| 30    | 1E       | 0001 1110 | 94       | 5E       | 0101 1110 | 158 | 9E       | 1001 1110 | 222 | DE       | 1101 1110 |
| 31    | 1F       | 0001 1111 | 95       | 5F       | 0101 1111 | 159 | 9F       | 1001 1111 | 223 |          | 1110 0000 |
| 32    | 20       | 0010 0000 | 96       | 60       | 0110 0000 | 160 | A0       | 1010 0000 | 224 | EU       | 1110 0000 |
| 33    | 21       | 0010 0001 | 97       | 61       | 0110 0001 | 161 | A1       | 1010 0001 | 225 | E1<br>E2 | 1110 0001 |
| 34    | 22       | 0010 0010 | 98       | 62       | 0110 0010 | 162 | AZ       | 1010 0010 | 220 | E2<br>E2 | 1110 0010 |
| 35    | 23       | 0010 0011 | 99       | 63       | 0110 0011 | 163 | AJ       | 1010 0011 | 227 | E4       | 1110 0100 |
| 30    | 24       | 0010 0100 | 100      | 65       | 01100100  | 165 | A4<br>A5 | 1010 0100 | 220 | E5       | 1110 0101 |
| 20    | 25       | 0010 0101 | 107      | 66       | 0110 0101 | 166 | A6       | 1010 0110 | 230 | E6       | 1110 0110 |
| 30    | 20       | 0010 0110 | 102      | 67       | 0110 0111 | 167 | A7       | 1010 0111 | 231 | E7       | 1110 0111 |
| 40    | 27       | 0010 1000 | 104      | 68       | 0110 1000 | 168 | A8       | 1010 1000 | 232 | E8       | 1110 1000 |
| 41    | 29       | 0010 1001 | 105      | 69       | 0110 1001 | 169 | A9       | 1010 1001 | 233 | E9       | 1110 1001 |
| 42    | 2A       | 0010 1010 | 106      | 6A       | 0110 1010 | 170 | AA       | 1010 1010 | 234 | EA       | 1110 1010 |
| 43    | 2B       | 0010 1011 | 107      | 6B       | 0110 1011 | 171 | AB       | 1010 1011 | 235 | EB       | 1110 1011 |
| 44    | 2C       | 0010 1100 | 108      | 6C       | 0110 1100 | 172 | AC       | 1010 1100 | 236 | EC       | 1110 1100 |
| 45    | 2D       | 0010 1101 | 109      | 6D       | 0110 1101 | 173 | AD       | 1010 1101 | 237 | ED       | 1110 1101 |
| 46    | 2E       | 0010 1110 | 110      | 6E       | 0110 1110 | 174 | AE       | 1010 1110 | 238 | EE       | 1110 1110 |
| 47    | 2F       | 0010 1111 | 111      | 6F       | 0110 1111 | 175 | AF       | 1010 1111 | 239 | EF       | 1110 1111 |
| 48    | 30       | 0011 0000 | 1.12     | 70       | 0111 0000 | 176 | в0       | 1011 0000 | 240 | F0       | 1111 0000 |
| 49    | 31       | 0011 0001 | 113      | 71       | 0111 0001 | 177 | B1       | 1011 0001 | 241 | F1       | 1111 0001 |
| 50    | 32       | 0011 0010 | 114      | 72       | 0111 0010 | 178 | B2       | 1011 0010 | 242 | F2       | 1111 0010 |
| 51    | 33       | 0011 0011 | 115      | 73       | 0111 0011 | 179 | B3       | 1011 0011 | 243 | F3       | 1111 0011 |
| 52    | 34       | 0011 0100 | 116      | 74       | 0111 0100 | 180 | B4       | 1011 0100 | 244 | F4       | 1111 0100 |
| 53    | 35       | 0011 0101 | 117      | 75       | 0111 0101 | 181 | B5       | 1011 0101 | 245 | F5       | 1111 0101 |
| 54    | 36       | 0011 0110 | 118      | 76       | 0111 0110 | 182 | B6       | 1011 0110 | 246 | F6       | 1111 0110 |
| 55    | 37       | 0011 0111 | 119      | 77       | 01110111  | 183 | 87       | 1011 0111 | 24/ |          | 1111 1000 |
| 56    | 38       | 0011 1000 | 120      | /8       | 01111000  | 184 | 88       | 1011 1000 | 248 |          | 1111 1000 |
| 57    | 39       | 00111001  | 121      | /9       | 01111001  | 185 | 89       | 1011 1001 | 249 | F9<br>E4 | 1111 1001 |
| 58    | JA<br>2D | 0011 1010 | 122      | /A<br>70 | 0111 1010 | 186 | BA       | 1011 1010 | 250 |          | 1111 1010 |
| 59    | 3B<br>2C | 0011 1011 | 123      | 78       |           | 18/ | BC BC    | 1011 1011 | 201 | FD       | 1111 1100 |
| 60    | 30       | 0011 1100 | 124      | 70       | 0111 1100 | 100 |          | 1011 1100 | 202 | ED       | 1111 1101 |
| 62    | 36       | 0011 1110 | 125      | 76       | 0111 1110 | 100 | BE       | 1011 1110 | 255 | FF       | 1111 1110 |
| 63    | 3E       | 0011 1111 | 120      | 7E       | 0111 1111 | 101 | BE       | 1011 1111 | 255 | FF       | 1111 1111 |
| 1 .00 | <b>.</b> |           | 1 21     | ••       |           |     | 1        |           |     | 1 · ·    |           |

Figure D-1. Decimal-Hexadecimal - Binary Conversion Table

|                     |     | Control Cod | 85         |
|---------------------|-----|-------------|------------|
| Buffer Control Code | APL | KataKana    | All Others |
| Forms Feed (FF)     |     | -           | 0C         |
| New Line (NL)       | 35  | 7F 75       | 35         |
| End of Message (EM) | 39  | 7F 79       | 39         |
| Space (SP)          | 40  | 40          | 40         |

Note: Codes are in hexadecimal.

|                       | Attribute Codes |      |            |      |  |  |  |  |  |  |  |
|-----------------------|-----------------|------|------------|------|--|--|--|--|--|--|--|
| Buffer Attribute Code | APL             |      | All Others |      |  |  |  |  |  |  |  |
| Non Print             | 11              | 110- | 1          | 11   |  |  |  |  |  |  |  |
| Protected Field       | 111 -           |      | 1-1-       |      |  |  |  |  |  |  |  |
| Un-Protected Field    | 110-            | 0-   | 1-0-       | •••• |  |  |  |  |  |  |  |

Note: Codes are in binary. Only bit positions that are to be interpreted are shown.

Figure D-2. Communication Buffer Control and Attribute Codes - 3271/3272 Attachment

| Hex 1 |    |     |   |    |    |    |   |   |       |
|-------|----|-----|---|----|----|----|---|---|-------|
|       | 0  | 1   | 2 | 3  | 4  | 5  | 6 | 7 | Hex 0 |
| 0     |    |     |   |    | SP | &  | • | 0 |       |
| 1     | а  | j   |   |    | A  | J  | 1 | 1 |       |
| 2     | b. | k   | S |    | в  | к  | s | 2 |       |
| 3     | с  | I   | t |    | с  | L  | т | 3 |       |
| 4     | d  | m   | u |    | D  | м  | υ | 4 |       |
| 5     | е  | n   | v | NL | E  | N  | v | 5 |       |
| 6     | f  | o   | w |    | F  | 0  | w | 6 |       |
| 7     | g  | p   | × |    | G  | Р  | × | 7 |       |
| 8     | h  | q   | Y |    | н  | ٩  | Y | 8 |       |
| 9     | i  | r   | z | EM | I  | R  | z | 9 |       |
| A     |    |     |   |    | ¢  | ļ  |   | : |       |
| В     |    |     |   |    |    | \$ |   | # |       |
| с     | FF | DUP |   |    | <  | *  | % | @ |       |
| D     |    |     |   |    | (  | )  | - | , |       |
| E     |    | FM  |   |    | +  | ;  | > | = |       |
| F     |    |     |   |    | I  | -  | ? |   |       |

Notes:

1. Characters inside the thick lines are different for various languages. See Figure D4 for the differences.

2. DUP and FM control characters print as " \* " and " ; ", respectively.

Figure D-3. Communication Buffer Codes – US EBCDIC 3271/3272 Attachment

|                              |      | · · | c  | Commur | nication | Buffer C | ode (He | exadecim | al) |        |
|------------------------------|------|-----|----|--------|----------|----------|---------|----------|-----|--------|
| Language                     |      | 4A  | 4F | 5A     | 5B       | 5F       | 6A      | 7B       | 7C  | 7F     |
| Austrian/<br>German          | 1973 | ö   | I  | <br>u  | Ü        | ٦        | β       | Ä        | ö   | <br>a  |
| ASC11-B                      |      | (   | !  | ]      | \$       | ^        | ١       | #        | 0   | "      |
| Belgian/<br>French           | 1973 | ç   | Ι  | ē      | \$       | ٦        | 1       | ళ        | 'n  | ù      |
| Danish/<br>Norwegian         | 1970 | ø   | -  | å      | Å        | ٢        | -       | AE       | Ø   | ae     |
| Finnish/<br>Swedish          | 1970 | ö   | -  | à      | Å        | -        | 1       | Ä        | ö   | ä      |
| Italian                      | 1973 | à   | I  | è      | \$       | 7        | 1       | ì        | ò   | ľ      |
| Portuguese                   | 1973 | ã   | 1  | ç      | Ç        | 7        |         | õ        | Ã   | õ      |
| Spanish/<br>Spanish Speaking | 1970 | ¢   | ł  | !      | Pts      | -        | 1       | Ñ        | @   | ~<br>n |
| United Kingdom               | 1976 | \$  | I  | !      | £        | 7        | 1       | #        | @   | "      |

Figure D-4. Language Difference Characters - 3271/3272 Attachment

| Hex | 1 |
|-----|---|
|     |   |

|     | 0   | 1 | 2  | 3 | 4  | 5           | 6  | 7                 | Hex 0 |
|-----|-----|---|----|---|----|-------------|----|-------------------|-------|
| 0   |     | У | t  | ۲ | SP | &           | \$ | 0                 |       |
| 1   | ţ   | Я | z  | o | A  | J           | 1  | 1                 |       |
| 2   | 1   | 7 | 1  | Г | В  | к           | s  | 2                 |       |
| 3   | ゥ   | ッ | ホ  | L | с  | L           | т  | 3                 |       |
| 4   | I   | テ | P  | , | D  | м           | U  | 4                 |       |
| 5   | *   | 7 | r" |   | E  | N           | v  | 5                 |       |
| 6   | н   | 7 | 4  | フ | F  | 0           | w  | 6                 |       |
| 7   | ¥   | - | +  | 7 | G  | Р           | x  | 7                 |       |
| 8   | 7   | 7 | £  | 1 | н  | ۵           | Y  | 8                 |       |
| 9   | イ   | * | *  | ゥ | I  | R           | z  | 9                 |       |
| А   | נ   | 1 | 1  | L | Э  | <i>י</i> צי | -  | :                 |       |
| В   | DUP | - | FM | D | •  | ¥           | ,  | #                 |       |
| с   | ケ   | I | Ξ  | フ | <  | *           | %  | 0                 |       |
| D   | シ   | ッ | ラ  | 7 | (  | )           | _  | ,                 |       |
| E . | ス   | E | ני | " | +  | ;           | >  | =                 | ]     |
| F   | t   | フ | 12 | 0 | I  | ٦           | ?  | NL/EM<br>(Note 1) |       |

Notes:

1. New Line (NL) and End of Message (EM) each contain two byte codes, '7F75' and '7F79.'

2. DUP and FM control characters print as " \* " and " ; " , respectively.

Figure D-5. Communication Buffer Codes – Katakana 3271/3272 Attachment

Hex 1

|   |   | 0          | 1   | 2      | 3  | 4  | 5  | 6 | 7 | 8        | 9        | Α        | в | С                | D | E | F | Hex 0 |
|---|---|------------|-----|--------|----|----|----|---|---|----------|----------|----------|---|------------------|---|---|---|-------|
| C | , |            |     |        | α  | SP | &  | - | 0 |          | {        | }        | o | ERROR<br>GRAPHIC |   |   |   |       |
| 1 |   | а          | j   |        | e  | A  | J  | 1 | 1 | A        | 7        | ٥        | 1 |                  |   |   |   |       |
| 2 | 2 | b          | k   | s      | 2  | в  | к  | s | 2 | B        | ĸ        | <u>s</u> | 2 | Ļ                | 1 | 0 |   |       |
| 3 | 3 | с          | I   | t      | ρ  | с  | L  | т | 3 | <u>c</u> | L        | <u>r</u> | 3 |                  | ! | 0 | ≙ |       |
| 4 | • | d          | m   | u      | ω  | D  | м  | υ | 4 | ₽        | M        | <u>v</u> | 4 |                  |   |   |   |       |
| 5 | 5 | е          | n   | v      | NL | Е  | N  | v | 5 | <u>E</u> | N        | Ľ        | 5 |                  |   |   |   |       |
| 6 | 5 | f          | o   | w      | x  | F  | 0  | w | 6 | F        | <u>o</u> | w        | 6 | ₽                | ¥ | ₹ |   |       |
| 7 | , | g          | р   | x      | ١  | G  | Ρ  | x | 7 | G        | <u></u>  | <u>×</u> | 7 |                  | 4 | ŧ |   |       |
| 8 | 3 | h          | q   | У      | ÷  | н  | ٥  | Υ | 8 | H        | <u>a</u> | <u>Y</u> | 8 |                  |   |   |   |       |
| 6 | , | i          | r   | z      | EM | ı  | R  | z | 9 | <u>1</u> | <u>R</u> | Ζ        | 9 |                  |   |   |   |       |
| 4 | 4 | t          | С   | $\cap$ | ⊽  | ¢  | !  |   | : | 1        | 2        | 3        | n | ñ                |   | ^ |   |       |
| E | 3 |            | с   | υ      | Δ  |    | \$ | , | # |          | п        | L        |   | v                | A | v | ~ | ]     |
|   | 2 | ≤          | DUP | 1      | т  | <  | *  | % | @ | -        |          | Г        | ٦ |                  |   |   |   |       |
| [ | 2 | Г          | 0   | [      | ]  | (  | )  | - | , | 6        | )        | ۲        | т |                  |   |   |   |       |
| E | = | L          | FM  | ≥      | ≠  | +  | ;  | > | = | +        | ±        |          | T | φ                | + |   |   |       |
| F | = | <b> </b> → | ÷   | 0      | 1  | 1  | -  | ? | " | +        |          | •        |   | ¢.               | ł |   |   |       |

Note: DUP and FM control characters print as " \* " and " ; ", respectively.

Legend:

Subscript

Figure D-6. Communication Buffer Codes – APL 3271/3272 Attachment

| Control Code        | Hexadecimal<br>Buffer Code |
|---------------------|----------------------------|
| Null (NUL)          | 00                         |
| End of Message (EM) | 01                         |
| Forms Feed (FF)     | 02                         |
| New Line (NL)       | 03                         |
| Carrier Return (CR) | <b>Q</b> 5                 |
| Space (SP)          | 10                         |

| Attribute | Binary Buffer Code* |          |  |  |  |  |  |
|-----------|---------------------|----------|--|--|--|--|--|
| Non Print | 11                  | 11       |  |  |  |  |  |
| Print     | 11<br>11            | 00<br>01 |  |  |  |  |  |
|           | 11                  | 10       |  |  |  |  |  |

\*Only bit positions that are to be interpreted are shown.

Note: This data is not valid for SCS mode.

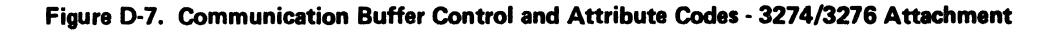

| Hex 1 |     |               |                   |                  |          |       |     |            |     |          |              |   | 1         |
|-------|-----|---------------|-------------------|------------------|----------|-------|-----|------------|-----|----------|--------------|---|-----------|
|       | 0   | í             | 2                 | 3                | 4        | 5     | 6   | 7          | 8   | 9        | A            | в | Hex 0     |
| 0     | NUL | SP            | 0                 | &                | ສັ       | ä     | À   | Ä          | a   | વ        | A            | Q |           |
| 1     | EM  | ==            | 1                 |                  | æ        | ë     | È   | Ë          | b   | r        | в            | R |           |
| 2     | FF  | 3             | 2                 | •                | ì        | <br>1 | ۲.  | x          | с   | s        | С            | S |           |
| 3     | NL  | н             | 3                 | y                | đ        | ö     | ъ   | ö          | d   | t        | α            | т |           |
| 4     |     | 1             | 4                 | :                | ù        | ü     | ù   | ü          | e   | u        | E            | U | · · · · · |
| 5     | CR  | X             | 5                 | +                | ä        | ä     | Ä   | Ä          | f   | v        | F            | v |           |
| 6     |     | 1             | 6                 | ,                | ö        | ë     | ö   | Ë          | g   | W        | G            | W |           |
|       |     | ting<br>T     | 7<br>7            | :- <b></b> ::    | ÿ        |       | Y   | Ī          | h   | x        | н            | х |           |
|       | >   | 2.1           | 8                 | <b>0</b><br>2010 | a        | ö     | A   | ö          | i   | У        | I            | Y |           |
| 9     |     | į             | 9                 |                  | è        | ü     | E   | Ü          | , j | z        | - <b>J</b> - | Z |           |
| A     | ť   | \$            | ß                 | ^                | - é      | ส     | - E | À          | ĸ   | æ        | К            | Æ |           |
| В     | -1  | ¢             | ŝ                 |                  | Ť.       | é     | I   | É.         | L   | ø        | L.,          | Ø |           |
| C.    | ) - | £             | . <u>H.</u><br>19 |                  | Ů        | i -   | 0   | ľ          | M   | ð -      | M            | Å |           |
| D     | - ( | ¥             | 6                 | . 🗙              | - un     | đ     | U   | đ          | n - | <u>c</u> | N            | C | ]         |
| E     | }   | B             | %                 | ,                | ü        | u     | Y   | <b>ن</b> ن | 0   | Ţ        | 0            | ; |           |
| F     | (   | × ×           |                   |                  | <u>s</u> | n     | С   | Ň          | ър. | ÷.       | ·P·          | * | ]         |
| F     | (   | * <b>X</b> ** |                   |                  | <u>,</u> | n     | С   | Ň          | ър  | ÷.       | · · p· ·     | * | J         |

Note: This table is not valid for SCS Mode.

Figure D-8. Communication Buffer Codes – All Except Katakana and Japanese English 3274/3276 Attachment

| , | Háv 1 |     |              |   |     |    |                   |   |     |      |      | , in the second second s |      | 1     |
|---|-------|-----|--------------|---|-----|----|-------------------|---|-----|------|------|----------------------------------------------------------------------------------------------------|------|-------|
|   |       | 0   | i            | 2 | 3   | 4  | 5                 | 6 | 7   | 8    | 9    | A                                                                                                    | B    | Hex 0 |
|   | ø     | NUL | SP           | 0 | Ł   | 7  | ¥                 | 6 | ľ   | a    | વ    | A                                                                                                    | Q    |       |
|   | 1     | ЕМ  | ==           | 1 |     | Ť  | IJ                | X | ц.  | b    | r    | B                                                                                                    | ĸ    |       |
| I | 2     | FF  | ;            | 2 | •   | Ċ  | ï                 | ŧ | •   | с    | s    | С                                                                                                    | S    |       |
|   | 3     | NL  | 11           | 3 | ,   | r  | ۲                 | ヤ | •   | d    | t    | D                                                                                                    | T    |       |
|   | 4     |     | 1            | 4 | :   | オ  | t                 | ב | 7   | e    | u    | E                                                                                                    | U    |       |
|   | 5     | CR  | $\mathbf{N}$ | 5 | ·+· | 'n | <br>. <del></del> | Е | 7   | f    | v    | F                                                                                                    | v    |       |
|   | 6     |     | 1            | 6 |     | *  | X                 | ē | 1   | ġ    | ω    | G                                                                                                    | ω    |       |
|   | 7     |     | ;            | 7 |     | 2  | *                 | y | 2   | h.   | x    | н                                                                                                    | х    |       |
|   | 8     | >   | ?            | 8 |     | 'n | 1                 | r | r   | i    | У    | I                                                                                                    | Y    |       |
|   | 9     | <   | !            | 9 |     | 1  | ň                 | V | त्र | j    | z    | J                                                                                                    | Z    |       |
|   | A     |     | \$           |   |     | IJ | ь                 | ۵ | þ   | ĸ    |      | к                                                                                                    |      | 1     |
|   | B     |     |              |   |     | Ð  | 7                 | 7 | 1   | l.   |      | l., -                                                                                                    |      | ]     |
|   | C.    | )   | Æ            | # |     | 3  | 1                 | 2 | э   | m    |      | M                                                                                                    | a 99 |       |
|   | D     | (   | ¥            | 0 | `   | t  | *                 | н | ņ   | n    |      | N                                                                                                    |      |       |
|   | E     | }   |              | % |     | y  | Ÿ                 | ø | ;   | - () | ;; · | 0                                                                                                    | ;    |       |
|   | F     | {   |              |   |     | ÿ  | =                 | o | H   | р    | ÷¥   | ۴                                                                                                    | *    |       |
|   |       |     |              |   |     |    |                   |   |     |      |      |                                                                                                    |      |       |

Note: This table is not valid for SCS Mode.

Figure D-9. Communication Buffer Codes — Katakana and Japanese English 3274/3276 Attachment

| Communication Buffer<br>Control Codes | Hexadecimal<br>Buffer Code | Description                                                                                                    |
|---------------------------------------|----------------------------|----------------------------------------------------------------------------------------------------|
| Vertical Channel<br>Select (VCS)      | 04ZZ                       | 'ZZ' is the vertical channel code. The 3287 performs the linefeed function for all valid vertical channel select sequences.                                                          |
| Horizontal Tab (HT)                   | 05                         |                                                                                                    |
| Vertical Tab (VT)                     | ОВ                         | _                                                                                                    |
| Forms Feed (FF)                       | 0C                         | _                                                                                                    |
| Carrier Return (CR)                   | 0D                         | _                                                                                                    |
| Enable Presentation<br>(ENP)          | 14                         | The 3287 ignores this code.                                                                                                    |
| New Line (NL)                         | 15                         | –                                                                                                    |
| Backspace (BS)                        | 16                         | . –                                                                                                    |
| Interchange Record<br>Separate (IRS)  | 1E                         |                                                                                                    |
| Inhibit Presentation<br>(INP)         | 24                         | The 3287 ignores this code.                                                                                                    |
| Line Feed (LF)                        | 25                         | · _                                                                                                    |
| Set Horizontal<br>Format(SHF)         | 2BC1                       | Using data that follows these codes, horizontal for-<br>matting (including the maximum presentation<br>position, left and right margins, and horizontal tabs)<br>can be specified.   |
| Set Vertical<br>Format (SVF)          | 2BC2                       | Using data that follows these codes, vertical formatting<br>(including the maximum presentation line top margin,<br>bottom margin, and vertical tabs) can be specified.              |
| (BEL)                                 | 2F                         | Sounds the 3287 audible alarm.                                                                                                    |
| Transparency (TRN)                    | 35ZZ                       | 'ZZ' is the binary count that defines the number of<br>bytes that follow, which are treated as transparent data.<br>All control codes in the transparent data stream print<br>as "". |
| Set Line Density<br>(SLD)             | 2BC602ZZ                   | Sets the line density to 3, 4, 6, or 8 lines per inch.<br>ZZ = 18, 3 lines per inch<br>ZZ = 12, 4 lines per inch<br>ZZ = 0C, 6 lines per inch<br>ZZ = 09, 8 lines per inch           |
| Graphic Escape<br>(GE)                | 08                         | Sets the printer to the APL mode for the next sequential character if the 3287 has the APL/<br>Text feature.                                                                         |

Figure D-10 (Part 1 of 2). Communication Buffer Control Codes - SCS Mode 3274/3276 Attachment

| Communication Buffer<br>Control Codes | Hexadecimal<br>Buffer Code | Description                                                                                                    |
|---------------------------------------|----------------------------|----------------------------------------------------------------------------------------------------|
| Set Attribute<br>(SA)                 | 280000                     | Reset Attribute                                                                                                    |
|                                       | 2841ZZ                     | Set Highlighting<br>ZZ = '00', Normal<br>ZZ = 'F1', Normal<br>ZZ = 'F2', Normal<br>ZZ = 'F3', Normal<br>ZZ = 'F4', Underline                                                   |
|                                       | 2843ZZ                     | Set Character Set<br>ZZ = '00', Base Character Set<br>ZZ = '01' - 'FE', Determine<br>Character Set<br>value from a<br>table loaded from<br>the controller<br>ZZ = 'FF', Reject |

Figure D-10 (Part 2 of 2). Communication Buffer Codes-SCS Mode 3274/3276 Attachment

| Hex 1 |     |     |                   |     |    |    |   | sc | S N | lode |   |   |   |   |              |   |        |
|-------|-----|-----|-------------------|-----|----|----|---|----|-----|------|---|---|---|---|--------------|---|--------|
|       | 0   | . 1 | 2                 | 3   | 4  | 5  | 6 | 7  | 8   | 9    | Α | в | с | D | E            | F | -Hex 0 |
| 0     |     |     |                   |     | SP | &  |   |    |     |      | - |   | { | } | $\mathbf{N}$ | 0 |        |
| 1     |     |     |                   |     |    |    | 1 |    | а   | j    | ~ |   | A | J |              | 1 |        |
| 2     |     |     |                   |     |    |    |   |    | b   | k    | s |   | в | κ | s            | 2 |        |
| 3     |     |     |                   |     |    |    |   |    | с   | I    | t |   | с | L | т            | 3 |        |
| 4     | vcs | ENP | INP               |     |    |    |   |    | d   | m    | u |   | D | м | υ            | 4 |        |
| 5     | нт  | NL  | LF                | TRN |    |    |   |    | е   | n    | v |   | E | N | v            | 5 |        |
| 6     |     | BS  |                   |     |    |    |   |    | f   | o    | w |   | F | 0 | w            | 6 | ]      |
| 7     |     |     |                   |     |    |    |   |    | 9   | р    | × |   | G | Ρ | x            | 7 | ]      |
| 8     | GE  |     |                   |     |    |    |   |    | h   | q    | Y |   | н | ٩ | Y            | 8 |        |
| 9     |     |     |                   |     |    |    |   | ۰  | i   | r    | z |   | 1 | R | z            | 9 |        |
| A     |     |     |                   |     | ¢  | !  |   | :  |     |      |   |   |   |   |              |   |        |
| В     | VT  |     | SHF<br>SVF<br>SLD | -   |    | \$ |   | #  |     | -    |   |   |   |   |              |   |        |
| С     | FF  |     |                   |     | <  | *  | % | 0  |     |      |   |   |   |   |              |   |        |
| D     | CR  |     |                   |     | .( | )  |   | •  |     |      |   |   |   |   |              |   | 1      |
| E     |     | IRS |                   |     | +  | ;  | > | =  |     |      |   |   |   |   |              |   | ]      |
| F     |     |     | BEL               |     | 1  | ٦  | ? | "  |     |      |   |   |   |   |              |   | ]      |

Notes:

1. Codes that are not supported are shown as blanks and print as a "-" character.

2. Characters inside the thick lines are different for various languages. See Figure D12 for the differences.

Figure D-11. Communication Buffer Codes - US EBCDIC SCS Mode 3274/3276 Attachment

|                  |      | Communication Buffer Code (Hexadecimal) |        |    |    |    |    |    |          |    |    |    |    |    |       |     |
|------------------|------|-----------------------------------------|--------|----|----|----|----|----|----------|----|----|----|----|----|-------|-----|
| Language         |      | 4A                                      | 5A     | 6A | 79 | 5B | 7B | 7C | 5F       | A1 | CO | D0 | EO | 4F | 7F    | 4C  |
| US EBCDIC        | 1973 | ¢                                       | 1      | 1  | ,  | \$ | #  | @  | , –      | ~  | {  | }  | ١  | I  | "     | <   |
| Austrian/German  | 1976 | Ä                                       | Ü      | ö  | `  | \$ | #  | ş  | <b>^</b> | β  | ä  | ü  | ö  | !  | "     | < 1 |
| Austrian/German  | 1970 | ö                                       | ü      | β  |    | Ü  | Ä  | ö  | ٦        |    |    |    |    | 1  | ä     | <   |
| Danish/Norwegian | 1973 | #                                       | ×      | φ  | `` | Å  | AE | Ø. | ^        | ü  | ae | â  | ٨  | 1  | "     | <   |
| Danish/Norwegian | 1970 | φ                                       | °<br>a | ł  |    | Å  | AE | Ø  | -        |    |    |    |    | I  | ae    | <   |
| Finnish/Swedish  | 1973 | §                                       | ম      | ö  | é  | Å  | Ä  | ö  | ^        | ü  | ä  | å  | É  | !  | "     | <   |
| Finnish/Swedish  | 1970 | ö                                       | å      | 1  |    | Å  | Ä  | ö  | -        |    |    |    |    | l  | <br>a | <   |
| French           | 1973 | o                                       | §      | ù  | `  | \$ | £  | à  | ^        |    | é  | è  | ç  | !  | "     | <   |
| Italian          | 1973 | 0                                       | é      | ò  | ù  | \$ | £  | §  | ^        | ì  | à  | è  | ç  | !  | "     | <   |
| Portuguese       | 1973 | [                                       | ]      | õ  | •  | \$ | Ã  | õ  | ^        | ç  | ã  | ,  | Ç  | !  | "     | C   |
| Spanish          | 1973 | 1                                       | ]      | ñ  | `  | Pt | Ñ  | @  | г        |    | {  | }  | ١  | l  | "     | <   |
| Spanish          | 1970 | ¢                                       | 1      | ł  |    | Pt | Ñ  | @  | ٦        |    |    |    |    | 1  | ñ     | <   |
| United Kingdom   | 1976 | \$                                      | !      | 1  | •  | £  | #  | @  | -        | -  | {  | }  | ١  | I  | "     | <   |
| Belgian          | 1973 | ĩ                                       | .]     | ù  | `  | \$ | #  | a  | ^        |    | é  | é  | ç  | !  | "     | <   |
| Brazil           | 1973 | É                                       | \$     | ç  | ã  | ç  | õ  | Ã  | ^        | ~  | õ  | é  | Ν  | !  | "     | <   |
| Spanish Speaking | 1973 | [                                       | ]      | ñ  | •  | \$ | Ñ  | @  | -        |    | {  | }  | 1  | I  | "     | <   |
| Canadian French* | 1975 | à                                       |        | ù  | •  | \$ | #  | @  | ^        |    | é  | è  | ر  | !  | "     | <   |
| International    | 1973 | [                                       | :<br>] | ł  |    | \$ | #  | 0  | ^        | ~  | {  | }  | Λ  | !  | "     | <   |
| Japanese English | 1973 | £                                       | 1      | ł  |    | ¥  | #  | 0  |          | -  | {  | }  | \$ | I  | "     | <   |
| Portugese        | 1979 | l.                                      | ]      | ~o |    | \$ | Ã  | õ  | ^        | ç  | ã  |    | ç  | 1  | "     | <   |

|                                  |    |    |    |    | Comm | unication | Buffer C | ode |    |    |    |
|----------------------------------|----|----|----|----|------|-----------|----------|-----|----|----|----|
|                                  | 42 | 48 | 52 | 53 | 56   | 57        | СВ       | DB  | DC | 62 | 64 |
| *Canadian French<br>(Extensions) | â  | ç  | ê  | ë  | î    | ï         | ô        | û   | ü  | Â  | À  |
|                                  | 68 | 71 | 72 | 73 | 74   | 76        | 77       | EB  | FB | FC | FD |
| *Canadian French<br>(Extensions) | ç  | É  | Ê  | Ë  | È    | î         | ï        | ô   | Û  | Ü  | ù  |

Figure D-12. Language Difference Characters - 3274/3276 Attachment, SCS Mode

| Hex | 1 |
|-----|---|
|     |   |

SCS Mode

|   | 0   | 1   | 2                 | 3     | 4  | 5 | 6 | 7 | 8 | 9 | A         | в  | с | D | E  | F | -Hex 0 |
|---|-----|-----|-------------------|-------|----|---|---|---|---|---|-----------|----|---|---|----|---|--------|
| 0 |     |     |                   |       | SP | & |   |   |   | ッ |           |    |   |   | \$ | 0 |        |
| 1 |     |     |                   |       | 0  | I | 7 |   | P | 3 | -         |    | A | J |    | 1 |        |
| 2 |     |     |                   |       | Г  | * |   |   | 1 | F | $^{\sim}$ |    | в | к | s  | 2 |        |
| 3 |     |     |                   | · · · | Г  | Þ |   |   | ゥ | ッ | 赤         |    | с | L | т  | 3 |        |
| 4 | vcs | ENP | INP               |       | )  | ב |   |   | I | Ŧ | 7         |    | D | м | υ  | 4 |        |
| 5 | нт  | NL  | LF                | TRN   | •  | э |   |   | 7 | 4 | Ξ         |    | E | N | v  | 5 |        |
| 6 |     | BS  |                   |       | F  | ש |   |   | ת | t | 15        |    | F | 0 | w  | 6 |        |
| 7 |     |     |                   |       | P  |   |   |   | + | = | ×         |    | G | Ρ | ×  | 7 |        |
| 8 | GE  |     |                   |       | 1  | - |   |   | 2 | 7 | £         |    | н | ٥ | Y  | 8 |        |
| 9 |     |     |                   |       | ゥ  |   |   |   | 7 | 7 | Þ         |    | I | R | Z  | 9 | ]      |
| A |     |     | ,                 |       | £  | ! |   | : | ] | ) | 1         | ν  |   |   |    |   |        |
| В | VT  |     | SHF<br>SVF<br>SLD |       | •  | ¥ | , | # |   |   |           |    |   |   |    |   |        |
| с | FF  |     |                   |       | <  | * | % | ø | ŋ |   | 3         | י  |   |   |    |   | ]      |
| D | CR  |     |                   |       | (  | ) | _ | • | 5 | N | 5         | IJ |   |   |    |   | ]      |
| E |     | IRS |                   |       | +  | ; | > | = | ג | t | IJ        | "  |   |   |    |   | ]      |
| F | ĺ   |     | BEL               |       |    | - | ? | " | t | 7 | ט'ו       | ۰  |   |   |    |   | ]      |
|   |     |     |                   |       |    |   |   |   |   |   |           | _  |   |   |    |   | -      |

*Note:* Codes that are not supported are shown as blanks and print as a "-" character.

Figure D-13. Communication Buffer Codes — Katakana — SCS Mode 3274/3276 Attachment

Hex 1

| ļ              | 0      | 1  | 2 | .3 | 4        | 5            | 6        | 7        | 8        | 9  | A      | в       | Hex O  |
|----------------|--------|----|---|----|----------|--------------|----------|----------|----------|----|--------|---------|--------|
| 0              | U<br>L | SP |   | 11 |          | 2            | }        | {        | ≙        | Θ  |        |         |        |
| 1              | EN     |    |   |    | 个        | ¢            | ≙        | ĩ        | ø        | 1  | ŝ      |         |        |
| , , ,<br>, , , | FF     |    |   | 1  | $\leq$   | x            | ₿        | ĸ        | 531      | 2  | ♦      | x       |        |
| 3              | NL     |    |   |    | ľ        | Ë            | ©        | <b>L</b> | Ţ        | 3  |        | 1       | -<br>- |
| 4              |        | Γ  |   | 1  | L        | l            | ₽        | М        | ñ        | 1  | Θ      |         |        |
| 5              | CF     |    |   | ž  | •        | p            | E        | אַ       | ñ        | 5  | E      |         |        |
| 6              |        | Γ  |   | X  | []       | ω            | E        | Q        | W        | ٤, | ¥      | \$      |        |
| 7              | T      | Γ  |   | 86 | э        | х            | Ģ        | P        | Χ        | 7  | 8      | <b></b> |        |
| 8              |        |    |   | ** | с        | $\mathbf{N}$ | H        | ß        | Ϋ́       | 8  | ¥.     | r       |        |
| 9              | 1      |    |   | *  | 0        | ÷            | <u>I</u> | B        | Z        | 9. | .\$.   |         |        |
| A              | T      |    |   |    | <b>é</b> | Ÿ            | 4        | 2        | 3        | n  | ž      | Ľ       |        |
| B              | T      |    |   | ¢  |          | ۵            |          | Ħ        | L        | L. | ~<br>~ | A       |        |
| C              |        |    |   |    | ñ        | т            | :        |          | ٢        | ٦  | ^      | Ą       |        |
| D              |        |    |   |    | U        | ]            | ì        | )        | ł        | т  | ~      | 1.,     |        |
| E              | I      |    |   |    | Т        | ¥            | *        | *        | <b>1</b> | ;  | φ      | 4       |        |
| F              |        |    |   |    | []       | 1            | +        | Ħ        | 4        | ¥  | ଷ      | 2       |        |
| _              |        | 9  |   |    |          |              |          |          |          |    |        |         |        |

Notes:

1. This table is not valid for SCS Mode.

2. This table is valid only if the APL/Text feature is installed and character attribute is X'01' (see 2-5300).

Legend:

Superscript Subscript

Figure D-14. Communication Buffer Codes - APL/Text Feature 3274/3276 Attachment

| Hex | 1 |   |   |   |    | sc       | S M | ode |          |            |        |   |    |    |   |    |       |
|-----|---|---|---|---|----|----------|-----|-----|----------|------------|--------|---|----|----|---|----|-------|
| ļ   | 0 | 1 | 2 | 3 | 4  | 5        | 6   | 7   | 8        | 9          | A      | B | C  | D  | E | È  | Hex 0 |
| 0   |   |   |   |   |    |          |     |     | ***      |            |        | æ | {  | }  |   | U  |       |
| 1   |   |   |   |   | ≙  | ĩ        |     | ^   | 11       | ł          | ٥      | Ë | C  | 2  | 1 | 1  |       |
| 2   |   |   | • |   | ₿  | ĸ        | 531 |     |          | ¥          |        | ì | +  |    | 2 | 2  |       |
| 3   |   |   |   |   | CI | Ŀ        | Ţ   |     | 1        | *          | 4      | p | m  | +  | 5 | 3  |       |
| 4   |   |   |   |   | ₽  | М        | ñ   |     | 1        | *          | n      | ω | ι  | L  |   | ų  |       |
| 5   |   |   |   |   | E  | אַ       | Ϋ́  |     | 1        | ¥          |        |   | r  | า  |   | 5  |       |
| 6   |   |   |   |   | F  | <u>0</u> | Μ   |     |          |            |        | x | ł  | -1 |   | \$ |       |
| 7   |   |   |   |   | G  | P        | Σ   |     |          |            |        |   | r  | Ť  |   | 7  |       |
| 8   |   |   |   |   | Н  | Q        | Ϋ́  | v   |          |            |        | ÷ | ş  | 4  |   | 8  |       |
| 9   |   |   |   |   | Ī  | R        | Z   |     |          |            |        |   |    |    |   | 9  |       |
| A   |   |   |   |   |    |          |     |     | ↑        | э          | n      | V | ~× | r  | 4 |    |       |
| B   |   |   |   |   |    |          |     |     | ¥        | C:         | U      | ۵ | ~~ | 1  | 4 | ų  |       |
| С   |   |   |   |   |    |          |     |     | $\geq$   | Ħ          | Т      | т |    | \$ |   | 4  |       |
| D   |   |   |   |   |    |          |     |     | Г        | o          | Ľ      | ] | φ  | 4  | Θ | 8  |       |
| E   |   |   |   |   |    |          |     |     | L        | ±          | $\geq$ | ¥ |    | យ  | E | Ŧ  |       |
| F   |   |   |   |   |    |          |     |     | <b>→</b> | <b>(</b> - | ٥      | 1 | Ø  | A  | Ŧ |    |       |

### Notes:

- 1. These codes preceded by a Hexadecimal 08 (Graphic Escape) control character print the graphics shown.
- 2. Codes not supported are shown as blanks and print as a hyphen (-) character.
- 3. This table is for SCS Mode.

Legend:

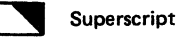

Subscript

Figure D-15. Communication Buffer Codes – SCS Mode – APL/Text Feature 3274/3276 Attachment

## Appendix E. Abbreviations

I

| ac     | alternating current                       |   | ID   | identification                               |
|--------|-------------------------------------------|---|------|----------------------------------------------|
| APA    | all points available                      |   | 11   | type number two                              |
| APL    | A Programming Language                    |   | 10   | input/output                                 |
| ASCII  | American National Standards Committee     |   | IOCR | input/output common register                 |
|        | for Information Interchange               | ł | LCID | local coded graphic character set identifier |
| BAC    | buffer address counter                    |   | LPI  | lines per inch (2.54 cm)                     |
| BAT    | Basic Assurance Test                      |   | MAP  | Maintenance Analysis Procedure               |
| CPS    | characters per second                     |   | MC   | Machine Check                                |
| CR     | common register                           |   | мн   | machine history                              |
| CR     | rectifier diode                           |   | MI   | maintenance information                      |
| CRC    | cyclic redundancy check                   |   | MPP  | maximum print position                       |
| CU     | control unit                              |   | ΡΑ   | Program Attention                            |
| dc     | direct current                            |   | PC   | power card                                   |
| DESER  | deserialize, deserializer                 |   | PCIA | print control information area               |
| EAB    | extended attribute buffer                 |   | PM   | preventive maintenance                       |
| EBCDIC | Extended Binary Coded Decimal Interchange |   | P/N  | part number                                  |
|        | Code                                      |   | PCR  | power-on reset                               |
| EC     | Engineering Change                        |   | PROM | Programable Read Only Memory                 |
| ECS    | extended character set                    |   | PS   | Programmed Symbols                           |
| EM     | end of message                            |   | PWR  | power                                        |
| EMC    | electromagnetic compatibility             |   | RAM  | random access memory                         |
| EOF    | end of form                               |   | ROS  | read only storage                            |
| FF     | form feed                                 | ł | SA   | set attribute                                |
| FMH    | function management header                |   | SCS  | SNA character string                         |
| FRU    | field replaceable unit                    |   | SW   | switch                                       |
| GIP    | General Logic Probe                       |   | VFC  | vertical forms control                       |
| Gnd    | ground                                    |   | VWFT | variable width forms tractor                 |
|        |                                           |   | WT   | World Trade                                  |

Na series de la companya de la companya de la companya de la companya de la companya de la companya de la comp Esta de la companya de la companya de la companya de la companya de la companya de la companya de la companya de

2010 Dec. 19

in glad golad **E-2**g

## Appendix F. Vocabulary List

| 1. assurar | ce Basic Assurance Test (BA<br>check of the 3287.                         | AT); basic 9. repri              | int To print again; see Buffer Reprint switch.                                              |
|------------|---------------------------------------------------------------------------|----------------------------------|---------------------------------------------------------------------------------------------|
| 2. attribu | te An attribute character;<br>characteristic of a display<br>print field. | 10. setu<br>y or a               | p "Customer Setup" – Installation<br>of the 3287 by the customer; also<br>see Setup switch. |
| 3. comple  | emented Each time the trigger rec<br>pulse, its contents (1 or (          | eives a 11. stati<br>D) are      | c Static electricity; static eliminator                                                     |
|            | reversed (complemented                                                    | ). 12. mon                       | nentary Momentary switch, the switch                                                        |
| 4. deseria | lize The opposite of serialize                                            |                                  | contacts are closed only when the switch is pressed.                                        |
| 5. discont | tinued Preparation to return 32<br>IBM.                                   | 87s to 13. supe                  | erscript Example: A <sup>3</sup> where the "2" is the superscript.                          |
| 6. mono    | See Appendix A and the tion of the Change Case                            | descrip- 14. subs<br>switch.     | Example: $A_2$ where the "2" is the subscript.                                              |
| 7. non-pr  | eprinted Paper that does not cont<br>or printing before it is us<br>3287. | ain lines 15. fan s<br>ed in the | fold Fan fold paper; standard type<br>folded continuous paper.                              |
| 8. overflo | w Buffer overflow; too mu                                                 | ch data                          |                                                                                             |

•

for a buffer to contain.

### Index

#### А

A-frame alignment 5-29 abbreviations E-1 adjustments carrier 5-44 end-of-forms switch 5-30, 5-31 forms feed emitter disk to photocell centering 5-27 forms feed motor gear 5-26 forms feed motor to emitter timing 5-28 forms feed platen gear 5-25 forms tractor unit chain cover 4-7 left margin 5-36, 5-37 left tractor 4-7 platen gears and bushings 5-24 platen latches 5-21 platen pressure rolls 5-22, 5-23 print emitter bracket 5-32, 5-33 print emitter to pickup 5-35 print head 5-50 print head forms guide 5-57 print head retract ramp 5-56 print head ribbon shield 5-55 printer positioning 5-11 ribbon feed rolls and opening 5-62 alarm volume control 4-13 All Character Printout Test 2-1, 2-12 audible alarm 1-9

### в

back cover 4-4 Basic Assurance Test (BAT) 2-1, 2-5 Binary-Hexadecimal-Decimal Conversion Table D-1 bulb puller/extractor 3-1, 4-11 buffer printout test 2-11 buffer size (selection) jumper 4-40 buffer test sample printouts 2-35, 2-36, 2-37 bypass ROS test jumper 2-13, 4-38, 4-43

### С

cable connections 4-26 CE test overlay 2-4 circuit monitor 3-6 codes, status indicator 2-40 through 2-46 Common Register Display Test 2-1, 2-10 communication buffer address location 2-34 codes D-2 through D-15 printout 2-35, 2-36, 2-37 Communication Buffer Printout Test 2-1, 2-11 Communication Wrap Test 2-1, 2-12 control word B-1, B-2 conversion tables D-1 co-planar assembly 4-15, 4-16, handling 4-19 CAUTION notice 4-19 service position 4-17 copy control dial 5-50 covers, printer 4-4 crossovers 4-22, 4-24, 4-26 cyclic redundancy check (CRC) bytes 2-17, 2-18, 2-25, 2-31

### D

data word B-5 data word status C-2 Decimal-Hexadecimal-Binary Conversion Table D-1 description, 3287 printer 1-1, 1-3 diagnostic tests (see offline diagnostic tests) diagnostic test printout 2-17, 2-18 driver card (see 3271/3272 driver card)

### E

EMC filter 6-3, 6-4 end-of-forms latch card 5-5 end-of-forms switch 1-9, 5-3, 5-30, 5-31 extended character set (ECS) adapter card crossovers 4-15, 4-22, 4-24 description 1-4 location 4-30, 4-31 removal 4-22, 4-24

### F

fan (matrix printer) 5-40 DANGER notice 5-40 fan (planar) 6-5 feature selection jumper 4-38, 4-39 features 1-1 forms guide 4-3 forms hanger 4-3 forms tractor unit 4-5 CAUTION notice 4-5 four - byte error log 2-25, 2-32 friction feed device 4-1 front cover 4-4 front 3287 printer locations 1-3, 1-6 fuses 6-2, 6-3, 6-6

### G

General Logic Probe 3-3 groung strap (matrix printer) 5-33 ground wiring 6-12 guide plate 4-3

### н

Hexadecimal-Decimal-Binary Conversion Table D-1 horizontal fine adjustment knob 4-4, 5-6 humidity 4-43

### 1

Indepth Loop Test 2-1, 2-6 Indepth Test 2-1, 2-5 interposers 4-15, 4-16, 4-23, 4-25 introduction, 3287 printer 1-1

#### J

jumper buffer size selection 4-39 bypass ROS test 2-13, 4-38, 4-43 feature selection 4-38, 4-39 language selection 4-38, 4-41, 4-42, 4-43 3271/3272 driver card 4-44

### L

language difference characters D-4, D-12 language group A-1 through A-4 language selection jumper 4-38, 4-41, 4-42, 4-43 lever, paper release 5-19 levers, platen release 5-19 lights, description 1-7 lubrication 7-2, 7-3

### м

maintenance flowchart 1-11 matrix printer assembly description 5-1, 5-2, 5-3 locations 5-4 through 5-9 positioning 5-11 service position 5-12, 5-13 matrix printer power supply locations 5-4 through 5-10 test points 5-5 voltage tolerances (dc) 5-5 module extractor use 3-6 CAUTION notice 3-6 module pin aligner 3-6

### ο

offline diagnostic tests description 2-1, 2-2 flowchart 2-3 run procedure 2-4 sample printouts 2-17, 2-18 test selection chart 2-5 through 2-12 oil felt service 5-54 online printer to controller test 2-47 operator panel assembly description 1-6, 4-9 LED 4-9 panel card 4-9, 4-11 selector switch 1-7, 4-12 status indicator modules 4-9, 4-14 switch contacts 4-9 overlay (see CE test overlay) Operator Switch Display Test 2-1, 2-7

#### Ρ

paper advance knob 5-6 paper deflector 5-19 paper release lever 5-19 paper roll holder 4-2 P. C. card (3287 dc power supply) 6-1, 6-2 pin aligner 3-6 planar card connectors 4-22, 4-23, 4-24 jumpers 2-13, 2-14, 4-38 through 4-43 pluggable RAM 4-27, 4-38 pluggable ROS 4-27, 4-38 platen release levers 5-19 poll response word C-1 power supply (dc) 6-1 through 6-12 power supply (matrix printer) 5-5, 5-65 power switch 4-8 print head cable EC1 5-5, 5-52, 5-53 print quality problems 5-16, 5-17 printer carriage 5-1 printer control information area (PCIA) analysis chart 2-38 description 2-34 printer status word B-3, B-4 Printer Test 2-1, 2-8, 2-9 printer to controller test 2-47 printout examples communication buffer 2-35, 2-36, 2-37 offline diagnostic 2-16, 2-17, 2-18, 2-19 register 2-16, 2-17, 2-18, 2-19 probe tip (GLP) 3-3 Programmed Symbols 1-1, 1-12 through 1-16

#### R

RAM (pluggable) 4-27, 4-38 rear 3287 printer locations 1-3 register printout 2-17, 2-18, 2-19 register printout analysis chart 2-20 through 2-31 removal and installation alarm volume control assembly 4-13 capacitor C3 (matrix printer power supply) 5-41 DANGER notice 5-41 carrier parts (matrix printer) 5-42 through 5-47 CAUTION notice 5-44 co-planar assembly 4-19 CAUTION notice 4-19

copy control dial 5-54 EMC filter 6-4 fan (matrix printer) 5-40 DANGER notice 5-40 fan (planar) 6-5 forms tractor unit 4-5 CAUTION notice 4-5 forms tractor unit chain 4-6 friction feed device 4-1 ground strap (matrix printer) 5-33 LED lights 4-11 operator panel assembly 4-10 operator panel card 4-11 paper advance knob 5-6 paper roll holder and forms guide 4-2 PC card (dc power supply) 6-4 planar card 4-22, 4-23, 4-25 CAUTION notice 4-22 platen and paper deflector 5-20 power supply parts (matrix printer) 5-38 through 5-42 power switch 4-8 print emitter and pickup 5-32, 5-33, 5-34 print head 5-49 DANGER notice 5-49 print head cable 5-52, 5-53 print head forms guide 5-51 printer assembly (matrix printer) 5-13 printer back cover 4-4 printer front cover 4-4 printer top cover 4-4 Programmed Symbols Card 4-24, 4-25 ribbon box and cover 5-62 ribbon clutch 5-58 ribbon drive 5-57 ribbon feed rolls 5-61 ribbon gears 5-58 ribbon lines 5-60 ribbon shaft 5-59 ROS module 4-27, 4-28 CAUTION notice 4-28 selector switch 4-12 static eliminator 4-6 transistor P-Q1 5-41 transformer assembly 6-3 ribbon changing 5-63 ROS module extractor use (see module extractor) ROS module handling 4-28 CAUTION notice 4-28 ROS (pluggable) 4-27, 4-28

### S

selector switch description 1-7 removal 4-12 service position, co-planar assembly 4-19 speaker 4-13 start test by selected signal 2-15 static eliminator replacement 4-6 statistical error log 2-24, 2-31, 2-33 status indicator codes 2-40 through 2-46 description 1-7 segments 4-14 status word B-3 stiffeners 4-15 switch, power 4-8 switches, description 1-7, 1-8, 1-9

#### T tests

bypass ROS 2-13 offline diagnostic 2-1, 2-5 through 2-12 online printer to controller 2-47 start test by selected signal 2-15 temperature 4-44 tool listing 3-1, 3-2 top cover 4-4 transistor P-Q1 5-41, 5-42, 5-38

#### v

variable width forms tractor (see forms tractor unit) vocabulary list F-1

#### W

wiring figures ac power 6-7, 6-8, 6-9 crossover 4-26 dc distribution 4-35, 6-10, 6-11 ground wiring 6-12 matrix printer assembly 5-64 matrix printer power 5-65 printer logic 5-3 selector switch 4-12 status indicator segments 4-14 3287 printer 4-34, 4-35, 4-36

#### х

x print error indication 1-1

3271/3272 driver card crossovers 4-15, 4-16, 4-23, 4-25, 4-26 description 1-4 jumpers 4-38 location 4-15, 4-23 removal 4-24, 4-25 general de la companya de la companya de la companya de la companya de la companya de la companya de la company La companya de la companya de la companya de la companya de la companya de la companya de la companya de la comp La companya de la companya de la companya de la companya de la companya de la companya de la companya de la comp (This page intentionally left blank.)

SY27-0178-2